# "LINUX ADMINISTRATION" PRACTICAL MANUAL

# T.Y.B.Sc. (I.T) - SEMESTER V

Prepared By : 1. Prof. Sweta Chheda - N.M.College 2. Prof. Jagdish Sanas

#### INDEX

| Practical No | Practical Name                                                                                                    | Page<br>No. |
|--------------|----------------------------------------------------------------------------------------------------|-------------|
| 1.           | <ul> <li>Installation of Red HAT Linux operating system.</li> <li>a. Partitioning drives</li> <li>b. Configuring boot loader (GRUB/LILO)</li> <li>c. Network configuration</li> <li>d. Setting time zones</li> <li>e. Creating password and user accounts</li> <li>f. Shutting down</li> </ul> |             |
| 2.           | Software selection and installation                                                                                                    |             |
| 3.           | Basic Commands                                                                                                    |             |
| 4.<br>       | Do the following changes in Grub file<br>a. Write the path where the grub file is located.<br>b. Change the timeout and title of the system.                                                                                                    |             |
| 5.           | Setting up Samba Server                                                                                                    |             |
| 6.           | Configuring dhcp server and client                                                                                                    |             |

|     | Linux Administration Practical Manual                                                                                       |
|-----|----------------------------------------------------------------------------------------------------|
| 7.  | Configure a DNS Server with a domain name of your choice.                                                                   |
| 8.  | Configure a Linux server and transfer files to a windows<br>client .<br>(Setting up NFS File Server)                        |
| 9.  | Connecting to the internet<br>a. Setting up linux as a proxy server<br>b. Configuring mozilla or firefox to use as a proxy. |
| 10. | Configuring Mail Server.                                                                                                    |
| 11. | Configure FTP on Linux Server. Transfer files to demonstrate the working of the same.                                       |
| 12. | Using gcc compiler (Programming using C).                                                                                   |
| 13. | Using gcc ++ compiler (Programming using C++).                                                                              |
| 14. | Configuring Apache Web Server.                                                                                              |

| 15. | Linux system administration                           |
|-----|-------------------------------------------------------|
|     | a. Becoming super user                                |
|     | b. Temporarily changing user identity with su command |
|     | c. Using graphical administrative tools               |
|     | d. Administrative commands                            |
|     | e. Administrative configuration files                 |
|     |                                                       |
| 16. | Using javac compiler                                  |
|     |                                                       |

-1-

#### Practical no 1: Installation of Red HAT Linux operating system.

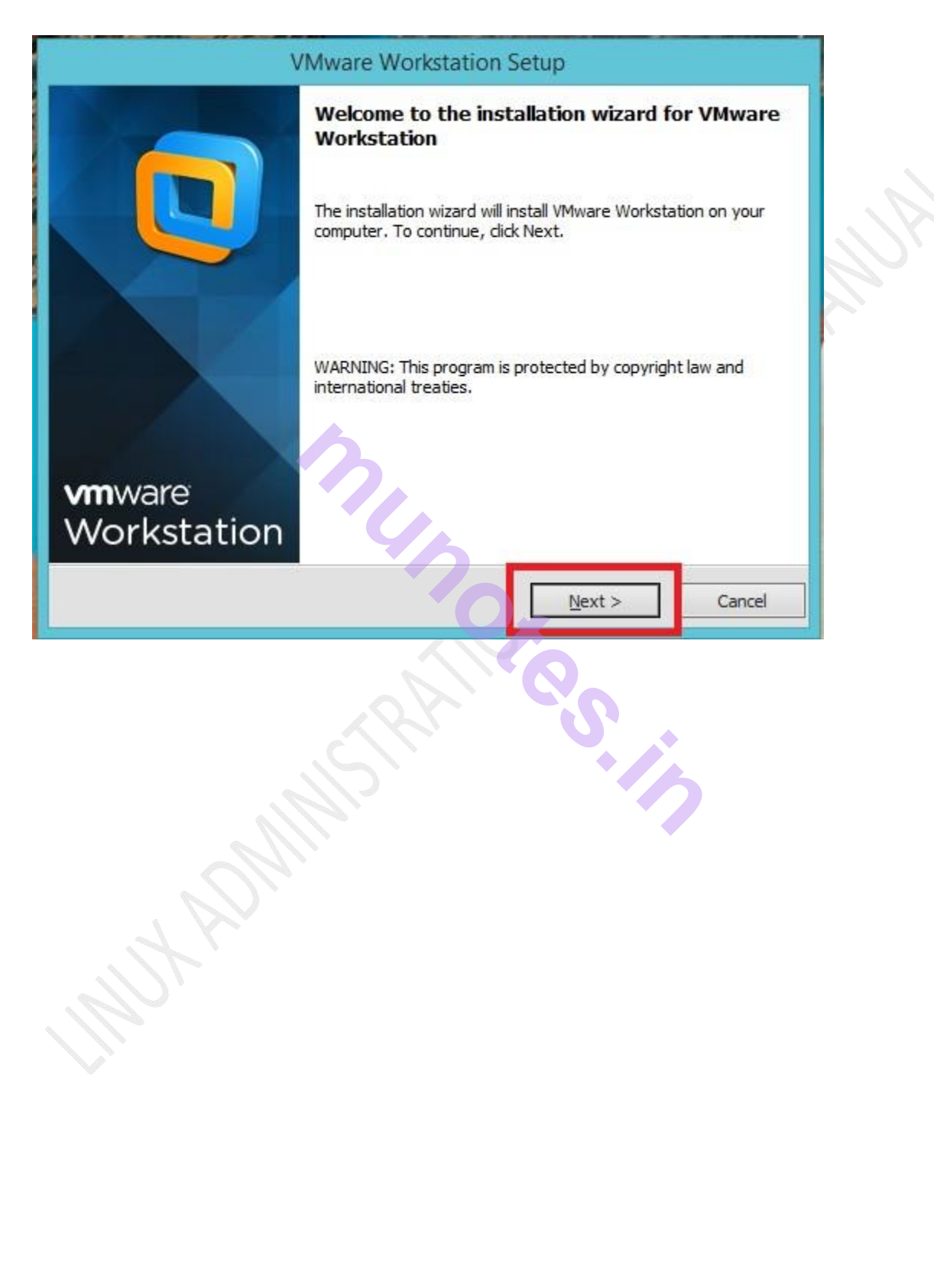

| VMware Workstation Setup                                                                                                    |    |
|----------------------------------------------------------------------------------------------------|----|
| License Agreement<br>Please read the following license agreement carefully.                                                                                                    |    |
| VMWARE END USER LICENSE AGREEMENT         PLEASE NOTE THAT THE TERMS OF THIS END USER LICENSE         AGREEMENT SHALL GOVERN YOUR USE OF THE SOFTWARE,         REGARDLESS OF ANY TERMS THAT MAY APPEAR DURING THE         INFORT ANT-READ CAREFULLY: BY DOWNLOADING, INSTALLING, OR         USING THE SOFTWARE, YOU (THE INDIVIDUAL OR LEGAL ENTITY) AGREE         TO BE BOUND BY THE TERMS OF THIS END USER LICENSE AGREEMENT         I accept the terms in the license agreement.         I do not accept the terms in the license agreement. | J. |
| < <u>B</u> ack <u>N</u> ext > Cancel                                                                                                    |    |
| VMware Workstation Setup                                                                                                    |    |
| Setup Type<br>Choose the setup type that best suits your needs.                                                                                                    |    |
| <b>Ippical</b> Typical program features will be installed. <b>Vector Custom</b> Choose which program features you want installed and where they will be installed. Recommended for advanced users.                                                                                                    |    |
| < <u>B</u> ack <u>N</u> ext > Cancel                                                                                                    |    |

| VMware Workstation Setup                                                                                                    |     |
|----------------------------------------------------------------------------------------------------|-----|
| Destination Folder<br>Click Next to install to this folder or click Change to install to a different folder.                                              |     |
| Install VMware Workstation to: <u>Change</u><br>C:\Program Files (x86)\VMware\VMware Workstation\                                                         | AUA |
| < <u>Back</u> <u>N</u> ext > Cancel                                                                                                    |     |
| VMware Workstation Setup                                                                                                    |     |
| Software Updates<br>When would you like to check for updates of your software?                                                                            |     |
| ✓ Check for groduct updates on startup<br>When VMware Workstation starts, check for new versions of the application and installed<br>software components. |     |
| Learn More                                                                                                    |     |
| < <u>Back</u> Next > Cancel                                                                                                    |     |

| VMware Workstation Setup                                                                                       |     |
|----------------------------------------------------------------------------------------------------|-----|
| User Experience Improvement Program<br>Would you like to send feedback to VMware?                              |     |
| ✓ Help improve VMware Workstation<br>Send anonymous system data and usage statistics to VMware.                |     |
|                                                                                                    | Pri |
|                                                                                                    |     |
| Learn More                                                                                                    |     |
| < <u>B</u> ack <u>N</u> ext > Cancel                                                                           |     |
|                                                                                                    |     |
| VMware Workstation Setup                                                                                       |     |
| Ready to Perform the Requested Operations                                                                      |     |
| Click Continue to begin the process.                                                                           |     |
| If you want to review or change any of your installation settings, dick Back. Click Cancel to exit the wizard. |     |
|                                                                                                    |     |
|                                                                                                    |     |
|                                                                                                    |     |
| < <u>B</u> ack <u>C</u> ontinue Cancel                                                                         |     |

| VMware Workstation Setup                                                                                                    |  |
|----------------------------------------------------------------------------------------------------|--|
| Performing the Requested Operations                                                                                                |  |
| Please wait while the wizard performs the requested operation. This may take several minutes.                                      |  |
| Status: Installing and configuring additional component<br>C:\Users\ADMINI~1\AppData\Local\Temp\vmware_1435984434\vcredist_x64.exe |  |
|                                                                                                    |  |
| Back Next > Cancel                                                                                                    |  |

1. Double click on VM VirtualBox icon and Oracle VM VirtualBox Manager will open.

2. Click on New button in the toolbar to create a new virtual machine

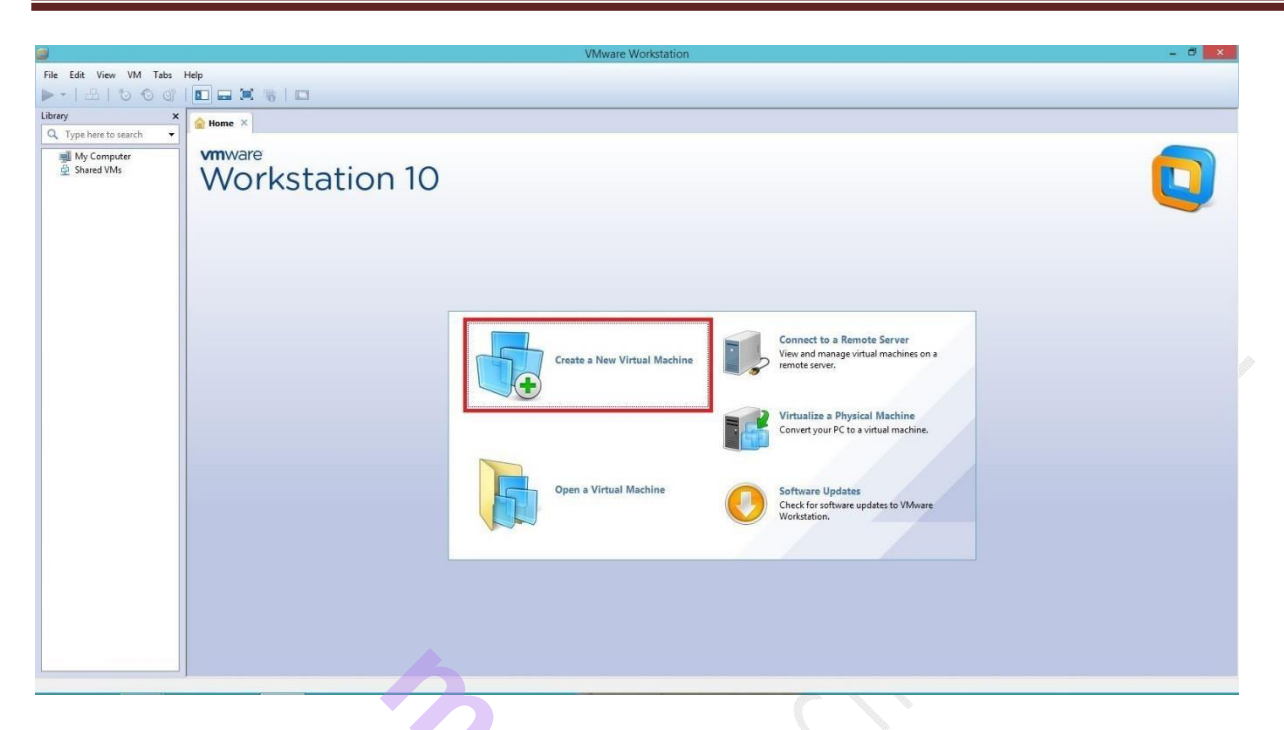

3. Create Virtual Machine Dialog box will open

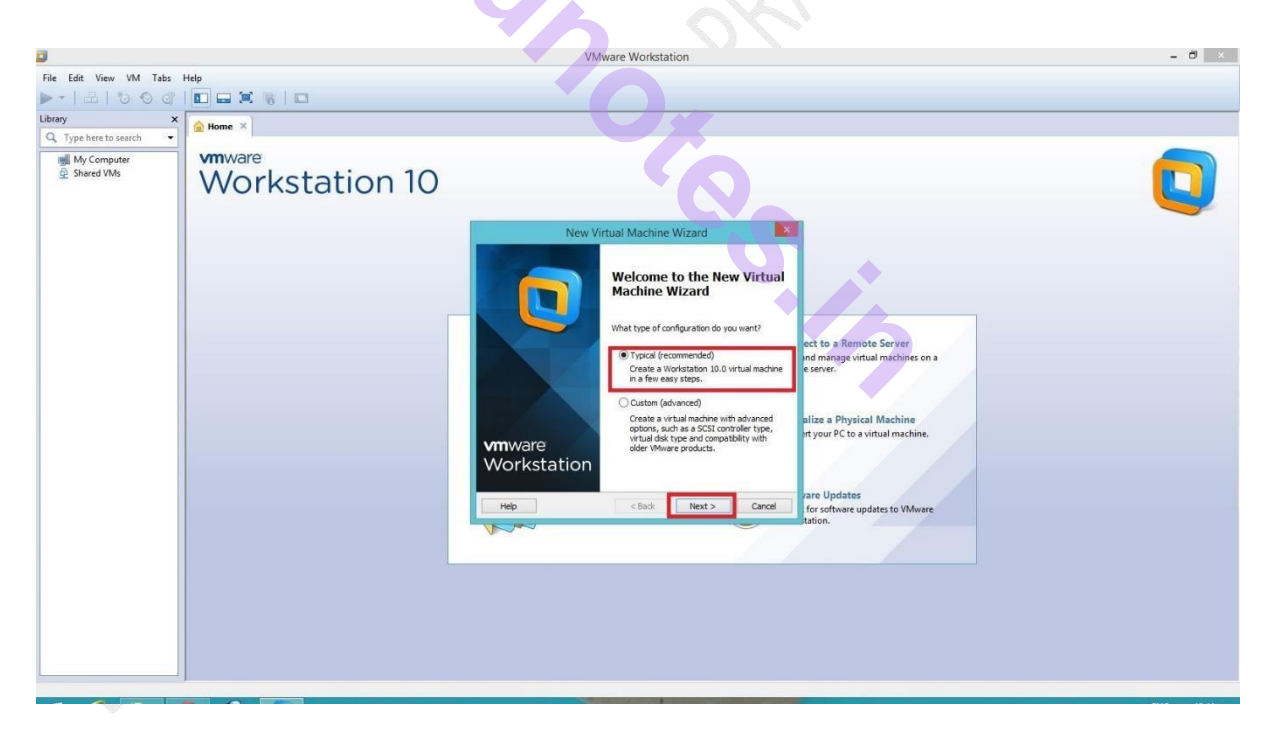

4. Select option "I will install operating system later".

|                                                                                |                | VMware Workstation                                                                                                    |                                                             | - 0 × |
|--------------------------------------------------------------------------------|----------------|----------------------------------------------------------------------------------------------------|-------------------------------------------------------------|-------|
| File Edit View VM Tabs                                                         | Help           |                                                                                                    |                                                             |       |
| ▶• ± ७0@                                                                       |                |                                                                                                    |                                                             |       |
| Library X                                                                      | Home. ×        |                                                                                                    |                                                             |       |
| Type here to search     Type here to search     My Computer     Def Shared VMs | Workstation 10 |                                                                                                    |                                                             |       |
|                                                                                |                | New Virtual Machine Wizard                                                                                                    |                                                             |       |
|                                                                                |                | Guest Operating System Installation<br>A virtual machine is like a physical computer; it needs an operating<br>system. How will you install the guest operating system? |                                                             |       |
|                                                                                | 1              | Install from:                                                                                                    |                                                             |       |
|                                                                                | _              | O Installer disc:                                                                                                    |                                                             |       |
|                                                                                |                | DVD RW Drive (E:)                                                                                                    | act to a Remote Server                                      |       |
|                                                                                |                |                                                                                                    | nd manage virtual machines on a e server.                   |       |
|                                                                                |                | O Installer disc image file (so):                                                                                                    |                                                             |       |
|                                                                                |                | Y Browse                                                                                                    | Line - Divisional Marchine                                  |       |
|                                                                                |                |                                                                                                    | anze a Physical machine<br>rt your PC to a virtual machine. |       |
|                                                                                |                | I will install the operating system later.                                                                                                    |                                                             |       |
|                                                                                |                | The virtual machine will be created with a blank hard disk.                                                                                                    |                                                             |       |
|                                                                                |                |                                                                                                    | vare Updates                                                |       |
|                                                                                |                | Help < Back Next > Cancel                                                                                                    | for software updates to VMware                              |       |
|                                                                                |                | (Nav                                                                                                    |                                                             |       |
|                                                                                |                |                                                                                                    |                                                             |       |
|                                                                                |                |                                                                                                    |                                                             |       |
|                                                                                |                |                                                                                                    |                                                             |       |
|                                                                                |                |                                                                                                    |                                                             |       |
|                                                                                |                |                                                                                                    |                                                             |       |

5. Select the operating system as RedHat the Type will automatically get selected as Linux and Version as Red hat

|                          |                | VMware Workstation                                                |                                       | - 0 × |
|--------------------------|----------------|-------------------------------------------------------------------|---------------------------------------|-------|
| File Edit View VM Tabs   | Help           |                                                                   |                                       |       |
| N-LAIDON                 |                |                                                                   |                                       |       |
|                          |                |                                                                   |                                       |       |
| Library X                | 🔓 Home 🗵       |                                                                   |                                       |       |
| Q. Type here to search 🔹 |                |                                                                   |                                       |       |
| 🛒 My Computer            | vmware         |                                                                   |                                       |       |
| Shared VMs               | Morkstation 10 |                                                                   |                                       |       |
|                          | VUINSLALIOITIU |                                                                   |                                       |       |
|                          |                |                                                                   |                                       |       |
|                          |                | New Virtual Machine Wizard                                        |                                       |       |
|                          |                | Select a Guest Operating System                                   |                                       |       |
|                          |                | Which operating system will be installed on this virtual machine? |                                       |       |
|                          |                | Durat searching custom                                            |                                       |       |
|                          |                | Microsoft Windows                                                 |                                       |       |
|                          |                | ) Linux                                                           |                                       |       |
|                          |                | Novel NetWare                                                     | ect to a Remote Server                |       |
|                          |                | VMware ESX                                                        | and manage virtual machines on a      |       |
|                          |                | Other                                                             | e server.                             |       |
|                          |                | /ersion                                                           |                                       |       |
|                          |                | Ded Hat Enterprise Linux 6                                        | allow a Dissolution Marchine          |       |
|                          |                | ved hat cherprise briox o                                         | anze a Physical Machine               |       |
|                          |                |                                                                   | · · · · · · · · · · · · · · · · · · · |       |
|                          |                |                                                                   |                                       |       |
|                          |                |                                                                   |                                       |       |
|                          |                | Help < Back Next > Cancel                                         | Vare Updates                          |       |
|                          |                |                                                                   | tation.                               |       |
|                          |                |                                                                   |                                       |       |
|                          |                |                                                                   |                                       |       |
|                          |                |                                                                   |                                       |       |
|                          |                |                                                                   |                                       |       |
|                          |                |                                                                   |                                       |       |
|                          |                |                                                                   |                                       |       |
|                          |                |                                                                   |                                       |       |
|                          |                |                                                                   |                                       |       |
|                          |                |                                                                   |                                       |       |

(Virtual Box support no of operating system which you can select from, Type drop down menu)

Prepared By :1) Prof. Sweta Chheda 2) Prof. Jagdish Sanas

6. Now write the virtual machine name as you want or set it by default "Red Hat Enterprise Linux 6".

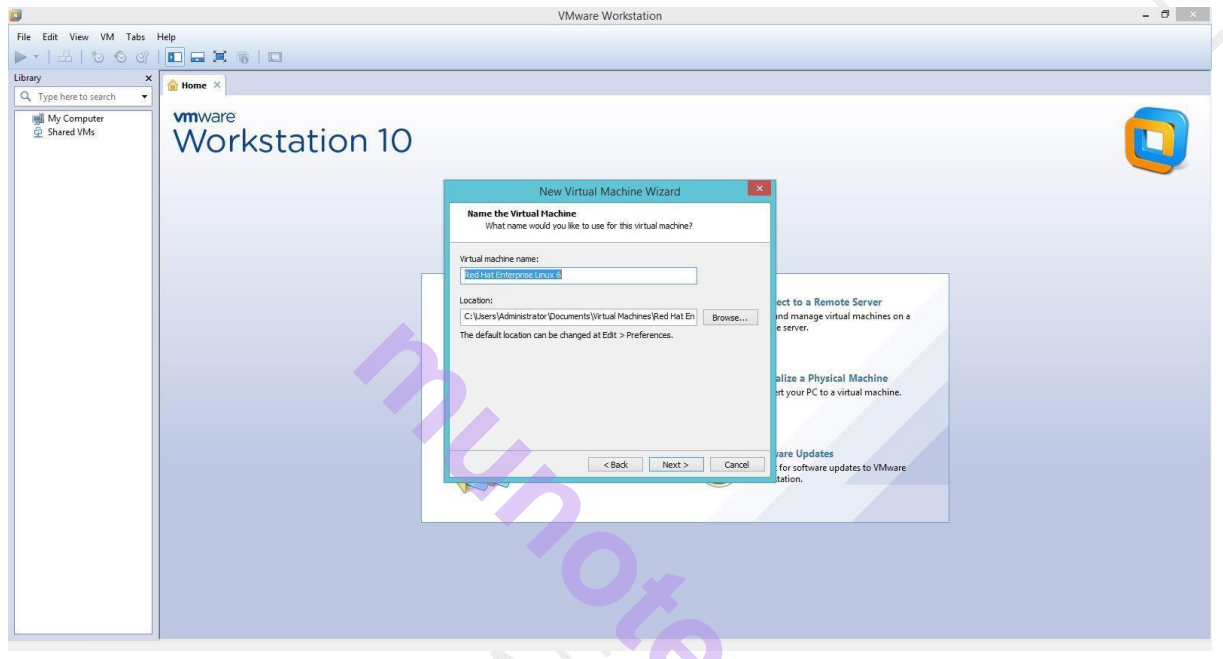

7. Now Select the Hard disk space as 20GB and select Store virtual machine as single machine.

|                                                                                                    | VMware Workstation                                                                                                    | - 0 × |
|----------------------------------------------------------------------------------------------------|----------------------------------------------------------------------------------------------------|-------|
|                                                                                                    |                                                                                                    |       |
| File Edit View VM Tabs Help                                                                                                    |                                                                                                    |       |
|                                                                                                    |                                                                                                    |       |
| Library × home ×                                                                                                    |                                                                                                    |       |
| Image: Apple here to search       Image: Apple here to search       Image: Apple | Image: with a line with a line with |       |

8. Now you get the option that virtual machine is created with the following settings

| 0                                                         | VMware Workstation                                                                                                    | - 8 × |
|-----------------------------------------------------------|----------------------------------------------------------------------------------------------------|-------|
| File Edit View VM Tabs                                    | Help                                                                                                    |       |
| ▶• ± ७00                                                  |                                                                                                    |       |
| Library ×                                                 | w Home ×                                                                                                    |       |
| Q, Type here to search ▼<br>∭ My Computer<br>@ Shared VMs | Workstation 10                                                                                                    |       |
|                                                           | New Virtual Machine Wizard 🛛 🔀                                                                                                    |       |
|                                                           | Ready to Create Virtual Hachine<br>Clck Finish to create the virtual machine. Then you can install Red Hat<br>Enterpres Linux 6.                                                                                                    |       |
|                                                           | The virtual machine will be created with the following settings:                                                                                                    |       |
|                                                           | Name:       Red Hat Enterprese Linux 6         Loatoriz       C:Ubers/Wondstator (Documents/Withus) Machines/         Version:       Wondstator (Documents/Withus) Machines/         Operating System:       20:80, Split         Hend Gids:       20:80, Split         Network Adapters (NT       Note: Server         Other Devices:       COUPD, USB Controller, Printer, Sound Card         Customize Hardware       allize a Physical Machine |       |
|                                                           | <back cancel="" for="" orthware="" printh="" td="" tection.<="" to="" updates="" vmware=""><td></td></back>                                                                                                    |       |
|                                                           |                                                                                                    |       |

9. Click on "customize Hardware" Select the memory size that is RAM you want to allocate for RedHat virtual machine (1 GB) click Next button.

10. Now select create a virtual hard drive to the new machine click create button.

11. Your RedHat Virtual Box operating system drive is created. Now start the RedHat by double-click on it or use Start tab on menu bar.

| File Edit View VM Tabs Help                                                                                                    |  |
|----------------------------------------------------------------------------------------------------|--|
|                                                                                                    |  |
|                                                                                                    |  |
| Library X tome X                                                                                                    |  |
| Q, Type here to search 🔹                                                                                                    |  |
| Win Ware     Win Ware     Win Ware |  |
| Device       Summary         Sector Rest CD/DIG (, Auto detect)         Overvice       Sector Rest Value         Overvice       Auto detect)         Overvice       Prevent         Overvice       Sector Rest Value         Overvice       Prevent         Overvice       Prevent         Overvice       Prevent         Desking       Auto detect         Overvice       Prevent         Desking       Auto detect         Overvice       Prevent         Desking       Auto detect         Overvice       Prevent         Desking       Auto detect         Overvice       Prevent         Desking       Auto detect         Desking       Overvice         Desking       Auto detect         Desking       Desking         Desking       Desking         Desking       Desking         Desking       Desking         Desking       Desking         Desking       Desking         Desking       Desking         Desking       Desking         Desking       Desking         Desking       Desking <t< td=""><td></td></t<>                                                                                                    |  |
| Add Remove to VMware                                                                                                    |  |
|                                                                                                    |  |

| ٥                                                                               |             | VMware Workstation                                                                                                    | - 0 × |
|---------------------------------------------------------------------------------|-------------|----------------------------------------------------------------------------------------------------|-------|
| File     Edit     View     VM     Tabs       ▶     +     I     10     10     10 | Help        |                                                                                                    |       |
| Library ×                                                                       | Home ×      |                                                                                                    |       |
| My Computer                                                                     | vmware      | linetone X                                                                                                    |       |
| ⊥ Jiano Ins                                                                     | Workstation | Device         Summary           Benary         2.08           Processors         1           Monosov         1000           Monosov         Allo detect           Bound Card         Auto detect           Display         Auto detect           Display         Auto detect                                                                                                    | U     |
|                                                                                 |             | Add     Remove                                                                                                    |       |
|                                                                                 |             | 3                                                                                                    |       |
| File Edit View VM Take                                                          | Help        | VMware Workstation                                                                                                    | - 8 × |
|                                                                                 |             |                                                                                                    |       |
| Library ×<br>Q. Type here to search ×                                           | i home ×    |                                                                                                    |       |
| My Computer                                                                     | vmware      | Hardware                                                                                                    |       |
| 한 Shared VMs                                                                    | Workstation |                                                                                                    |       |
|                                                                                 |             | Device Summary Device status                                                                                                    |       |
|                                                                                 |             | Processors 1     Connect at power on     Processor 1     Connect at power on                                                                                                    |       |
|                                                                                 |             | Network Adapter Host-only     Connection     Sign 201     Sign 201     Sign 20 |       |
|                                                                                 |             | Sound Card Auto detect     E:     Finder Present                                                                                                    |       |
|                                                                                 |             | Display Auto detect O Use ISO Image file:                                                                                                    | _     |
|                                                                                 |             | rver                                                                                                    |       |
|                                                                                 |             | Advanced achines on a                                                                                                    |       |
|                                                                                 |             |                                                                                                    |       |
|                                                                                 |             | chine                                                                                                    |       |
|                                                                                 |             | line. line.                                                                                                    |       |
|                                                                                 |             |                                                                                                    |       |
|                                                                                 |             | to VMware                                                                                                    |       |
|                                                                                 |             | Add Remove                                                                                                    |       |
|                                                                                 |             |                                                                                                    |       |
|                                                                                 |             |                                                                                                    |       |
|                                                                                 |             |                                                                                                    |       |
|                                                                                 |             |                                                                                                    |       |
|                                                                                 |             |                                                                                                    |       |
|                                                                                 |             |                                                                                                    |       |
|                                                                                 |             |                                                                                                    |       |
|                                                                                 |             |                                                                                                    |       |
|                                                                                 |             |                                                                                                    |       |
|                                                                                 |             |                                                                                                    |       |
|                                                                                 |             |                                                                                                    |       |
|                                                                                 |             |                                                                                                    |       |
|                                                                                 |             |                                                                                                    |       |
|                                                                                 |             |                                                                                                    |       |
|                                                                                 |             |                                                                                                    |       |
|                                                                                 |             |                                                                                                    |       |
|                                                                                 |             |                                                                                                    |       |
|                                                                                 |             |                                                                                                    |       |

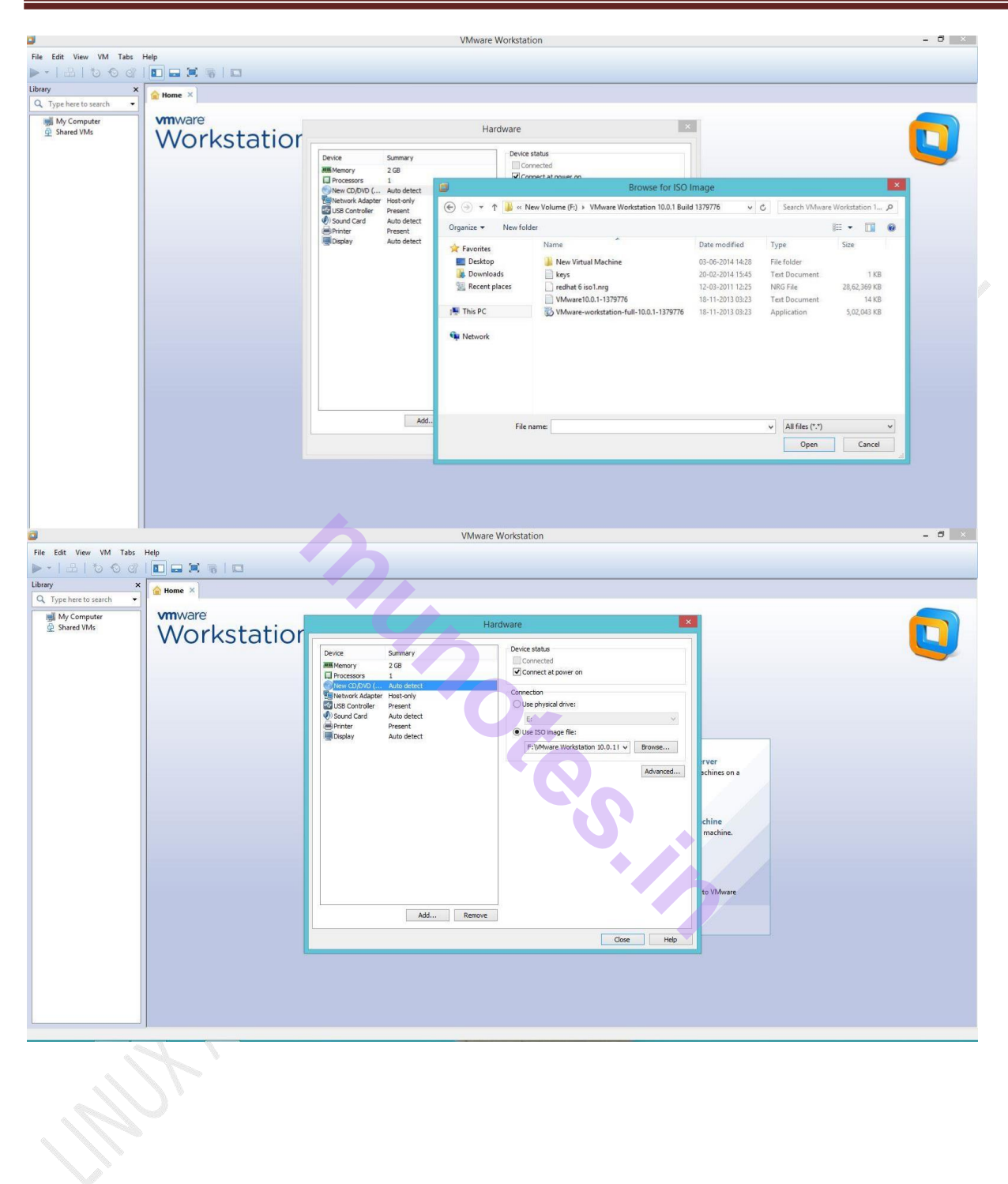

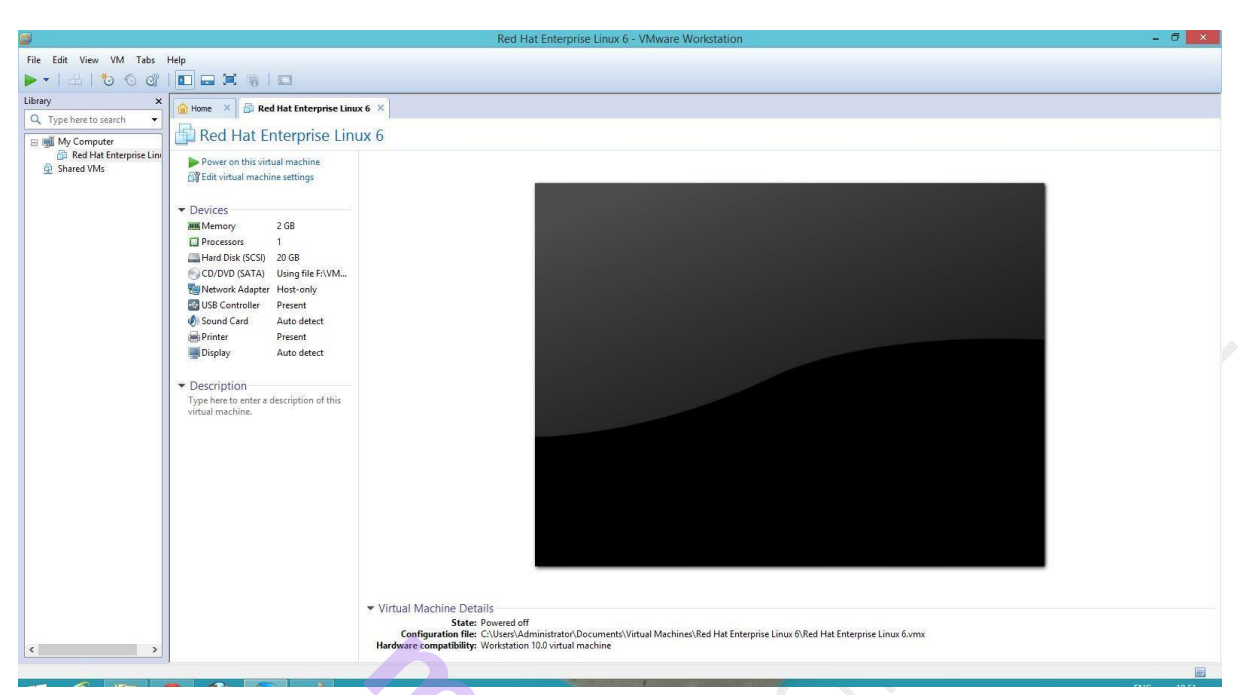

12. Red hat installation starts from here. select "Install or upgrade an existing system "option and press enter. It is a by default graphical installation option or it will automatically start in a while.

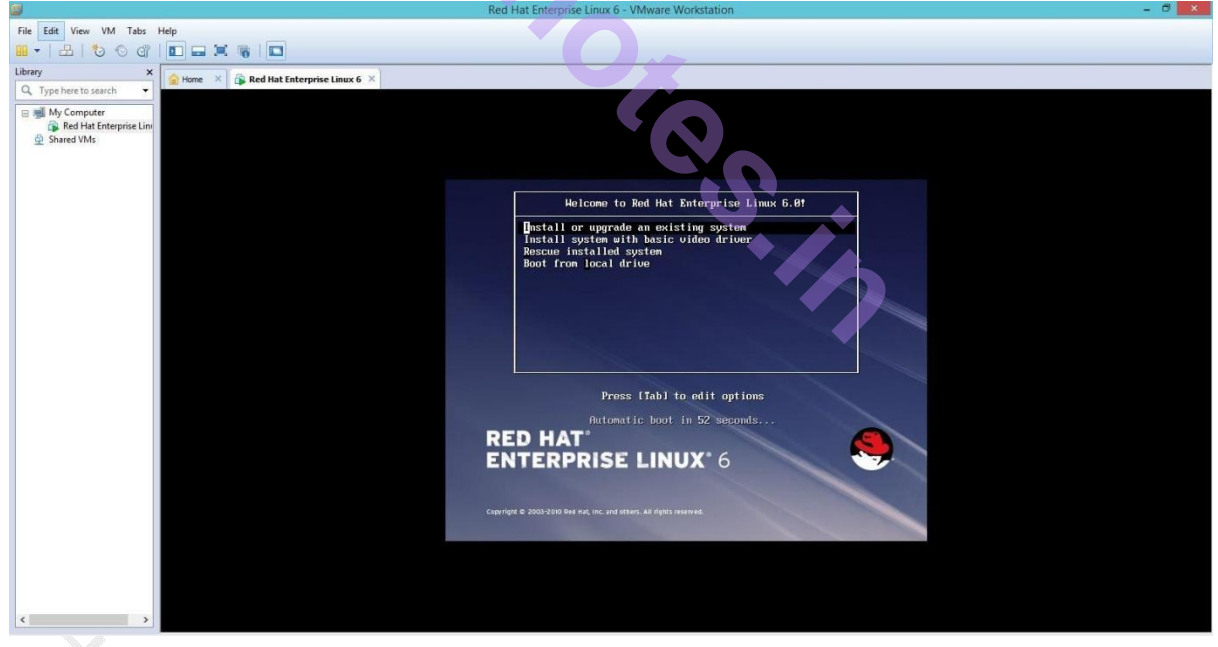

#### 13. Here it will prompt for testing media before installation select "Skip" here

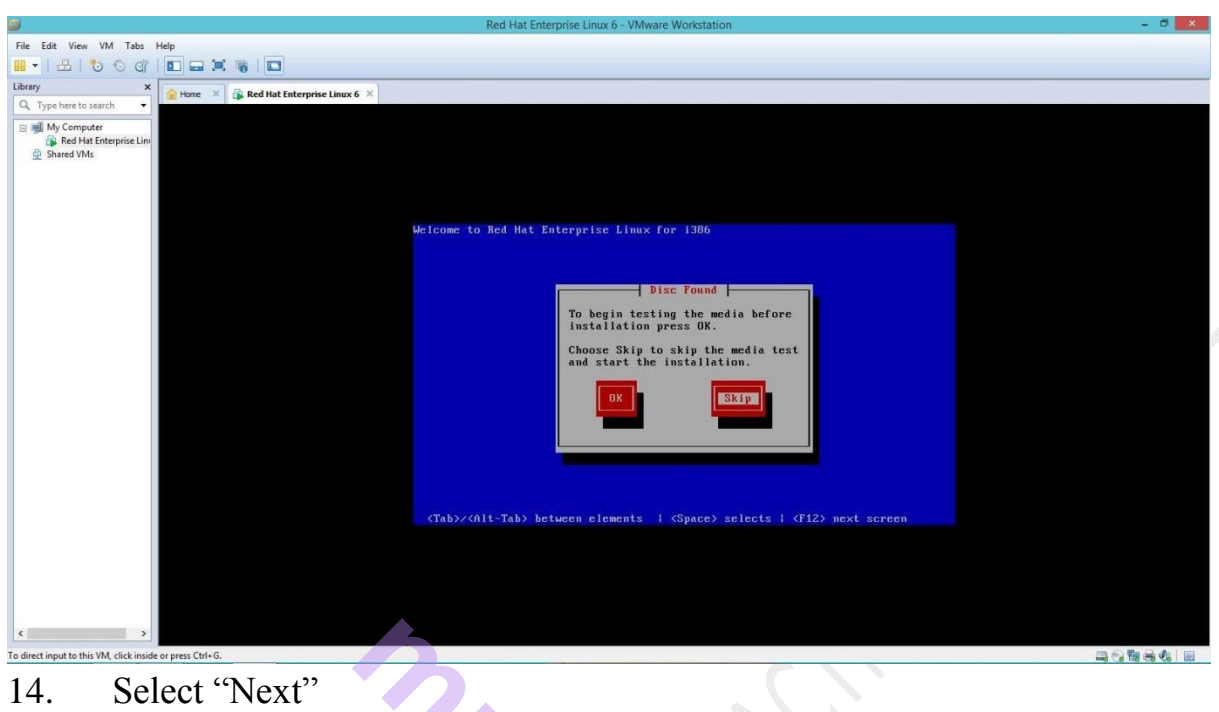

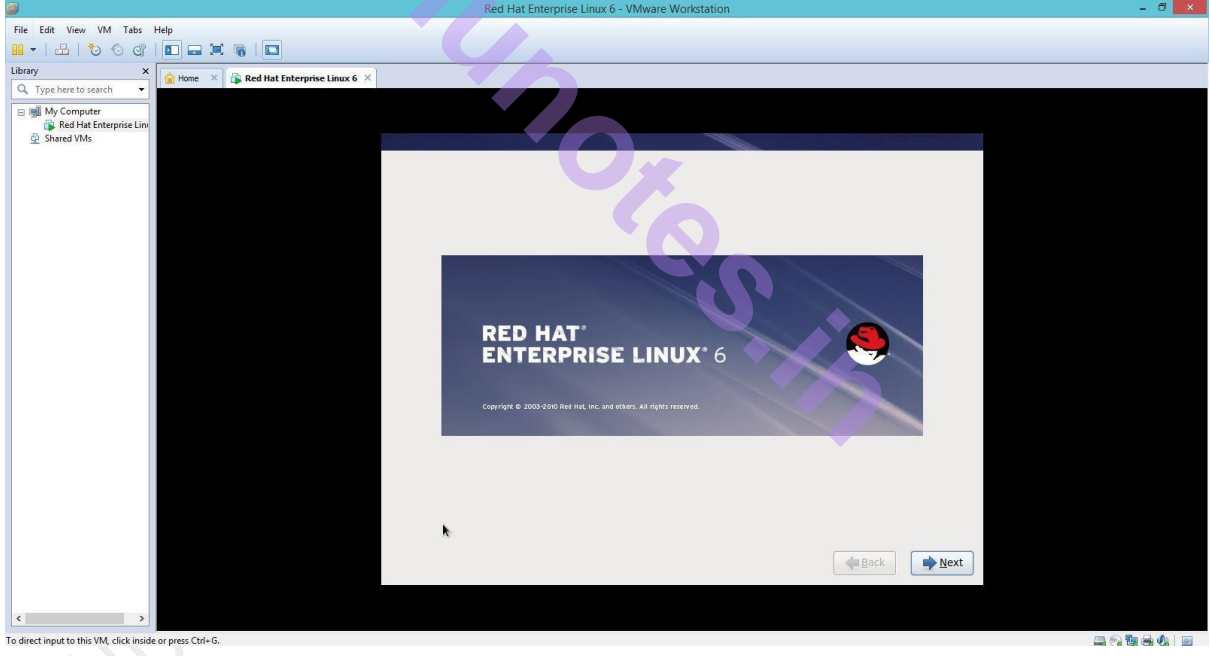

#### 15. Language Selection :--

Using the mouse select a language to use for the installation. The language we select here will become the default language for the operation system once it is installed. Once you select the appropriate language click "Next" button

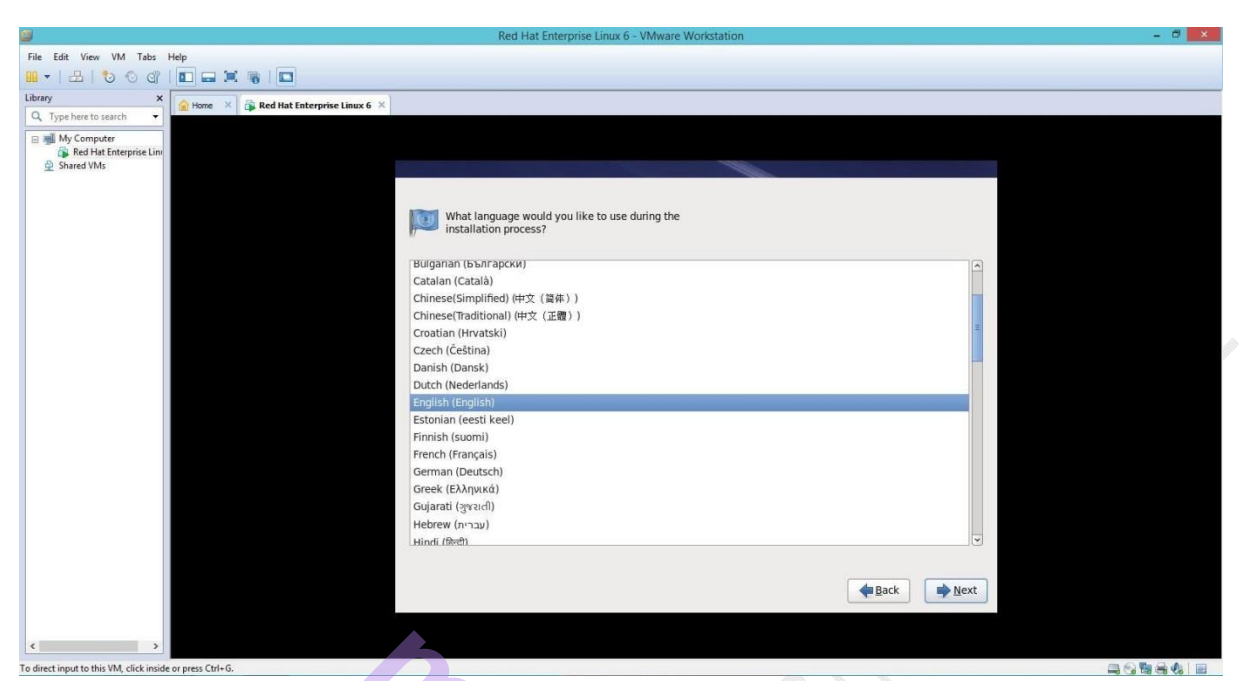

#### 16. Keyboard configuration :-

Select the correct layout type(for example U.S. english) for the keyboard we should prefer for the installation and as the system default once the selection is made, click "Next" to continue.

|                                          |                                                      | Red Hat Enterprise Linux 6                                    | - VMware Workstation                                              | - 0 ×                                         |
|------------------------------------------|------------------------------------------------------|---------------------------------------------------------------|-------------------------------------------------------------------|-----------------------------------------------|
| File Edit View VM Tabs                   | Help                                                 |                                                               |                                                                   |                                               |
| 10 0 0° 1 4 1 - 11                       |                                                      |                                                               |                                                                   |                                               |
| Library X                                |                                                      |                                                               |                                                                   |                                               |
| Q. Type here to search 👻                 | Red hat Enterprise Linux 6 A                         |                                                               |                                                                   |                                               |
| 🖂 🔳 My Computer                          |                                                      |                                                               |                                                                   |                                               |
| 🙀 Red Hat Enterprise Lini                |                                                      |                                                               |                                                                   |                                               |
| Shared VMs                               |                                                      |                                                               |                                                                   |                                               |
|                                          |                                                      | Select the appropriate keyboard for                           |                                                                   |                                               |
|                                          |                                                      | the system.                                                   |                                                                   |                                               |
|                                          |                                                      |                                                               |                                                                   |                                               |
|                                          |                                                      | Romanian                                                      |                                                                   | <u> </u>                                      |
|                                          |                                                      | Russian                                                       |                                                                   |                                               |
|                                          |                                                      | Serbian                                                       |                                                                   |                                               |
|                                          |                                                      | Serbian (latin)                                               |                                                                   |                                               |
|                                          |                                                      | Slovak (qwerty)                                               |                                                                   |                                               |
|                                          |                                                      | Slovenian                                                     | · · · · · · · · · · · · · · · · · · ·                             |                                               |
|                                          |                                                      | Swedish                                                       |                                                                   |                                               |
|                                          |                                                      | Swiss French                                                  |                                                                   |                                               |
|                                          |                                                      | Swiss French (latin1)                                         |                                                                   |                                               |
|                                          |                                                      | Swiss German                                                  |                                                                   |                                               |
|                                          |                                                      | Swiss German (latin1)                                         |                                                                   |                                               |
|                                          |                                                      | Turkish                                                       |                                                                   |                                               |
|                                          |                                                      | U.S. English                                                  |                                                                   |                                               |
|                                          |                                                      | U.S. International                                            |                                                                   |                                               |
|                                          |                                                      | Ukrainian                                                     |                                                                   |                                               |
|                                          |                                                      | United Kingdom                                                |                                                                   |                                               |
|                                          |                                                      |                                                               |                                                                   |                                               |
|                                          |                                                      |                                                               |                                                                   |                                               |
|                                          |                                                      |                                                               | 🖊 Back 🖬                                                          | Next                                          |
|                                          |                                                      |                                                               |                                                                   |                                               |
|                                          |                                                      |                                                               |                                                                   |                                               |
|                                          | Click in the virtual screen VMware Tools enables man | r features and improves mouse movement, video and performance | . Log in to the guest operating system and click "Install Tools". | Install Tools Remind Me Later Never Remind Me |
| < >>                                     | - to send keystrokes                                 |                                                               |                                                                   |                                               |
| To direct input to this VM, click insid- | e or press Ctrl+G.                                   |                                                               |                                                                   |                                               |

#### 17. Enter the installation number:-

Enter the installation number. This no. will determine the package selection set that is available to the installer. If we choose to skip entering the installation number we will be presented with a basic selection of packages to install later on.

Click on "Skip entering installation number. Then Ok -. Skip-> Yes and then done.

19. Now select basic storage option

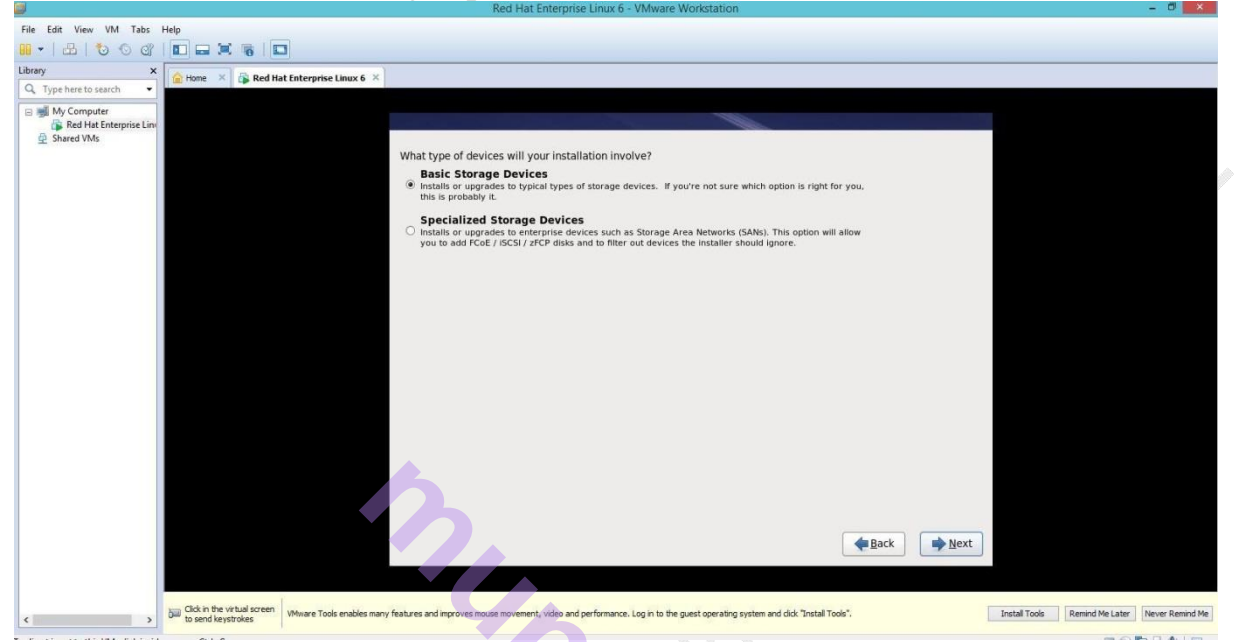

20. Now the system will find the hard disk space and need to re-initialize for creating directories. Select "re-initialize" all option.

21. Now here we assign our Hostname change the hostname as you desire or let it be as localhost.localdomain

|                             |                                                          | Red Hat Enterprise Linux 6 - VMware Workstation                                                        |               |               |                 | - 0 ×           |
|-----------------------------|----------------------------------------------------------|----------------------------------------------------------------------------------------------------|---------------|---------------|-----------------|-----------------|
| File Edit View VM Tabs Help |                                                          |                                                                                                    |               |               |                 |                 |
| 😐 •   🛃   🏷 🕤 🕼 🖬 🤃         |                                                          |                                                                                                    |               |               |                 |                 |
| Library ×                   | 🗙 🙀 Red Hat Enterprise Linux 6 ×                         |                                                                                                    |               |               |                 |                 |
| Q Type here to search ▼     |                                                          |                                                                                                    |               |               |                 |                 |
| 🖂 🛒 My Computer             |                                                          |                                                                                                    |               |               |                 |                 |
| 👲 Shared VMs                |                                                          |                                                                                                    |               |               |                 |                 |
|                             |                                                          | Please name this computer. The                                                                         |               |               |                 |                 |
|                             |                                                          | network.                                                                                               |               |               |                 |                 |
|                             | Hostname                                                 | localhost.localdomain                                                                                  |               |               |                 |                 |
|                             |                                                          |                                                                                                    |               |               |                 |                 |
|                             |                                                          |                                                                                                    |               |               |                 |                 |
|                             |                                                          |                                                                                                    |               |               |                 |                 |
|                             |                                                          |                                                                                                    |               |               |                 |                 |
|                             |                                                          |                                                                                                    |               |               |                 |                 |
|                             |                                                          |                                                                                                    |               |               |                 |                 |
|                             |                                                          |                                                                                                    |               |               |                 |                 |
|                             |                                                          |                                                                                                    |               |               |                 |                 |
|                             |                                                          |                                                                                                    |               |               |                 |                 |
|                             |                                                          |                                                                                                    |               |               |                 |                 |
|                             |                                                          |                                                                                                    |               |               |                 |                 |
|                             | Configure                                                | Network                                                                                                |               |               |                 |                 |
|                             |                                                          |                                                                                                    |               |               |                 |                 |
|                             |                                                          |                                                                                                    |               |               |                 |                 |
|                             |                                                          |                                                                                                    | ▲ Back ♦ Next |               |                 |                 |
|                             | k.                                                       |                                                                                                    | 1             |               |                 |                 |
|                             | 1                                                        |                                                                                                    |               |               |                 |                 |
| < > Click in the to send ke | verystrokes VMware Tools enables many features and impro | oves mouse movement, video and performance. Log in to the guest operating system and click "Install To | ools".        | Install Tools | Remind Me Later | Never Remind Me |

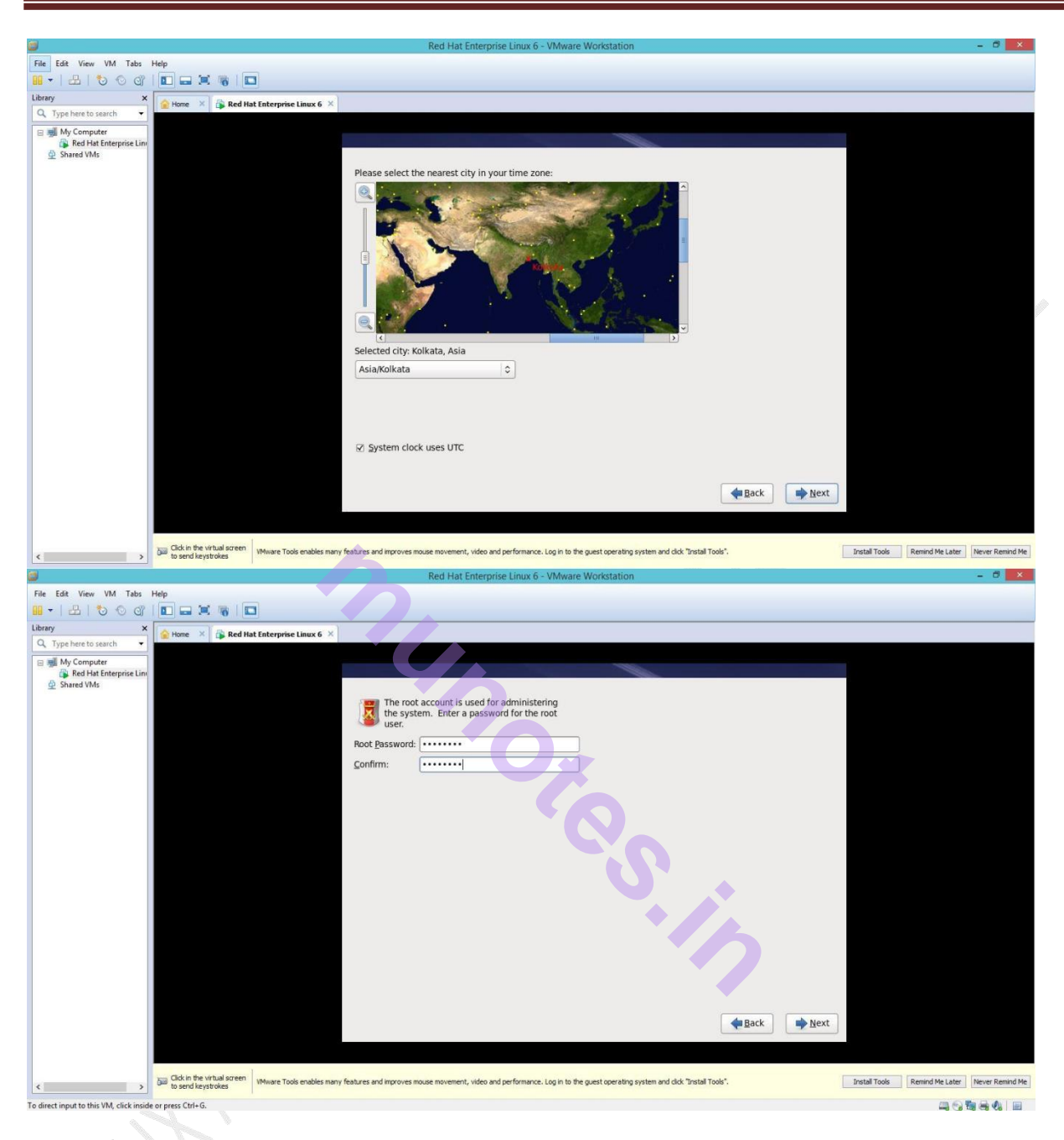

#### 22.. Now select "Create Custom Layout" for manually creating Partitions

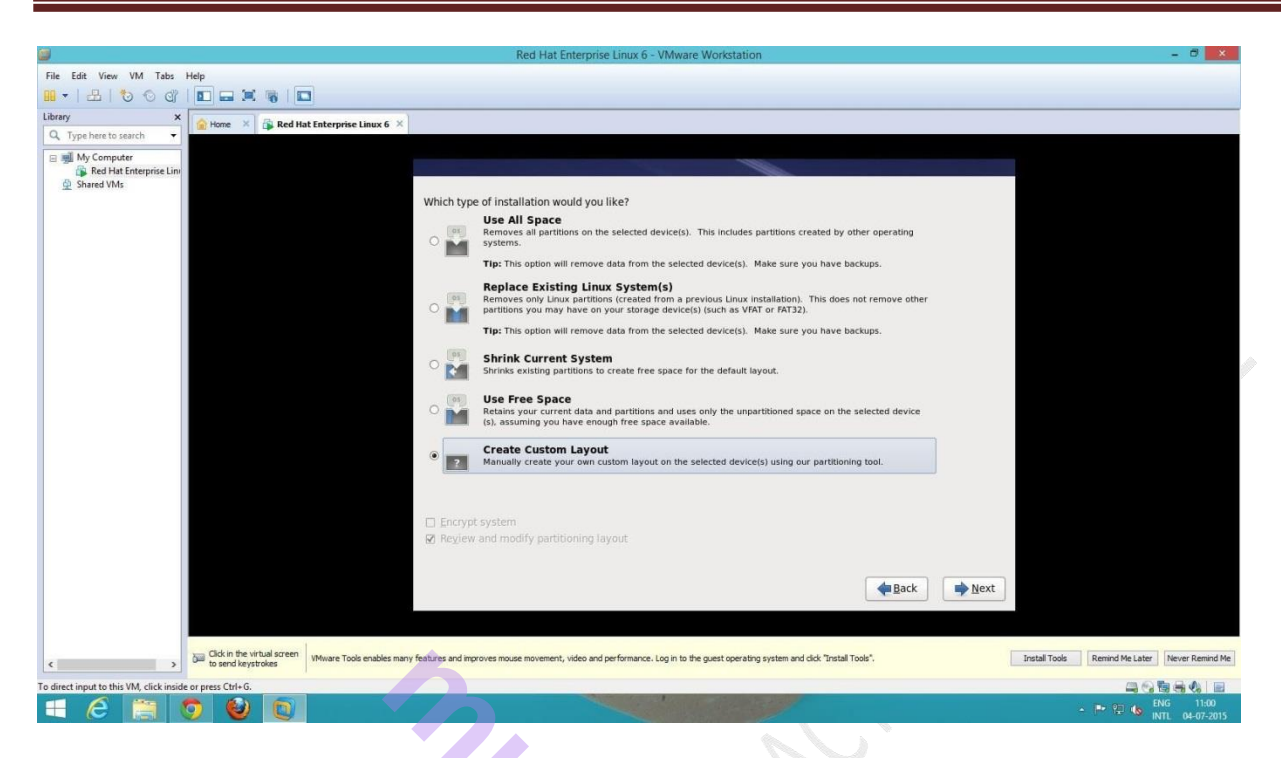

#### 23. Disk Partitioning Setup :-

Partitioning allow to divide the hard drive into installed sections where each section behaves as its own hard drive partitioning is particularly useful if we run multiple operation system.

| <b></b>                                 |                                                      | Rei                             | Hat E        | nterprise Linux 6 - VMware Work            | estation                              |         |       |               |                 | - 🔍 🗙           |
|-----------------------------------------|------------------------------------------------------|---------------------------------|--------------|--------------------------------------------|---------------------------------------|---------|-------|---------------|-----------------|-----------------|
| File Edit View VM Tabs                  | Help                                                 |                                 |              |                                            |                                       |         |       |               |                 |                 |
| 10 ·   &   & 0 @                        |                                                      |                                 |              |                                            |                                       |         |       |               |                 |                 |
| Library ×                               |                                                      | 1                               |              |                                            |                                       |         |       |               |                 |                 |
| Q. Type here to search 🔹                | Red nat Enterprise Linux 6 ×                         |                                 |              |                                            |                                       |         |       |               |                 |                 |
| 😑 🛒 My Computer                         |                                                      |                                 |              |                                            |                                       |         |       |               |                 |                 |
| Red Hat Enterprise Line                 |                                                      |                                 |              |                                            |                                       |         |       | -             |                 |                 |
| ge shared vivis                         |                                                      | -                               |              |                                            |                                       |         |       |               |                 |                 |
|                                         |                                                      |                                 |              | Diseas Cales                               |                                       |         |       |               |                 |                 |
|                                         |                                                      |                                 |              | Please Selec                               | t A Device                            |         |       |               |                 |                 |
|                                         |                                                      | -                               | -1           |                                            |                                       |         |       |               |                 |                 |
|                                         |                                                      | Device                          | Size<br>(MB) | RAID/Volume Type Format                    |                                       |         |       |               |                 |                 |
|                                         |                                                      |                                 |              |                                            |                                       |         |       |               |                 |                 |
|                                         |                                                      | ∽ sda (/dev/sda)                |              |                                            |                                       |         |       |               |                 |                 |
|                                         |                                                      | Free                            | 20473        |                                            |                                       |         |       |               |                 |                 |
|                                         |                                                      |                                 |              |                                            |                                       |         |       |               |                 |                 |
|                                         |                                                      |                                 |              |                                            |                                       |         |       |               |                 |                 |
|                                         |                                                      |                                 |              |                                            |                                       |         |       |               |                 |                 |
|                                         |                                                      |                                 |              |                                            |                                       |         |       |               |                 |                 |
|                                         |                                                      |                                 |              |                                            |                                       |         |       |               |                 |                 |
|                                         |                                                      |                                 |              |                                            |                                       |         |       |               |                 |                 |
|                                         |                                                      |                                 |              |                                            |                                       |         |       |               |                 |                 |
|                                         |                                                      |                                 |              |                                            |                                       |         |       |               |                 |                 |
|                                         |                                                      | -                               |              |                                            |                                       |         |       |               |                 |                 |
|                                         |                                                      |                                 |              |                                            |                                       |         | Reset |               |                 |                 |
|                                         |                                                      |                                 |              |                                            |                                       |         |       |               |                 |                 |
|                                         |                                                      |                                 |              |                                            |                                       | Back    | Nex*  |               |                 |                 |
|                                         |                                                      |                                 |              |                                            |                                       | Bark    | Idext |               |                 |                 |
|                                         |                                                      |                                 |              |                                            |                                       |         |       |               |                 |                 |
|                                         |                                                      |                                 |              |                                            |                                       |         |       |               |                 |                 |
| < >                                     | Click in the virtual screen VMware Tools enables man | y features and improves mouse m | ovement,     | video and performance. Log in to the guest | operating system and click "Install T | iools". |       | Install Tools | Remind Me Later | Never Remind Me |
| To direct input to this VM. click insid | e or press Ctrl+G.                                   |                                 |              |                                            |                                       |         |       |               | 00              |                 |
| and the second second second            |                                                      |                                 | _            |                                            |                                       |         |       |               |                 | 10 10 V0 114    |

#### For Root :-

Select the option of create custom layout then create new partitions where mount

point is /(root) of type ext4 click on "force to be primary partitions" and give size as 10000 MB and click Ok

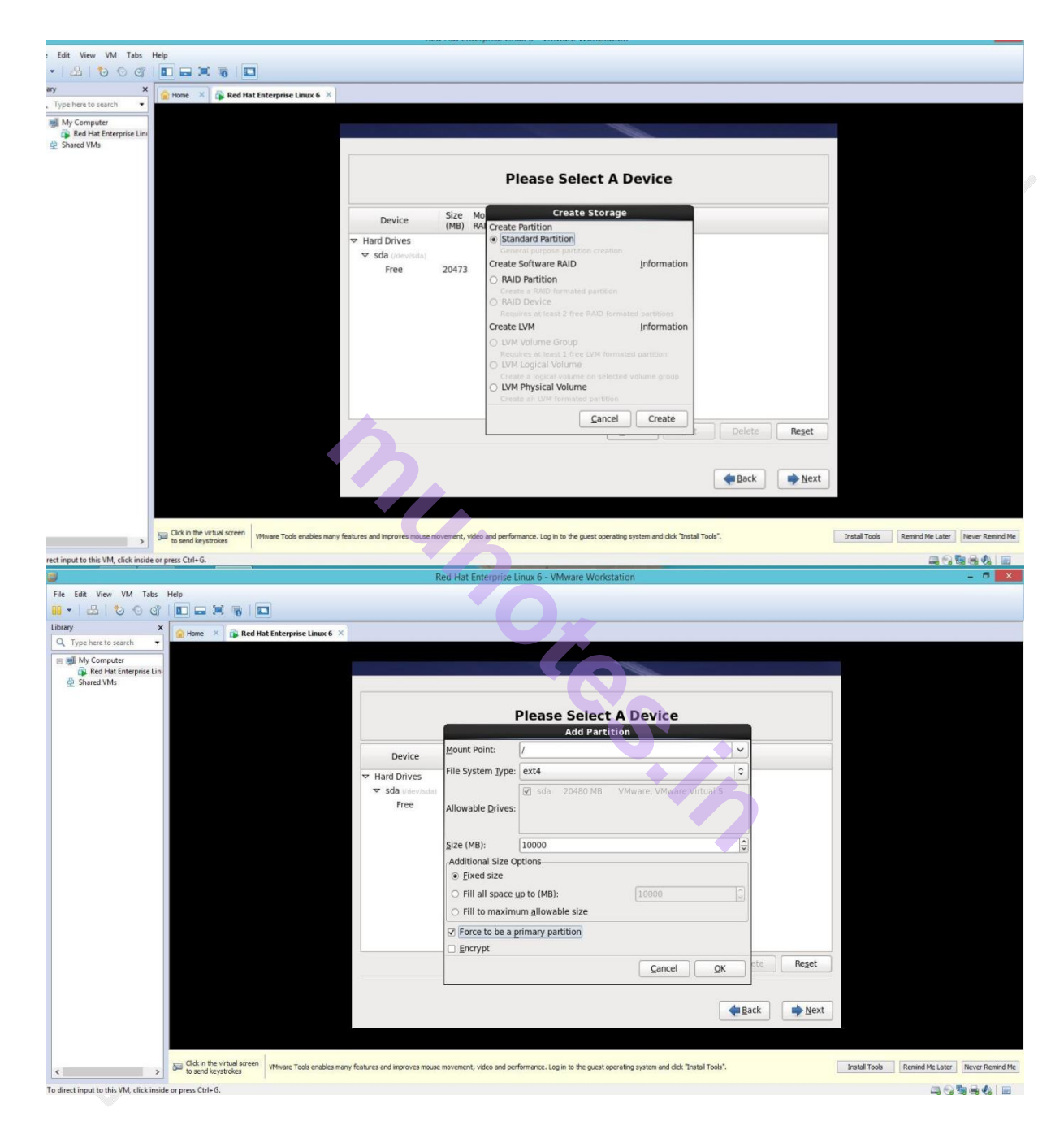

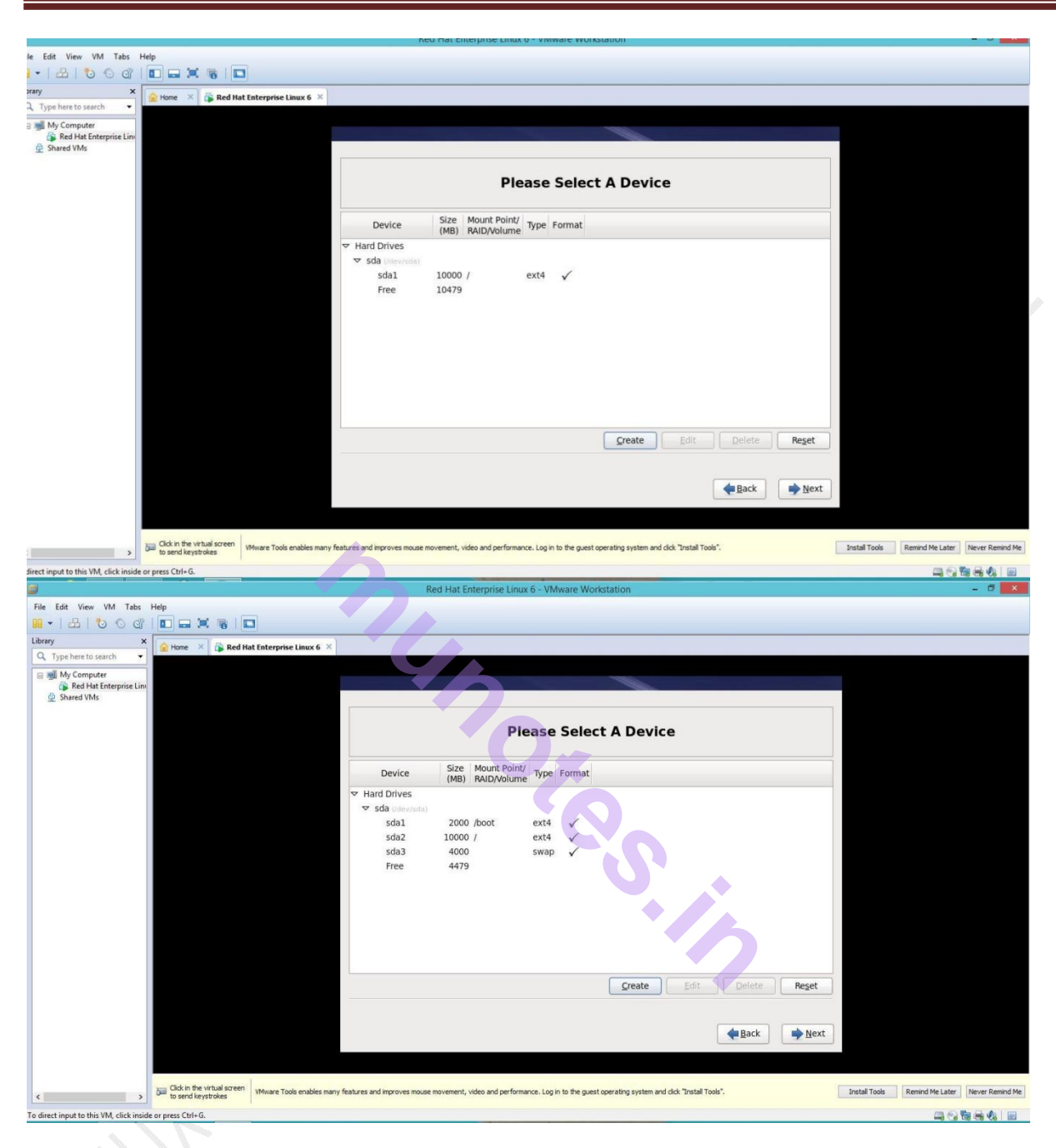

For Swap :-

create new partitions where file system type is swap and size 4000 MB, click Ok

Now partitioning is complete. Click on "next". The following is tabular presentation of Disk Partition. Sr. No Mount Point File system type Size (MB)

| 1 | /(root)Ext3/Ext4 | 10000 MB |
|---|------------------|----------|
| 2 | /                | 4000 MD  |

- 2 /swap 4000 MB
- 3 /boot Ext3/Ext4 2000 MB

23. Now before creating New Partition Table it will ask you to format Hard Disk.

| File Edit View VM Tabs Help                                                                                                    | 1000001          |                                                             |  |
|----------------------------------------------------------------------------------------------------|------------------|-------------------------------------------------------------|--|
| 📕 🔹   🕹   🏷 🗇   🖬 🖬 🗮 🐂   🖬                                                                                                    |                  |                                                             |  |
| ibrary X 🔒 Home X 🚯 Red Hat Enterprise Linux 6 X                                                                                                    |                  |                                                             |  |
| Q Type here to search                                                                                                    |                  |                                                             |  |
| Image: Image: Imag |                  |                                                             |  |
| 🚊 Shared VMs                                                                                                    |                  |                                                             |  |
|                                                                                                    |                  |                                                             |  |
|                                                                                                    |                  | Please Select A Device                                      |  |
|                                                                                                    | Device           | Format Warnings                                             |  |
|                                                                                                    | ✓ Hard Drives    | The following pre-existing devices have been selected to be |  |
|                                                                                                    | ∽ sda (/dev/sda) | formatted, destroying all data.                             |  |
|                                                                                                    | sdal :           |                                                             |  |
|                                                                                                    | sda2 1           |                                                             |  |
|                                                                                                    | Free             | e ( )                                                       |  |
|                                                                                                    |                  |                                                             |  |
|                                                                                                    |                  |                                                             |  |
|                                                                                                    |                  |                                                             |  |
|                                                                                                    |                  |                                                             |  |
|                                                                                                    |                  | Cancel Eormat                                               |  |
|                                                                                                    |                  | Create Edit Delete Reset                                    |  |
|                                                                                                    |                  | 6                                                           |  |
|                                                                                                    |                  |                                                             |  |
|                                                                                                    |                  | Pack Pierr                                                  |  |
| < >>                                                                                                    |                  |                                                             |  |
| o direct input to this VM, click inside or press Ctrl+G.                                                                                                    |                  |                                                             |  |

Now it will ask for format and write changes to disk, click on "Write changes to disk"

| 3                                                         | Red Hat Enterprise Linux 6 - VMware Workstation                                                                                          | - 8 × |
|-----------------------------------------------------------|----------------------------------------------------------------------------------------------------|-------|
| File Edit View VM Tabs Help                               |                                                                                                    |       |
|                                                           |                                                                                                    |       |
| Library X Arrow Home X Arrow Red Hat Enterprise Linux 6   | ×                                                                                                    |       |
| Big My Computer                                           |                                                                                                    |       |
| <ul> <li>Q Shared VMs</li> </ul>                          |                                                                                                    |       |
|                                                           |                                                                                                    |       |
|                                                           | Please Select A Device                                                                                                    |       |
|                                                           | Device Kize Mount Point/ Type Format                                                                                                    |       |
|                                                           |                                                                                                    |       |
|                                                           |                                                                                                    |       |
|                                                           | Writing storage configuration to disk                                                                                                    |       |
|                                                           | The partitioning options you have selected<br>will now be written to disk. Any data on<br>deleted or reformated partitions will be lost. |       |
|                                                           |                                                                                                    |       |
|                                                           | Go <u>back</u> Write changes to disk                                                                                                    |       |
|                                                           |                                                                                                    |       |
|                                                           |                                                                                                    |       |
|                                                           | Qreate     Edit     Delete     Reset                                                                                                    |       |
|                                                           |                                                                                                    |       |
|                                                           | Heat Next                                                                                                    |       |
|                                                           |                                                                                                    |       |
| For direct input to this VM_click inside or press Ctrl+G. |                                                                                                    |       |

24. Now here we can configure our boot loader. Click "Next" for default setting

| File Ex Vers Wit This                                                                                                    |                                                                                      | Red Hat Enterprise Linux 6 - VMware Workstation | - U 🔨   |
|----------------------------------------------------------------------------------------------------|--------------------------------------------------------------------------------------|-------------------------------------------------|---------|
| Type hart to scale     Image: Image: Imag | File Edit View VM Tabs Help                                                          |                                                 |         |
| Uning                                                                                                    |                                                                                      |                                                 |         |
| Image: Started With:     Image: Image: Im | Library X                                                                            | ux 6 ×                                          |         |
| To direct input to this VM, click inside or press Ctri+6.                                                                                                    | Computer     Type here to search     ►       Image: Shared VMs     Image: Shared VMs |                                                 |         |
| To direct input to this VM, click inside or press Ctri+G.                                                                                                    | ¢>                                                                                   | Hext Next                                       |         |
|                                                                                                    | To direct input to this VM, click inside or press Ctrl+G.                            |                                                 | <b></b> |

25. Now it gives you prompt for installation of Software. Select customize now for installation of set of software and click on "Next"

|                          |                                            | Red Hat Enterprise Linux 6 - VN                    | /ware Workstation                        |           | - 8 × |
|--------------------------|--------------------------------------------|----------------------------------------------------|------------------------------------------|-----------|-------|
| File Edit View VM Tabs   | Help                                       |                                                    |                                          |           |       |
| 1000 B                   |                                            |                                                    |                                          |           |       |
| Library X                |                                            |                                                    |                                          |           |       |
| Q. Type here to search 🔫 | The rome received hat Enterprise Linux 6 A |                                                    |                                          |           |       |
| 🕞 🗐 My Computer          |                                            |                                                    |                                          |           |       |
| Red Hat Enterprise Lini  |                                            |                                                    |                                          |           |       |
| 🙅 Shared VMs             |                                            |                                                    |                                          |           |       |
|                          |                                            |                                                    |                                          |           |       |
|                          |                                            | The default installation of Red Hat Enterprise Lin | ux is a basic server install. You can    |           |       |
|                          |                                            | optionally select a different set of software now. |                                          |           |       |
|                          |                                            |                                                    |                                          | <b>^</b>  |       |
|                          |                                            | <ul> <li>Database Server</li> </ul>                |                                          |           |       |
|                          |                                            | <ul> <li>Web Server</li> </ul>                     |                                          |           |       |
|                          |                                            | <ul> <li>Virtual Host</li> </ul>                   |                                          | 8         |       |
|                          |                                            | Desktop                                            |                                          |           |       |
|                          |                                            | Software Development Workstation                   |                                          |           |       |
|                          |                                            | 0 Minima                                           |                                          |           |       |
|                          |                                            | Please select any additional repositories that yo  | u want to use for software installation  | 6         |       |
|                          |                                            | High Availability                                  |                                          |           |       |
|                          |                                            | Load Balancer                                      |                                          | =         |       |
|                          |                                            | Red Hat Enterprise Linux                           |                                          |           |       |
|                          |                                            | D. Basellisek Character                            |                                          |           |       |
|                          |                                            | Add additional software repositories               | Modify repository                        |           |       |
|                          |                                            | Maximum further sustaining the software coloritor  | and a first lists if the software        |           |       |
|                          |                                            | management application.                            | i now, or after install via the software |           |       |
|                          |                                            | Customize later     O Customize now                |                                          |           |       |
|                          |                                            | 0                                                  |                                          |           |       |
|                          |                                            |                                                    |                                          |           |       |
|                          |                                            |                                                    |                                          | An Pack   |       |
|                          |                                            |                                                    |                                          | Text Next |       |
|                          |                                            |                                                    |                                          |           |       |
|                          |                                            |                                                    |                                          |           |       |
|                          |                                            |                                                    |                                          |           |       |

26. Software selection:-

By default, the Red Hat Enterprise Linux installation process loads a selection of software that is

suitable for a system deployed as a basic server. Note that this installation does not include a graphical environment. To include a selection of software suitable for other roles, click the radio button that corresponds to one of the following options: Basic Server

Basic Server

This option provides a basic installation of Red Hat Enterprise Linux for use on a server.

Database Server

This option provides the MySQL and PostgreSQL databases.

Web server

This option provides the Apache web server.

Enterprise Identity Server Base

This option provides OpenLDAP and Enterprise Identity Management (IPA) to

create an

identity and authentication server.

Virtual Host

This option provides the KVM and Virtual Machine Manager tools to create a host for virtual

machines.

Desktop

This option provides the OpenOffice.org productivity suite, graphical tools such as the GIMP,

and multimedia applications.

Software Development Workstation

This option provides the necessary tools to compile software on your Red Hat Enterprise Linux

system.

This option provides only the packages essential to run Red Hat Enterprise Linux. A minimal

installation provides the basis for a single-purpose server or desktop appliance and maximizes

5.11

performance and security on such an installation.

Click on Customize now and select following software.

1> Base server -Desktop :-

Desktop KDE X-windows

- 2> Server
- 3> Web server
- 4> Database
- 5> System management

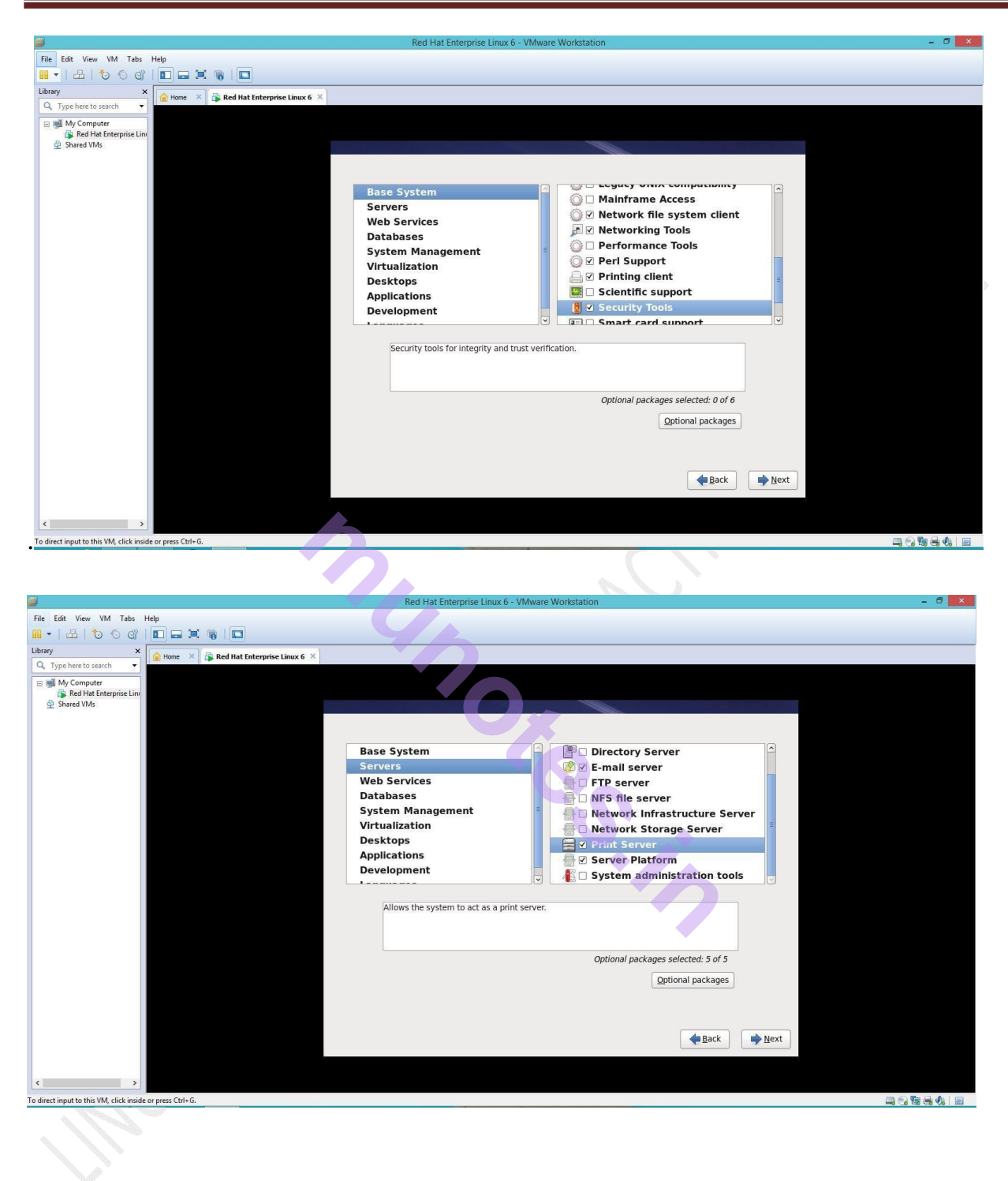

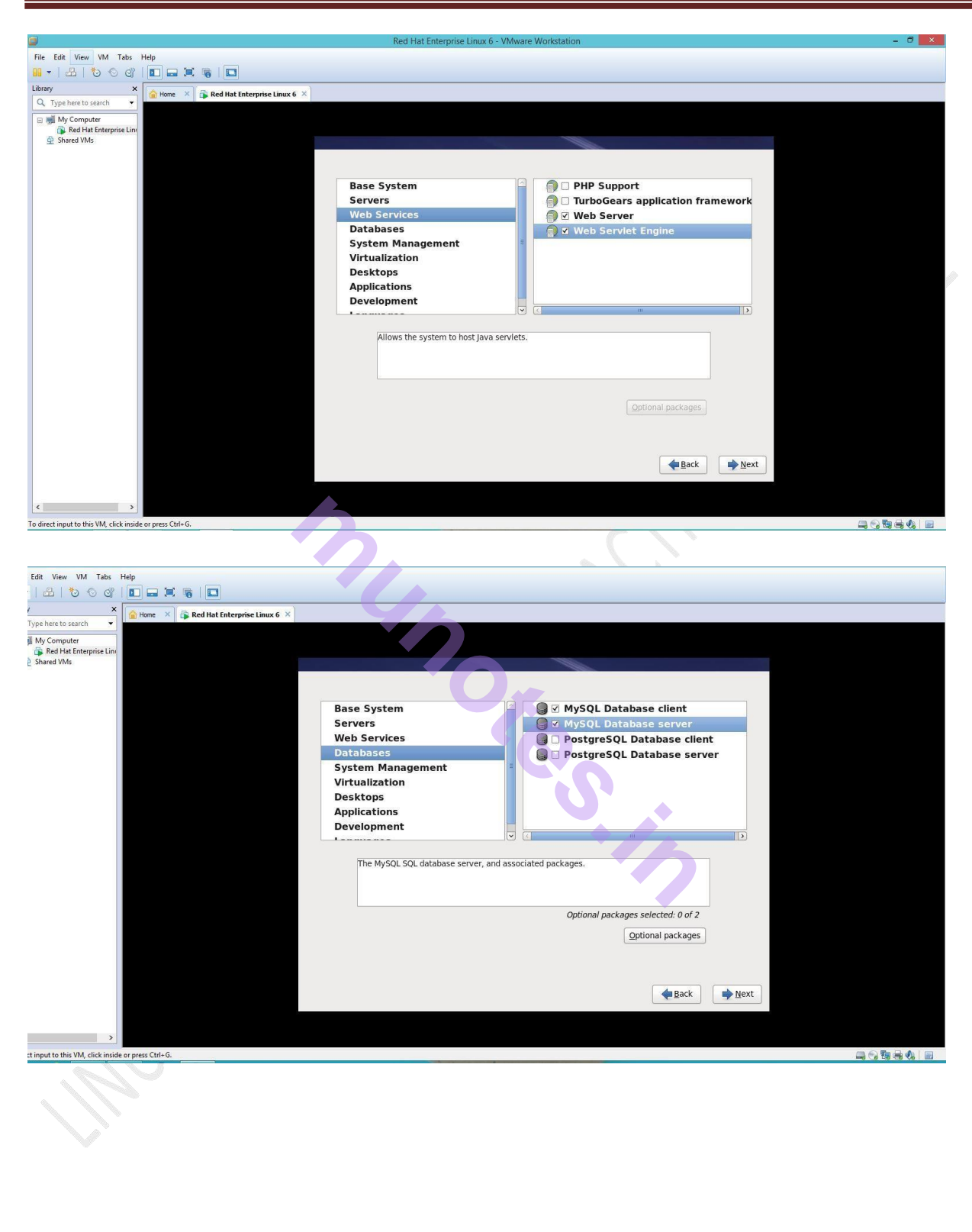

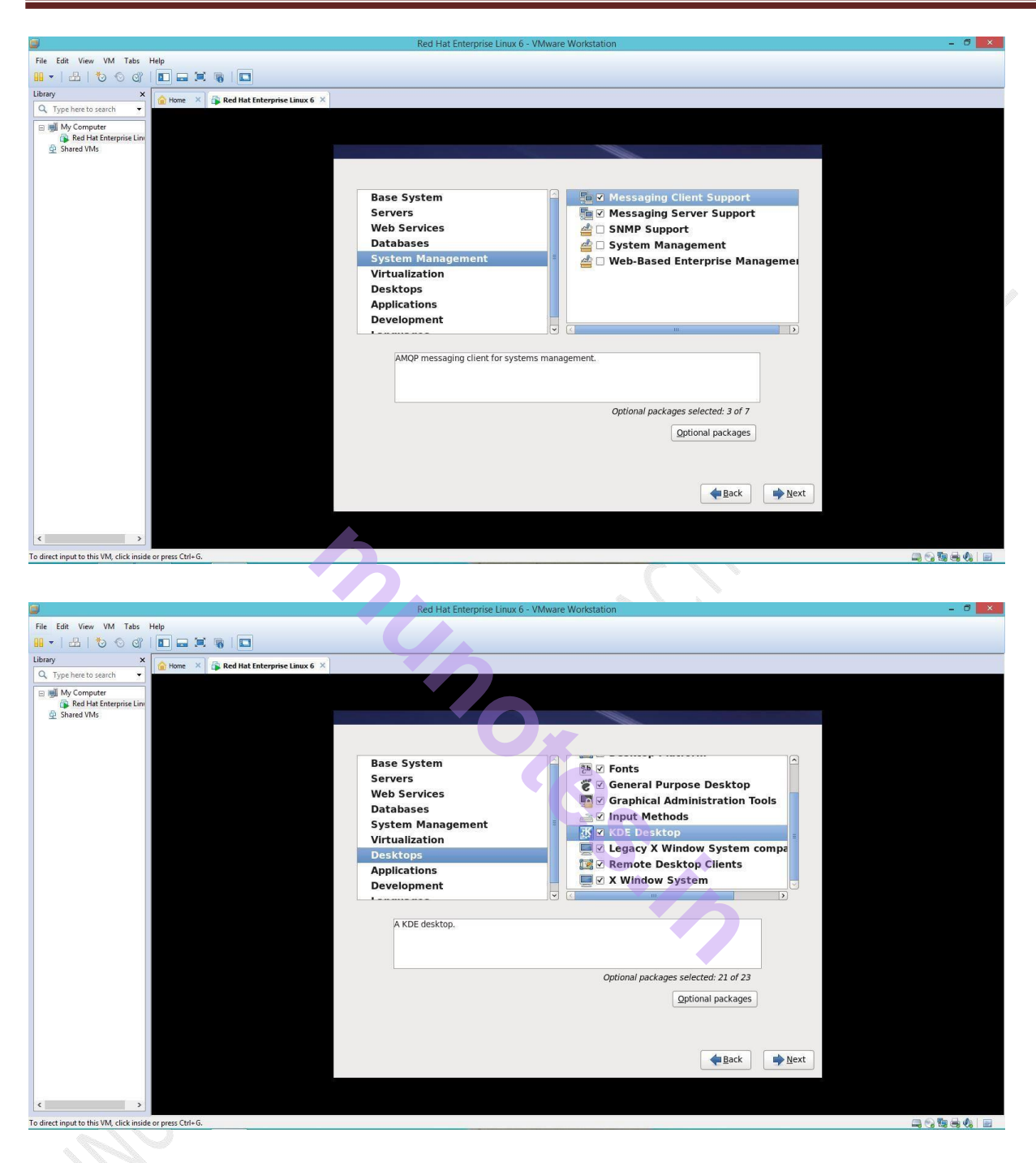

27. Now the next windows showing that it is "Transferring the install image to hard drive" it copy all files to hard drive so installation process get faster

28. Now the installation start from the hard disk files.

29. Installation of Red hat is completed and ask for the reboot. Click on "Reboot".

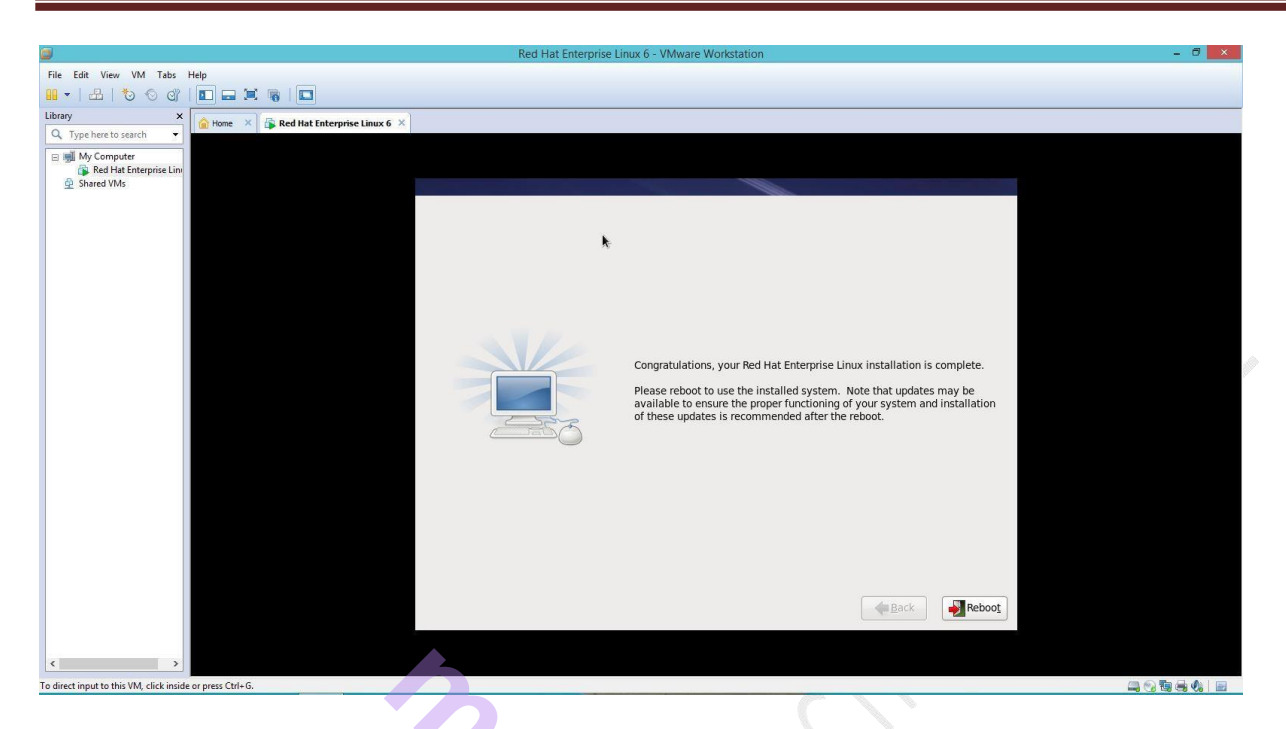

30. once the Red hat start it show the window saying few more steps are there for basic configuration. Click on "Forward".

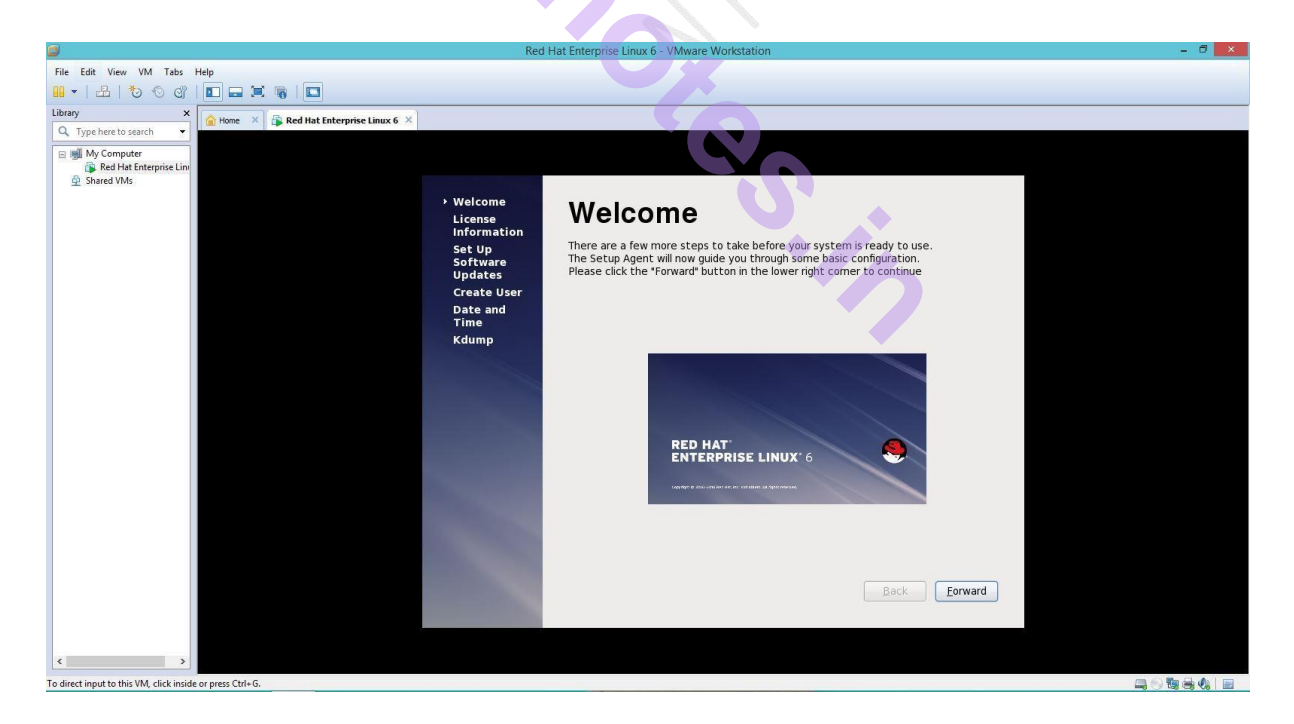

31. Here select "I agree to the license agreement" to proceed and click "Forward".

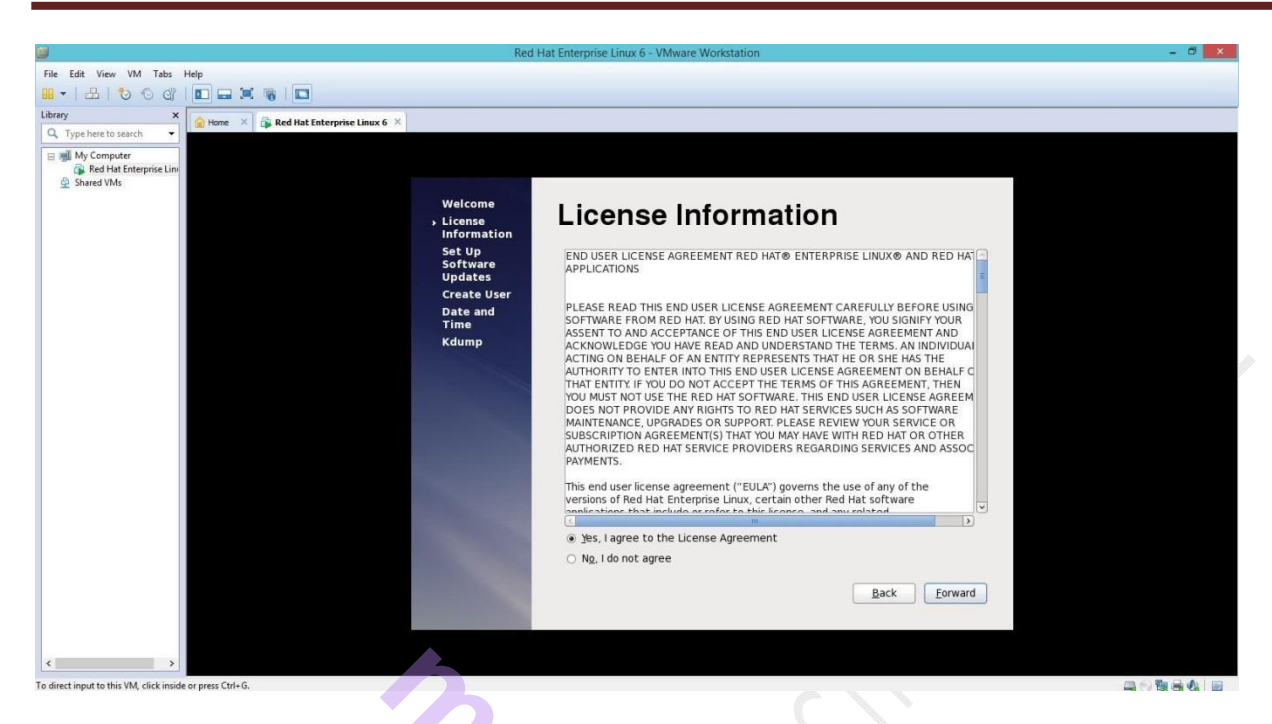

32. Now it asks for software update as we don't have the RHN No. Click "Forward".

33. Click on "Forward" to finish update setup

35. Now we have to create Normal User for our system. Provide Username and password and click on "forward". The Root user is different from the user we created now. Root user has administrator rights and the user we created is normal user without administrative rights.

| Red Hat Enterprise Linux 6 - VMware Workstation                                                                                                    | - 🗇 🗙 |
|----------------------------------------------------------------------------------------------------|-------|
| File Edit View VM Tabs Help                                                                                                    |       |
|                                                                                                    |       |
| Library X And Hat Faterorise Linux 6 X                                                                                                    |       |
| Q. Type here to search                                                                                                    |       |
| Welcome Vigore  Welcome Vigore  Vigore Vigore Vigo |       |
| To direct input to this VM, click inside or press Cb1+G.                                                                                                    |       |

35.Date and Time Zone Configuration Now select the System date for the window,

| Kee                                                   | d Hat Enterprise Linux 6 - VMware Workstation                 | - 0 |
|-------------------------------------------------------|---------------------------------------------------------------|-----|
| e Edit View VM Tabs Help                              |                                                               |     |
|                                                       |                                                               |     |
|                                                       |                                                               |     |
| rary X 🔒 Home X 🔓 Red Hat Enterprise Linux 6 X        |                                                               |     |
| Type here to search                                   |                                                               |     |
| 💷 My Computer                                         |                                                               |     |
| 🙀 Red Hat Enterprise Line                             |                                                               |     |
| 및 Shared VMs                                          |                                                               |     |
| Welcome                                               | Data and Time                                                 |     |
| License                                               | Date and Time                                                 |     |
| Information                                           |                                                               |     |
| Set Up                                                | Please set the date and time for the system.                  |     |
| Updates                                               |                                                               |     |
| Create User                                           | Date and Time                                                 |     |
| > Date and                                            | Current data and time. Cat. 04, Jul. 2015, 05, 10, 52, DM TCT |     |
| Time                                                  | Construction data and time over the patront                   |     |
| Kdump                                                 | Synchronize date and time over the network                    |     |
|                                                       | Synchronize date and time on your computer with a             |     |
|                                                       | remote time server using the Network Time Protocol:           |     |
|                                                       | NTP Servers                                                   |     |
|                                                       | 0 theil pool ntn org                                          |     |
|                                                       |                                                               |     |
|                                                       | 2 thei pool atp org                                           |     |
|                                                       | Zimelipodiatepiorg                                            |     |
|                                                       | Melete                                                        |     |
|                                                       |                                                               |     |
|                                                       | Advanced Options                                              |     |
|                                                       |                                                               |     |
|                                                       |                                                               |     |
|                                                       |                                                               |     |
|                                                       | Back Forward                                                  |     |
|                                                       |                                                               |     |
|                                                       |                                                               |     |
|                                                       |                                                               |     |
| >                                                     |                                                               |     |
| irect input to this VM, click inside or press Ctrl+G. |                                                               |     |
|                                                       |                                                               |     |

Set your time zone by selecting the city closest to your computer's physical location. Click on the map to

zoom in to a particular geographical region of the world.

From here there are two ways for you to select your time zone:

Using your mouse, click on the interactive map to select a specific city (represented by a yellow dot).

A red X appears indicating your selection.

You can also scroll through the list at the bottom of the screen to select your time zone. Using your mouse, click on a location to highlight your selection.

If Red Hat Enterprise Linux is the only operating system on your computer, select System clock uses UTC. The system clock is a piece of hardware on your computer system. Red Hat Enterprise Linux uses the time zone setting to determine the offset between the local time and UTC on the system clock. This behaviour is standard for systems that use UNIX, Linux, and similar operating systems. Click Forward to proceed

36. Now it will gives you Error "Insufficient memory to configure kdump". Click on Ok.

#### 37.. Kdump is used for backup and recovery purpose

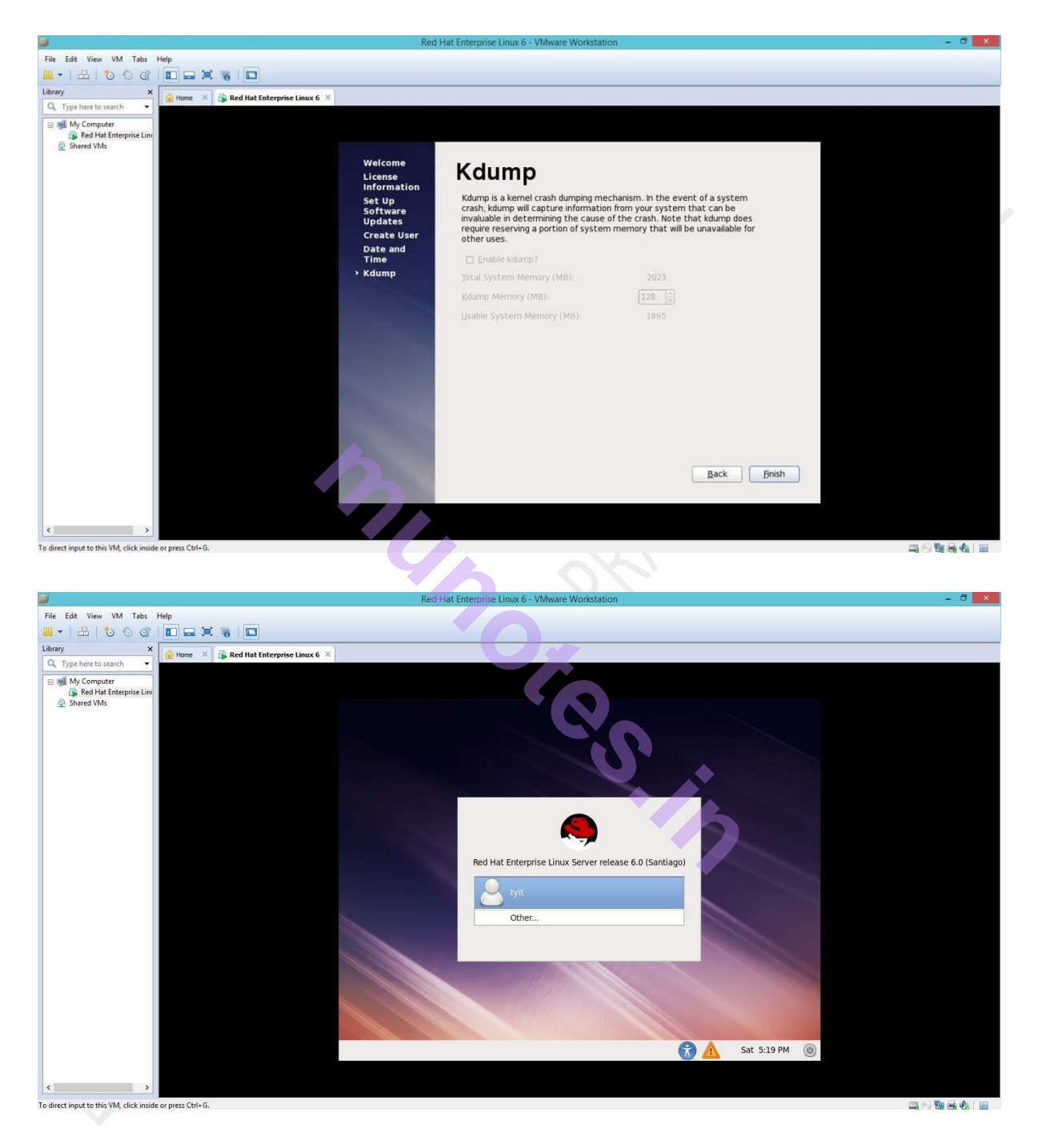

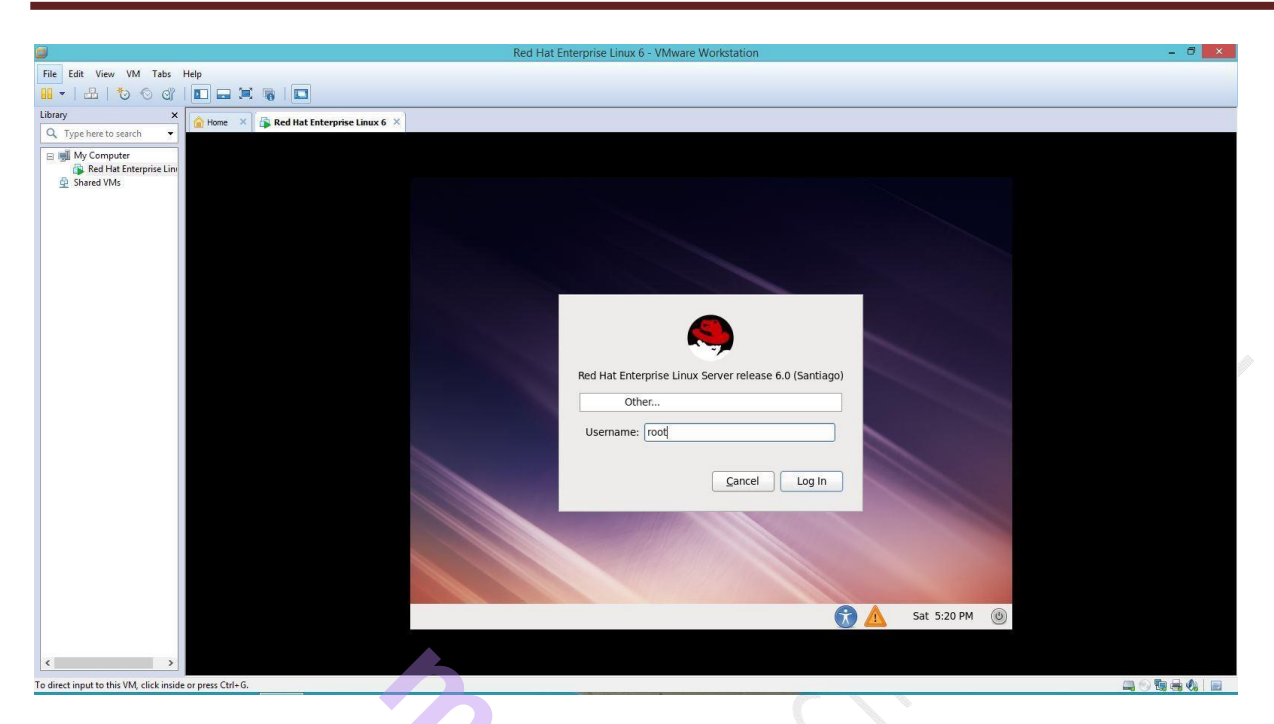

39. Now your RedHat Virtual Machine is ready for use. Select the Redhat Virtual Option from VM-Ware Workstation.

Shutting Down

To shut down Red Hat Enterprise Linux, the root user may issue the

/sbin/shutdown command. The shutdown man page has a complete list of options,

but the two most common uses are:

/sbin/shutdown -h now

and

/sbin/shutdown -r now

After shutting everything down, the -h option halts the machine, and the -r option reboots.

PAM console users can use the reboot and halt commands to shut down the system while in runlevels 1 through 5. For more information about PAM console users, refer to the Red Hat Enterprise Linux Deployment Guide.

If the computer does not power itself down, be careful not to turn off the computer until a message appears indicating that the system is halted.

Failure to wait for this message can mean that not all the hard drive partitions are unmounted, which can lead to file system corruption.

#### **Practical no 2: Software Selection and Installation**

RPM (Red Hat Package Manager) is a default open source and most popular package management utility for Red Hat based systems like

(RHEL, CentOS and Fedora).

The tool allows system administrators and users to

install, update, uninstall, query, verify and manage system software packages in Unix/Linux operating systems.

The RPM formerly known as .rpm file, that includes compiled software programs and libraries needed by the packages.

This utility only works with packages that built on .rpm format.

Some Facts about RPM Package:

- 1. RPM is free and released under GPL (General Public License).
- 2. RPM keeps the information of all the installed packages under /var/lib/rpm database.
- 3. RPM is the only way to install packages under Linux systems, if you've installed packages using source code, then rpm won't manage it.
- 4. RPM deals with .rpm files, which contains the actual information about the packages such as: what it is, from where it comes, dependencies info, version info etc.

(The *name* of the packaged software, The *version* of the packaged software, The package's *release* number).

There are 5 basic modes of RPM:

- 1. Install : It is used to install any RPM package.
- 2. Remove : It is used to erase, remove or un-install any RPM package.
- 3. Upgrade : It is used to update the existing RPM package.
- 4. Verify : It is used to query about different RPM packages.
- 5. Query : It is used for the verification of any RPM package.
To install any package go to the Packages Folder:

# cd /media/RHEL\_6.0\i386\Disc\1/Packages

Once you are in the Packages folder - Now you can run your rpm commands.

#### (1) Package Installation:

• The basic syntax for installation with rpm (redhat package manager) is:

[root@tyit ~]#rpm -ivh package [name and version]

#### • Following are rpm installation options:

- -i : To install the package
- -v : verbose it is to enable verbose and shows useful messages

during installation.

-h : It prints during installation up to 50 hash (#) to illustrate the progress.

Example : rpm –ivh dhcp\*

| 🔍 Applications Places System 🥹 🕸 🗾 🛛 🕼 🔹 Fri Aug 28, 11                             | :26 P | 'M n     | root |
|-------------------------------------------------------------------------------------|-------|----------|------|
|                                                                                     |       |          |      |
| <pre>root@localhost:/media/RHEL_6.0 i386 Disc 1/Packages</pre>                      | _     | • ×      |      |
| <u>F</u> ile <u>E</u> dit <u>V</u> iew <u>S</u> earch <u>T</u> erminal <u>H</u> elp |       |          |      |
| <pre>[root@localhost ~]# cd /media/RHEL_6.0\ i386\ Disc\ 1/Packages/</pre>          |       | <u>_</u> | 0    |
| [root@localhost Packages]# rpm -ivh dhcp*                                           |       |          |      |
| warning: dhcp-4.1.1-12.P1.el6.i686.rpm: Header V3 RSA/SHA256 Signature.             | kev I | D f      |      |
| d431d51: NOKEY                                                                      | ,     |          |      |
| Preparing                                                                           | [100% | 1        |      |
| package dhcp-12:4,1,1-12,P1,e16,i686 is already installed                           |       |          |      |
| [root@localbost Dockago.]#                                                          |       |          |      |
|                                                                                     |       |          |      |
|                                                                                     |       |          |      |
|                                                                                     |       |          |      |

--force : installs package forcefully or replaces if already exists.

| 0  | Applications P                                                                                 | laces S                     | ystem                           | 🥘 🍕                        | 😤 🗾                            | <b>⊈</b> ∎                           | I 🚯 📑                                 | Fri                 | Aug 2                      | B, 11                      | :33              | ΡМ             | root |
|----|------------------------------------------------------------------------------------------------|-----------------------------|---------------------------------|----------------------------|--------------------------------|--------------------------------------|---------------------------------------|---------------------|----------------------------|----------------------------|------------------|----------------|------|
|    | E ro<br><u>File Edit Vie</u>                                                                   | ot@local<br>w <u>S</u> earc | .host:/<br>h <u>T</u> ern       | media<br>ninal             | /RHEL_6.<br><u>H</u> elp       | 0 i386                               | Disc 1/                               | Package             | es                         |                            | _                |                | ×    |
|    | [root@localhost<br>warning: dhcp-4<br>d431d51: NOKEY<br>Preparing<br>1:dhcp<br>[root@localhost | Package                     | es]# rp<br>.P1.el6<br>#<br>es]# | om -iv<br>5.i686<br>###### | hforc<br>.rpm: He<br>######### | e dhcp<br>ader V<br>######<br>###### | *<br>3 RSA/SH<br>########<br>######## | 1A256 S:<br>/###### | ignatu<br>######<br>###### | ire, k<br>#### [<br>#### [ | ey<br>100<br>100 | ID<br>%]<br>%] | f    |
| 12 |                                                                                                |                             |                                 |                            |                                |                                      |                                       |                     |                            |                            |                  |                |      |

--aid : To install package along with dependencies

| <pre>Firefox Web Browser<br/>Browse the Web<br/>Eile Edit View Search Terminal Help<br/>[root@localhost Packages]# rpm -ivh -aid dhcp*<br/>warning: dhcp-4.1.1-12.P1.el6.i686.rpm: Header V3 RSA/SHA256 Signature, key ID f<br/>d431d51: N0KEY<br/>Preparing<br/>1:dhcp<br/>[root@localhost Packages]#</pre> | Applications Places                                              | System 🍪 🚳 🗾                               | 40 🚯 🚅                     | Fri Aug 28,    | 11:36 PM root        |
|----------------------------------------------------------------------------------------------------|------------------------------------------------------------------|--------------------------------------------|----------------------------|----------------|----------------------|
| <pre>Eile Edit View Search Terminal Help [root@localhost Packages]# rpm -ivh -aid dhcp* warning: dhcp-4.1.1-12.P1.el6.i686.rpm: Header V3 RSA/SHA256 Signature, key ID f d431d51: NOKEY Preparing</pre>                                                                                                    | ⊾ root@loo                                                       | Firefox Web Browser<br>Browse the Web      | .0 i386 Disc 1/P           | ackages        | _ 🗆 ×                |
| <pre>[root@localhost Packages]# rpm -ivh -aid dhcp* warning: dhcp-4.1.1-12.P1.el6.i686.rpm: Header V3 RSA/SHA256 Signature, key ID f d431d51: NOKEY Preparing</pre>                                                                                                    | <u>F</u> ile <u>E</u> dit <u>V</u> iew <u>S</u> ea               | rch <u>T</u> erminal <u>H</u> elp          |                            |                |                      |
| Preparing<br>1:dhcp<br>[root@localhost Packages]#                                                                                                    | [root@localhost Packa<br>warning: dhcp-4.1.1-3<br>d431d51: NOKEY | ges]# rpm -ivh -aid<br>L2.P1.el6.i686.rpm: | dhcp*<br>Header V3 RSA/SHA | .256 Signature | e, key ID f          |
| AP.                                                                                                    | Preparing<br>1:dhcp<br>[root@localhost Packa                     | ######################################     | ******************         | ******         | ₩ [100%]<br>₩ [100%] |
|                                                                                                    | JUXAN                                                            |                                            |                            |                |                      |

--nodeps : it performs no dependency check.

| Applicat                         | ions Pla                       | aces             | System                | 🥹 😤 👱                    | 1                | d <mark>©</mark> | 8 🛃                  | Fri             | Aug           | 28,  | 11:37  | PM  | ro |
|----------------------------------|--------------------------------|------------------|-----------------------|--------------------------|------------------|------------------|----------------------|-----------------|---------------|------|--------|-----|----|
| E                                | root                           | @loc E           | ≓irefox<br>Browse     | Web Brows<br>the Web     | er<br>.0         | i386 [           | Disc 1/P             | ackaç           | jes           |      | -      | . 🗆 | ×  |
| <u>File</u> Ed                   | lit <u>V</u> iew               | Sear             | ch <u>T</u> er        | minal <u>H</u> elp       | )                |                  |                      |                 |               |      |        |     |    |
| [root@lo<br>warning:<br>d431d51: | calhost P<br>dhcp-4.1<br>NOKEY | Packag<br>L.1-12 | ges]# r<br>2.P1.el    | pm -ivh<br>6.i686.rpm    | nodeps<br>: Heac | dhcp<br>ler V3   | *<br>RSA/SHA         | 256 9           | Signa         | ture | , key  | ID  | f  |
| Preparin                         | g<br>package d<br>calbost P    | lhcp-1<br>Packar | :<br>L2:4.1.<br>1es]# | ##########<br>1-12.P1.el | ######<br>6.i686 | #####<br>is a    | ########<br>lready i | #####<br>.nsta` | #####<br>lled | #### | # [100 | 9%] |    |
| [   oo teto                      | cuthost i                      | uenug            | Jes]" <b>–</b>        |                          |                  |                  |                      |                 |               |      |        |     |    |
|                                  |                                |                  |                       |                          |                  |                  |                      |                 |               |      |        |     |    |
|                                  |                                |                  |                       |                          |                  |                  |                      |                 |               |      |        |     |    |
|                                  |                                |                  |                       |                          |                  |                  |                      |                 |               |      |        |     |    |

- 2) Remove Installation Packages:
- 1. -e : To uninstall the package from the system

| Applicatio                                                                             | ns Places                                                                       | s Syste                                                       | em 🙋                                 | 😤 🖉                       | 1    |      | 8      | 3    | Fri  | Aug | 28, | 11:32 | РМ | root |
|----------------------------------------------------------------------------------------|---------------------------------------------------------------------------------|---------------------------------------------------------------|--------------------------------------|---------------------------|------|------|--------|------|------|-----|-----|-------|----|------|
|                                                                                        |                                                                                 |                                                               |                                      |                           |      |      |        |      |      |     |     |       |    |      |
|                                                                                        | root@lo                                                                         | ocalhost                                                      | :/med                                | ia/RHEL                   | _6.0 | i386 | Disc 1 | 1/Pa | ckag | es  |     | _     |    | ×    |
| <u>F</u> ile <u>E</u> dit                                                              | <u>V</u> iew <u>S</u> e                                                         | arch <u>T</u> e                                               | ermina                               | l <u>H</u> elp            |      |      |        |      |      |     |     |       |    |      |
| [root@local<br>[root@local<br>package dho<br>[root@local<br>package dho<br>[root@local | lhost Pacl<br>lhost Pacl<br>c is not :<br>lhost Pacl<br>cp is not<br>lhost Pacl | kages]#<br>kages]#<br>install<br>kages]#<br>instal<br>kages]# | rpm -<br>rpm -<br>ed<br>rpm -<br>led | e dhcp<br>q dhc<br>q dhcp |      |      |        |      |      |     |     |       |    | <    |

#### **3. Upgrade the Package:**

-u : to upgrade the existing package.

#### 4. Query the Installed Package:

-q: to query any installed packages

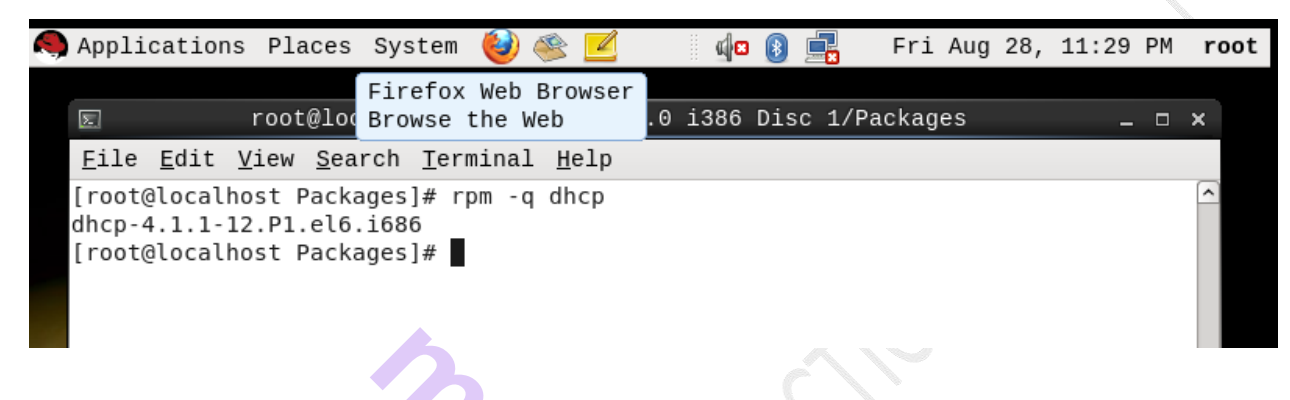

-qa : to query all installed packages

| Application                               | ns Places Sys                                   | tem 🕹                              |                | d <mark>o</mark> | 8 📑                | Fri              | Aug 28,       | 11:29 PM         | root       |
|-------------------------------------------|-------------------------------------------------|------------------------------------|----------------|------------------|--------------------|------------------|---------------|------------------|------------|
| E                                         | root@localho                                    | st:/medi                           | ia/RHEL_6      | Click            | to view<br>Disc 1/ | w your<br>Packag | appoint<br>es | ments and<br>— 🗖 | tasks<br>× |
| <u>F</u> ile <u>E</u> dit                 | <u>V</u> iew <u>S</u> earch                     | <u>T</u> ermina                    | l <u>H</u> elp |                  |                    |                  |               |                  |            |
| [root@local<br>dhcp-4.1.1-<br>[root@local | host Packages<br>12.P1.el6.i68<br>host Packages | # rpm -(<br>5<br> # <mark> </mark> | qa   grep      | o dhcp           |                    | •                |               |                  | <u> </u>   |
| de.                                       |                                                 |                                    |                |                  |                    | >                |               |                  |            |

-qi : to show general information about the package searched for.

| 8 | Applications Places System 🥹 🕸 🗾 🌵 👔 📑 Fri Aug 28, 11:30 PM r                                                                                                    | ¢ |
|---|----------------------------------------------------------------------------------------------------|---|
|   | E root@localhost:/media/RHEL_6.0 i386 Disc 1/Packages _ □ ×                                                                                                    |   |
|   | Eile       Edit       View       Search       Terminal       Help         Version       : 4.1.1       Vendor: Red Hat, Inc.       ^         Release       : 12.P1.el6       Build Date: Fri 03 Sep 2010 10:22:07                                                                      | ŝ |
|   | Install Date: Sun 26 Jul 2015 05:26:56 PM IST Build Host: x86-002.build.bos<br>.redhat.com<br>Group : System Environment/Daemons Source RPM: dhcp-4.1.1-12.P1.el6.src                                                                                                    |   |
|   | .rpm<br>Size : 2190718 License: ISC<br>Signature : RSA/8, Wed 08 Sep 2010 12:20:41 AM IST, Key ID 199e2f91fd431d51<br>Packager : Bed Hat Inc chttp://bugzilla.redbat.com/bugzilla>                                                                                                    |   |
|   | URL : http://isc.org/products/DHCP/<br>Summary : Dynamic host configuration protocol software<br>Description :                                                                                                    |   |
|   | DHCP (Dynamic Host Configuration Protocol) is a protocol which allows<br>individual devices on an IP network to get their own network<br>configuration information (IP address, subnetmask, broadcast address,<br>etc.) from a DUCD correct The overall purpose of DUCD is to make it |   |
|   | easier to administer a large network. The dhcp package includes the<br>ISC DHCP service and relay agent.                                                                                                    |   |
|   | To use DHCP on your network, install a DHCP service (or relay agent),<br>and on clients run a DHCP client daemon. The dhcp package provides<br>the ISC DHCP service and relay agent.<br>[root@localhost Packages]#                                                                    |   |
|   |                                                                                                    |   |
|   |                                                                                                    |   |
|   |                                                                                                    |   |

-ql : to show list of package files installed

|     | 🎗 Applications Places System 🥹 🕸 🗾 🕼 🚯 🚉 🛛 Fri Aug 28, 11:30 PM | r      |
|-----|-----------------------------------------------------------------|--------|
|     | Bluetooth: Enabled                                              |        |
|     | E root@localhost:/media/RHEL_6.0 1386 Disc 1/Packages _ □ >     | ×      |
|     | File Edit View Search Terminal Help                             |        |
|     | /usr/share/doc/dhop_4 1 1/References_tyt                        |        |
|     | /usr/share/doc/dhcp-4.1.1/neterences.txt                        |        |
|     | /usr/share/doc/dhcp-4.1.1/dhclient-tz-exithook.sh               |        |
|     | /usr/share/doc/dhcp-4.1.1/dhcpd-conf-to-ldap                    |        |
|     | /usr/share/doc/dhcp-4.1.1/dhcpd.conf.sample                     |        |
|     | /usr/share/doc/dhcp-4.1.1/dhcpd6.conf.sample                    |        |
|     | /usr/share/doc/dhcp-4.1.1/draft-ietf-dhc-ldap-schema-01.txt     |        |
| 1.1 | /usr/share/doc/dhcp-4.1.1/ms2isc                                |        |
|     | /usr/share/doc/dhcp-4.1.1/ms2isc/Registry.perlmodule            |        |
|     | /usr/share/doc/dhcp-4.1.1/ms2isc/ms2isc.pl                      |        |
| 6   | /usr/share/doc/dhcp-4.1.1/ms2isc/readme.txt                     |        |
|     | /usr/share/doc/dncp-4.1.1/setnostname.sn                        |        |
| 5   | /usr/share/doc/dncp-4.1.1/solaris.init                          |        |
| 4   | /usr/share/man/man1/omsnett.1.gz                                |        |
| 1   | /usr/share/man/man5/dhcp-eval.5.gz                              |        |
|     | /usr/share/man/man5/dhcpd_conf_5_dz                             |        |
| 6   | /usr/share/man/man5/dhcpd_leases_5_gz                           |        |
| 1   | /usr/share/man/man8/dhcpd.8.gz                                  |        |
|     | /usr/share/man/man8/dhcrelay.8.gz                               |        |
| 19  | /var/lib/dhcpd                                                  |        |
| 1   | /var/lib/dhcpd/dhcpd.leases                                     | Ξ      |
|     | /var/lib/dhcpd/dhcpd6.leases                                    |        |
|     | [root@localhost Packages]#                                      | $\sim$ |
|     |                                                                 |        |
| 14  |                                                                 |        |
|     | Troot@localbost:/media/R                                        |        |
| i L |                                                                 |        |
|     |                                                                 |        |

-qip : to show general information of uninstalled packages

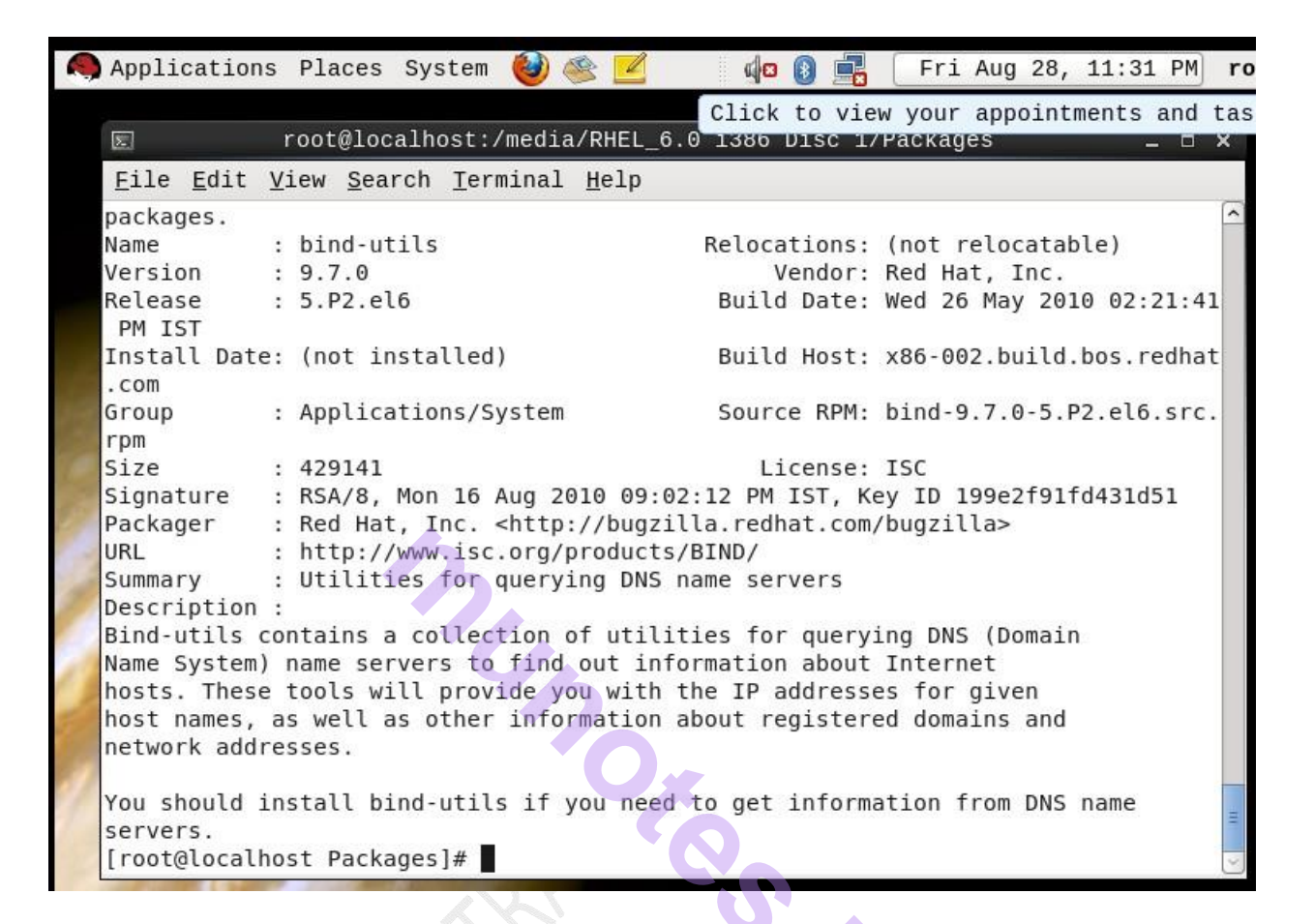

-qlp : to show list of package files of uninstalled package.

| 30  |                                                                                     |
|-----|-------------------------------------------------------------------------------------|
|     | 🕽 Applications Places System 🕹 🕸 🗾 🛛 🕼 🚯 🛖 🛛 Fri Aug 28, 11:31 PM 🛛 🕯               |
|     | Click to view your appointments and tas                                             |
|     | 🗉 root@localhost:/media/RHEL_6.0 1386 Disc 1/Packages 🗕 🗆 🗙                         |
|     | <u>F</u> ile <u>E</u> dit <u>V</u> iew <u>S</u> earch <u>T</u> erminal <u>H</u> elp |
|     | [root@localhost Packages]# rpm -qlp telnet*                                         |
|     | warning: telnet-0.17-46.el6.i686.rpm: Header V3 RSA/SHA256 Signature, key ID fd4    |
|     | 31d51: NOKEY                                                                        |
|     | /usr/bin/telnet                                                                     |
|     | /usr/share/man/man1/telnet.1.gz                                                     |
|     | /etc/xinetd.d/telnet                                                                |
| 1.1 | /usr/sbin/in.telnetd                                                                |
| 12  | /usr/share/man/man5/issue.net.5.gz                                                  |
| 1   | /usr/share/man/man8/in.telnetd.8.gz                                                 |
| 1   | /usr/share/man/man8/telnetd.8.gz                                                    |
| 1   | [root@localhost Packages]#                                                          |
| 1-  |                                                                                     |
| -   |                                                                                     |

## **Practical no 3: Basic Commands**

#### ifconfig :-

The ifconfig command is used to set an IP address

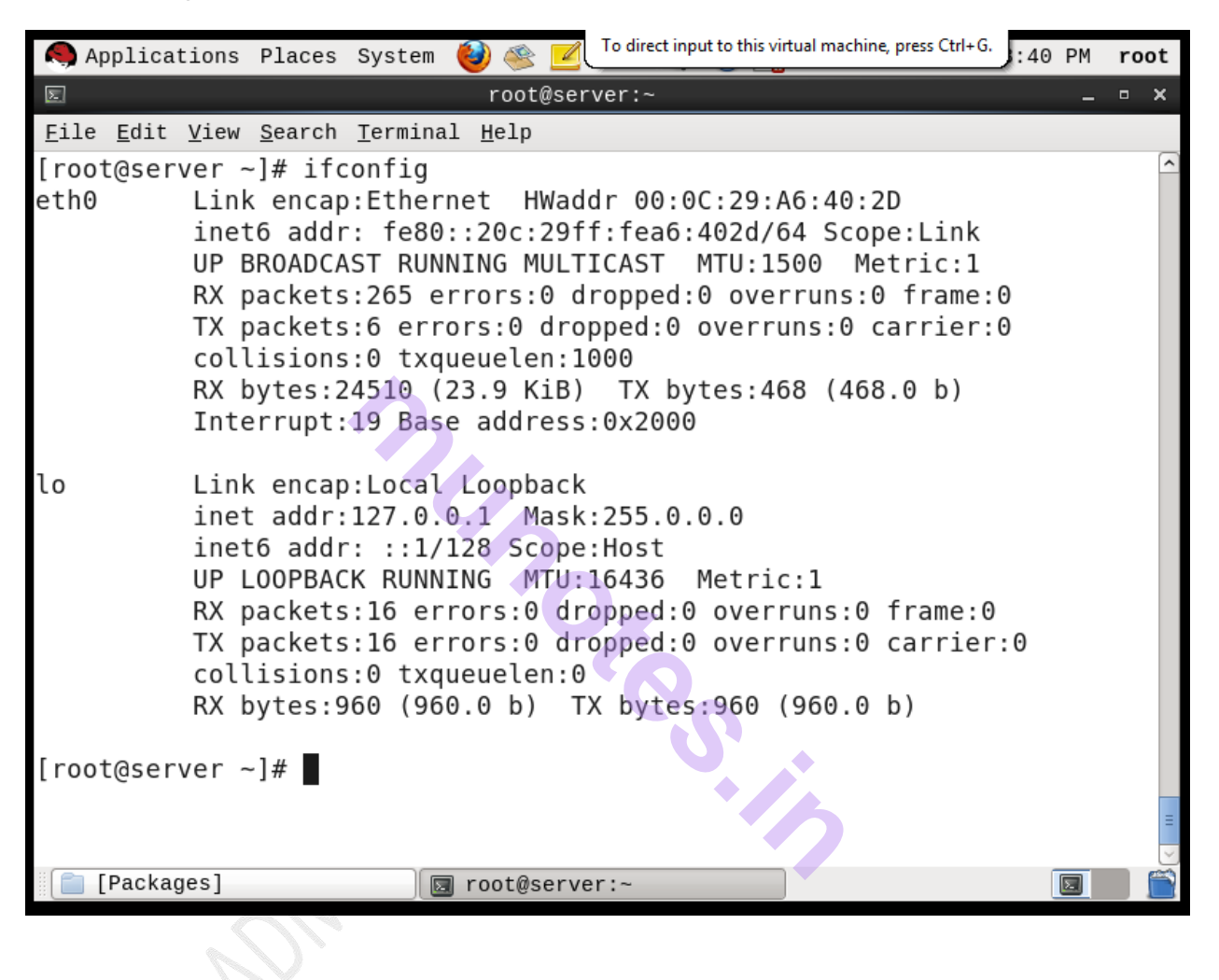

#### vim/ vi :-

#### vi stands for visual editor.

To save a file in vi press Esc key and type :wq (write and quit) or :wq!

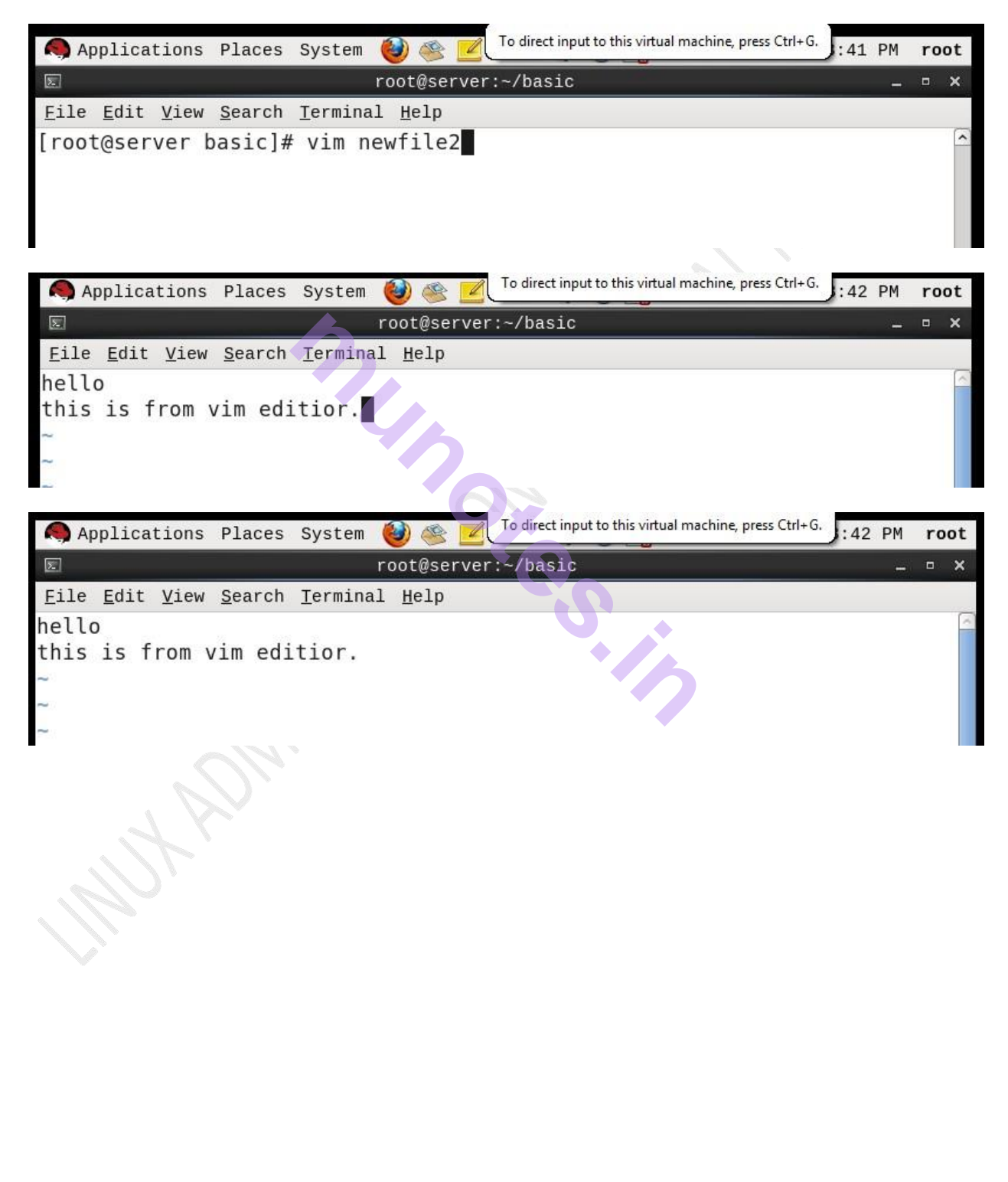

#### Hostname:-

The #hostname command is used to change the hostname

Syntax:

#hostname<>

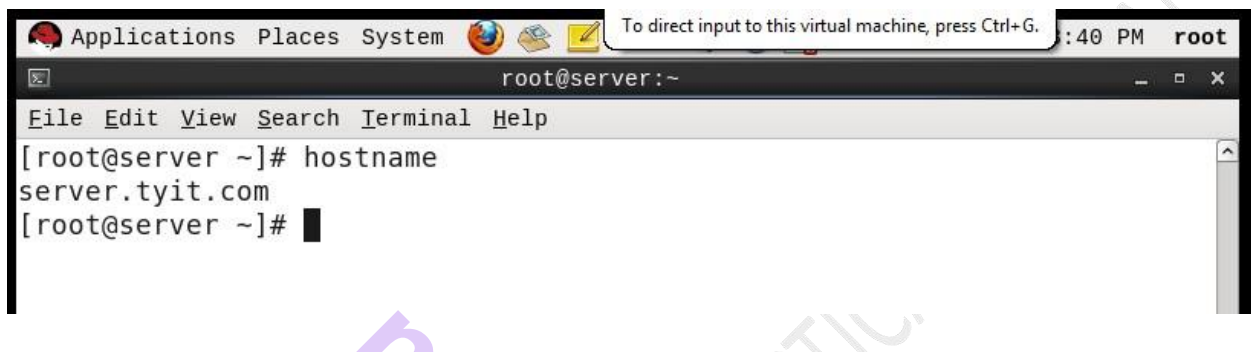

#### chmod:-

#chmod is used to give permission for a particular directory

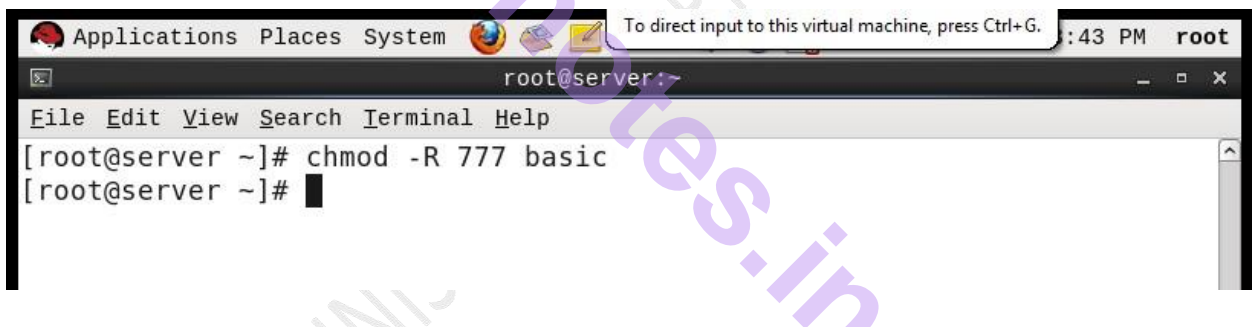

#### mkdir :-

The mkdir is used to create a new directory

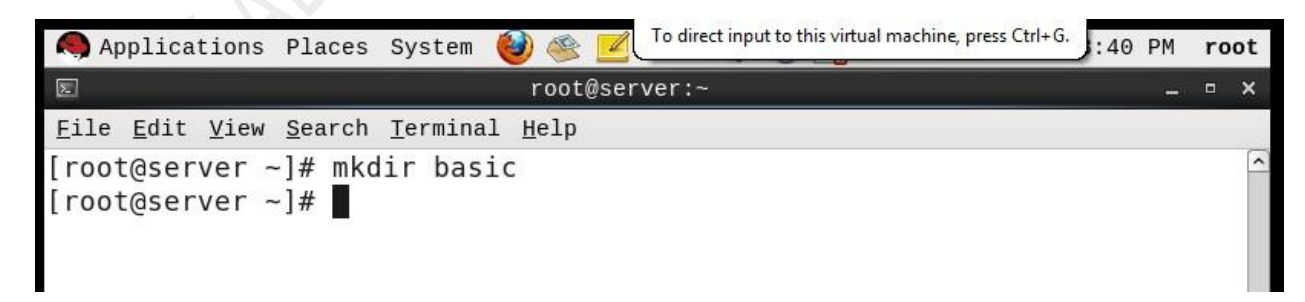

#### ls :-

The 1s command is used to list all the files in a particular folder

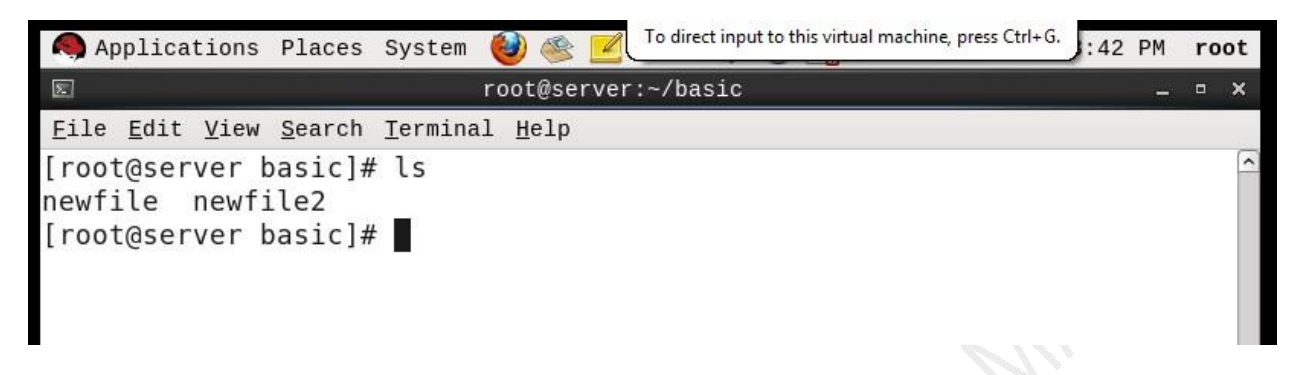

#### ls-a :-

The ls-a command is used to list all files in a particular directory.

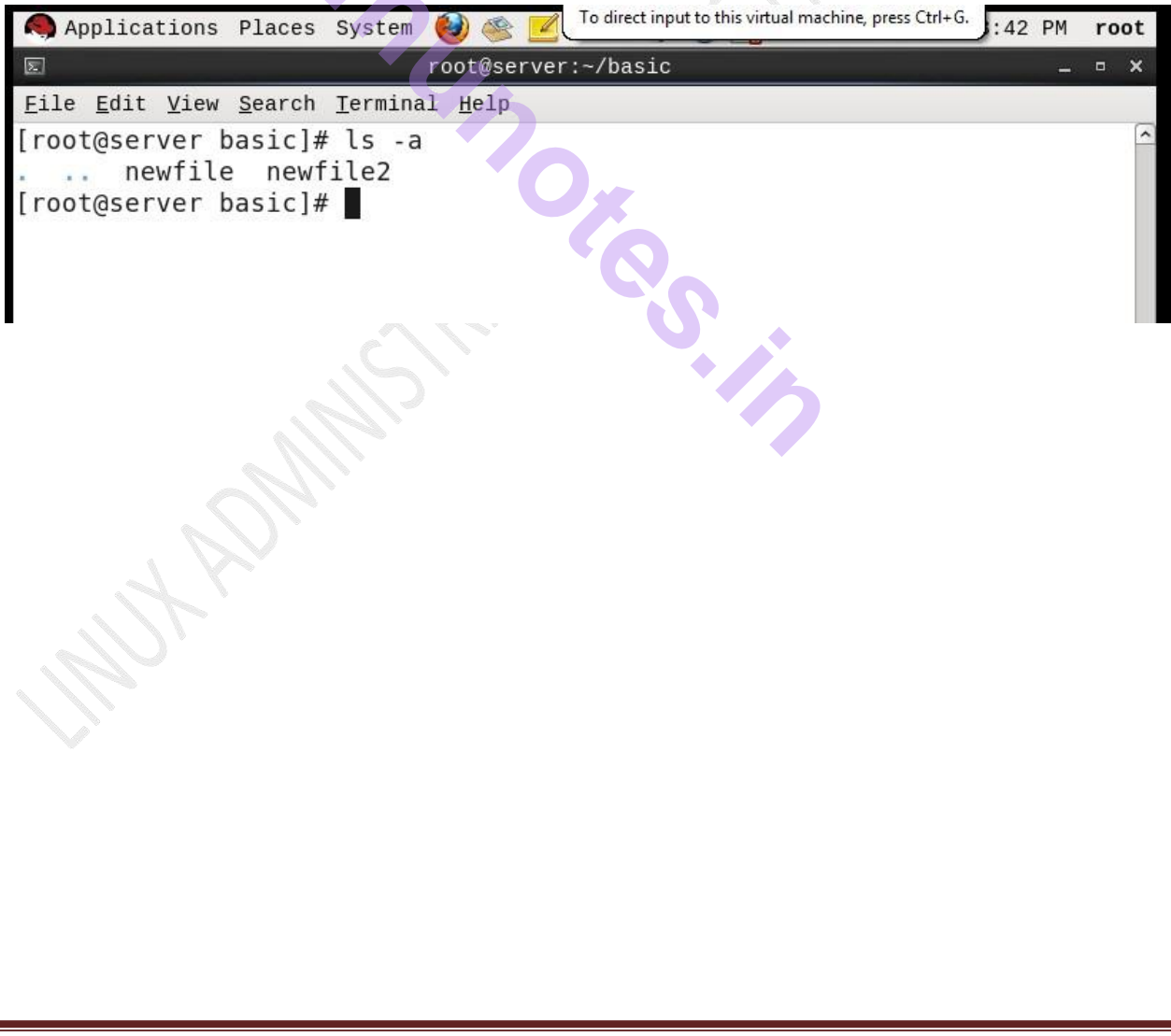

#### cat :-

The cat command is used to create a new file.

Syntax:

cat>>[filename]

To save a file ctrl+d

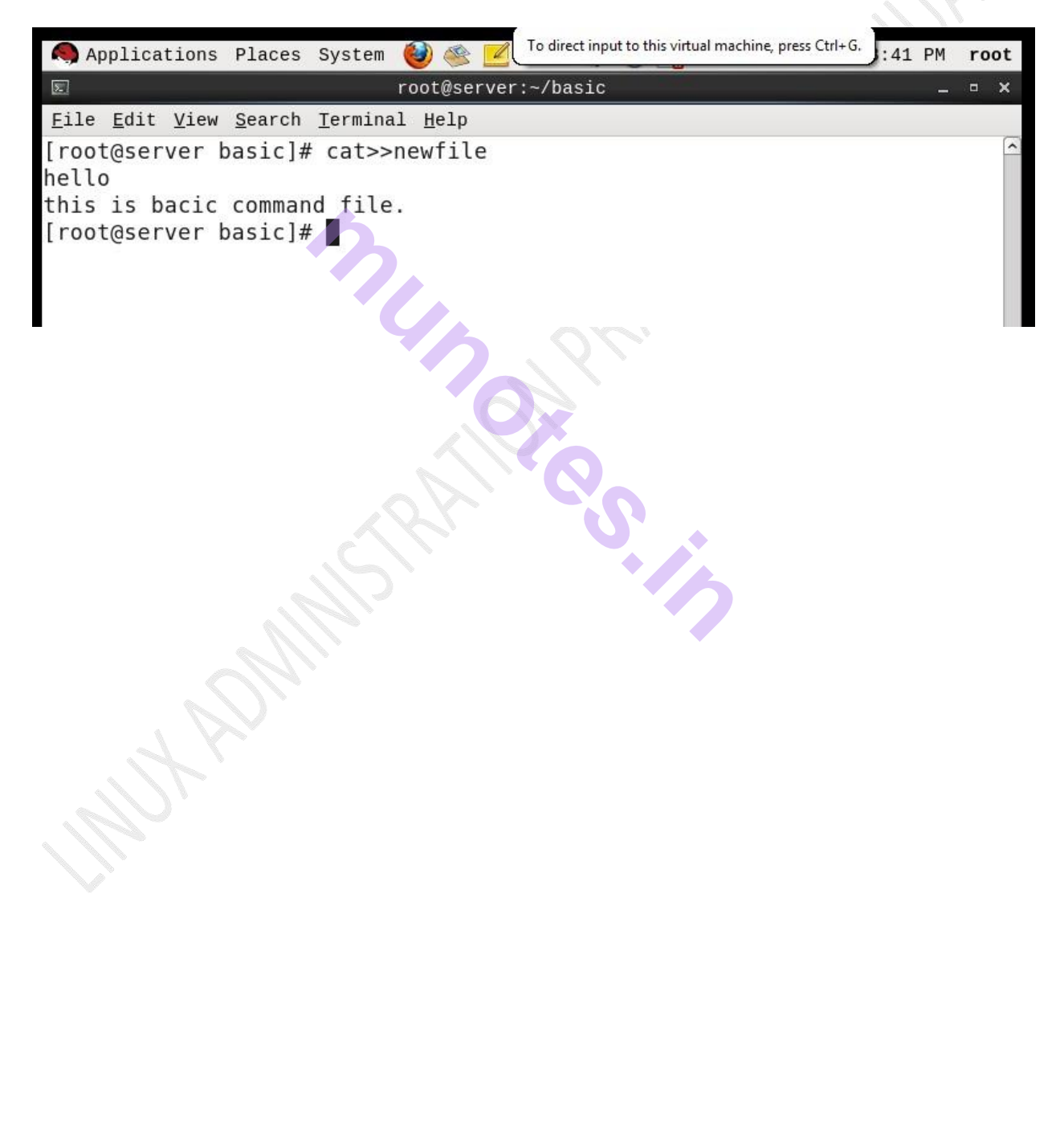

#### Practical no 4: Introduction to Grub.conf

#### What is GRUB?

GRUB stands for Grand Unified Boot Loader.

(1) On RedHat open the GRUB configuration file (/boot/grub/grub.conf) in any text editor as follows:

[root@tyit ~]#vim/boot/grub/grub.conf

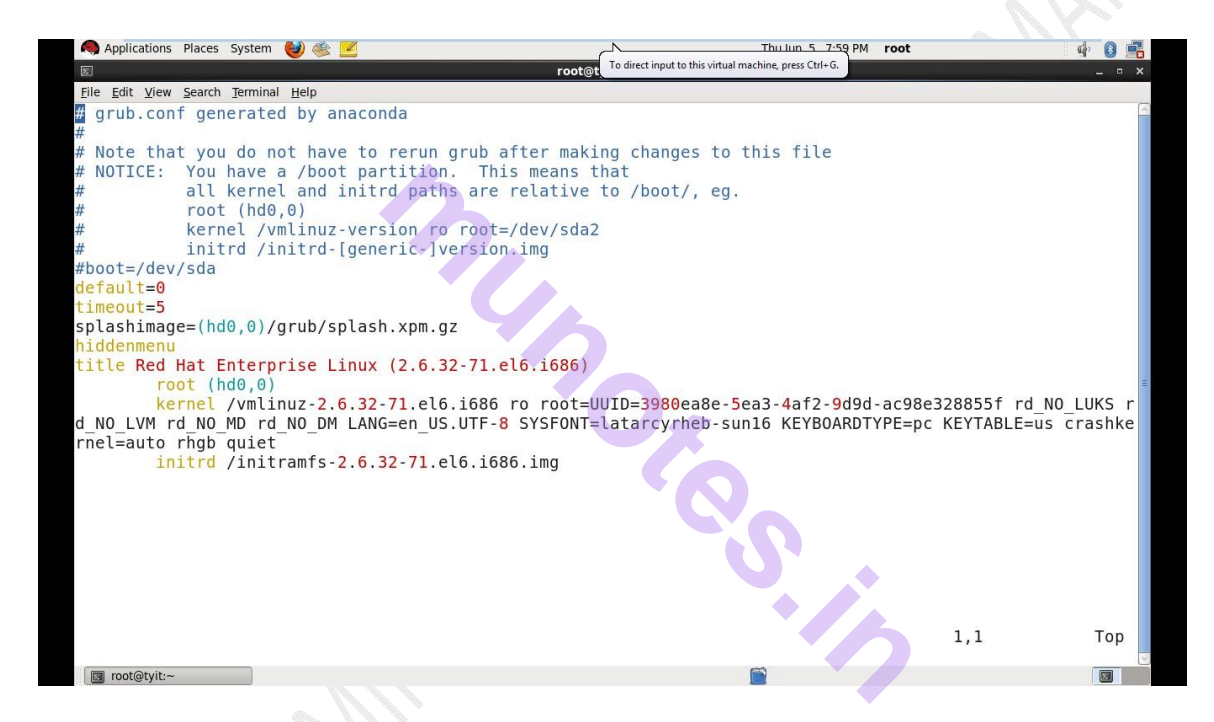

#### To edit the configuration file : Go to Insert mode (press 'i')

- (2) Add a new entry to the configuration file:
  - (a) The new entry should have the title "Red Hat Recovery".
  - (b) The new entry should not be the default.
  - (c) Change the timeout of the boot selection to 10 seconds.

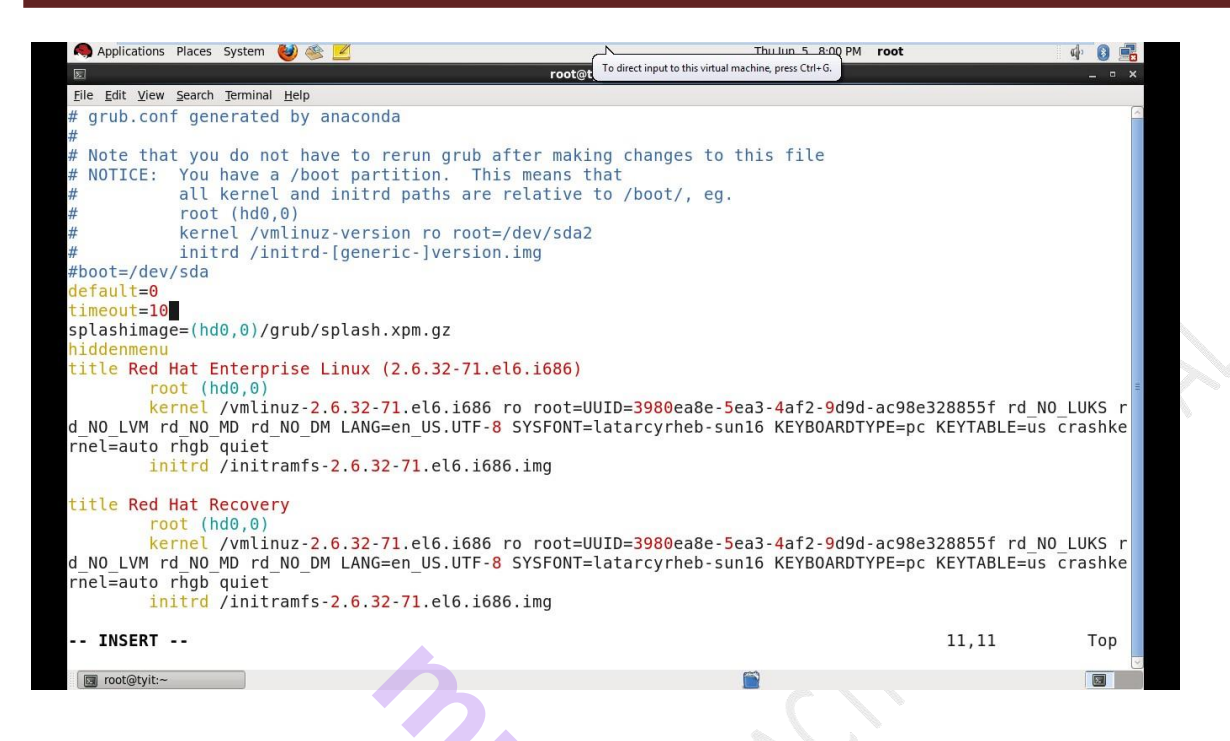

The task is complete when the system boots with both entries in the GRUB menu and they both work correctly.

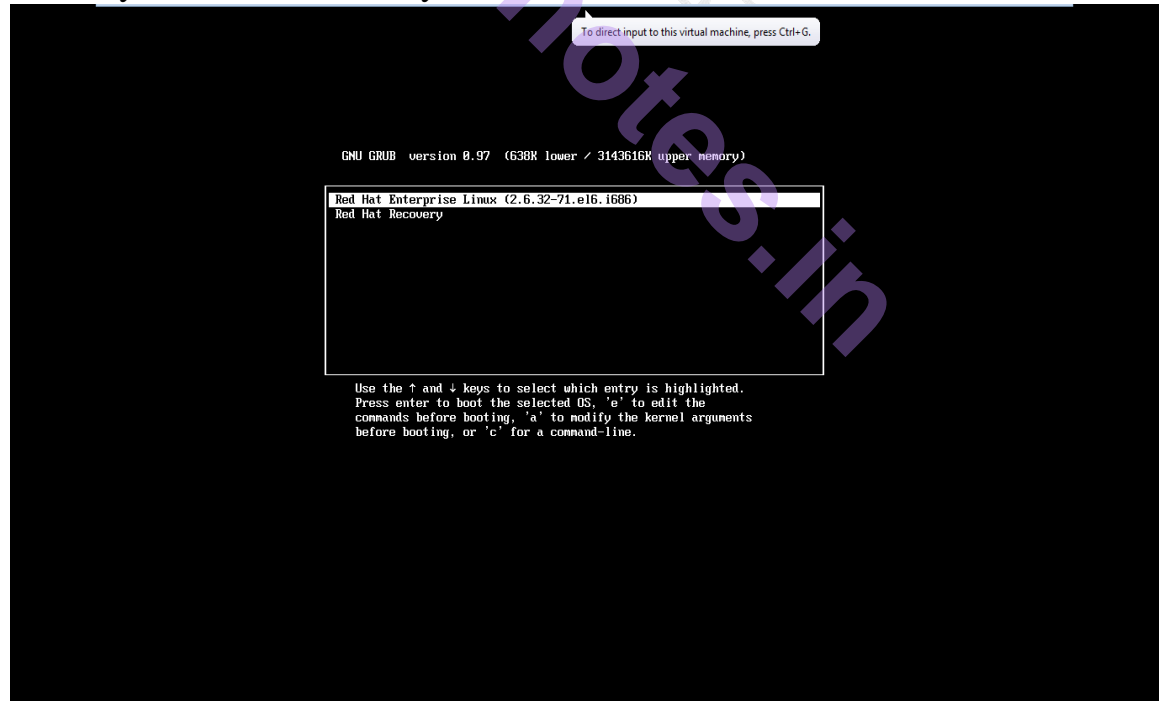

#### The grub.conf configuration file is explained in detail below.

• **Default=0** - This line tells grub to boot the kernel with the first title in the file.

•**Timeout=5** - This line tells the grub to boot the default kernel after 5 seconds. The default timeout can be edited too.

• **Splashimage=(hd0,0)/grub/splash.xpm.gz** - This line helps gub to identity the path of splash image it displays for the menu. Although user can create his own image but it has to be kept in the same path.

• **Hiddenmenu** - This line tells the GRUB not to display the menu and to boot the default kernel after the timeout expires.

• Title - This line helps GRUB to set title as boot name on the menu.

#### The lines following the title are :

• **Root** (hd0,0) - This line instructs the GRUB to boot the system from the first partition o the first hard disk.

• kernel /vmlinuz-2.6.18-8.el5 ro root=LABEL=/ rhgb quiet - Specifies the kernel location which is inside the /boot folder as well as passes the parameters to the kernel. There are already two parameters i.e. rhgb tells the system to use the graphical boot whereas quite option tells the system to be quiet and not to display everything that happens at the time of system boot.

• initrd /initrd-2.6.18-8.el5.img - This line tells the GRUB location of the initial ramdisk image that is used to load special drivers for the system during boot process.

5.11

# Practical no 5: Setting up Samba Server

- Samba is basically used for establishing connection among linux to windows, with help of samba file sharing can be done using Windows file-sharing protocol and connect your Red Hat Enterprise network to a windows network to share files and printers.
- Windows use a protocol called Server Message Block (SMB) to communicate with each other and to share services such as file and print sharing.
- With Samba, the Linux PC icon appears in the Windows Network Places window and the files on the Linux PC can be browsed using Windows Explorer.
- The Windows File system can be mounted on your Linux System, and you can browse the Windows files from your Linux PC.
- Before using Samba to connect to the Windows computers, it must first be installed on the Linux PC.
- All current distributions of Linux include three Samba packages:
  - Samba
  - Samba-client
  - Samba-common

#### Settings to be done in Windows

Go to "My Computer" -> "Network" -> Right Click on "Properties"

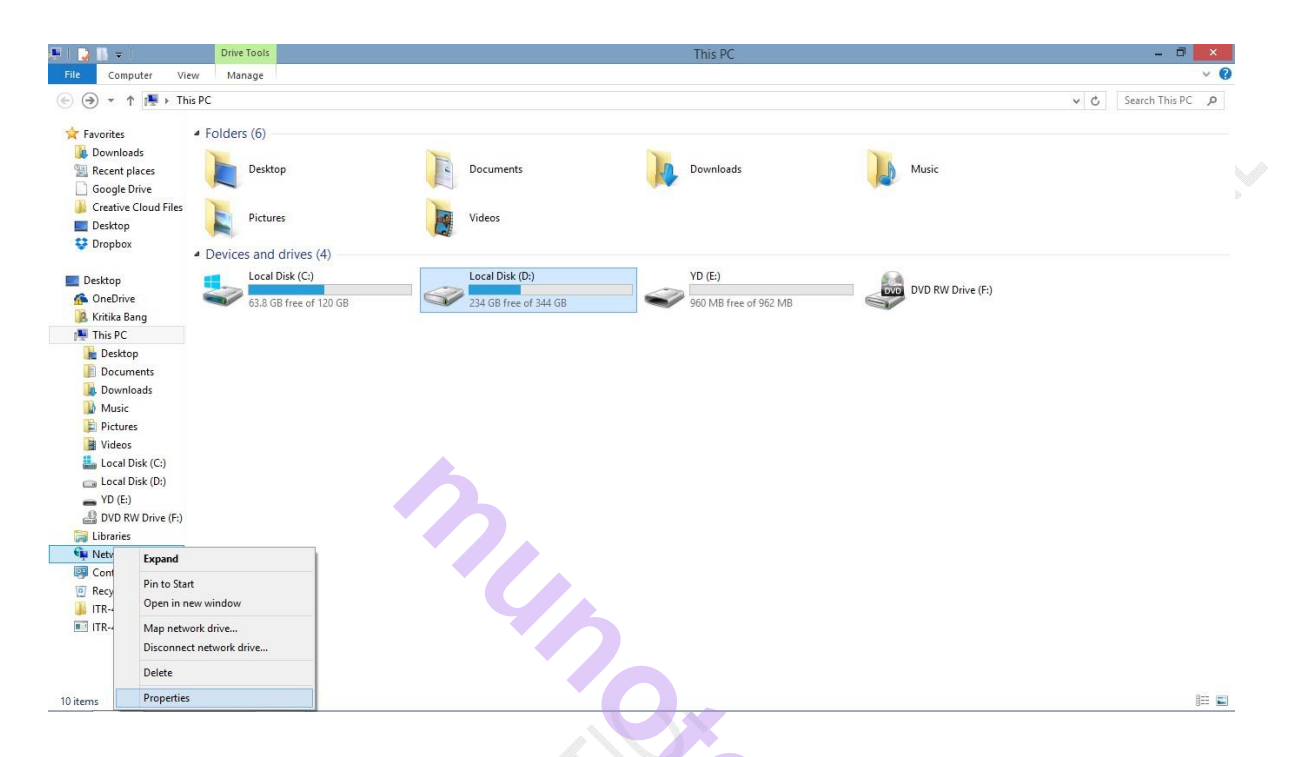

Go to the option "Change adapter settings" -> Right click on "VMWare Network Adapter VMnet1" -> Click "IPV4" - > Click on "Properties" button -> Set IP Address Example : 192.168.1.1 -> Click "OK" -> Click "Close".

| <form>and and the indust information and and any contention.   The data information information and any contention.   The data information information and any contention.   The data information information and any contention.   The data information information and any contention.   The data information and any contention.   The data information and any contention.   The data information and any contention.   The data information.   The data information and any contention.   The data information and any contention.   The data information.   The data information. <th>ightarrow 🕆 🔹 🕨 Control</th><th>Panel ► Network and Internet ► Network and Sharing Ce</th><th>enter</th><th>✓ ♂ Search Control</th></form>                                                                                                    | ightarrow 🕆 🔹 🕨 Control                                                                                                    | Panel ► Network and Internet ► Network and Sharing Ce                                                                                                    | enter                                                                                                    | ✓ ♂ Search Control |
|----------------------------------------------------------------------------------------------------|----------------------------------------------------------------------------------------------------|----------------------------------------------------------------------------------------------------|----------------------------------------------------------------------------------------------------|--------------------|
| A mathematical and a mathematical and a mathemat                                                                                                    | Control Panel Home                                                                                                    | View your basic network information and                                                                                                    | d set up connections                                                                                                    |                    |
| Market Market                                                                                                    | hange adapter settings                                                                                                    | View your active networks                                                                                                    |                                                                                                    |                    |
| Market Active Active                                                                                                    | Change advanced sharing                                                                                                    | SVKMGRP.COM                                                                                                    | Access type: Internet                                                                                                    |                    |
| <text><text><text><text><text></text></text></text></text></text>                                                                                                    | ettings                                                                                                    | Public network                                                                                                    | Connections: and Wi-Fi (SVKM-WIFI)                                                                                                    |                    |
| <section-header><section-header><section-header><section-header><section-header><form><complex-block></complex-block></form></section-header></section-header></section-header></section-header></section-header>                                                                                                    |                                                                                                    |                                                                                                    | Access type: No network access                                                                                                    |                    |
| <complex-block>         Marcel       Windowskie         See See See See See See See See See See</complex-block>                                                                                                    |                                                                                                    | Unidentified network                                                                                                    | Connections: VMware Network Adapter                                                                                                    |                    |
| <complex-block>         Sector 1       Image: Sector 1         Image: Sector 1       Image: Sector 1         Image: Sector 1       Image: Sector 1         Image: Sector 1       Image: Sector 1         Image: Sector 1       Image: Sector 1</complex-block>                                                                                                    |                                                                                                    | Public network                                                                                                    | VMware Network Adapter<br>VMnet8                                                                                                    |                    |
| <complex-block></complex-block>                                                                                                    |                                                                                                    | Change your networking settings                                                                                                    |                                                                                                    |                    |
| State in the second of data of the second of the second                                                                                                    |                                                                                                    | www.set up a new connection or network                                                                                                    |                                                                                                    |                    |
| Interest descent descent des entretes entrete                                                                                                    |                                                                                                    | Set up a broadband, dial-up, or VPN conne                                                                                                    | ction; or set up a router or access point.                                                                                                    |                    |
| re di<br>tendenti<br>tendenti<br>tendet<br>tendenti<br>tendenti<br>tendenti<br>tendenti<br>tendenti<br>t                                             |                                                                                                    | Troubleshoot problems                                                                                                    |                                                                                                    |                    |
| er in for<br>see dig gans<br>te de a free dat<br>• • • • • • • • • • • • • • • • • • •                                                                                                     |                                                                                                    | biognose and repair network problems, or y                                                                                                    | ger roubleshoung monnation.                                                                                                    |                    |
| ten uns<br>ten en Gonos<br>ten es Constitution es dou<br>inte - Constitution es dou<br>inte -                                                                                                    |                                                                                                    |                                                                                                    |                                                                                                    |                    |
| er end<br>tending<br>tending<br>tend |                                                                                                    |                                                                                                    |                                                                                                    |                    |
| strate<br>state digets<br>billious<br>state of read                                                                                                    |                                                                                                    |                                                                                                    |                                                                                                    |                    |
| n Interest<br>maximum maximum                                                                                                    |                                                                                                    |                                                                                                    |                                                                                                    |                    |
| In the first state in the state is a state in the state is a state is a st                                                                                                    |                                                                                                    |                                                                                                    |                                                                                                    |                    |
| set Series datas in interview of the set of the set                                                                                                    |                                                                                                    |                                                                                                    |                                                                                                    |                    |
| ter ter ter ter ter ter ter ter ter ter                                                                                                    |                                                                                                    |                                                                                                    |                                                                                                    |                    |
| simple<br>method freed                                                                                                    | ee also                                                                                                    |                                                                                                    |                                                                                                    |                    |
| Media Final                                                                                                    | HomeGroup<br>nternet Options                                                                                                    |                                                                                                    |                                                                                                    |                    |
| Martin Schwarz, Schwarz, Sc                                                                                                    | Vindows Firewall                                                                                                    |                                                                                                    |                                                                                                    |                    |
| mem       1 Mended and latered + Mended Contractions       Security Contractions       Security Cont                                                                                                    |                                                                                                    |                                                                                                    |                                                                                                    |                    |
| Inter Contraction <ul> <li>Charle Charles</li> <li>Contraction             <ul></ul></li></ul>                                                                                                    |                                                                                                    | · · · · · · · · · · · · · · · · · · ·                                                                                                    |                                                                                                    |                    |
|                                                                                                    |                                                                                                    |                                                                                                    | Network Connections                                                                                                    | - 0                |
| <text></text>                                                                                                    | le ・ 个 😰 ト Control                                                                                                    | Panel   Network and Internet  Network Connections                                                                                                    |                                                                                                    | ✓ 🖒 Search Networ  |
| <complex-block><text></text></complex-block>                                                                                                    | nanize 🛪 🛛 Disable this net                                                                                                    |                                                                                                    |                                                                                                    |                    |
| Meter Ref Ref Program werken kerken in de Beren en de Autor.          Image: Ref Ref Ref Ref Ref Ref Ref Ref Ref Ref                                                                                                    |                                                                                                    | work device Diagnose this connection Rename th                                                                                                    | is connection View status of this connection Change settings of this connection                                                                                                    |                    |
| ms 1 item selected                                                                                                    | Ethernet<br>Network cable unplugg<br>Realtek PCIe GBE Fami                                                                                                    | work device Diagnose this connection Rename th<br>ged<br>ly Controller WMware Network Adapter VMnet<br>Unidentified network<br>VMware Virtual Ethernet Adapter .  | is connection View status of this connection Change settings of this connection           Wiew status of this connection         Wiew status of this connection           Unidentified network         Wiew status of this connection         Wie Fi           VMware Virtual Ethernet Adapter         Wie Status of this connection         Wie Status of this connection                                                                                                    | \$ • II            |
| ms 1 item selected                                                                                                    | Ethemet<br>Network cable unplugg<br>Realtek PCIe GBE Fami                                                                                                    | work device Diagnose this connection Rename th<br>ged<br>ly Controller VMware Network Adapter VMnet<br>Unidentified network<br>VMware Virtual Ethernet Adapter .  | is connection View status of this connection Change settings of this connection           View status of this connection         Wiew status of this connection           View status of this connection         Wiew status of this connection           View status of this connection         Wiew status of this connection           View status of this connection         Wiew status of this connection           View status of this connection         Wiew status of this connection           View status of this connection         Wiew status of this connection                                                                                                    | \$F • 🖬            |
| ms 1 item selected                                                                                                    | Ethernet<br>Network cable unplugg<br>Realtek PCIe GBE Fami                                                                                                    | work device Diagnose this connection Rename th<br>ged<br>ly Controller VMware Network Adapter VMnet<br>Unidentified network<br>VMware Virtual Ethernet Adapter .  | iis connection View status of this connection Viware Network Adapter VMware Virtual Ethernet Adapter Virtual Ethernet Adapter Virtual Ethernet Ada | \$F • 🖬            |
| I item selected                                                                                                    | Ethernet<br>Network cable unplugg<br>Realtek PCIe GBE Fami                                                                                                    | work device Diagnose this connection Rename th<br>ged<br>by Controller Whware Network Adapter VMnet1<br>Unidentified network<br>VMware Virtual Ethernet Adapter . | is connection View status of this connection Change settings of this connection           Wiew results of this connection         Wiew results of this connection           Wiew results of this connection         Wiew results of this connection           Wiew results of this connection         Wiew results of this connection                                                                                                    | \$F • 🗔            |
| tms 1 item selected                                                                                                    | Ethernet<br>Network cable unplugg<br>Realtek PCIe GBE Fami                                                                                                    | work device Diagnose this connection Rename th<br>ged<br>ly Controller Whware Network Adapter VMnet1<br>Unidentified network<br>VMware Virtual Ethernet Adapter , | is connection View status of this connection Change settings of this connection           View status of this connection         View status of this connection           View status of this connection         View status of this connection           View status of this connection         View status of this connection           View status of this connection         View status of this connection           View status of this connection         View status of this connection                                                                                                    | \$F • 🖬            |
| ens 1 item selected                                                                                                    | Ethernet<br>Network cable unplug<br>Realtek PCIe GBE Fami                                                                                                    | work device Diagnose this connection Rename th<br>ged<br>ly Controller Whware Network Adapter VMnet1<br>Unidentified network<br>VMware Virtual Ethernet Adapter , | is connection Wew status of this connection Wow re Network Adapter VMmet Undentified network Whwere Virtual Ethernet Adapter Within Ethernet Adapter Within Ethernet Within Ethernet Within Et | \$: • 🖬            |
|                                                                                                    | Ethernet<br>Network cable unplug<br>Realtek PCIe GBE Fami                                                                                                    | work device Diagnose this connection Rename th<br>ged<br>ly Controller Whware Network Adapter VMnet1<br>Unidentified network<br>VMware Virtual Ethernet Adapter , | is connection Wew status of this connection Whwere Network Adapter VMmet Undentified network Whwere Virtual Ethernet Adapter Wite Status Wite Status W |                    |
|                                                                                                    | Ethernet<br>Network cable unpluge<br>Realtek PCIe GBE Famil                                                                                                    | work device Diagnose this connection Rename th<br>ged<br>ly Controller Whware Network Adapter VMnet1<br>Unidentified network<br>VMware Virtual Ethernet Adapter , | is connection Wew status of this connection Why are Network Adapter When Buildentified network Why are Virtual Ethernet Adapter Within Ethernet Adapter Within Ethernet Within Ethernet Within |                    |
|                                                                                                    | Ethernet<br>Network cable unplug<br>Realtek PCIe GBE Fami                                                                                                    | work device Diagnose this connection Rename th<br>ged<br>fy Controller Whware Network Adapter VMnet1<br>Unidentified network<br>VMware Virtual Ethernet Adapter - | is connection Wew status of this connection Why re Network Adapter When Buy Winder Network Adapter Winder Infed network Adapter Winder Infed network Adapter                                                                                                    | ₿r •               |
|                                                                                                    | Ethernet<br>Network cable unplug<br>Realtek PCIe GBE Fami                                                                                                    | work device Diagnose this connection Rename th<br>ged<br>fy Controller Whware Network Adapter VMnet1<br>Unidentified network<br>VMware Virtual Ethernet Adapter - | is connection Wew status of this connection Why re Network Adapter When Buy Winder Network Adapter Winder Infed network Adapter Winder Infed network Adapter                                                                                                    | ₿ <b>, •</b>       |
|                                                                                                    | Ethernet<br>Network cable unplug<br>Realtek PCIe GBE Fami                                                                                                    | work device Diagnose this connection Rename th<br>ged<br>fy Controller Whware Network Adapter VMnet1<br>Unidentified network<br>VMware Virtual Ethernet Adapter , | is connection Wew status of this connection Why re Network Adapter VMore Underfified network Why re Virtual Ethernet Adapter Vir.Fi SVKMGRP.COM Dell Wireless 1705 802.11b/g/n (2                                                                                                    | \$. •              |
|                                                                                                    | Ethernet<br>Network cable unplug<br>Realtek PCIe GBE Fami<br>ems 1 item selected                                                                                                    | work device Diagnose this connection Rename th<br>ged<br>ly Controller Whware Network Adapter VMneti<br>Unidentified network<br>VMware Virtual Ethernet Adapter - | is connection Wew status of this connection Why re Network Adapter Whee Why re Virtual Ethernet Adapter WiFF SVKMGRP.COM Dell Wireless 1705 802.11b/g/n (2                                                                                                    | \$° •              |
|                                                                                                    | Ethernet<br>Network cable unplug<br>Realtek PCIe GBE Fami<br>ems 1 item selected                                                                                                    | work device Diagnose this connection Rename th<br>ged<br>ly Controller Whware Network Adapter VMneti<br>Unidentified network<br>VMware Virtual Ethernet Adapter - | is connection                                                                                                    |                    |
|                                                                                                    | Ethernet<br>Network cable unplug<br>Realtek PCIe GBE Fami<br>ems 1 item selected                                                                                                    | work device Diagnose this connection Rename th<br>ged<br>ly Controller Whyse Network Adapter VMnetl<br>Unidentified network<br>VMware Virtual Ethernet Adapter .  | is connection Wew status of this connection Whyere Network Adapter Wheel Whyere Virtual Ethernet Adapter Wiff SytUMGRP.COM Dell Wireless 1705 802.11b/g/n (2                                                                                                    |                    |
|                                                                                                    | Ethernet<br>Network cable unplug<br>Realtek PCIe GBE Fami<br>ems 1 item selected                                                                                                    | work device Diagnose this connection Rename th<br>ged<br>ly Controller Whyse Network Adapter VMnetl<br>Unidentified network<br>VMware Virtual Ethernet Adapter .  | is connection Wew status of this connection Whyre Network Adapter Wheel Whyre Virtual Ethernet Adapter Whyre Virtual Ethernet Adapter Whyre Virtual Etherne |                    |
|                                                                                                    | Ethenat<br>Network cable unplugy<br>Realtek PCIe GBE Familes<br>(Seater Seater | work device Diagnose this connection Rename th<br>ged<br>ly Controller Whyse Network Adapter VMnetl<br>Unidentified network<br>VMware Virtual Ethernet Adapter .  | is connection Wew status of this connection Whyere Network Adapter Whents Wew re Virtual Ethernet Adapter Were Status of this connection Wireless 1705 802.11b/g/n (2)                                                                                                    |                    |
|                                                                                                    | Ethenat<br>Network cable unplug<br>Realtek PCIe GBE Fami<br>and the selected                                                                                                    | work device Diagnose this connection Rename th<br>ged<br>y Controller Whyse Network Adapter VMnetl<br>Unidentified network<br>VMware Virtual Ethernet Adapter .   | is connection Where Network Adapter Where Where Virtual Ethernet Adapter                                                                                                    |                    |

| Control Danal - N-                                                                                                    | work and Internet A Network Connection                                        |                                                                                                    |                                                           | V M. Canada Makerer |
|----------------------------------------------------------------------------------------------------|-------------------------------------------------------------------------------|----------------------------------------------------------------------------------------------------|-----------------------------------------------------------|---------------------|
| rganize T Disable this network device                                                                                                    | Diagnose this connection Rename                                               | this connection View status of this connection                                                                                                    | Change settings of this connection                        |                     |
| Ethernet<br>Network cable unplugged<br>Realtek PCIe GBE Family Controller                                                                                                    | VMware Network Adapter VMr<br>Unidentified network<br>VMware Virtual Ethernet | ti VMware Network Adapter VMnet8<br>Linaidautificad petwork<br>Disable<br>Satus<br>Diagnose<br>Bridge Connections<br>Create Shortcut<br>Delete<br>Rename<br>Properties | Wi-Fi<br>SVKMGRP.COM<br>Dell Wireless 1705 802.11b/g/n (2 |                     |
| ms 1 item selected                                                                                                    |                                                                               |                                                                                                    |                                                           |                     |
|                                                                                                    |                                                                               | Network Connections                                                                                                    |                                                           | - 8                 |
| T Picable this network device                                                                                                    | Diagnose this connection Rename                                               | this connection View status of this connection                                                                                                    | Change settings of this connection                        | ♥ G Search NetWor   |
| Connect using:<br>Vitware Virtual Ethemet Adapter for Vi-<br>This connection uses the following items:<br>File and Printer Sharing for Microsoft<br>Microsoft Network Adapter Multiplea<br>Microsoft Network Adapter Multiplea<br>Link-Layer Topology Discovery Mapy<br>Microsoft Network Adapter Multiplea<br>Link-Layer Topology Discovery Mapy<br>Microsoft Network Adapter Multiplea<br>Link-Layer Topology Discovery Mapy<br>Microsoft Network Adapter Multiplea<br>Link-Layer Topology Discovery Mapy<br>Microsoft Network Adapter Multiplea<br>Microsoft Network Adapter Microsoft<br>Install.<br>Uninstall<br>Description<br>Transmission Control Protocol/Internet Prot<br>wide area network protocol Internet Provides o<br>across diverse interconnected networks. | Inet 1  Configure Networks  Protocol Properties Socol. The default  K Cancel  |                                                                                                    |                                                           |                     |
| ms 1 item selected                                                                                                    |                                                                               |                                                                                                    |                                                           | 80                  |
|                                                                                                    |                                                                               |                                                                                                    |                                                           |                     |
|                                                                                                    |                                                                               |                                                                                                    |                                                           |                     |

Page 55

| nize - Dicable this network de                                         | ice Diagnose this connection R                                                                                  | ename this connectio | n View status of this connection                      | Change settings of this connection |     |       |
|------------------------------------------------------------------------|----------------------------------------------------------------------------------------------------|----------------------|-------------------------------------------------------|------------------------------------|-----|-------|
| VMware Network Adapter V                                               | Mnet1 Properties                                                                                                |                      |                                                       |                                    | Ma. | UL IN |
| letworking Sharing                                                     | work Adapt                                                                                                    | er VMnet1            | VMware Network Adapter VMnet8<br>Unidentified network | Wi-Fi<br>SVKMGRP.COM               |     |       |
|                                                                        | Jal Ethernet                                                                                                    | Adapter              | VMware Virtual Ethernet Adapter                       | Dell Wireless 1705 802.11b/g/n (2  |     |       |
| Internet Protocol Ver                                                  | sion 4 (TCP/IPv4) Properties 💌                                                                                  |                      |                                                       |                                    |     |       |
| General                                                                |                                                                                                    | 1                    |                                                       |                                    |     |       |
|                                                                        | a transfer to the second second second second second second second second second second second second second se |                      |                                                       |                                    |     |       |
| You can get IP settings assigned<br>this capability. Otherwise, you no | automatically if your network supports<br>eed to ask your network administrator                                 |                      |                                                       |                                    |     |       |
| for the appropriate IP settings.                                       |                                                                                                    |                      |                                                       |                                    |     |       |
| Obtain an IP address autom                                             | atically                                                                                                    |                      |                                                       |                                    |     |       |
| Use the following IP addres                                            | s:                                                                                                    |                      |                                                       |                                    |     |       |
| IP address:                                                            | 192.168.1.1                                                                                                    |                      |                                                       |                                    |     |       |
| Subnet mask:                                                           | 255.255.255.0                                                                                                   |                      |                                                       |                                    |     |       |
| Default gateway:                                                       |                                                                                                    |                      |                                                       |                                    |     |       |
| Ohtain DNS server address                                              | automatically                                                                                                   |                      |                                                       |                                    |     |       |
| Use the following DNS server                                           | er addresses:                                                                                                   |                      |                                                       |                                    |     |       |
| Preferred DNS server:                                                  |                                                                                                    |                      |                                                       |                                    |     |       |
| Alternate DNS server:                                                  |                                                                                                    |                      |                                                       |                                    |     |       |
|                                                                        |                                                                                                    |                      |                                                       |                                    |     |       |
| Validate settings upon exit                                            | Ad <u>v</u> anced                                                                                               |                      |                                                       |                                    |     |       |
|                                                                        | ·                                                                                                    |                      |                                                       |                                    |     |       |
|                                                                        | OK Cancel                                                                                                    |                      |                                                       |                                    |     |       |
|                                                                        |                                                                                                    |                      |                                                       |                                    |     |       |
|                                                                        |                                                                                                    |                      |                                                       |                                    |     |       |
|                                                                        |                                                                                                    |                      |                                                       |                                    |     |       |
|                                                                        |                                                                                                    |                      |                                                       |                                    |     |       |

Right click on "VMWare Network Adapter VMnet8" -> Click "IPV4" - > Click on "Properties" button -> Set IP Address Example : 192.168.1.2 -> Click "OK" -> Click "Close".

|                                                                           | Network Connections                                                                                                    |     |               |
|---------------------------------------------------------------------------|----------------------------------------------------------------------------------------------------|-----|---------------|
| 🖻 🍥 👻 🛧 😰 🕨 Control Panel 🕨 Net                                           | twork and Internet   Network Connections                                                                                                    | v C | Search Networ |
| Organize 👻 Disable this network device                                    | Diagnose this connection Rename this connection View status of this connection Change settings of this connection                                                                                                    |     |               |
| Ethernet<br>Nétwork cable unplugged<br>Realtek PCIe GBE Family Controller | Whare Network Adapter VMnett       Unidentified network         Unidentified network       Unidentified network         VMware Virtual Ethernet Adapter       Unidentified network         UNiver Virtual Ethernet Adapter       Unidentified network         UNiver Virtual Ethernet Adapter       Unidentified network         UNiver Virtual Ethernet Adapter       University         UNiverse       University         UNiverse       University         University       University         University< |     |               |
| 1 items 1 item selected                                                   |                                                                                                    |     |               |
|                                                                           |                                                                                                    |     |               |
| repared By :1) Prof.                                                      | Sweta Chheda 2) Prof. Jagdish Sanas                                                                                                    |     | Page          |

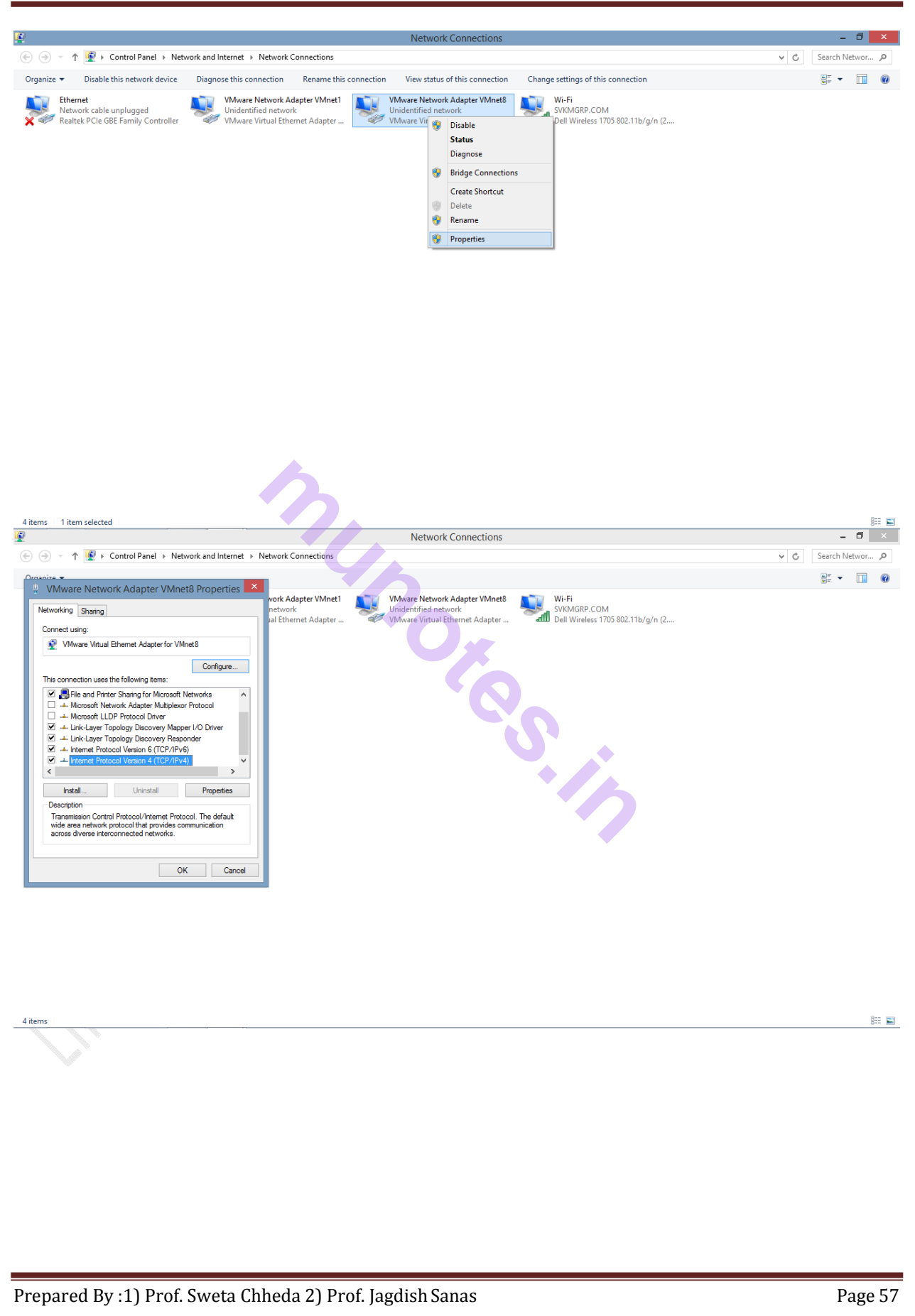

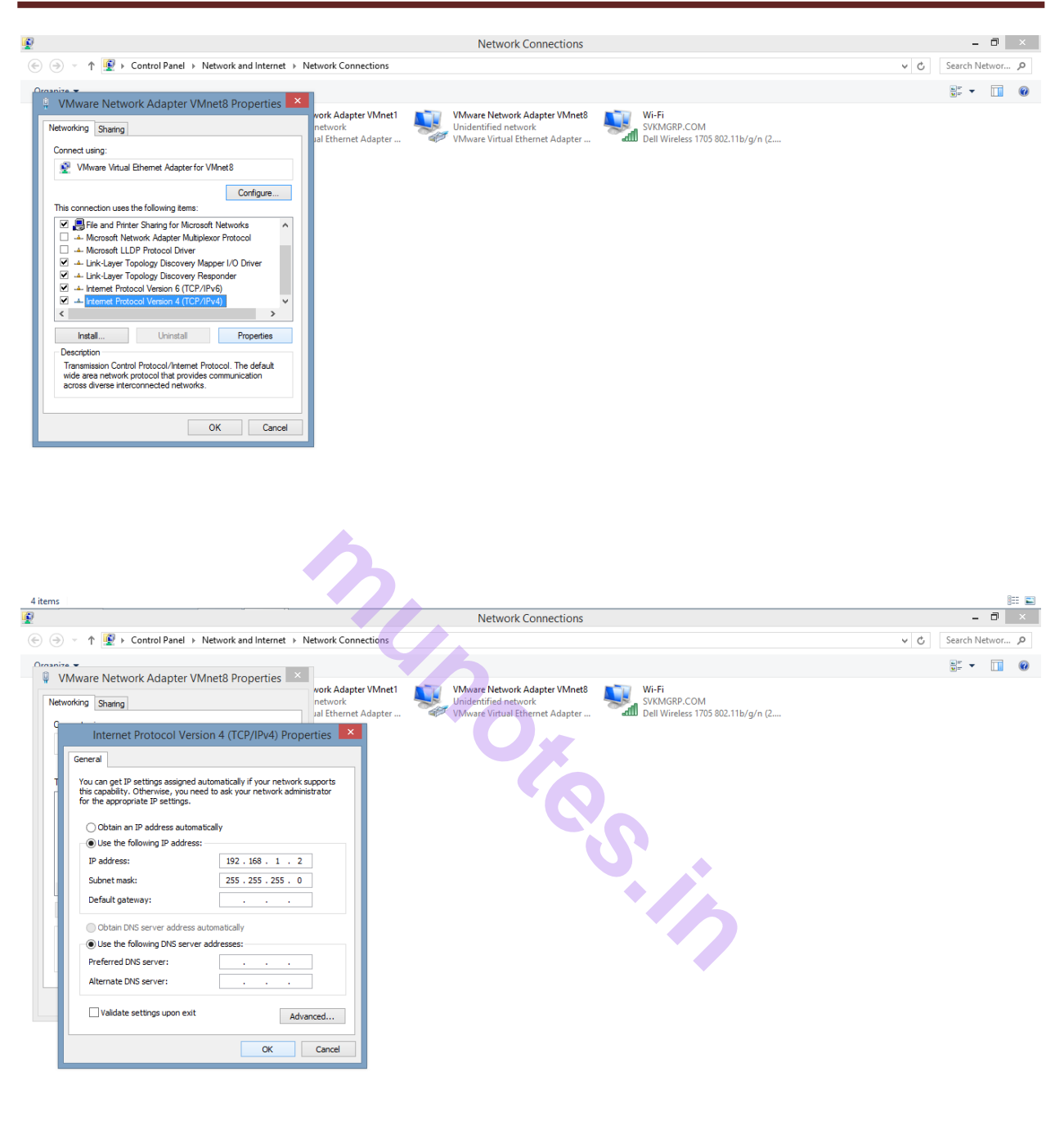

8EE 🔛

#### Now Open "VMWare"- Linux Virtual machine

Set the IP Address to 192.168.1.3

To do so follow the steps :

4 items

Right click on top of "Network symbol" -> Go to "Edit Connections" ->Select "eth0" ->Click on "Edit" button -> Select IPV4 - >Select "Manual".

| 9                                                         | Red Hat Enterprise Linux 6 - VMware                                                 | e Workstation 🛛 🗕 🗖 💌                      |
|-----------------------------------------------------------|-------------------------------------------------------------------------------------|--------------------------------------------|
| <u>File Edit View VM T</u> abs <u>H</u> elp               |                                                                                     |                                            |
|                                                           |                                                                                     |                                            |
| Library X Red Hat En                                      | iterprise Linux 6 ×                                                                 |                                            |
| My Computer                                               | 🧠 Applications Places System 🍪 🚳 🗾                                                  | ue Sep 1, 3:19 PM root                     |
| Red Hat Enterprise Linu                                   | s root@se                                                                           | erver:~ 🛛 Enable Networking 🔹 🗙            |
| Clone of Red Hat Enter     Shared VMs                     | <u>F</u> ile <u>E</u> dit <u>V</u> iew <u>S</u> earch <u>T</u> erminal <u>H</u> elp | Enable Notifications                       |
|                                                           | [root@server ~]# [                                                                  | Connection Information                     |
|                                                           |                                                                                     | Edit Connections                           |
|                                                           |                                                                                     | About                                      |
|                                                           |                                                                                     |                                            |
|                                                           |                                                                                     |                                            |
|                                                           |                                                                                     |                                            |
|                                                           |                                                                                     |                                            |
|                                                           |                                                                                     | =                                          |
|                                                           |                                                                                     |                                            |
|                                                           |                                                                                     |                                            |
|                                                           |                                                                                     |                                            |
|                                                           |                                                                                     |                                            |
|                                                           |                                                                                     |                                            |
|                                                           |                                                                                     |                                            |
|                                                           |                                                                                     |                                            |
|                                                           |                                                                                     |                                            |
| < >>                                                      |                                                                                     |                                            |
| To direct input to this VM, click inside or press Ctrl+G. |                                                                                     |                                            |
|                                                           |                                                                                     |                                            |
| <b>_</b>                                                  | Red Hat Enterprise Linux 6 - VMware                                                 | e Workstation – 🗇 🗙                        |
| Eile Edit View VM Iabs Help                               |                                                                                     |                                            |
|                                                           |                                                                                     |                                            |
| Q Type here to search                                     | terprise Linux 6 ×                                                                  |                                            |
| 🖃 🗐 My Computer                                           | 🧠 Applications Places System 🔞 🚳 🗾                                                  | 🖌 🥠 💼 Tue Sep 1, 3:19 PM root              |
| Red Hat Enterprise Linu                                   | E root@se                                                                           | erver:~ 🗹 Enable Networking 💿 🗙            |
| 🚊 Shared VMs                                              | <u>File Edit View Search Terminal Help</u>                                          | Enable Notifications                       |
|                                                           |                                                                                     | Connection Information<br>Edit Connections |
|                                                           |                                                                                     | About                                      |
|                                                           |                                                                                     |                                            |
|                                                           |                                                                                     |                                            |
|                                                           |                                                                                     |                                            |
|                                                           |                                                                                     |                                            |
|                                                           |                                                                                     |                                            |
|                                                           |                                                                                     | =                                          |
|                                                           |                                                                                     |                                            |
|                                                           |                                                                                     |                                            |
|                                                           |                                                                                     |                                            |
|                                                           |                                                                                     |                                            |
|                                                           |                                                                                     |                                            |
|                                                           |                                                                                     |                                            |
|                                                           |                                                                                     |                                            |
|                                                           |                                                                                     |                                            |
|                                                           | ⊠ root@server:~                                                                     |                                            |

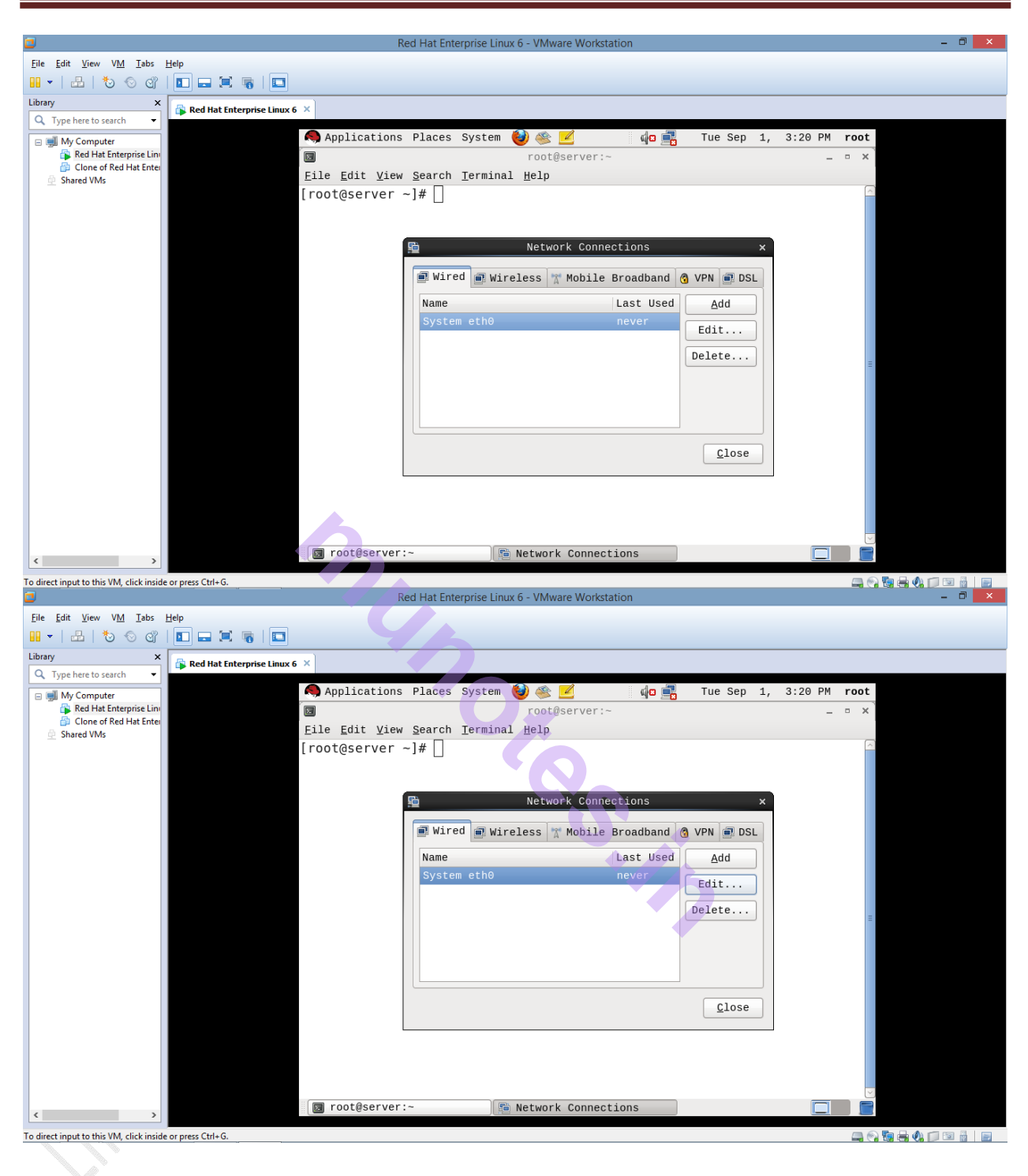

| <b>5</b>                                 | Red Hat Enterprise Linux 6 - VMware Workstation – 🗇 🗙          |
|------------------------------------------|----------------------------------------------------------------|
| <u>File Edit View VM I</u> abs           | Help                                                           |
| 10 0 6   🗄   🗝                           |                                                                |
| Library X                                | Red Hat Enterprise Linux 6 ×                                   |
| Q Type here to search 🔹                  | 🙆 Annlications Diaces System 🚳 🕾 📝 👘 🛲 Tue Sen 1 3:21 DM reat  |
| Red Hat Enterprise Linu                  | rootberver:~                                                   |
| Clone of Red Hat Enter                   | Eile Edit View Search Terminal Help                            |
|                                          | [root@ser 🕮 Editing System eth0 ×                              |
|                                          | Connection <u>n</u> ame: System eth0                           |
|                                          | Connect <u>a</u> utomatically                                  |
|                                          | Wired 802.1x Security IPv4 Settings IPv6 Settings              |
|                                          | Method: Automatic (DHCP)                                       |
|                                          | Addresses                                                      |
|                                          | Address Netmask Gateway Add                                    |
|                                          |                                                                |
|                                          | Deters                                                         |
|                                          |                                                                |
|                                          | DNS servers:                                                   |
|                                          | Search domains:                                                |
|                                          | DHCP client ID:                                                |
|                                          | ☑ Require IPv4 addressing for this connection to complete      |
|                                          | Routes                                                         |
|                                          | 🔽 rootAserver:~                                                |
| < >                                      |                                                                |
| To direct input to this VM, click inside | e or press Ctrl+G.                                             |
|                                          |                                                                |
| ٢                                        | Red Hat Enterprise Linux 6 - VMware Workstation – 🗇 🗙          |
| <u>File Edit View VM Tabs</u>            |                                                                |
|                                          |                                                                |
| Q Type here to search 👻                  | Red Hat Enterprise Linux 6 X                                   |
| 🖂 🗐 My Computer                          | 🧑 Applications Places System 🔮 😤 🛛 🧔 📲 Tue Sep 1, 3:21 PM root |
| Clone of Red Hat Enter                   | □ root@server:~ _ □ X                                          |
| 👷 Shared VMs                             | [root@ser                                                      |
|                                          | Connection <u>n</u> ame: System eth0                           |
|                                          | Connect automatically                                          |
|                                          | Wired 802.1x Security IPv4 Settings IPv6 Settings              |
|                                          | Method: Manual                                                 |
|                                          |                                                                |
|                                          | Addresses                                                      |
|                                          |                                                                |
|                                          | Delete                                                         |
|                                          |                                                                |
|                                          | DNS servers:                                                   |
|                                          | Search domains:                                                |
|                                          | DHCP client ID:                                                |
|                                          | ☑ Require IPv4 addressing for this connection to complete      |
|                                          | Routes                                                         |
|                                          | TootAserver:~                                                  |
| < >                                      |                                                                |
| To direct input to this VM, click inside | e or press Ltri+6.                                             |

| ٦                                                                                                    | Red Hat Enterprise Linux 6 - VMware Workstation                                                                                                    | - 🗆 🗙 |
|----------------------------------------------------------------------------------------------------|----------------------------------------------------------------------------------------------------|-------|
| <u>File Edit View VM Tabs</u>                                                                                                   | Help                                                                                                    |       |
| 10 0 0 1 🗠 1                                                                                                    |                                                                                                    |       |
| Library ×                                                                                                    | 🙈 Red Hat Enterorise Linux 6 🗡                                                                                                    |       |
| Q. Type here to search 🛛 🔻                                                                                                    |                                                                                                    |       |
| <ul> <li>Image: Wy Computer</li> <li>Image: Wy Computer</li> <li>Image: We have here here here here here here here he</li></ul> | Applications Places System in the system is a system in the system is a system is a system |       |
|                                                                                                    | DNS servers:<br>Search domains:<br>DHCP client ID:<br>☑ Require IPv4 addressing for this connection to complete<br>Routes<br>☑ root@server:~  Network Connections  Editing System ethe<br>                                                                                                    |       |

# Now set IP Address to 192.168.1.3

|                                          |                                | Red Hat Enterprise Li    | nux 6 - VMware Worksta | ation          |                |              | - 🗇 🗙 |
|------------------------------------------|--------------------------------|--------------------------|------------------------|----------------|----------------|--------------|-------|
| <u>File Edit View VM Tabs</u>            | Help                           |                          |                        |                |                |              |       |
| 10 -   A   to o or                       |                                |                          |                        |                |                |              |       |
| Library X                                | 🕞 Red Hat Enterprise Linux 6 🛛 |                          |                        | _              |                |              |       |
|                                          | Applicati                      | ons Places System        |                        | de 🚅           | Tue Sep 1.     | 3:21 PM root |       |
| Red Hat Enterprise Line                  |                                |                          | root@server:~          |                |                | _ = ×        |       |
| Clone of Red Hat Enter                   | File Edit V                    | /iew Search Termir       | al Help                |                |                |              |       |
| Shared Vivis                             | [root@serv                     | 6                        | Editing System         | eth0           | ×              |              |       |
|                                          |                                | Connection <u>n</u> ame: | System eth0            |                |                |              |       |
|                                          |                                | _<br>□ Connect automati  | cally                  |                |                |              |       |
|                                          |                                |                          |                        |                | _              |              |       |
|                                          |                                | Wired 802.1x Secu        | rity IPv4 Setting      | s IPv6 Setting | IS             |              |       |
|                                          |                                | Method: Manual           |                        |                | 0              |              |       |
|                                          |                                |                          |                        |                |                |              |       |
|                                          |                                | Addresses                |                        |                | 1.55           |              |       |
|                                          |                                | Address                  | Netmask                | Gateway        | Add            |              |       |
|                                          |                                | 192.168.1.3              |                        |                | Delete         | =            |       |
|                                          |                                |                          |                        |                |                |              |       |
|                                          |                                |                          |                        |                |                |              |       |
|                                          |                                | <u>D</u> NS servers:     |                        |                |                |              |       |
|                                          |                                | Search domains:          |                        |                |                |              |       |
|                                          |                                | -                        |                        |                |                |              |       |
|                                          |                                | DHCP CITEUR ID:          |                        |                |                |              |       |
|                                          |                                | ☑ Require IPv4           | addressing for th      | is connection  | to complete    |              |       |
|                                          |                                |                          |                        |                | <u>R</u> outes |              |       |
|                                          |                                |                          |                        |                |                |              |       |
| < > >                                    | 🛛 🖾 root@ser                   | ver:~                    | Network Connection     | ns 🛛 💼 Editin  | g System eth0  |              |       |
| To direct input to this VM, click inside | or press Ctrl+G.               |                          |                        |                |                |              |       |

Set the Netmask as 255.255.255.0

| ٥                                        |                                | Red Hat Enterprise I      | inux 6 - VMware Worksta | tion         |                |              | - 🗇 🗙 |
|------------------------------------------|--------------------------------|---------------------------|-------------------------|--------------|----------------|--------------|-------|
| <u>File Edit View VM T</u> abs           | Help                           |                           |                         |              |                |              |       |
| 10 O C   L   - II                        |                                |                           |                         |              |                |              |       |
| Library X                                | 🕞 Red Hat Enterprise Linux 6 🛛 |                           |                         |              |                |              |       |
| Q Type here to search                    | 🧠 Applicat                     | ions Places Syste         | m 🔞 🗠 🗹                 | 40 🔜         | Tue Sep 1,     | 3:21 PM root |       |
| Red Hat Enterprise Line                  |                                |                           | root@server:~           |              |                | _ = ×        |       |
| Clone of Red Hat Enter<br>Shared VMs     | <u>F</u> ile <u>E</u> dit      | <u>View Search Termi</u>  | nal Help                |              |                |              |       |
| - Shared Wills                           | [root@serv                     | <u>9</u>                  | Editing System          | eth0         | ×              |              |       |
|                                          |                                | Connection <u>n</u> ame:  | System eth0             |              |                |              |       |
|                                          |                                | 🗆 Connect <u>a</u> utomat | ically                  |              |                |              |       |
|                                          |                                | Wired 802 1v Sec          | rity IPv4 Settings      | TRV6 Settin  | ne             |              |       |
|                                          |                                | WITEU 002.1X Sect         | in the occurring        | IFV0 Setting | 95             |              |       |
|                                          |                                | Method: Manual            |                         |              | 0              |              |       |
|                                          |                                |                           |                         |              |                |              |       |
|                                          |                                | Addresses                 |                         |              |                |              |       |
|                                          |                                | Address                   | Netmask                 | Gateway      | Add            |              |       |
|                                          |                                | 192.168.1.3               | 255.255.255.0           |              | Delete         | =            |       |
|                                          |                                |                           |                         |              |                |              |       |
|                                          |                                |                           |                         |              |                |              |       |
|                                          |                                | <u>D</u> NS servers:      |                         |              | ]              |              |       |
|                                          |                                | Search domains:           |                         |              |                |              |       |
|                                          |                                | DHCP client ID:           |                         |              |                |              |       |
|                                          |                                | ☑ Require IPv4            | addressing for thi      | s connection | to complete    |              |       |
|                                          |                                |                           | 3                       |              | Boutes         |              |       |
|                                          |                                |                           |                         |              | <u>Rouces</u>  |              |       |
|                                          | I root@se                      | rver's                    | Network Connection      | e Editi      | a System othe  |              |       |
| < >                                      | T OULUSE                       |                           | NELWORK CONNECTION      |              | ig system ethe |              |       |
| To direct input to this VM, click inside | or press Ctrl+G                |                           |                         |              |                | 👝 🙉 🆬 🕯      |       |

Click on "Apply" button -> Click on "Close" button.

| (1994)                                   |                                |                              |                        | N 8.7%          |                 |              |       |
|------------------------------------------|--------------------------------|------------------------------|------------------------|-----------------|-----------------|--------------|-------|
|                                          |                                | Red Hat Enterpri             | se Linux 6 - VMware Wo | rkstation       |                 |              | - 🗗 🗙 |
| Eile Edit View VM Iabs                   | Help                           |                              |                        |                 |                 |              |       |
| Library X                                | 🕞 Red Hat Enterprise Linux 6 🗡 |                              |                        |                 |                 |              |       |
|                                          | Applio                         | ations Places Sv             | stem 🙆 🕸 📝             | da 🛋            | Tue Sep 1.      | 3:22 PM root |       |
| Red Hat Enterprise Line                  |                                | 6                            | Editing System         | eth0            | ×               | _ = ×        |       |
| Clone of Red Hat Enter                   | <u>E</u> ile <u>E</u> d        | connection <u>n</u> ame:     | System eth0            |                 |                 |              |       |
|                                          | [root@s                        | <br>Connect <u>a</u> utomati | cally                  |                 |                 |              |       |
|                                          |                                | Wired 802.1x Secu            | rity IPv4 Settings     | IPv6 Setting    | s               |              |       |
|                                          |                                |                              | -                      | ,               |                 |              |       |
|                                          |                                | Method: Manual               |                        |                 | \$              |              |       |
|                                          |                                | Addresses                    |                        |                 |                 |              |       |
|                                          |                                | Address                      | Netmask                | Gateway         | Add             |              |       |
|                                          |                                | 192.168.1.3                  | 255.255.255.0          | 0.0.0.0         | Delete          |              |       |
|                                          |                                |                              |                        |                 |                 | ±            |       |
|                                          |                                | DNS servers:                 |                        |                 |                 | 1706         |       |
|                                          |                                | <u>e</u> ne serverer         |                        |                 |                 |              |       |
|                                          |                                | Search domains.              |                        |                 |                 |              |       |
|                                          |                                | DHCP client ID:              |                        |                 |                 |              |       |
|                                          |                                | ☑ Require IPv4               | addressing for the     | is connection 1 | to complete     |              |       |
|                                          |                                |                              |                        |                 | <u>R</u> outes  |              |       |
|                                          |                                |                              |                        |                 |                 |              |       |
|                                          |                                | ✓ Available to all           | users                  | <u>C</u> ancel  | Apply           |              |       |
| < >>                                     | 🖂 root@                        | server:~                     | 💼 Network Connect      | ions 🛛 💼 Edi    | ting System eth | 0            |       |
| To direct input to this VM, click inside | e or press Ctrl+G.             |                              |                        |                 |                 | i            |       |

Now connect your network - > To do so double click on Network icon.

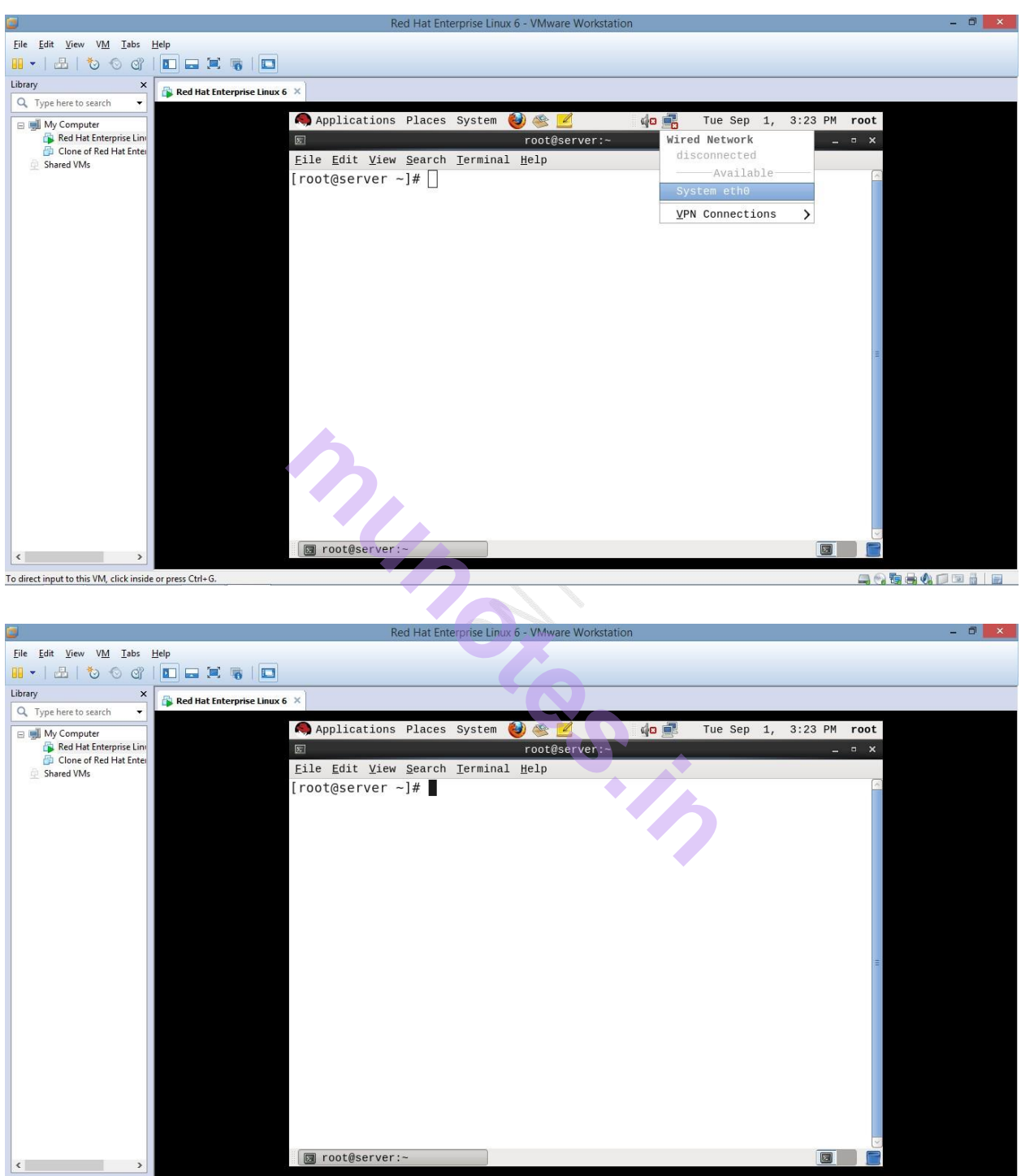

To direct input to this VM, click inside or press Ctrl+G.

To check whether IP Address is set : # ifconfig

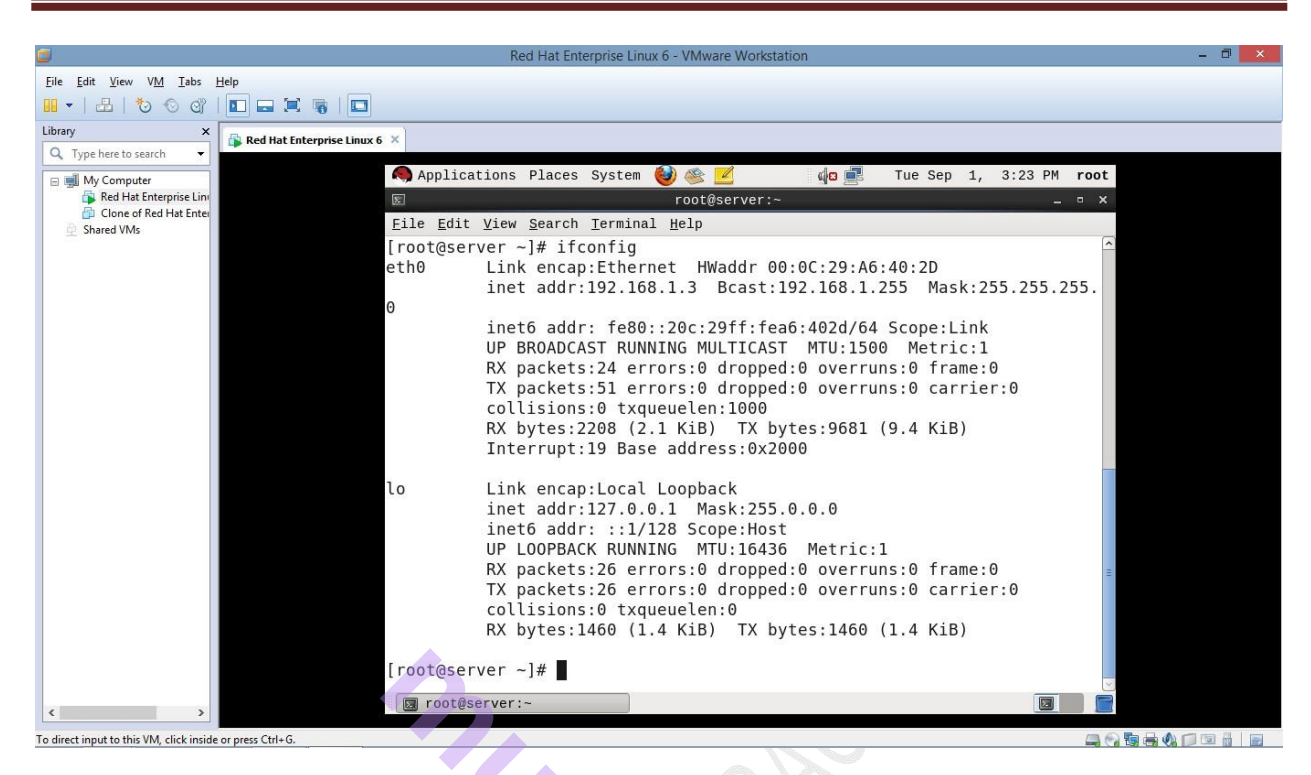

#### To install the samba package : # cd /media/RHEL\_6.0\i386\Disc\1/Packages

| <b>3</b>                                 | Red Hat Enterprise Linux 6 - VMware Workstation                                                                                                    | - 0 × |
|------------------------------------------|----------------------------------------------------------------------------------------------------|-------|
| <u>File Edit View VM Tabs</u>            | Help                                                                                                    |       |
| 10 - C - C - C - C                       |                                                                                                    |       |
| Library ×                                | Red Hat Enterprise Linux 6 ×                                                                                                    |       |
| Q Type here to search ▼                  | 🧠 Applications Places System 🍪 🙊 🗹 🛛 🏚 🔃 Tue Sep 1, 3:24 PM root                                                                                                    |       |
| Red Hat Enterprise Line                  | Image: state in the state is a state in the state in the state is a state in the state is a state in the state is a state in the state is a state in the state is a state is a state in the state is a state is a state in the state is a state is a state in the state is a state is a state in the state is a state in the state in the state is a state in the state in the state is a state in the state in the st |       |
| Clone of Red Hat Enter                   | <u>File Edit View Search Terminal H</u> elp                                                                                                    |       |
|                                          | [root@server ~]# cd /media/RHEL_6.0\ i386\ Disc\ 1/Packages/                                                                                                    |       |
|                                          | [root@server Packages]#                                                                                                    |       |
|                                          |                                                                                                    |       |
|                                          |                                                                                                    |       |
|                                          |                                                                                                    |       |
|                                          |                                                                                                    |       |
|                                          |                                                                                                    |       |
|                                          |                                                                                                    |       |
|                                          |                                                                                                    |       |
|                                          |                                                                                                    |       |
|                                          |                                                                                                    |       |
|                                          |                                                                                                    |       |
|                                          |                                                                                                    |       |
|                                          |                                                                                                    |       |
|                                          |                                                                                                    |       |
|                                          |                                                                                                    |       |
| < >>                                     | 📴 root@server:/media/RHEL                                                                                                    |       |
| To direct input to this VM, click inside | e or press Ctrl+G.                                                                                                    |       |

#### Packages] # rpm -ivh samba\*

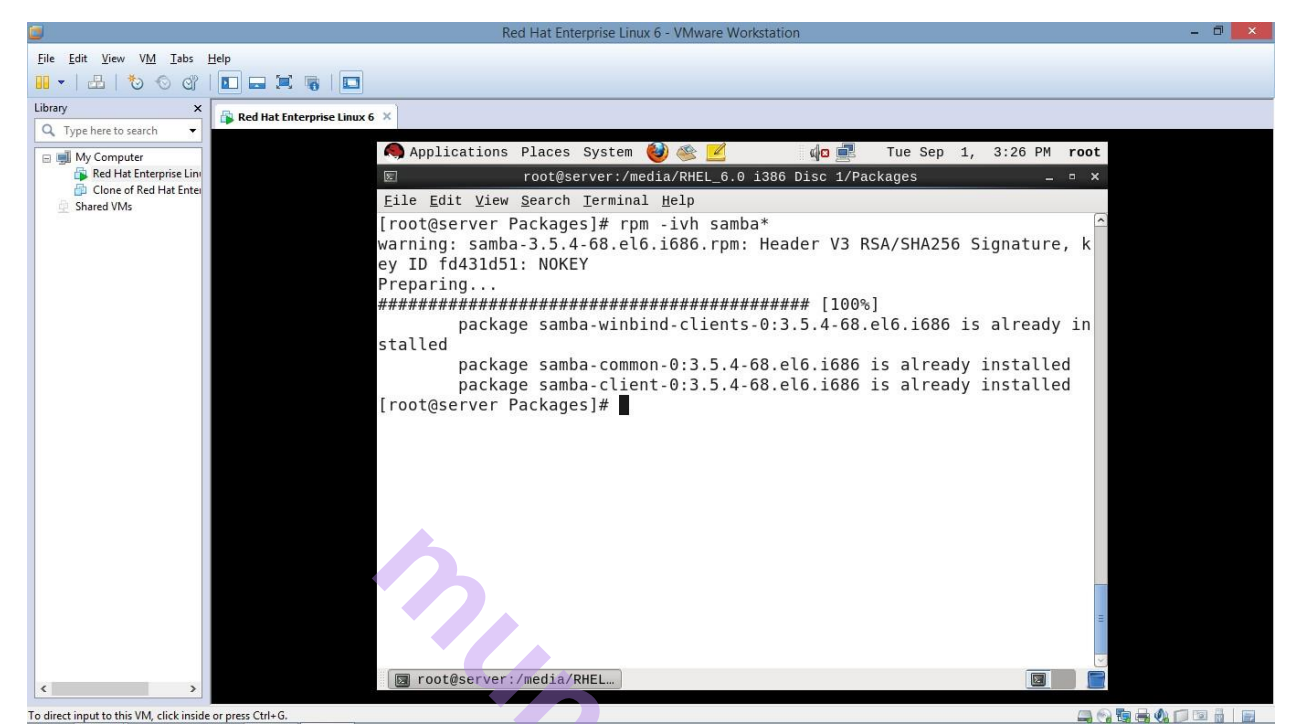

To verify service package of samba Packages] **# rpmquery –qa | grep samba** 

OR

Packages] # rpm -qa | grep samba

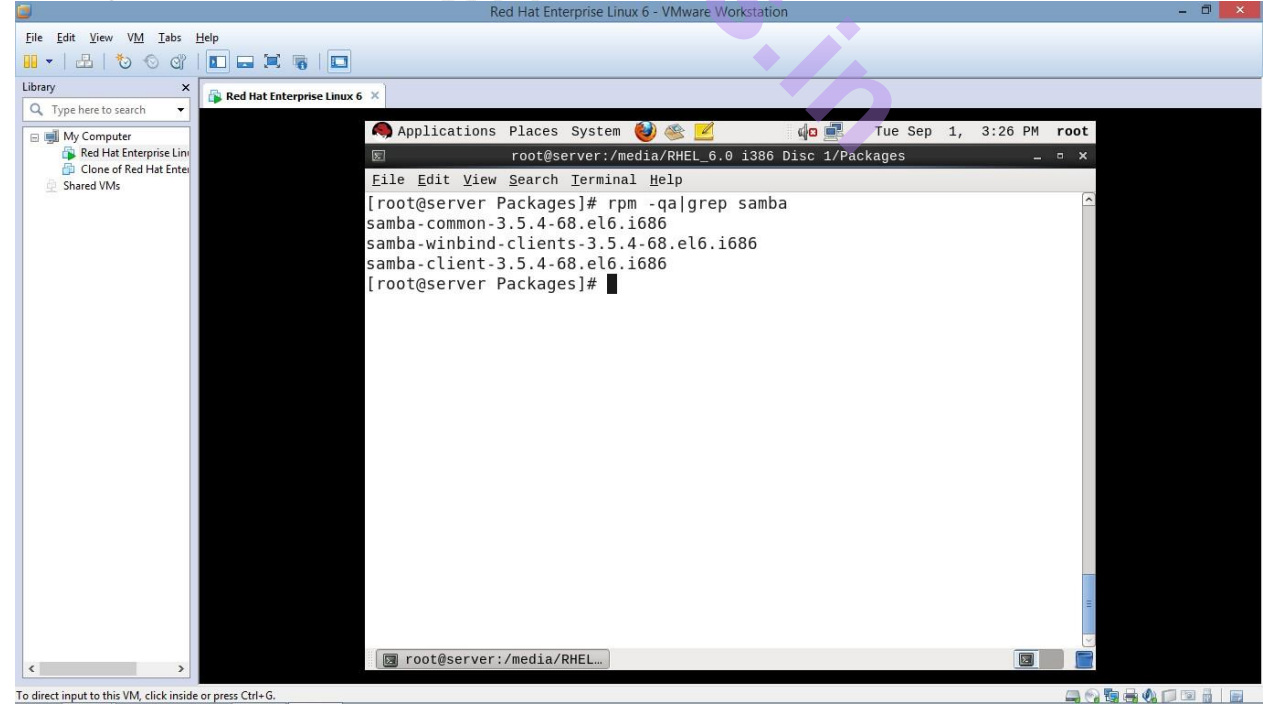

The following package with the version number should be installed – "samba-3.5.4-68.el6.i686".

Now go to your home directory:

#### # cd /home

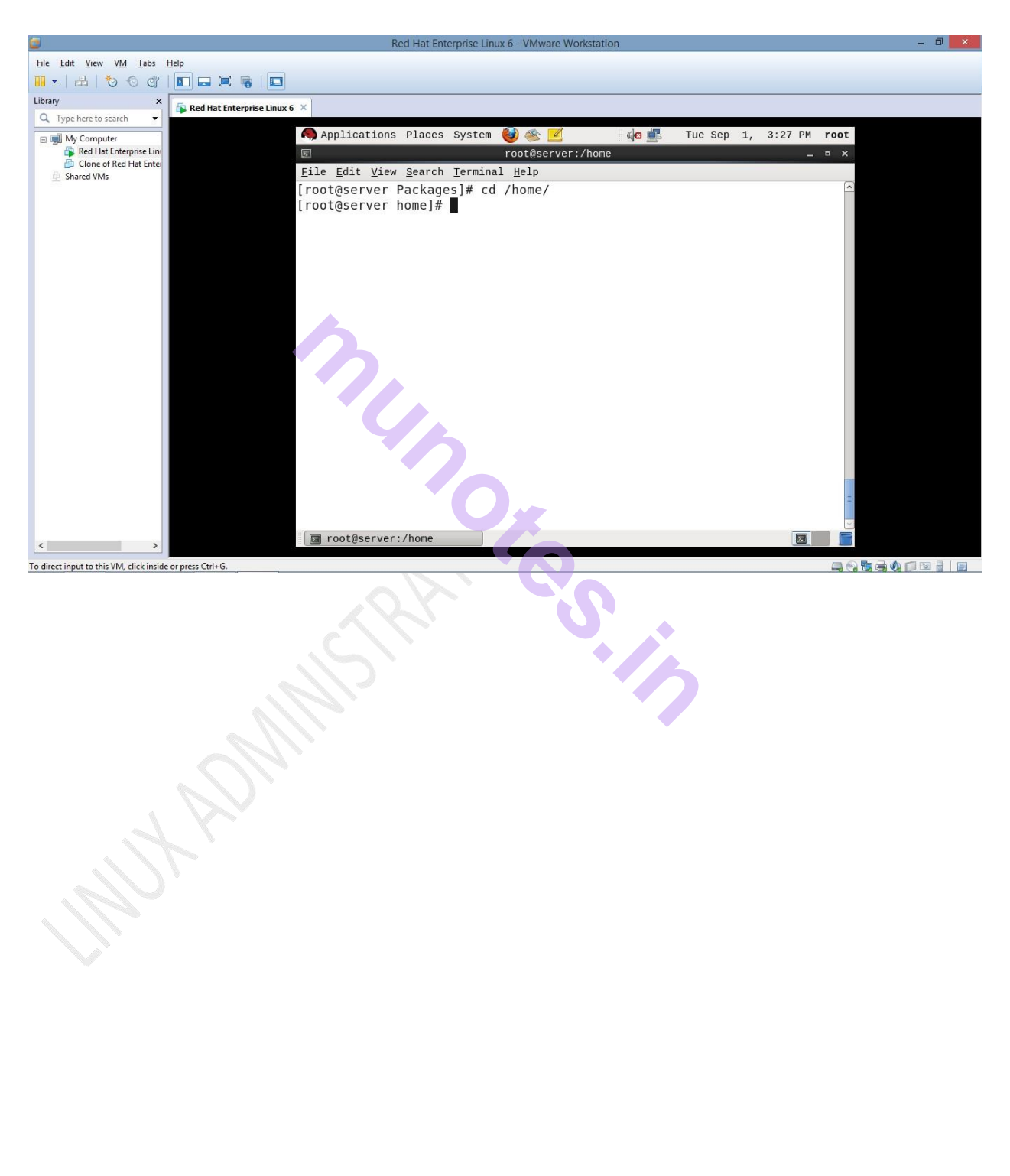

Now create a directory and create few files into it. You can also write the contents in the file.

This is a directory to be shared by samba.

#### mkdir tyit

Go inside tyit directory to create files into it

**cd tyit** (// change directory )

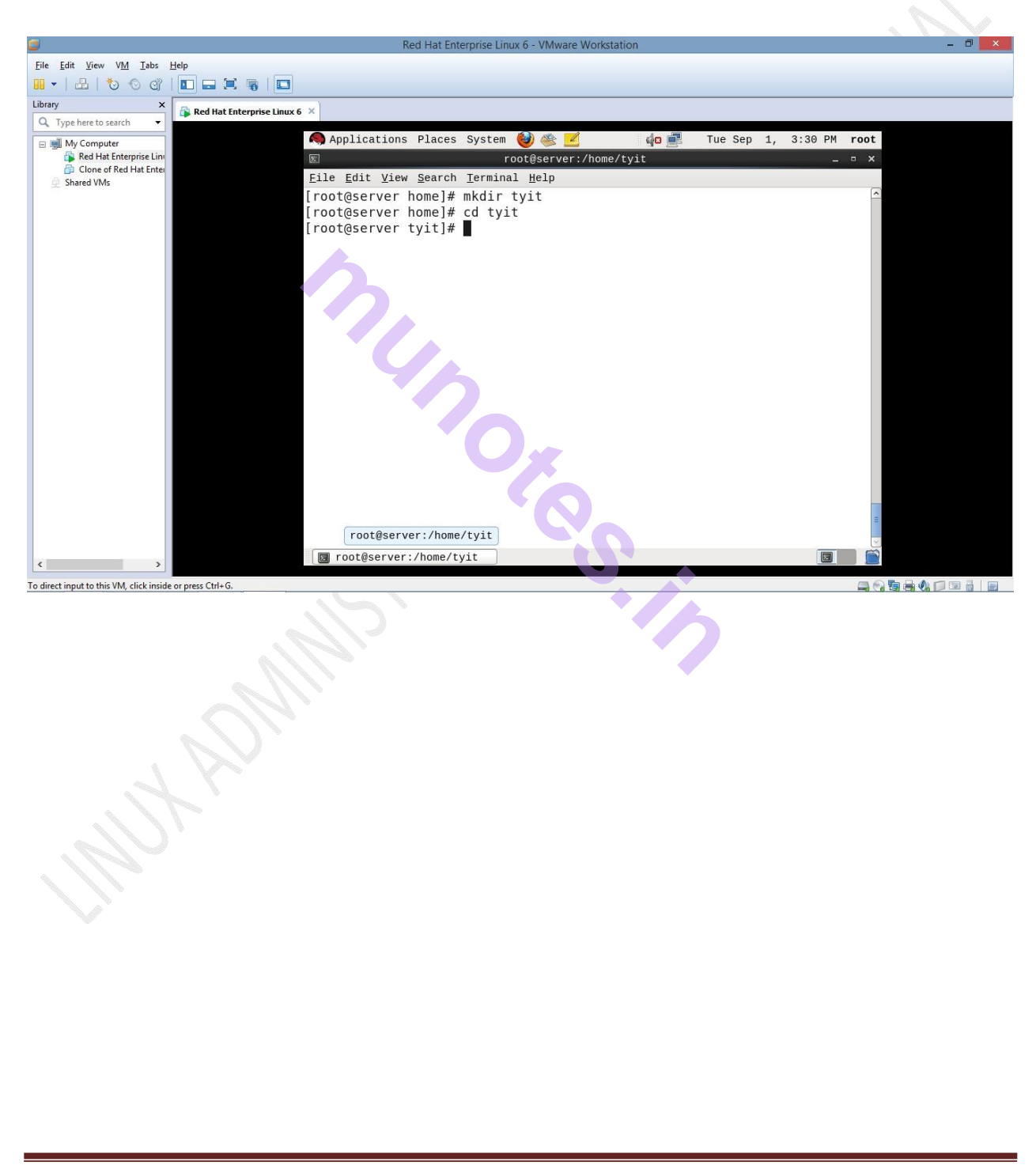

touch f1 f2 f3 (creating 3 files with touch command -3 files (f1, f2, f3) with zero

byte size will be created)

Creating a file named as 'test' with cat command

#### cat > test

// Write the contents

Hello my First Samba file to be shared

Press <ctrl+d> to save the file.

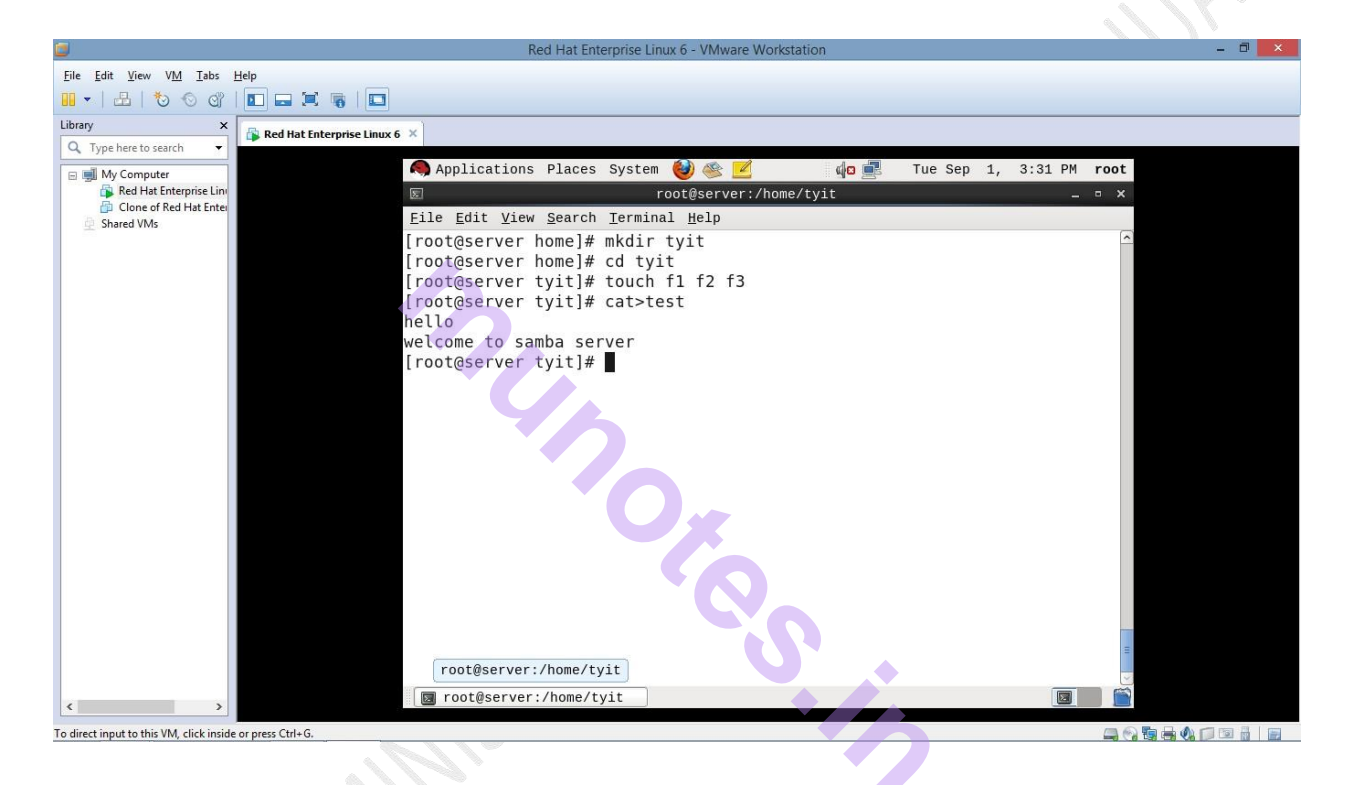

Also give this directory full permission. chmod –R 777 /tyit/

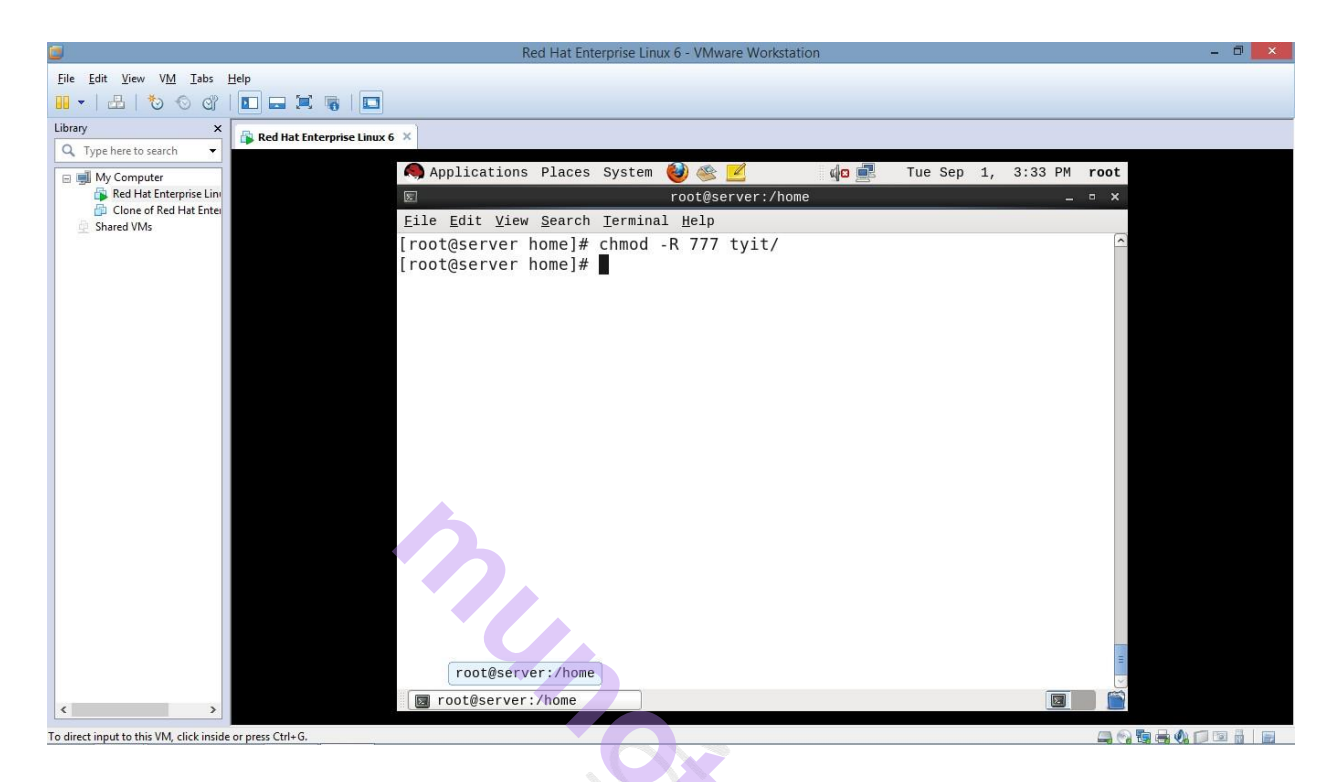

#### Open the samba configuration file : # vi /etc/samba/smb.conf

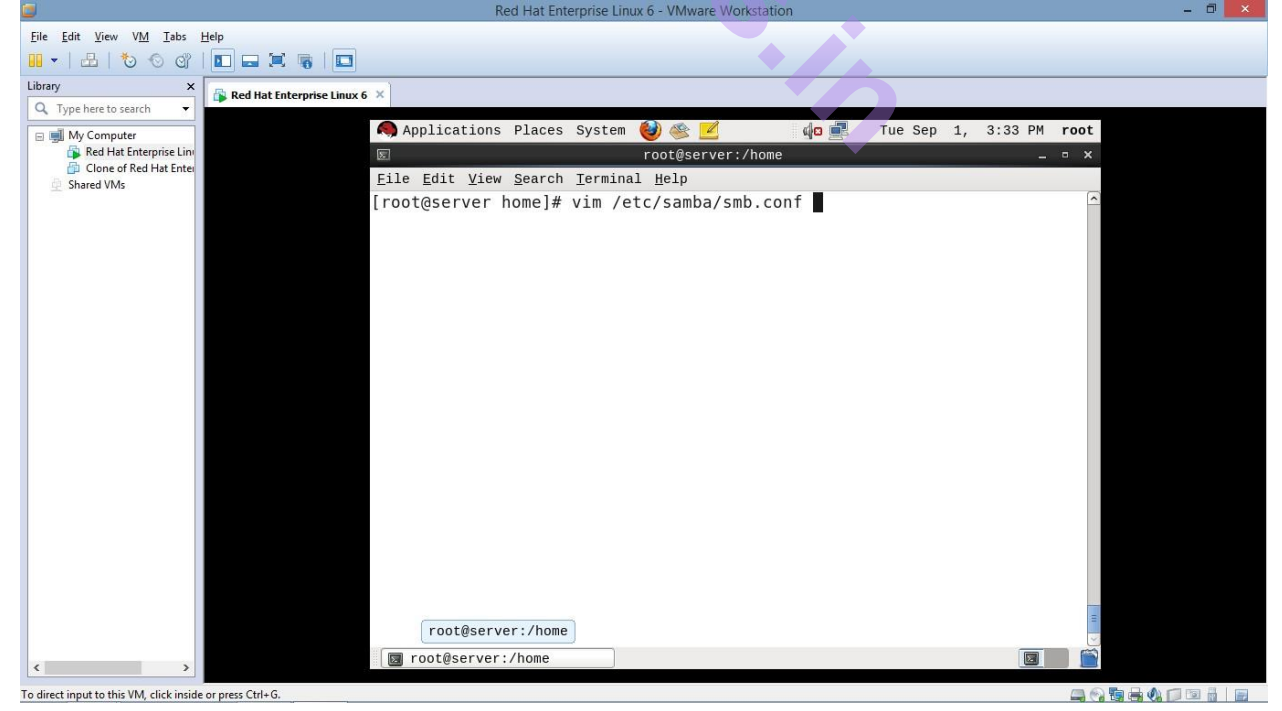

Make the following changes: To set the line numbers - :se nu

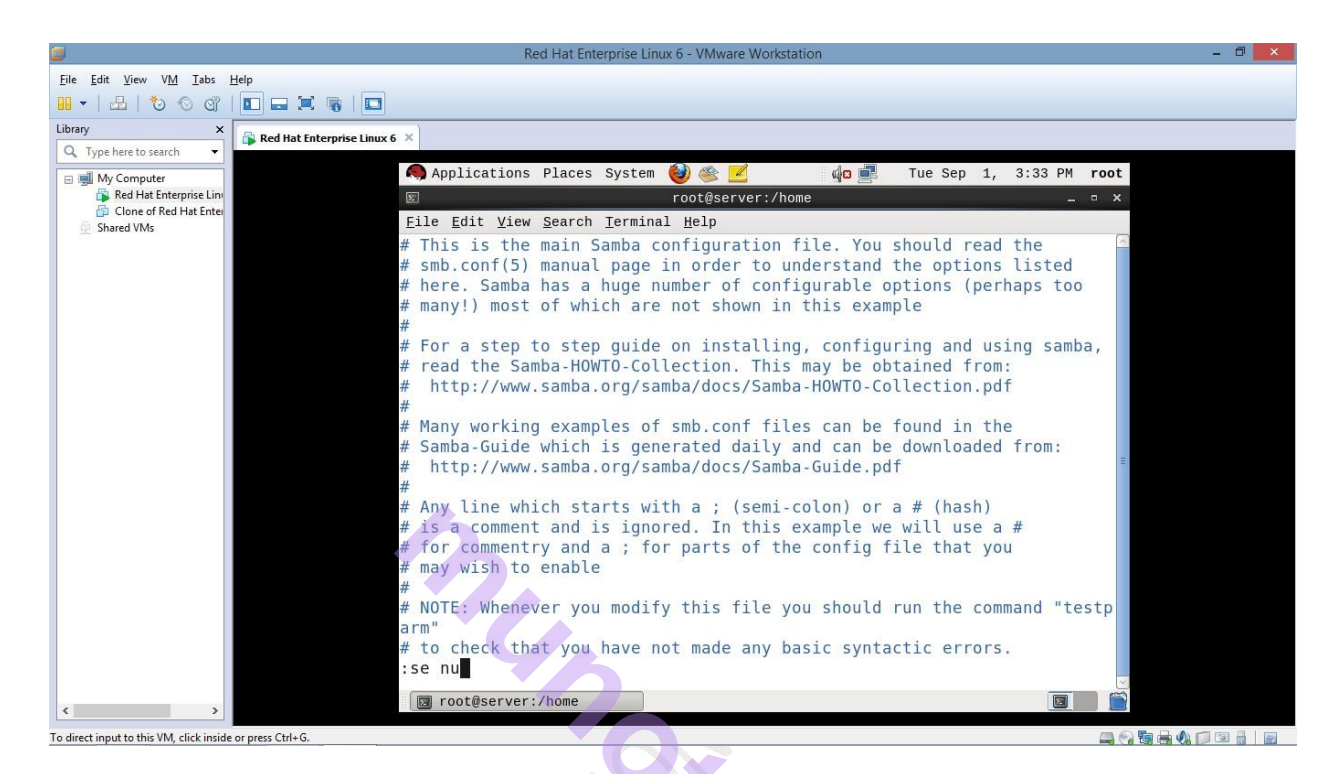

| Re- 42                                   |                                |                                                                                |       |
|------------------------------------------|--------------------------------|--------------------------------------------------------------------------------|-------|
|                                          |                                | Red Hat Enterprise Linux 6 - VMware Workstation                                | - 🗆 🗡 |
| <u>File Edit View VM Tabs</u>            | Help                           |                                                                                |       |
| 10 O C   🗄   🕶 🖸                         |                                |                                                                                |       |
| Library X                                | 🕞 Red Hat Enterprise Linux 6 🗴 |                                                                                |       |
| Q. Type here to search 👻                 |                                |                                                                                |       |
| 🖃 🛒 My Computer                          |                                | Applications Places System 👹 🚳 🗾 🌵 🏚 🛃 Tue Sep 1, 3:33 PM root                 |       |
| Red Hat Enterprise Line                  | E                              | root@server:/home _ ¬ ×                                                        |       |
| Shared VMs                               | Eil                            | e <u>E</u> dit <u>V</u> iew <u>S</u> earch <u>T</u> erminal <u>H</u> elp       |       |
| 100                                      | 1                              | 🖁 This is the main Samba configuration file. You should read the               |       |
|                                          | 2                              | <pre># smb.conf(5) manual page in order to understand the options listed</pre> |       |
|                                          | 3                              | <pre># here. Samba has a huge number of configurable options (perhaps to</pre> |       |
|                                          |                                | 0                                                                              |       |
|                                          | 4                              | <pre># many!) most of which are not shown in this example</pre>                |       |
|                                          | 5                              | #                                                                              |       |
|                                          | 6                              | <pre># For a step to step guide on installing, configuring and using sam</pre> |       |
|                                          |                                | ba,                                                                            |       |
|                                          | 7                              | <pre># read the Samba-HOWTO-Collection. This may be obtained from:</pre>       |       |
|                                          | 8                              | <pre># http://www.samba.org/samba/docs/Samba-HOWTO-Collection.pdf</pre>        |       |
|                                          | 9                              | #                                                                              |       |
|                                          | 10                             | # Many working examples of smb.conf files can be found in the                  |       |
|                                          | 11                             | # Samba-Guide which is generated daily and can be downloaded from:             |       |
|                                          | 12                             | <pre># http://www.samba.org/samba/docs/Samba-Guide.pdf</pre>                   |       |
|                                          | 13                             | $\overline{H}$                                                                 |       |
|                                          | 14                             | # Any time which starts with a ; (semi-coton) of a # (hash)                    |       |
|                                          | 15                             | # for commentry and a , for parts of the config file that you                  |       |
|                                          | 10                             | # may wish to opable                                                           |       |
|                                          | 17                             | # may wish to enable                                                           |       |
|                                          | 0                              |                                                                                |       |
|                                          | :50                            | nu 1.1 Top                                                                     |       |
|                                          | 150                            |                                                                                |       |
| < >                                      |                                | root@server:/home                                                              |       |
| To direct input to this VM, click inside | or press Ctrl+G.               |                                                                                |       |

- a) Line no 74: workgroup=MYGROUP To workgroup= WORKGROUP(windows workgroup)
- b) Line no 79: eth0 192.168.1.1/24 192.168.1.3/24
- c) Line no 80: 127. 192.168.1. 192.168.108.

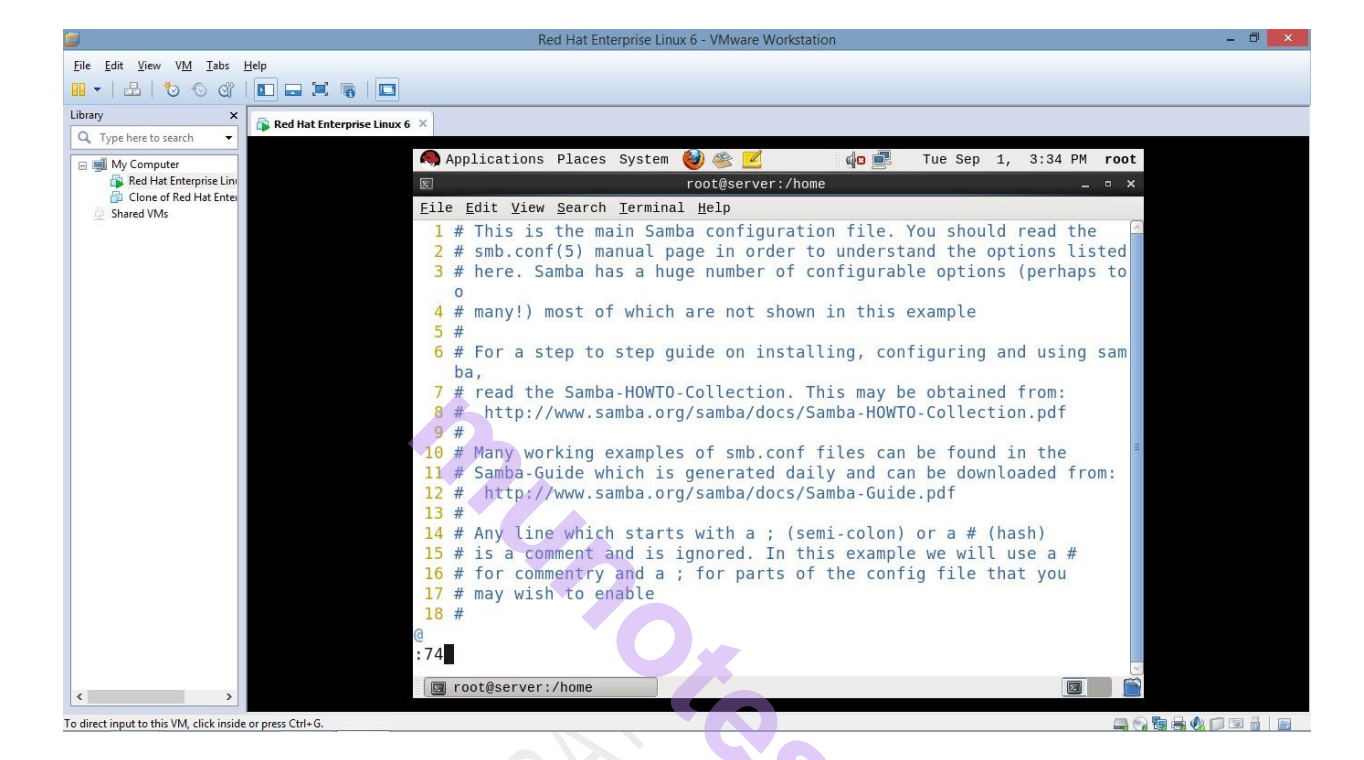

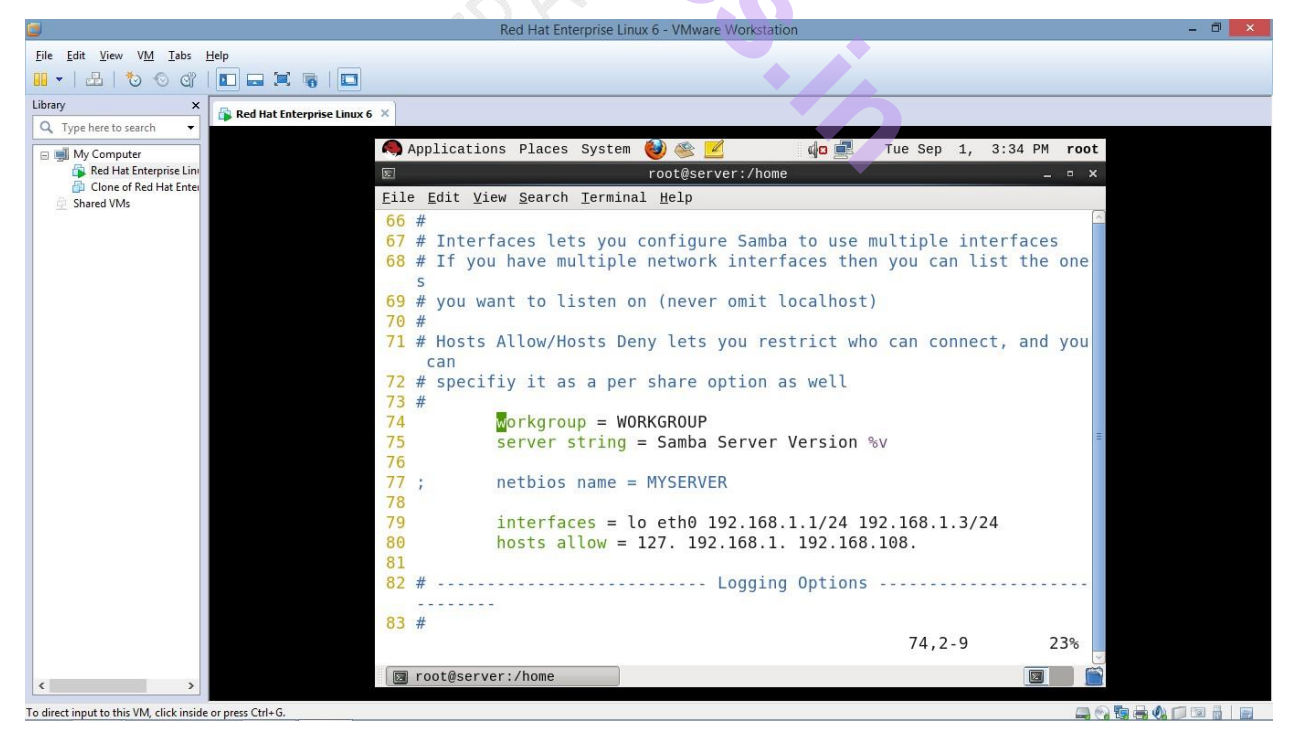
Now go to end of the file -> Press Esc -> :\$

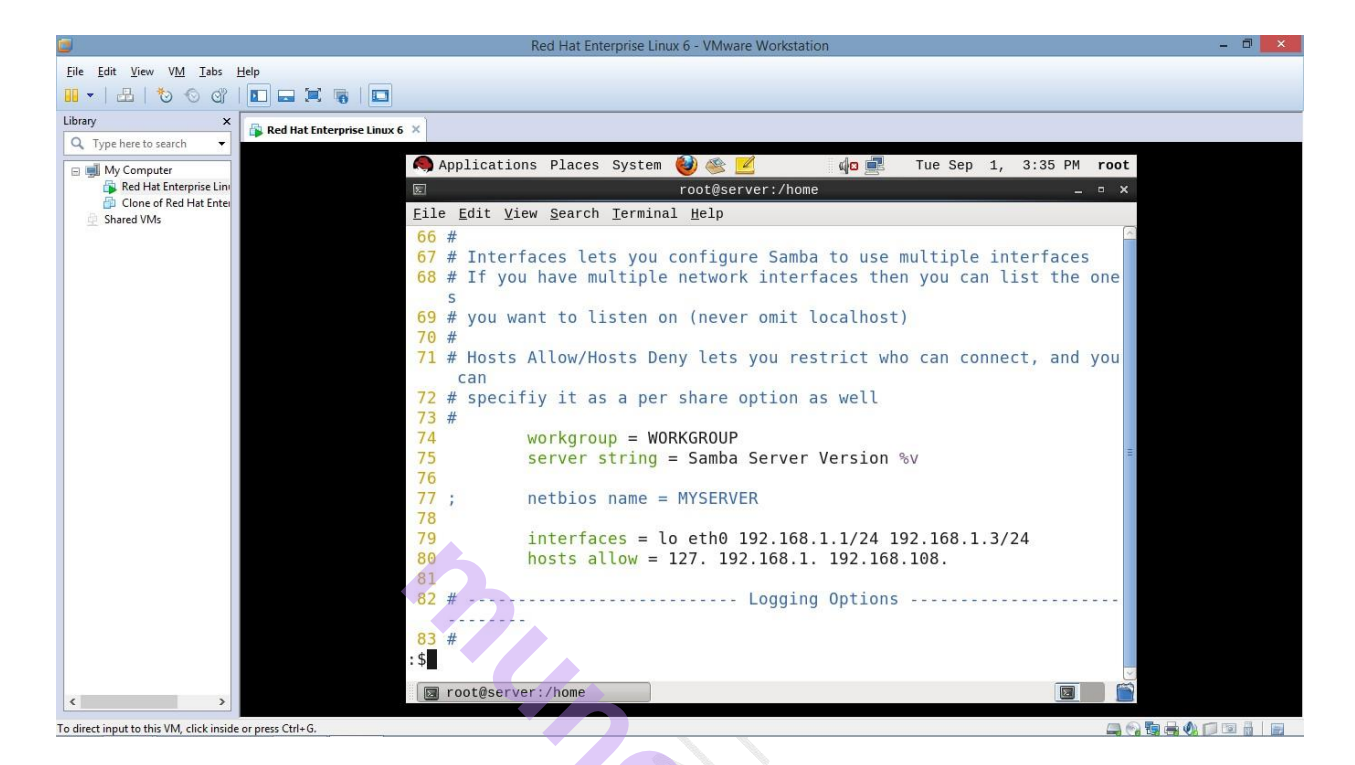

- d) At the end of the file copy 7 lines and paste it.
- e) To copy 7 lines type 7yy

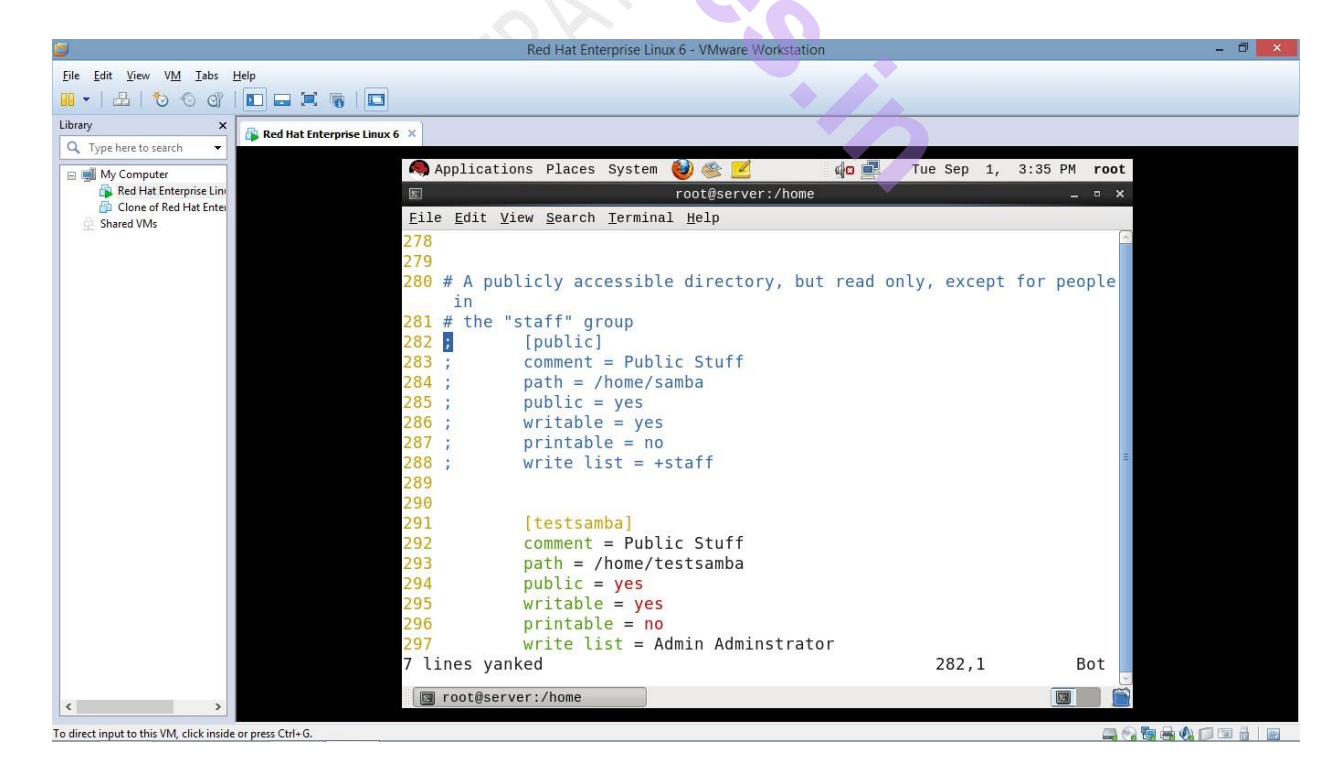

Go to Insert mode -> press ' i ' -> press Enter and now paste it at the end

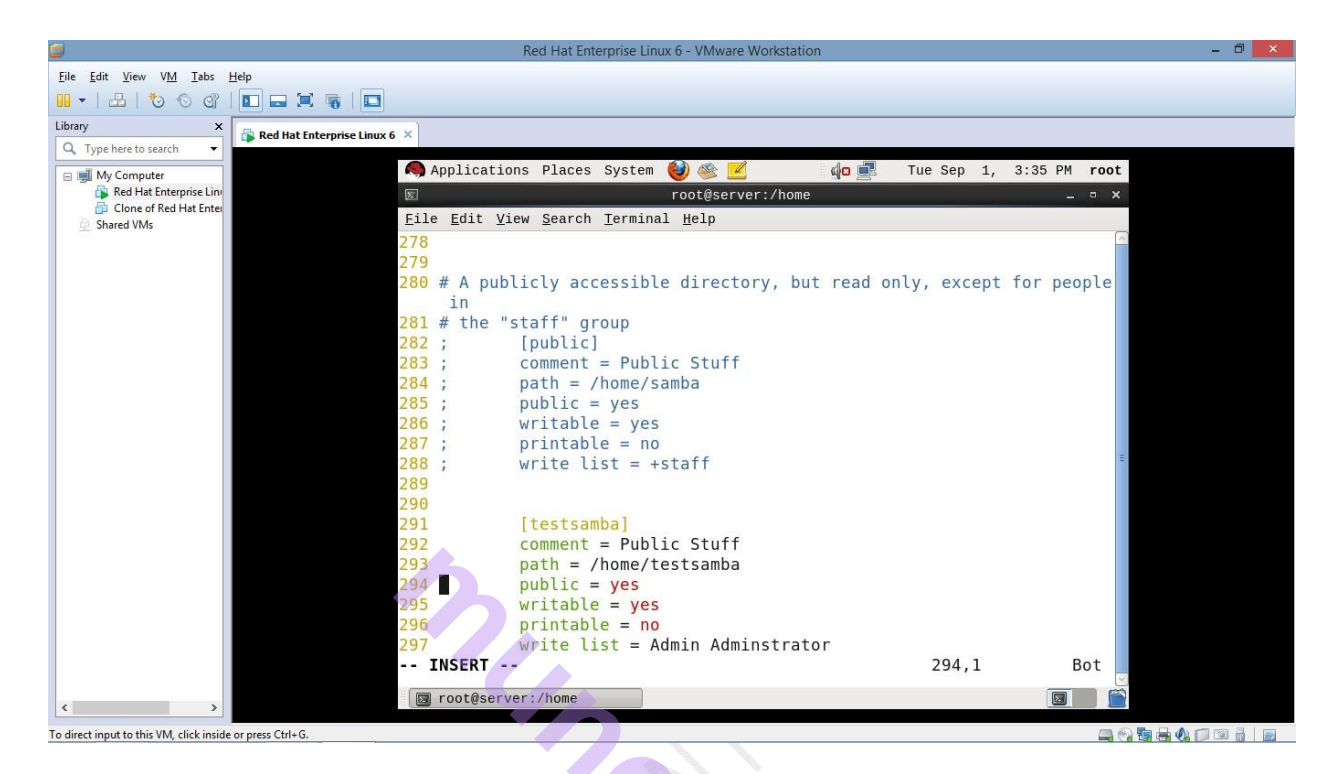

To paste come out of Insert Mode – Press Esc Key -> press 'p'

| -                                        |                                  |                             |                                                 |            |              |       |
|------------------------------------------|----------------------------------|-----------------------------|-------------------------------------------------|------------|--------------|-------|
|                                          |                                  |                             | Red Hat Enterprise Linux 6 - VMware Workstation |            |              | - • × |
| <u>File Edit View VM Tabs</u>            | Help                             |                             |                                                 |            |              |       |
| 10 0 0 1 1 1 1                           |                                  |                             |                                                 |            |              |       |
| Library ×                                | 🚯 Red Hat Enterprise Linux 6 🛛 🛛 |                             |                                                 |            |              |       |
| V Type nere to search V                  |                                  | Application                 | a Blassa Sustan 🚱 🚳 🗾                           | Tue Cen 1  | 2.26 DM most |       |
| 🖃 🗐 My Computer                          |                                  | Applications                | s places system                                 | Tue sep 1, | SISO PM FOOL |       |
| Clone of Red Hat Enter                   | E                                |                             | root@server:/home                               |            | _ = ×        |       |
| Shared VMs                               | Eile                             | e <u>E</u> dit <u>V</u> iew | w <u>S</u> earch <u>T</u> erminal <u>H</u> elp  |            |              |       |
|                                          | 285                              | ; ;                         | public = yes                                    |            | ~            |       |
|                                          | 286                              | ; V                         | writable = yes                                  |            |              |       |
|                                          | 287                              | ; F                         | printable = no                                  |            |              |       |
|                                          | 288                              | ; V                         | write list = +staff                             |            |              |       |
|                                          | 289                              |                             |                                                 |            |              |       |
|                                          | 290                              |                             |                                                 |            |              |       |
|                                          | 291                              |                             | [testsamba]                                     |            |              |       |
|                                          | 292                              | (                           | comment = Public Stuff                          |            |              |       |
|                                          | 293                              | Ł                           | path = /home/testsamba                          |            |              |       |
|                                          | 294                              | Ł                           | public = yes                                    |            |              |       |
|                                          | 295                              | V                           | writable = yes                                  |            |              |       |
|                                          | 296                              | k                           | printable = no                                  |            |              |       |
|                                          | 297                              | V                           | write list = Admin Adminstrator                 |            |              |       |
|                                          | 298                              |                             |                                                 |            |              |       |
|                                          | 299                              | ;                           | [public]                                        |            |              |       |
|                                          | 300                              | ;                           | comment = Public Stuff                          |            |              |       |
|                                          | 301                              | ; ;                         | path = /home/samba                              |            |              |       |
|                                          | 302                              | ; F                         | public = yes                                    |            |              |       |
|                                          | 303                              | ; v                         | writable = yes                                  |            |              |       |
|                                          | 304                              | ; F                         | printable = no                                  |            |              |       |
|                                          | 305                              | ; V                         | Write list = +statt                             | 200.1      |              |       |
|                                          |                                  | INSERT                      |                                                 | 299,1      | BOT          |       |
| < >                                      |                                  | root@server                 | r:/home                                         |            |              |       |
| To direct input to this VM, click inside | e or press Ctrl+G.               |                             |                                                 |            |              |       |

Uncomment all the 7 lines and make the following changes.

| ٢                                        | Red Hat Enterprise Linux 6 - VMware Workstation              | - 0 × |
|------------------------------------------|--------------------------------------------------------------|-------|
| <u>File Edit V</u> iew V <u>M T</u> abs  | <u>telp</u>                                                  |       |
| 10 -   A   to o or                       |                                                              |       |
| Library ×                                | 🚯 Red Hat Enterprise Linux 6 ×                               |       |
| Q Type here to search ▼                  | Annlications Places System 🚵 🔊 🚽 do 📰 Tue Sen 1 3:37 DM root |       |
| My Computer Red Hat Enterprise Linu      |                                                              |       |
| Clone of Red Hat Enter                   | File Edit View Search Terminal Help                          |       |
| Shared Vivis                             | 285 : public = yes                                           |       |
|                                          | 286 ; writable = yes                                         |       |
|                                          | 287 ; printable = no                                         |       |
|                                          | <pre>288 ; write list = +staff</pre>                         |       |
|                                          | 289                                                          |       |
|                                          | 290 [testcamba]                                              |       |
|                                          | 291 [Lestsamba]<br>292 comment = Public Stuff                |       |
|                                          | 293 path = /home/testsamba                                   |       |
|                                          | 294 public = yes                                             |       |
|                                          | 295 writable = yes                                           |       |
|                                          | 296 printable = no                                           |       |
|                                          | 297 write list = Admin Adminstrator                          |       |
|                                          | 298<br>200 [+wi+1                                            |       |
|                                          | 300 commont - Samba Stuff                                    |       |
|                                          | 301 path = /home/tvit                                        |       |
|                                          | 302 public = yes                                             |       |
|                                          | 303 writable = yes                                           |       |
|                                          | 304 printable = yes                                          |       |
|                                          | 305 write list = Admin Adminstrator                          |       |
|                                          | INSERT 305,33-40 Bot                                         |       |
|                                          | 👿 root@server:/home                                          |       |
| To direct input to this VM, click inside | or press Ctrl+G.                                             |       |

S-14

After changes line should look as follows: [tyit] comment = samba stuff path = /tyit public=yes writable =yes ;printable =yes write list = Admin Administrator

Save the configuration file - > Press Esc Key and type :wq

| -                                        | Ded List Enterprise Linux 6. Millione Mediatelian                                   |  |
|------------------------------------------|-------------------------------------------------------------------------------------|--|
| <u> </u>                                 | Red Hat Enterprise Linux 6 - Viviware Workstation                                   |  |
| <u>File Edit View VM Tabs</u>            | Help                                                                                |  |
|                                          |                                                                                     |  |
| Library ×                                | 🔂 Red Hat Enterprise Linux 6 🗡                                                      |  |
| Q Type here to search 🔻                  |                                                                                     |  |
| 🖃 🛒 My Computer                          | 🧠 Applications Places System 👹 🕸 🗾 🛛 🏚 📄 Tue Sep 1, 3:37 PM root                    |  |
| Red Hat Enterprise Line                  | 🗉 root@server:/home ×                                                               |  |
| Shared VMs                               | <u>F</u> ile <u>E</u> dit <u>V</u> iew <u>S</u> earch <u>T</u> erminal <u>H</u> elp |  |
|                                          | 285 ; public = yes                                                                  |  |
|                                          | 286 ; writable = yes                                                                |  |
|                                          | 287 ; printable = no                                                                |  |
|                                          | 288 ; write list = +staff                                                           |  |
|                                          | 289                                                                                 |  |
|                                          | 290                                                                                 |  |
|                                          | 291 [testsamba]                                                                     |  |
|                                          | 292 comment = Public Stuff                                                          |  |
|                                          | 293 path = / home/testsamba                                                         |  |
|                                          | 294 public = yes                                                                    |  |
|                                          | 295 writable = yes                                                                  |  |
|                                          | 290 printable = 10                                                                  |  |
|                                          |                                                                                     |  |
|                                          | 230 [tvit]                                                                          |  |
|                                          | 300 comment = Samba Stuff                                                           |  |
|                                          | 301 path = /home/twit                                                               |  |
|                                          | 302 public = ves                                                                    |  |
|                                          | 303 writable = ves                                                                  |  |
|                                          | 304 printable = ves                                                                 |  |
|                                          | 305 write list = Admin Adminstrator                                                 |  |
|                                          | : wq                                                                                |  |
|                                          |                                                                                     |  |
| < >                                      | a rootgserver:/nome                                                                 |  |
| To direct input to this VM, click inside | ie or press Ctri+G                                                                  |  |

#### Now start the smb service

# #] service smb start#] service smb restart

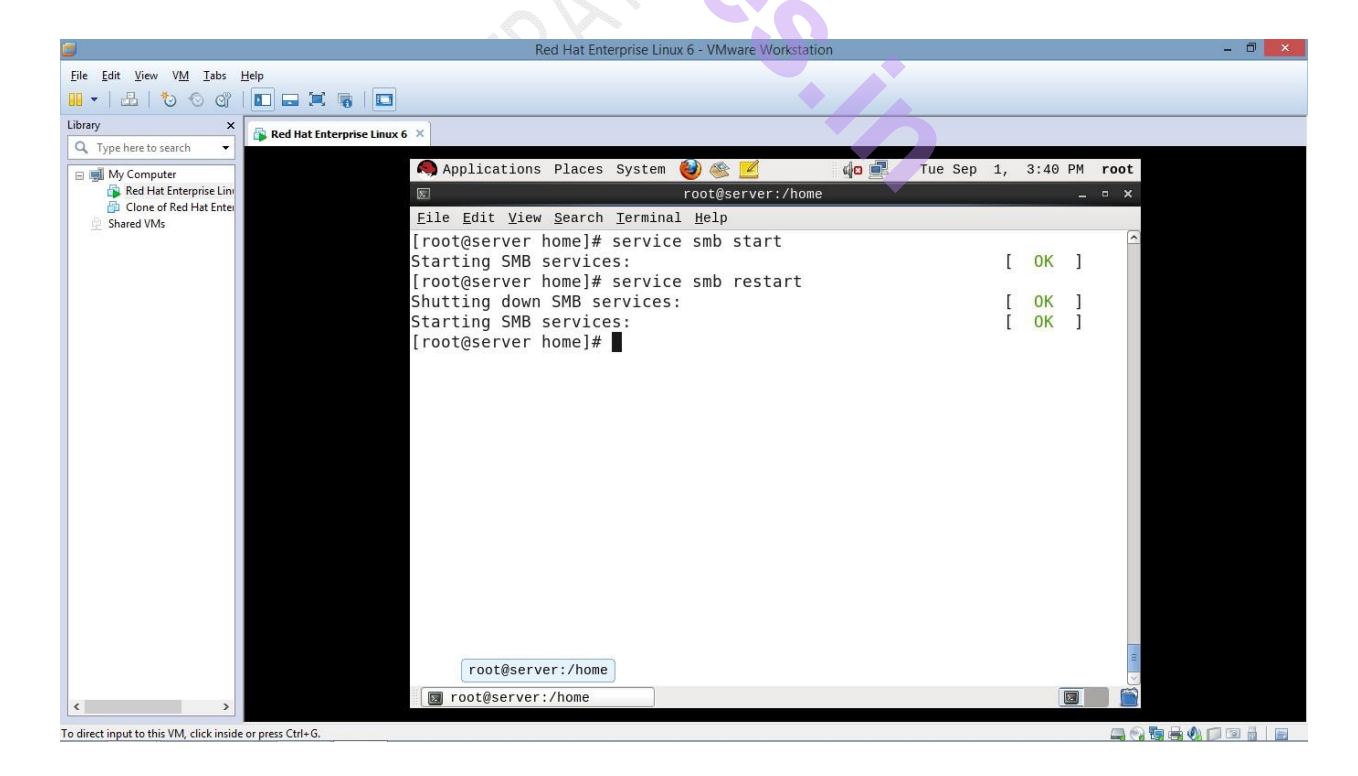

Execute the command testparm to test the parameters

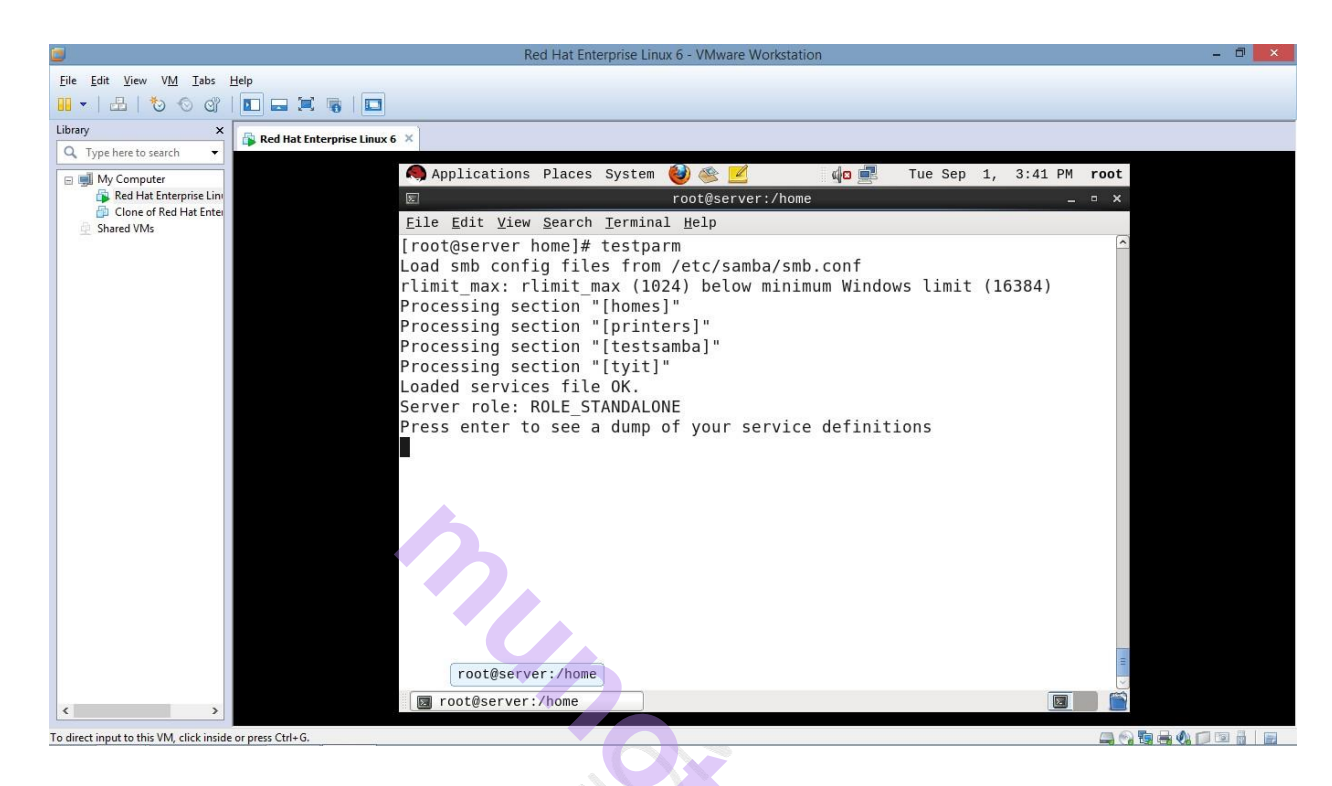

|                                          | Red Hat Enterprise Linux 6 - VMware Workstation                    | – 🗇 🗡 |
|------------------------------------------|--------------------------------------------------------------------|-------|
| <u>File Edit View VM Tabs</u>            | Help                                                               |       |
| 10 O O L - 1                             |                                                                    |       |
| Library ×                                | Red Hat Enterprise Linux 6 ×                                       |       |
| 🔍 Type here to search 👻                  |                                                                    |       |
| 🖃 🗾 My Computer                          | Applications Places System 🥹 🖄 🗹 🛛 🖓 🏟 📕 🔤 Tue Sep 1, 3:41 PM root |       |
| Red Hat Enterprise Line                  | 🖾 root@server:/home • ×                                            |       |
| Shared VMs                               | <u>File Edit View Search Terminal H</u> elp                        |       |
|                                          |                                                                    |       |
|                                          | [printers]                                                         |       |
|                                          | comment = All Printers                                             |       |
|                                          | path = /var/spool/samba                                            |       |
|                                          | printable = Yes                                                    |       |
|                                          | browseable = No                                                    |       |
|                                          | [testsamba]                                                        |       |
|                                          | comment = Public Stuff                                             |       |
|                                          | path = /home/testsamba                                             |       |
|                                          | write list = Admin, Adminstrator                                   |       |
|                                          | read only = No                                                     |       |
|                                          | guest ok = Yes                                                     |       |
|                                          | [+vi+1                                                             |       |
|                                          | comment = Samba Stuff                                              |       |
|                                          | path = / home/tvit                                                 |       |
|                                          | write list = Admin. Adminstrator                                   |       |
|                                          | read only = No                                                     |       |
|                                          | quest ok = Yes                                                     |       |
|                                          | printable = Yes                                                    |       |
|                                          | [root@server home]#                                                |       |
|                                          | 🕼 root@server:/home                                                |       |
| < >>                                     |                                                                    |       |
| To direct input to this VM, click inside | de or press Ctrl+G.                                                |       |

### Stop Firewalls # service iptables stop

To check whether firewalls are stopped

#### **#** service iptables status

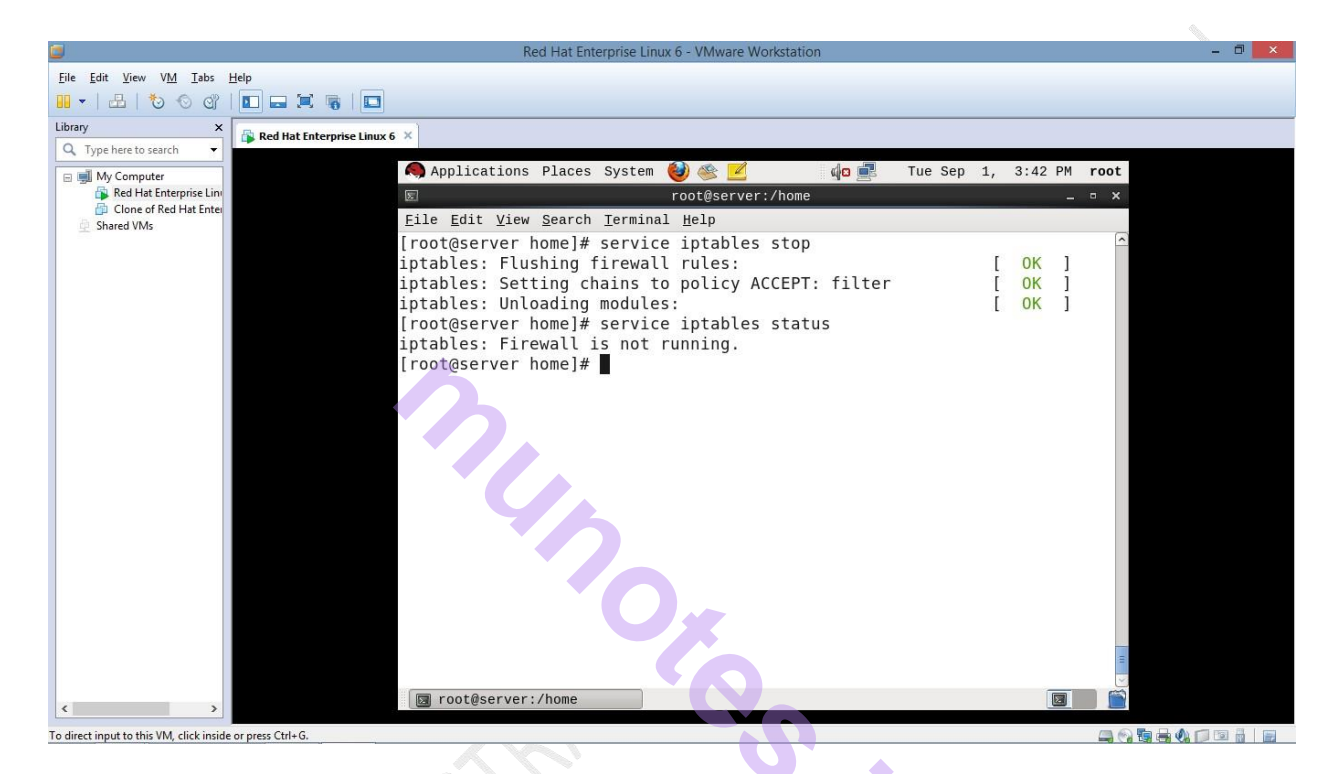

To give temporary read only permissions # setenforce 0

| -                                             | Pad List Esteracias Linux 6 - Whinese Workstation            | _ 1 × |
|-----------------------------------------------|--------------------------------------------------------------|-------|
| Eila Edia View VM Taka                        | Neu nat Enterprise Entux 0 - viniwate Workstation            |       |
|                                               |                                                              |       |
|                                               |                                                              |       |
| Library X                                     | 🕞 Red Hat Enterprise Linux 6 兴                               |       |
| Q Type here to search ▼                       | Applications Discos Supton 🎒 🦓 🛒 de 🖑 Tup Son 1 2143 DN root |       |
| My Computer Red Hat Enterprise Linu           |                                                              |       |
| Clone of Red Hat Enter                        | Eile Edit View Coareb Torrisol Usle                          |       |
| 👲 Shared VMs                                  | File Coll View Search Terminal Tele                          |       |
|                                               |                                                              |       |
|                                               |                                                              |       |
|                                               |                                                              |       |
|                                               |                                                              |       |
|                                               |                                                              |       |
|                                               |                                                              |       |
|                                               |                                                              |       |
|                                               |                                                              |       |
|                                               |                                                              |       |
|                                               |                                                              |       |
|                                               |                                                              |       |
|                                               |                                                              |       |
|                                               |                                                              |       |
|                                               |                                                              |       |
|                                               |                                                              |       |
|                                               |                                                              |       |
|                                               |                                                              |       |
|                                               |                                                              |       |
|                                               |                                                              |       |
| < >                                           | a rootgserver:/nome                                          |       |
| To disect increase the this VMA which include |                                                              |       |

# # getsebool –a | grep samba

|                                                           | Red Hat Enterprise Linux 6 - VMware Workstation                                                                                                    | - ¤ 🗡 |
|-----------------------------------------------------------|----------------------------------------------------------------------------------------------------|-------|
| <u>File Edit View VM Tabs H</u> elp                       |                                                                                                    |       |
| 📕 🕶   📇   🏷 🛇 🖓   🖬 🚍 📜                                   |                                                                                                    |       |
| Library X Red Hat Ent                                     | erprise Linux 6 ×                                                                                                    |       |
|                                                           | Applications Places System 🍪 🙊 📈 💦 🎝 🚛 Tue Sep 1, 3:44 PM root                                                                                                    |       |
| Red Hat Enterprise Line                                   | Isot@server:/home                                                                                                    |       |
| Clone of Red Hat Enter  Shared VMs                        | <u>F</u> ile <u>E</u> dit <u>V</u> iew <u>S</u> earch <u>I</u> erminal <u>H</u> elp                                                                                                    |       |
| Anared VMs                                                | <pre>[ric give gaard generating getp<br/>[root@server home]# getsebool -a grep samba<br/>samba_create_home_dirs&gt; off<br/>samba_enable_home_dirs&gt; off<br/>samba_export_all_rw&gt; off<br/>samba_share_fusefs&gt; off<br/>samba_share_fusefs&gt; off<br/>use_samba_home_dirs&gt; off<br/>[root@server home]# ]</pre> |       |
|                                                           | 📓 root@server:/home                                                                                                    |       |
| To direct input to this VM, click inside or press Ctrl+G. |                                                                                                    |       |

In this file home directory is off

To make it on copy first line and paste with setsebool command as follows

| Prepared By :1) | Prof. Sweta Chheda | 2) Prof. | Jagdish Sanas |
|-----------------|--------------------|----------|---------------|
|-----------------|--------------------|----------|---------------|

#### #setsebool samba\_enable\_home\_dirs=1

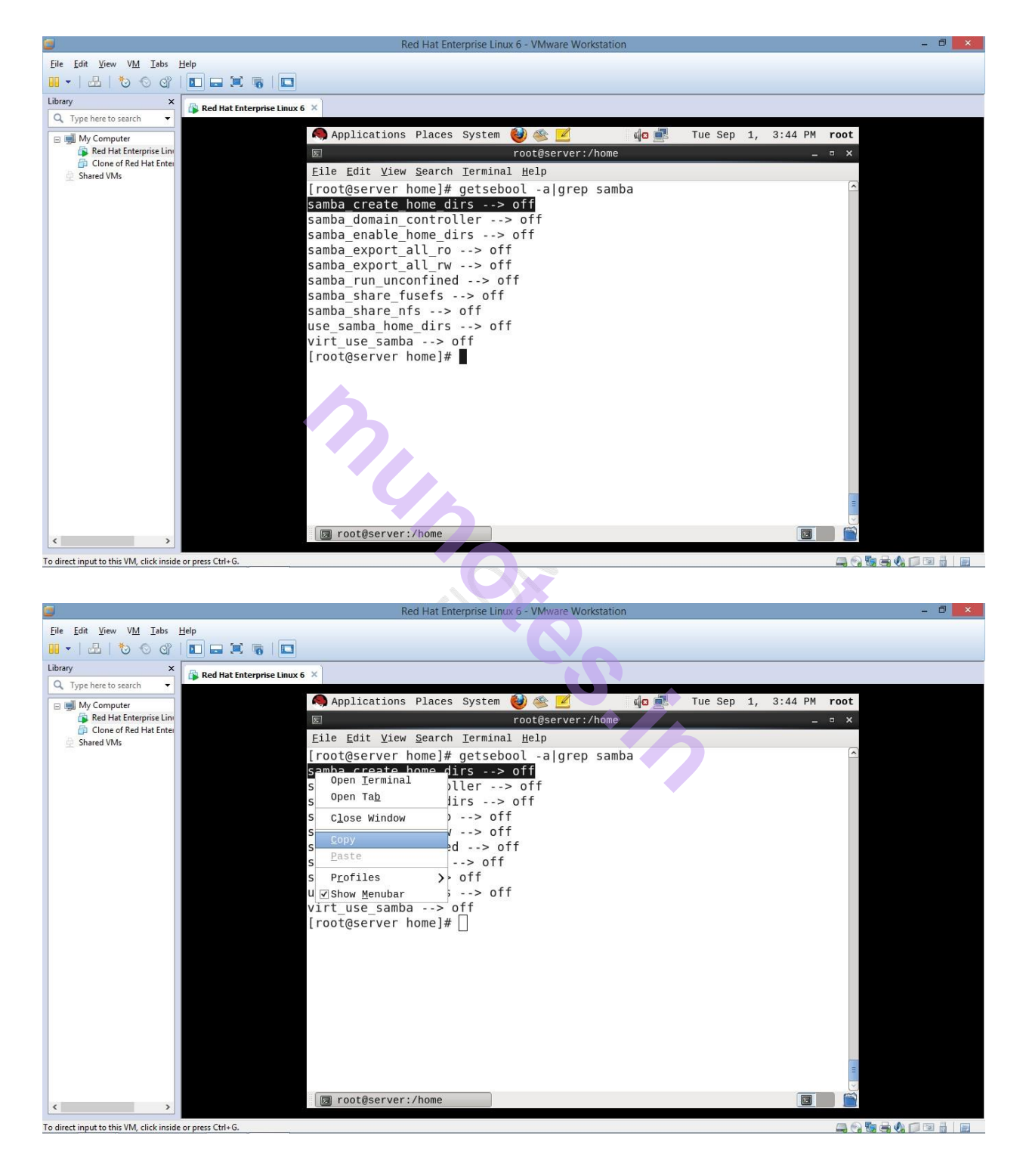

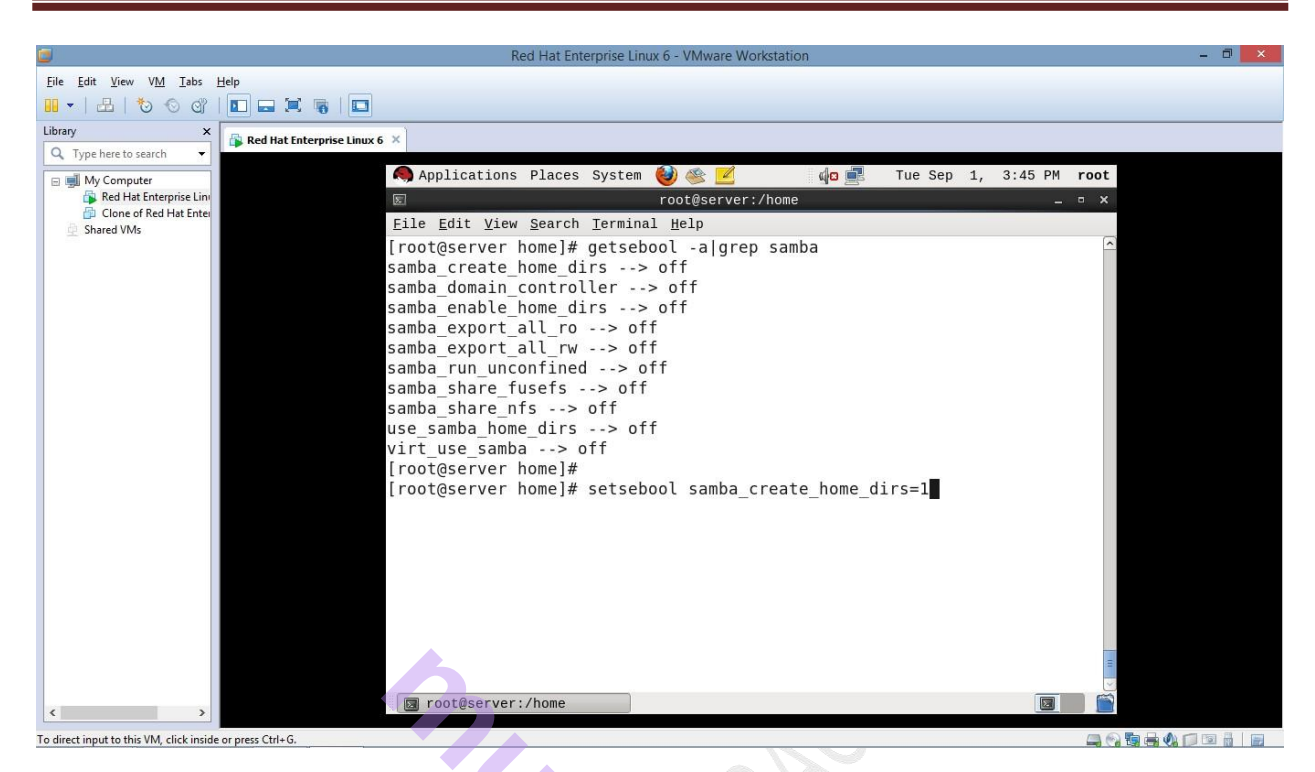

Now to check whether home directory is enabled: # getsebool –a | grep samba

| Margaria.                                |                                                                    | 57/15 |
|------------------------------------------|--------------------------------------------------------------------|-------|
| ٥                                        | Red Hat Enterprise Linux 6 - VMware Workstation                    | - 🗆 🗙 |
| <u>File Edit View VM Tabs</u>            | Help                                                               |       |
| 👖 •   🗄   🏷 🛇 😋                          |                                                                    |       |
| Library X                                | Red Hat Enterprise Linux 6 ×                                       |       |
| rype liele to search                     | Applications Discos System (1) (1) (1) (1) (1) (1) (1) (1) (1) (1) |       |
| My Computer   My Computer                | Applications Flaces System V S - The Sep 1, 3.43 FM Tool           |       |
| Clope of Bed Hat Enter                   | ► root@server:/home _ □ ×                                          |       |
| Shared VMs                               | <u>File Edit View Search Ierminal H</u> elp                        |       |
|                                          | samba_enable_home_dirs> off                                        |       |
|                                          | samba_export_all_ro> off                                           |       |
|                                          | samba_export_all_rw> off                                           |       |
|                                          | <pre>samba_run_unconfined&gt; off</pre>                            |       |
|                                          | <pre>samba_share_fusefs&gt; off</pre>                              |       |
|                                          | <pre>samba_share_nfs&gt; off</pre>                                 |       |
|                                          | use_samba_home_dirs> off                                           |       |
|                                          | virt_use_samba> off                                                |       |
|                                          | [root@server home]#                                                |       |
|                                          | [root@server home]# setsebool samba_create_home_dirs=1             |       |
|                                          | [root@server home]# getsebool -a grep samba                        |       |
|                                          | samba_create_home_dirs> on                                         |       |
|                                          | samba_domain_controller> off                                       |       |
|                                          | samba_enable_home_dirs> off                                        |       |
|                                          | samba_export_all_ro> off                                           |       |
|                                          | samba_export_all_rw> off                                           |       |
|                                          | samba_run_unconfined> off                                          |       |
|                                          | samba_share_fusefs> off                                            |       |
|                                          | samba_share_nfs> off                                               |       |
|                                          | use_samba_home_dirs> off                                           |       |
|                                          | virt_use_samba> off                                                |       |
|                                          | [root@server home]#                                                |       |
| < >>                                     | 🛛 root@server:/home                                                |       |
| To direct input to this VM, click inside | e or press Ctrl+G.                                                 |       |

Restart the samba service # service smb restart

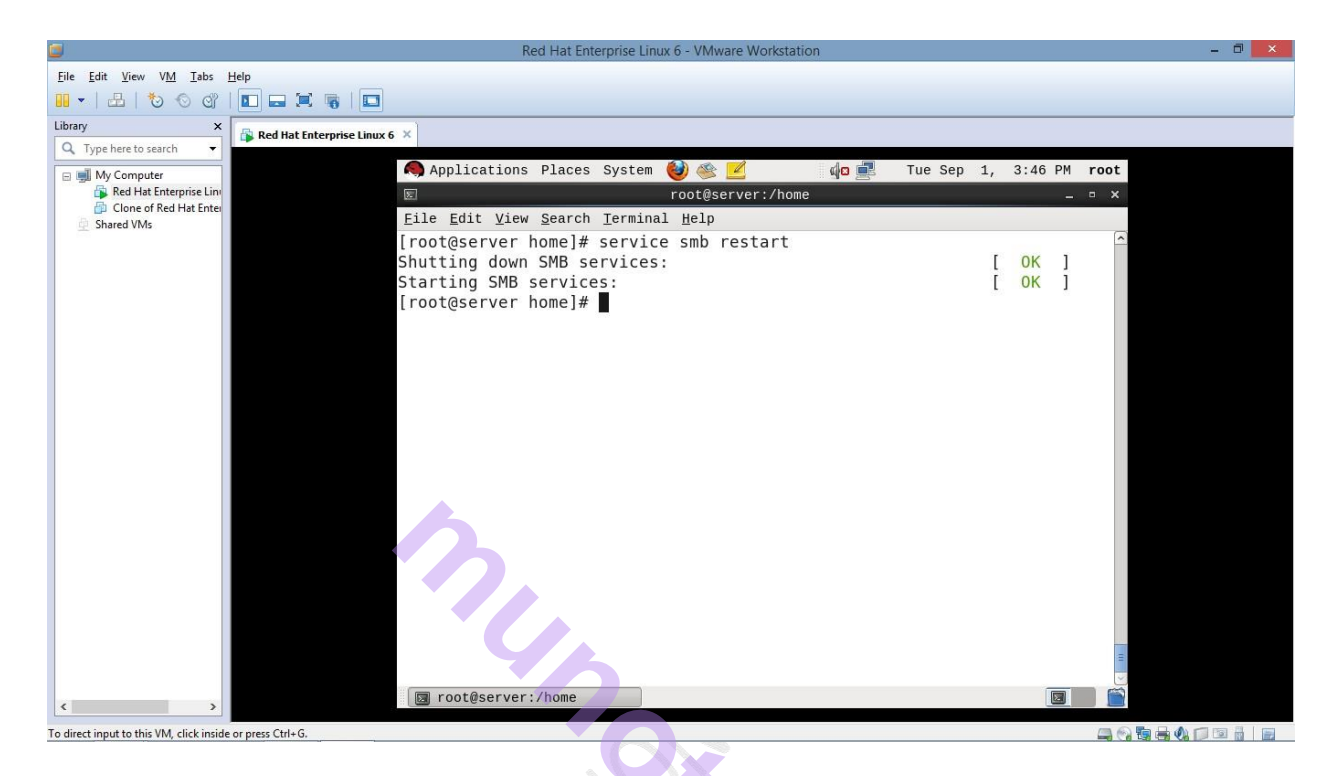

S

Create a samba user and assign password

- # useradd test1
- # smbpasswd –a test1

Enter the password and confirm password

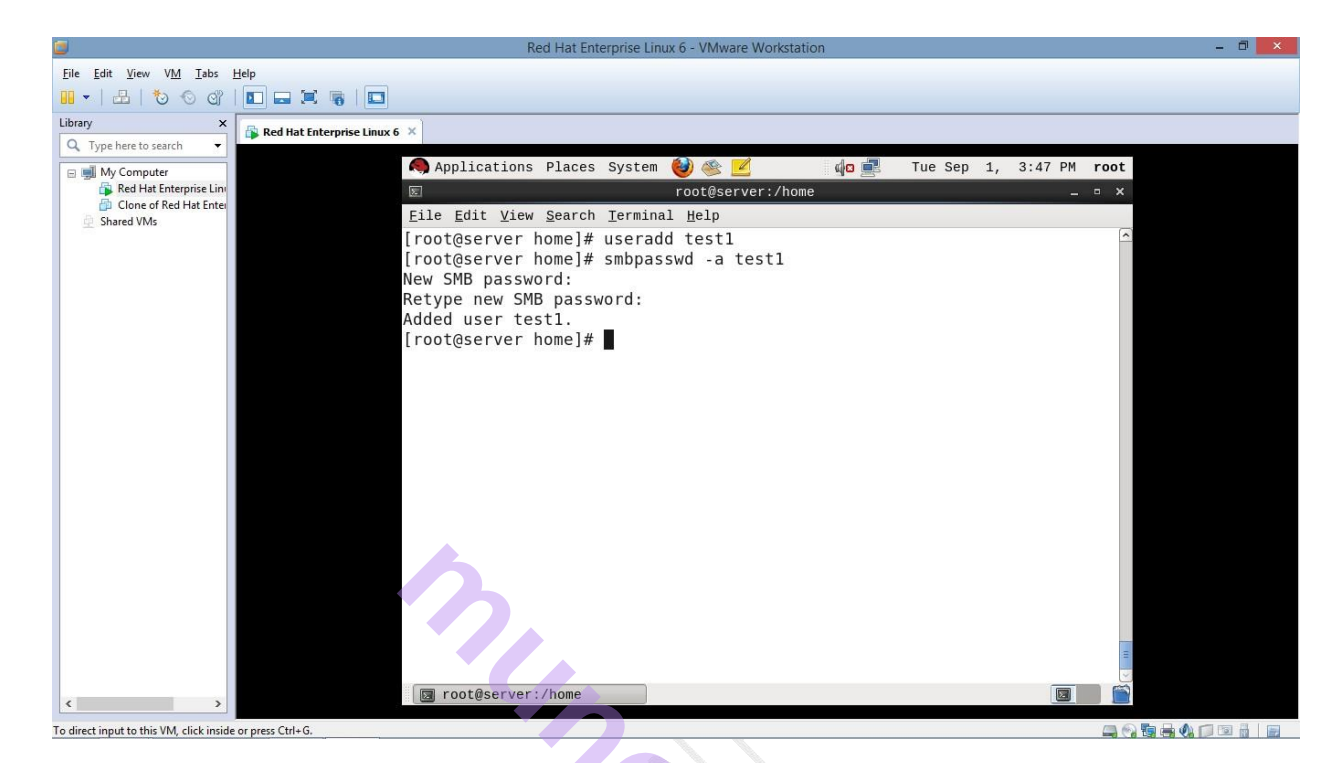

# Restart the service # service smb restart

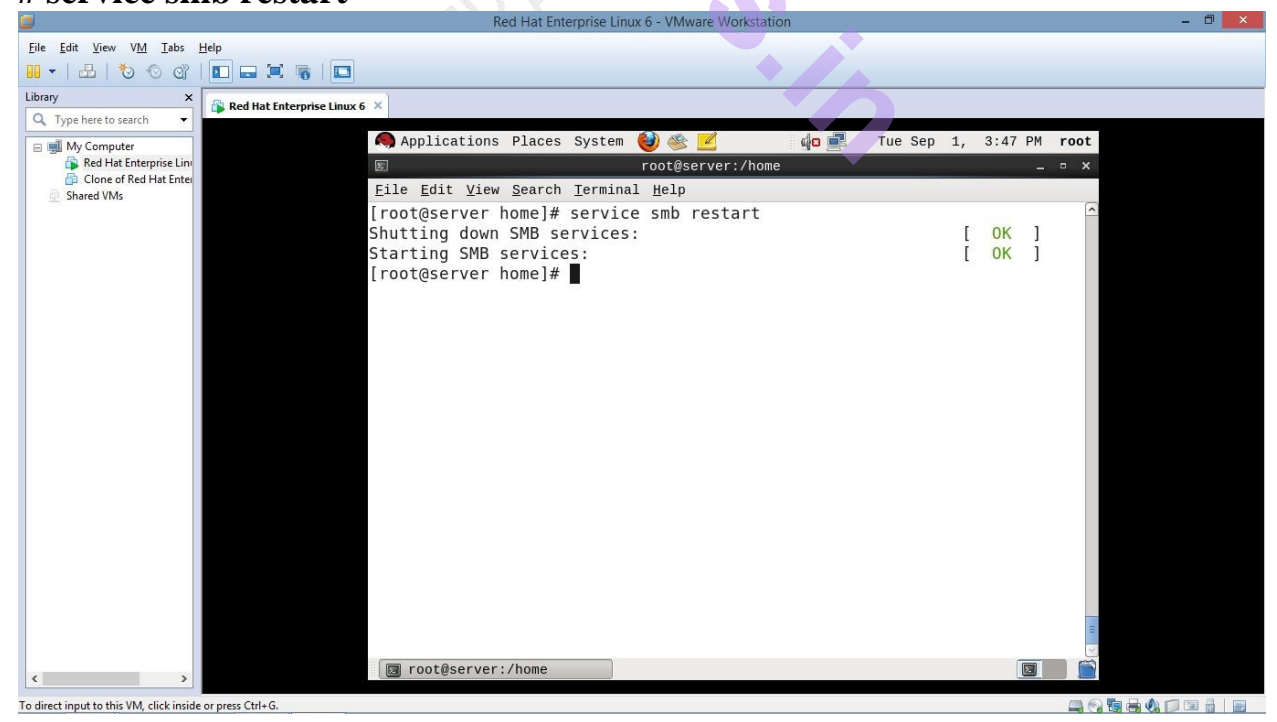

#### #smbclient //192.168.1.3/home/tyit/ -U test1

(-U will prompt username)

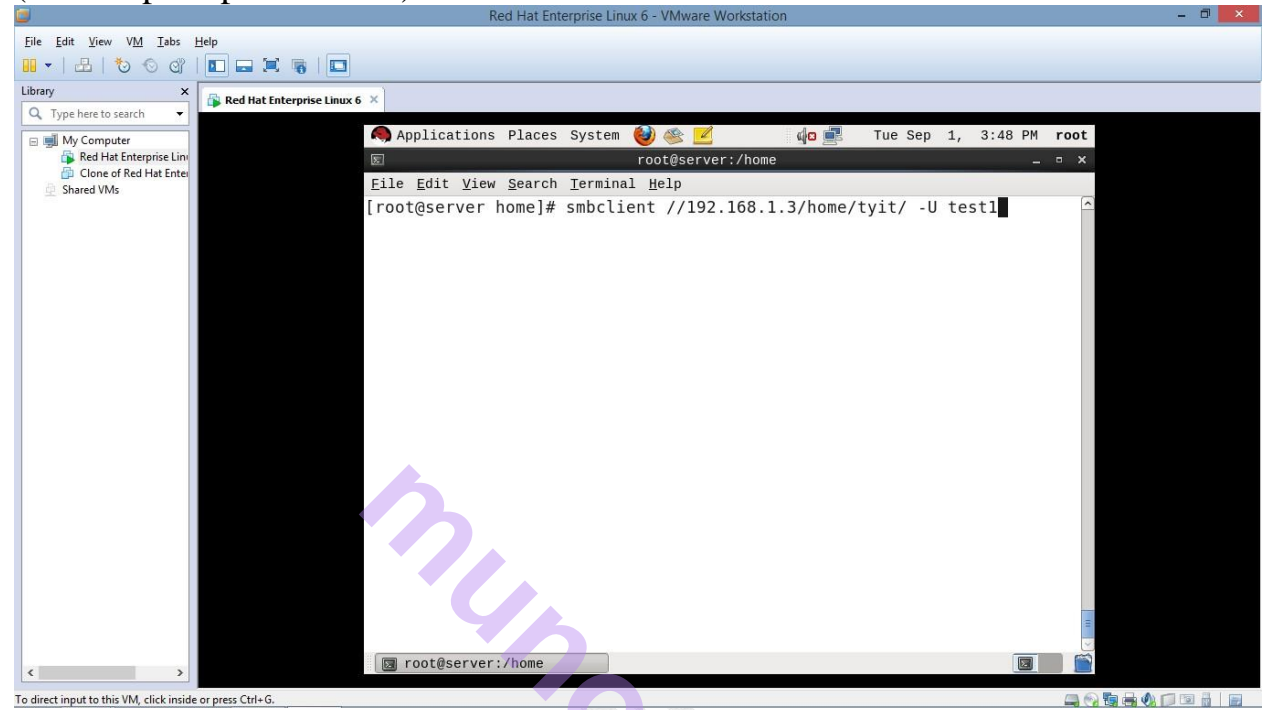

#### Enter password :

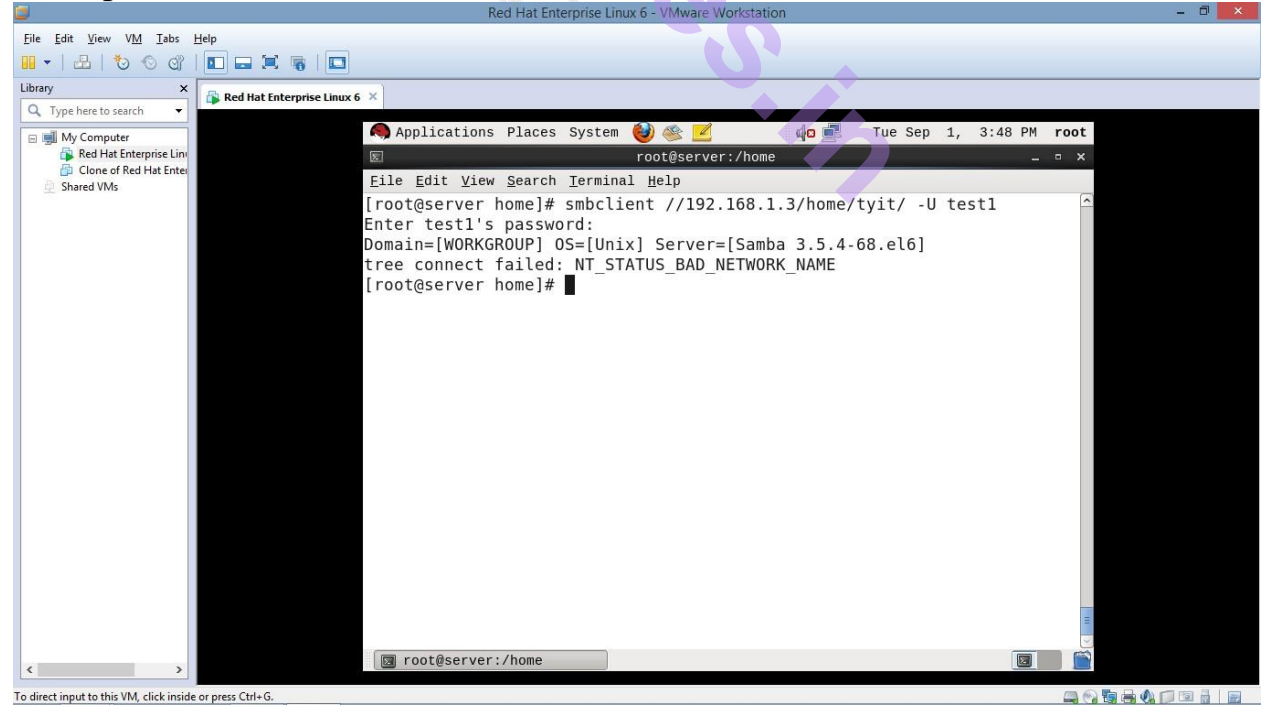

# service smb restart

# service nmb start (//start network services)

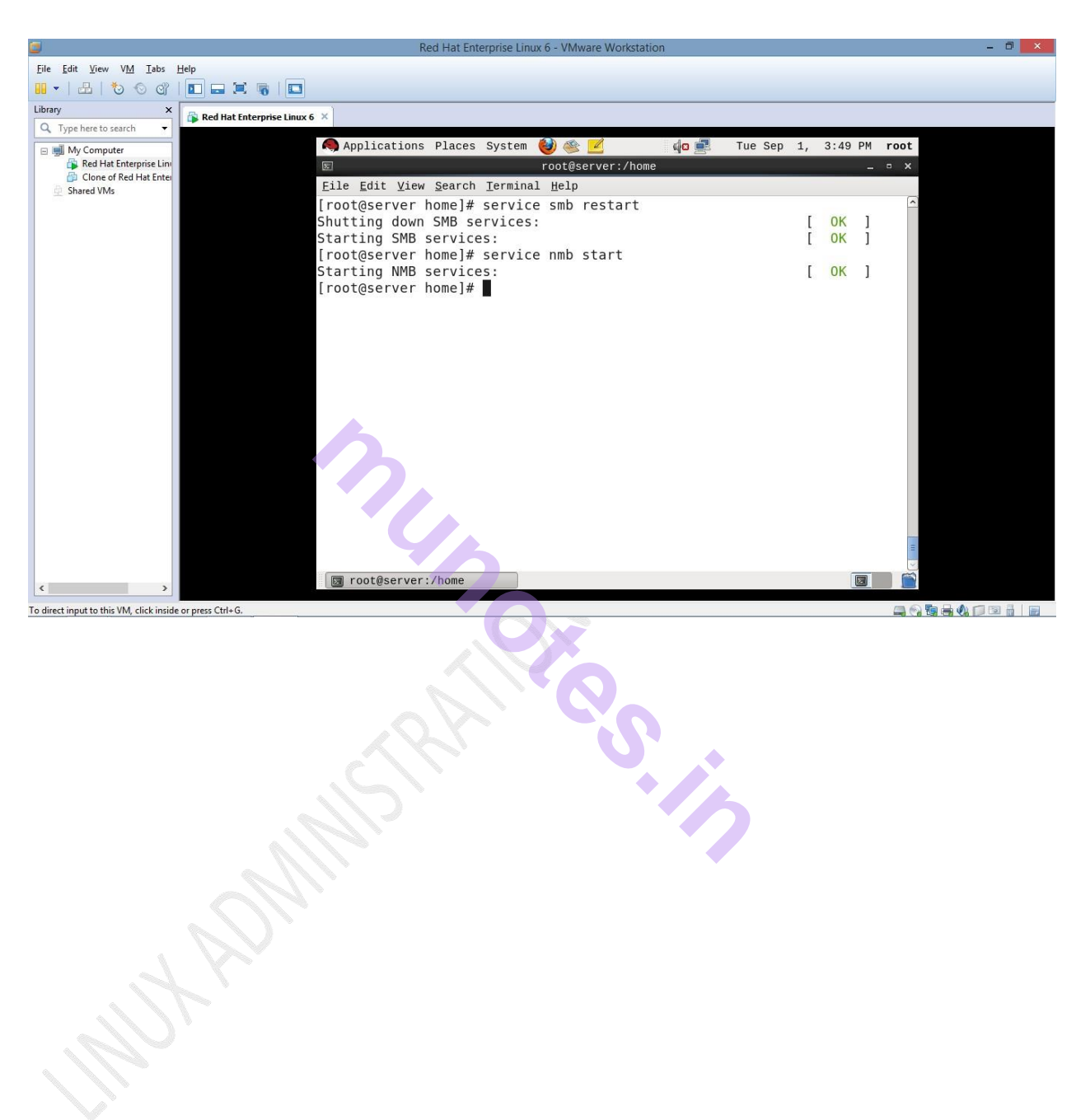

#### Go to Windows

Run Command

Type **ping 192.168.1.3** -t

|               | Run ×                                                                                                 |  |  |
|---------------|----------------------------------------------------------------------------------------------------|--|--|
|               | Type the name of a program, folder, document, or Internet resource, and Windows will open it for you. |  |  |
| <u>O</u> pen: | ping 192.168.1.3 -t                                                                                   |  |  |
|               | OK Cancel <u>B</u> rowse                                                                              |  |  |

Check whether reply and response is working fine.

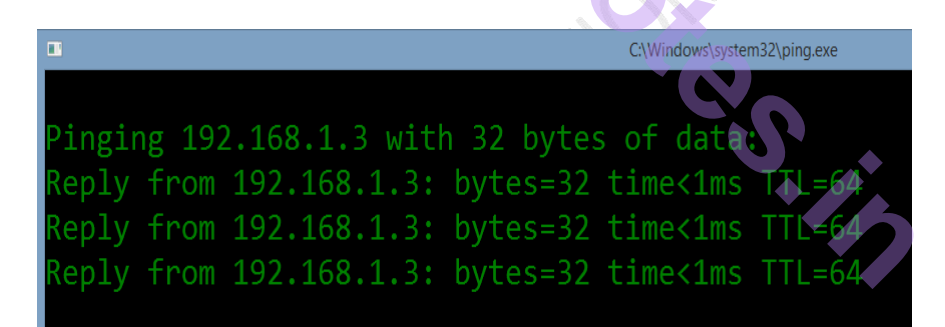

Close

Now to check whether files are been transferred from Samba to Windows

Run - > <u>\\192.168.1.3</u>

|               | Run ×                                                                                                 |
|---------------|----------------------------------------------------------------------------------------------------|
|               | Type the name of a program, folder, document, or Internet resource, and Windows will open it for you. |
| <u>O</u> pen: | \\192.168.1.3                                                                                         |
|               | OK Cancel <u>B</u> rowse                                                                              |

It will prompt one dialog box asking for username and password

Enter Username – test1

Enter Password - \*\*\*\*\*\*\*

|                              | Windows Security ×                                                  |
|------------------------------|---------------------------------------------------------------------|
| Enter netv<br>Enter your cre | vork credentials<br>edentials to connect to: 192.168.1.3            |
| Р                            | svkmgrp\sushant.sawant                                              |
| 2                            | test       ••••       Domain: KRITIKA       Remember my credentials |
| 🐼 Th                         | e user name or password is incorrect.                               |
|                              | OK Cancel                                                           |

Now you will be able to see that files are transferred.

Now create a folder in Windows and check whether files from windows are

# transferred to Linux

| File Home Sha                                                                                                    | re View<br>Network → 192.16    | 8.1.3 →                |                                                                                                    | 192.168.1.3                          |
|----------------------------------------------------------------------------------------------------|--------------------------------|------------------------|----------------------------------------------------------------------------------------------------|--------------------------------------|
| <ul> <li>Favorites</li> <li>Downloads</li> <li>Recent places</li> <li>Google Drive</li> <li>Creative Cloud File</li> <li>Desktop</li> <li>Drophov</li> </ul> | es                             | t1<br>Home Directories | testsamba                                                                                                    | tyit                                 |
|                                                                                                    |                                |                        |                                                                                                    | lh,                                  |
| <b>} ∥</b> ∓  <br>File Home Share                                                                                                    | View                           |                        |                                                                                                    | tyit                                 |
|                                                                                                    | work 192 168 1 3               | b tvit.                |                                                                                                    |                                      |
| <ul> <li>★ Favorites</li> <li>Downloads</li> <li>Mecent places</li> <li>Google Drive</li> <li>Creative Cloud Files</li> </ul>                                | Name<br>f1<br>f2<br>f3<br>test | nu j                   | Date modified         Type           01-Sep-15 3:30 PM         File           01-Sep-15 3:30 PM         File           01-Sep-15 3:30 PM         File           01-Sep-15 3:31 PM         File | Size<br>0 KB<br>0 KB<br>0 KB<br>1 KB |
| v Diopbox                                                                                                    |                                |                        | tyit                                                                                                    |                                      |
| ) → ▼ ↑ 👱 ト Network ト 192                                                                                                    | .168.1.3 → tyit                | File Edit Format View  | test - Notepad<br>Help                                                                                                    |                                      |
| Desktop Desktop Kritika Bang Desktop Desktop Desktop Desktop Desktop Documents Documents Documents Downloads Muic                                            |                                | hellowelcoi            | ne to samba server                                                                                                    | 2                                    |

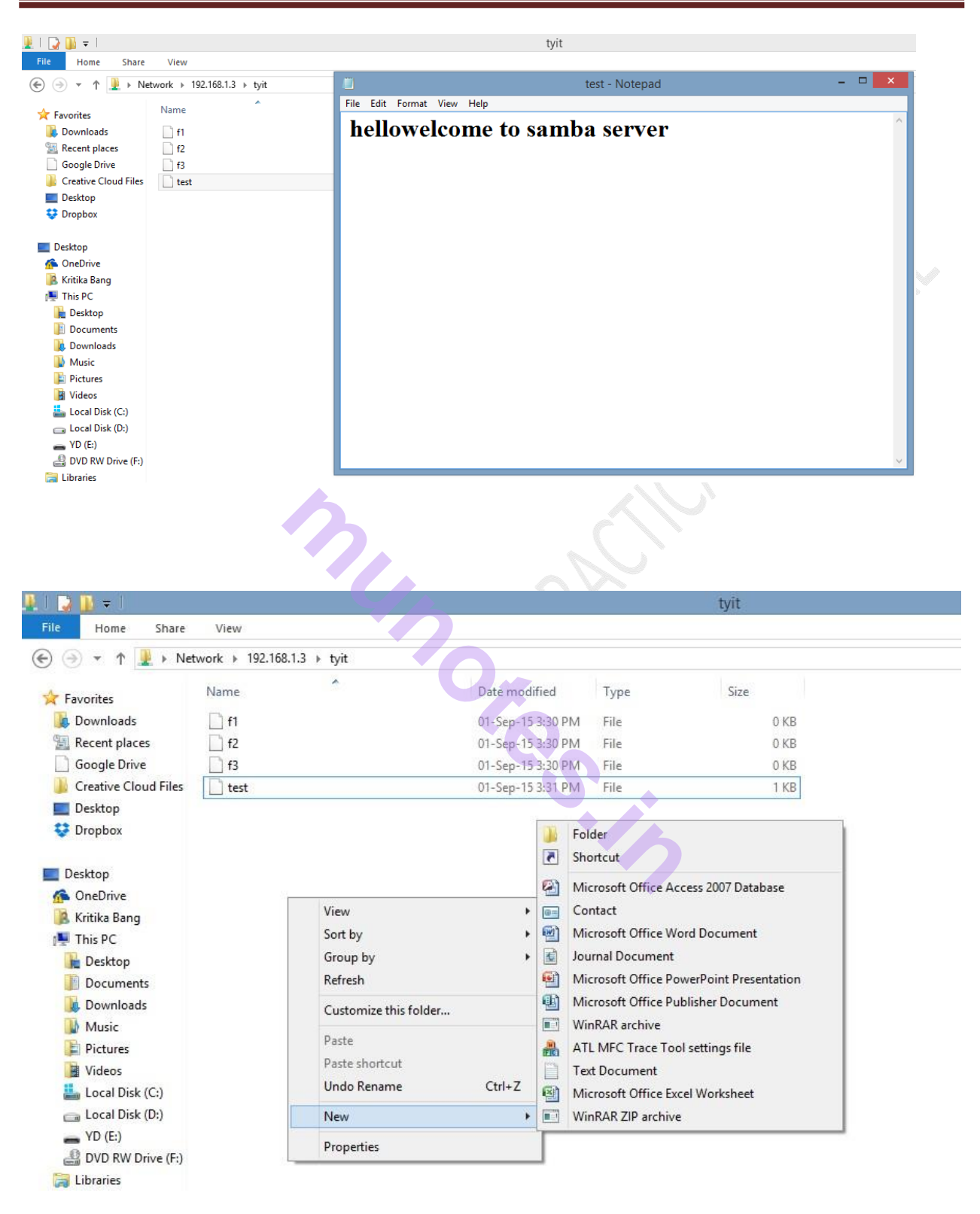

| File Home Share                                                                                                    | View                         | sync                                                        |   |
|----------------------------------------------------------------------------------------------------|------------------------------|-------------------------------------------------------------|---|
| € ∋ - ↑ 🎚 → Ne                                                                                                    | twork → 192.168.1.3 → tyit   | 🔲 check - Notepad 🗕 🗖 🗙                                     |   |
| <ul> <li>★ Favorites</li> <li>Downloads</li> <li>Recent places</li> <li>Google Drive</li> <li>Creative Cloud Files</li> <li>Desktop</li> <li>Dropbox</li> </ul> ■ Desktop ④ OneDrive ▲ Kritika Bang ● This PC ■ Desktop ◎ Documents ◎ Documents ◎ Downloads ◎ Music ◎ Pictures ◎ Videos ■ Local Disk (C:) □ Local Disk (C:) □ Local | Name  f1  f2  B  check  test | File Edit Format View Help<br>hello<br>this is from windows | ~ |
| In Linux – <del>/</del>                                                                                                    | # ls                         | or or or or or or or or or or or or or o                    |   |

| 🧠 Applications Places System 🥹 🍯                                                   |              | 48 💻 | Tue Sep | 1, | 4:01 | ΡM | roo | ot |
|------------------------------------------------------------------------------------|--------------|------|---------|----|------|----|-----|----|
| E root@se                                                                          | rver:/home/t | yit  |         |    |      | -  | ٦   | ×  |
| <u>F</u> ile <u>E</u> dit <u>V</u> iew <u>S</u> earch <u>T</u> erminal <u>H</u> el | p            |      |         |    |      |    |     |    |
| [root@server tyit]# ls<br>check.txt f1 f2 f3 test<br>[root@server tyit]#           |              | 5    |         |    |      |    |     | <  |

Files are transferred.

**Summary :** This practical shows how files are transferred from Linux to Windows and Windows to Linux.

### **Practical no 6: Configure DHCP server and client**

DHCP, or Dynamic Host Configuration Protocol, allows an administrator to configure network settings for all clients on a central server. The DHCP clients request an IP address and other network settings from the DHCP server on the network. The DHCP server in turn leases the client an IP address within a given range or leases the client an IP address based on the MAC address of the client's network interface card (NIC). The information includes its IP address, along with the network's name server, gateway, and proxy addresses including the netmask. Nothing has to be configured manually on the local system, except to specify the DHCP server it should get its network configuration from. If an IP address is assigned according to the MAC address of the client's NIC, the same IP address can be leased to the client every time the client requests one. DHCP makes network administration easier and less prone to error.

#### **Configure dhcp server**

We will configure a dhcp server and will lease ip address to clients. we are using two systems one linux server one linux clients. dhcp rpm is required to configure dhcp server.

Step 1 :- First we have to check whether DHCP is available on our machine or not that we can check with rpm command.

#### #rpm -qa dhcp

Step 2:- If DHCP package is not installed. Use the following command to install DHCP Package.

First move to Package Folder.

#### #cd /media/RHEL/Package

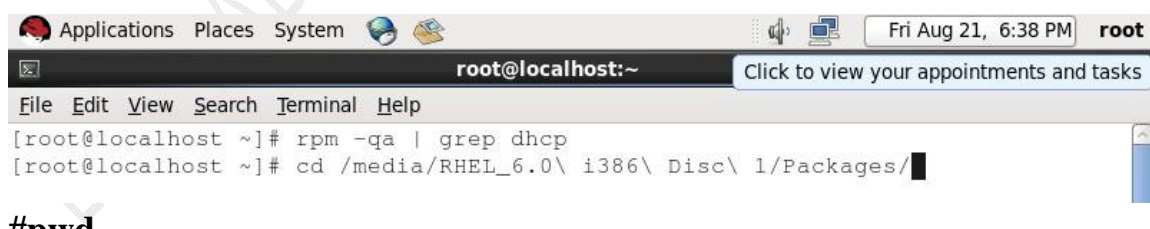

#### #pwd

Output : -/media/RHEL/Package Now install DHCP Package **#rpm –ivh DHCP\*** 

NOTE :- rpm is executable command which is use to run rpm command, I for

install,v for verbose, h for hash format output or human readable format.

| Applications                                                    | Places                                       | System                                   | 🤪 🍣                                                  |                                                | <b>(</b> )            |                  | Fri Aug 21, 6               | :42 PM         | root       |
|-----------------------------------------------------------------|----------------------------------------------|------------------------------------------|------------------------------------------------------|------------------------------------------------|-----------------------|------------------|-----------------------------|----------------|------------|
| k.                                                              | r                                            | oot@loca                                 | alhost:/media/                                       | RHEL_6.0 i386                                  | Disc 1/Packa          | ages             |                             | -              | • x        |
| <u>F</u> ile <u>E</u> dit <u>V</u> iew                          | <u>S</u> earch                               | <u>T</u> erminal                         | <u>H</u> elp                                         |                                                |                       |                  |                             |                |            |
| [root@localho<br>[root@localho<br>warning: dhcp<br>fd431d51: NO | ost ~]<br>ost ~]<br>ost Pa<br>o-4.1.<br>OKEY | <pre># rpm - # cd /n ckages 1-12.P</pre> | -qa   grep<br>media/RHEL<br>]# rpm -iv<br>1.el6.i686 | dhcp<br>_6.0\ i386\<br>n dhcp*<br>.rpm: Header | Disc\ 1/E<br>V3 RSA/S | ackag<br>SHA256  | es/<br>Signature            | , key          | ID         |
| Preparing<br>1:dhcp<br>[root@localho                            | ost Pa                                       | ckages                                   | ######<br>#######<br>1#                              | ************                                   | *********             | +#####<br>+##### | ###########<br>############ | # [10<br># [10 | 0%]<br>0%] |

### #rpm -qa | grep dhcp

```
[root@localhost Packages]# rpm -qa | grep dhcp
dhcp-4.1.1-12.P1.el6.i686
[root@localhost Packages]#
```

#### Step 3 :- Check the hostname of your linux system.

#### #hostname

```
[root@localhost Packages]# hostname
localhost.localdomain
[root@localhost Packages]#
```

#### Step 4:- Now check dhcpd service in system service it should be on

#### #setup

```
[root@localhost Packages]# hostname
localhost.localdomain
[root@localhost Packages]# setup
```

#### To assign IP to dhcp server

DHCP server have a static a IP address. First configure the IP address 192.168.1.3 with netmask of 255.255.255.0 on server.

Run setup command form root user

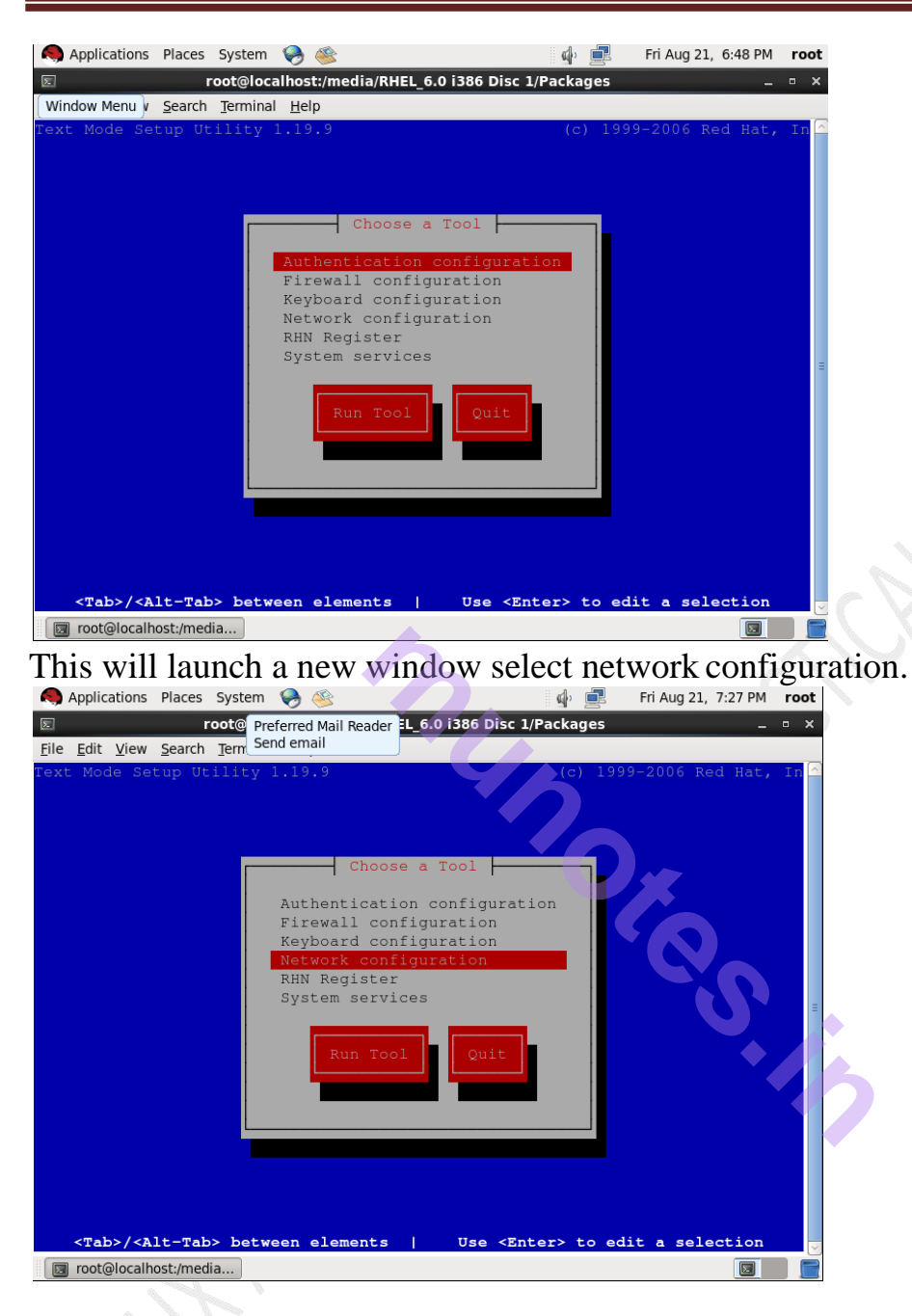

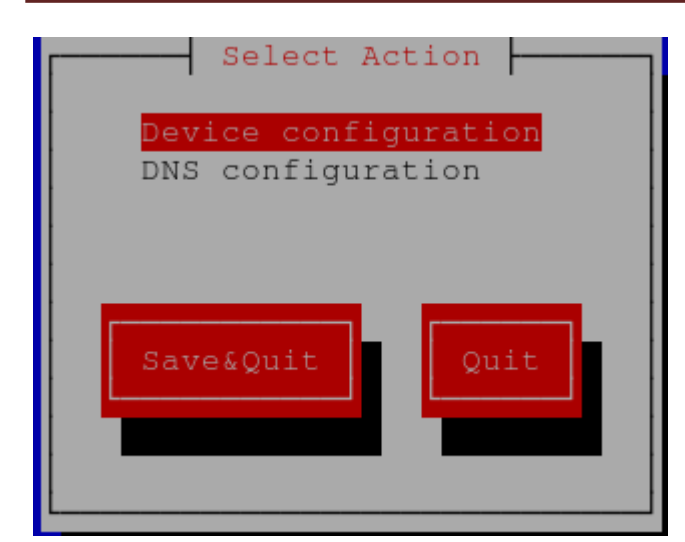

Now a new window will show you all available LAN card select your LAN card ( if you don't see any LAN card here mean you don't have install driver)

|                                                                                                    | Select A Device                         |                     |
|----------------------------------------------------------------------------------------------------|-----------------------------------------|---------------------|
| <mark>eth0 (eth0) - Advanced</mark><br><new device=""></new>                                                                          | Micro Devices [AMD] 79c                 | 970 [PCnet32 LANCE] |
| Save                                                                                                    | C                                       | ancel               |
| Network Con<br>Name<br>Device<br>Use DHCP<br>Static IP<br>Netmask<br>Default gateway IP<br>Primary DNS Server<br>Secondary DNS Server | figuration<br>eth0<br>[*]<br><br>Cancel |                     |

Select Use DHCP Option and remove the [\*] dhcpd option. now enter static IP

#### Address.

| <u>F</u> ile | <u>E</u> dit | <u>V</u> iew | <u>S</u> ear | ch <u>T</u> erminal <u>H</u> elp                                                                                       |  |
|--------------|--------------|--------------|--------------|----------------------------------------------------------------------------------------------------|--|
|              |              |              |              | Name<br>Device<br>Use DHCP<br>Static IP<br>Netmask<br>Default gateway IP<br>Primary DNS Server<br>Secondary DNS Server |  |

Click on OK, quit and again quit to come back on root prompt.

Step 5:- Restart the network service so new ip address can take place on LAN card To disable network we use following command

#### #ifdown eth0

To disable network we use following command

#### #ifup eth0

Step 6 :- main configuration file of dhcp server is dhcpd.conf. This file located on /etc directory. If this file is not present there or you have corrupted this file, then copy new file first, if ask for overwrite press "y".

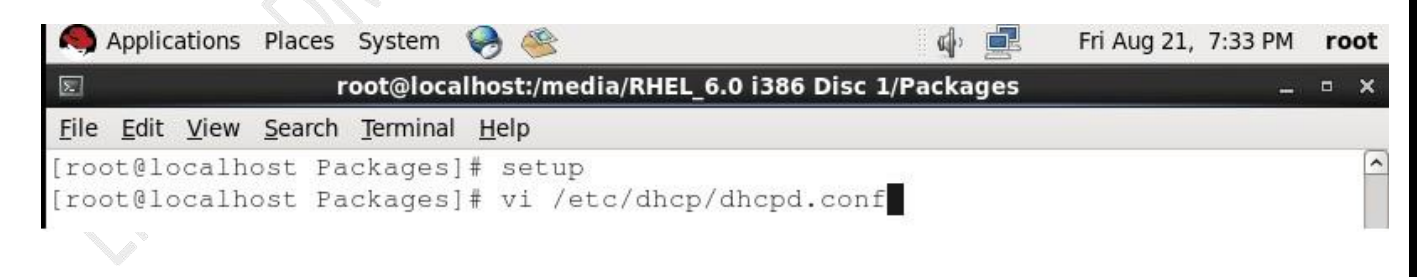

|              | Applica      | ations       | Places         | System           | Θ 🍥            |                   | (j)        |        | Fri Aug 21, | 7:35 PM | ro | ot |
|--------------|--------------|--------------|----------------|------------------|----------------|-------------------|------------|--------|-------------|---------|----|----|
| 2            |              |              | r              | oot@loca         | lhost:/media/R | RHEL_6.0 i386 Dis | sc 1/Packa | ages   |             | -       | ٥  | x  |
| <u>F</u> ile | <u>E</u> dit | <u>V</u> iew | <u>S</u> earch | <u>T</u> erminal | <u>H</u> elp   |                   |            |        |             |         |    |    |
| #            |              |              |                |                  |                |                   |            |        |             |         |    | 1  |
| # D.         | HCP S        | erve         | r Conf         | igurat:          | lon file.      |                   |            |        |             |         |    |    |
| #            | see          | /usr         | /share         | /doc/dl          | ncp*/dhcpd.c   | conf.sample       |            |        |             |         |    |    |
| #            | see          | 'man         | 5 dha          | pd.con           | E P            | 16.               |            |        |             |         |    |    |
| #            |              |              |                | •                |                |                   |            |        |             |         |    |    |
| ~            |              |              |                |                  |                |                   |            |        |             |         |    |    |
| ~            |              |              |                |                  |                |                   |            |        |             |         |    |    |
| ~            |              |              |                |                  |                |                   |            |        |             |         |    |    |
| ~            |              |              |                |                  |                |                   |            |        |             |         |    |    |
| ~            |              |              |                |                  |                |                   |            |        |             |         |    |    |
| ~            |              |              |                |                  |                |                   |            |        |             |         |    |    |
|              |              |              |                |                  |                |                   |            |        |             |         |    |    |
| ~            |              |              |                |                  |                |                   |            |        |             |         |    |    |
| 2            |              |              |                |                  |                |                   |            |        | _           |         |    | -  |
| hv c         | lefaul       | lt wh        | en vor         | i install        | DHCP Pack      | age it will cre   | ate dher   | nd cou | nf samnle f | file in |    |    |

by default when you install DHCP Package it will create dhcpd.conf.sample file in /usr directory (/usr/sample/doc/dhcp-4.1.2/dhcpd.conf.sample) now copy the file to /etc directory and replace with the old file.

| Applications Places                                                                                                    | System 🥪                                                       | 1 🥸                                             |                                 | 🐠 💻                     | Fri Aug 21, 8:43 PM | 1 root |
|----------------------------------------------------------------------------------------------------|----------------------------------------------------------------|-------------------------------------------------|---------------------------------|-------------------------|---------------------|--------|
| Browse and run installed a                                                                                                    | applications                                                   | st:/media/RH                                    | IEL_6.0 i386 I                  | Disc 1/Packages         |                     | - • ×  |
| <u>F</u> ile <u>E</u> dit <u>V</u> iew <u>S</u> earch                                                                                          | <u>T</u> erminal <u>H</u> e                                    | elp                                             |                                 |                         |                     |        |
| <pre>[root@localhost Pa<br/>[root@localhost Pa<br/>[root@localhost Pa<br/>/dhcp/dhcpd.conf<br/>cp: overwrite `/et<br/>[root@localhost Pa</pre> | ackages]#<br>ackages]#<br>ackages]#<br>cc/dhcp/dh<br>ackages]# | setup<br>vi /etc/dł<br>cp /usr/sł<br>cpd.conf'? | ncp/dhcpd.<br>nare/doc/d<br>? y | conf<br>hcp-4.1.1/dhcpd | d.conf.sample       | /etc   |
|                                                                                                    |                                                                |                                                 |                                 |                         |                     |        |

Step 7 :- Now open /etc/dhcp/dhcpd.conf

| Applications Places S                                          | System 🤪 🥸                    | ¢,                     | Fri Aug 21   | l, 8:44 PM <b>root</b> |
|----------------------------------------------------------------|-------------------------------|------------------------|--------------|------------------------|
| E roc                                                          | ot@localhost:/media/RHEL      | _6.0 i386 Disc 1/Packa | ges          | _ = ×                  |
| <u>F</u> ile <u>E</u> dit <u>V</u> iew <u>S</u> earch <u>T</u> | <u>F</u> erminal <u>H</u> elp |                        |              |                        |
| [root@localhost Pac]                                           | kages]# setup                 |                        |              | <u> </u>               |
| [root@localhost Pac]                                           | kages]# vi /etc/dhc           | p/dhcpd.conf           |              |                        |
| [root@localhost Pac]                                           | kages]# cp /usr/sha           | re/doc/dhcp-4.1.1/     | dhcpd.conf.s | ample /etc             |
| /dhcp/dhcpd.conf                                               |                               |                        |              |                        |
| cp: overwrite `/etc,                                           | /dhcp/dhcpd.conf'?            | У                      |              |                        |
| [root@localhost Pac]                                           | kages]# vi /etc/dhc           | p/dhcpd.conf           |              |                        |
| #wi /etc/dhen/dhend                                            | conf                          |                        |              |                        |

#v1 /etc/dhcp/dhcpd.conf default entry is this file look like this.

| 🧠 Applications Places System 🥪 🍩                                                    | d) 🛃         | Fri Aug 21, | 8:45 PM | root |
|-------------------------------------------------------------------------------------|--------------|-------------|---------|------|
| E root@localhost:/media/RHEL_6.0 i386 Disc                                          | 1/Packages   |             | _       | • ×  |
| <u>F</u> ile <u>E</u> dit <u>V</u> iew <u>S</u> earch <u>T</u> erminal <u>H</u> elp |              |             |         |      |
| # dhcpd.conf                                                                        |              |             |         | 2    |
| #<br># Sample configuration file for ISC dhepd                                      |              |             |         |      |
| #                                                                                   |              |             |         |      |
| # option definitions common to all supported notw                                   | orks         |             |         |      |
| option domain-name "example.org";                                                   | JIK5         |             |         |      |
| option domain-name-servers nsl.example.org, ns2.ex                                  | xample.org;  |             |         |      |
| default-lease-time 600;                                                             |              |             |         |      |
| max-lease-time 7200;                                                                |              |             |         |      |
| # Use this to enble / disable dynamic dos undates                                   | globally.    |             |         |      |
| <pre>#ddns-update-style none;</pre>                                                 | grobarry.    |             |         | Ξ    |
| # If this DUCD server is the official DUCD server                                   | for the le   | a - 1       |         |      |
| # network, the authoritative directive should be                                    | uncommented  |             |         |      |
| #authoritative;                                                                     |              |             |         |      |
| # Use this to send dhcp log messages to a differe:                                  | nt log file  | (vou als    | 0       |      |
| # have to hack syslog.conf to complete the redired                                  | ction).      | .1          |         |      |
| log-facility local7;                                                                |              |             |         |      |
| # No service will be given on this subnet, but dea                                  | claring it i | helps the   | ÷       |      |
| # DHCP server to understand the network topology.                                   |              |             |         |      |
| : se nu                                                                             |              |             |         |      |
| Toot@localnost:/media                                                               |              |             |         |      |

Change option domain-name "example.org" to option domain-name "Your Machine Domain-name for e.g tyit.com"

Change option domain-name-servers ns1.example.org, ns2.example.org; to option fully qualify domain-name-server "Your Machine Domain-name for e.g server.tyit.com";

Step 8 :- Uncomment line no. 18 # authoritative (Remove # mark)

```
16 # If this DHCP server is the official DHCP server for the local
17 # network, the authoritative directive should be uncommented.
18 #authoritative;
```

```
16 # If this DHCP server is the official DHCP server for the local
       17 # network, the authoritative directive should be uncommented.
       18 authoritative;
  Authoritative says that the DHCP server is authenticated server and DHCP client
  can connect to DHCP server, if the option is not uncommented the DHCP client
  not able to connect to DHCP Server.
  Step 9 :- Comment Line No 27 and 28
  Change these lines no 32
  Subnet 10.254.239.0 netmask 255.255.255.224
  Range 10.254.239.10 10.254.239.20;
  Option routers rtr-239-0-1.example.org,rtr-239-0-2.example.org
  Following lines after changes
  Subnet 198.168.1.0 netmask 255.255.255.0 (subnet ip is the first IP of your
  network.)
  Range 192.168.1.10 192.168.1.20; (Range means the range of IP Address server
  want to assign to DHCP Client)
  #Option routers rtr-239-0-1.example.org,rtr-239-0-2.example.org
  Save the file.
  #subnet 10.152.187.0 netmask 255.255.255.0 {
28 #}
29
30 # This is a very basic subnet declaration.
31
32 subnet 192.168.1.0 netmask 255.255.255.0 {
33
     range 192.168.1.10 192.168.1.20;
34 # option routers rtr-239-0-1.example.org, rtr-239-0-2.example.org;
35 }
36
37 # This declaration allows BOOTP clients to get dynamic addresses,
38 # which we don't really recommend.
39
40 subnet 10.254.239.32 netmask 255.255.255.224 {
     range dynamic-bootp 10.254.239.40 10.254.239.60;
41
     option broadcast-address 10.254.239.31;
42
  INSERT --
                                                           34,2
                                                                            26%
```

🔄 root@localhost:/media/R...

#service dhcpd start #service dhcpd restart #chkconfig dhcp on #chkconfig —list dhcp #service iptables stop #setenforce 0

[root@localhost Packages] # service dhcpd status dhcpd is stopped [root@localhost Packages]# service dhcpd start Starting dhcpd: OK 1 [root@localhost Packages] # service dhcpd restart Shutting down dhcpd: OK Starting dhcpd: Γ ΟK 1 [root@localhost Packages] # chkconfig --list dhcpd 0:off 1:off 2:off 3:off 4:off 5:off 6:off dhcpd [root@localhost Packages] # chkconfig dhcpd on [root@localhost Packages]# chkconfig --list dhcpd 0:off dhcpd 1:off 2:on 3:on 4:on 5:on 6:off [root@localhost Packages]#

### **<u>DHCP Client</u>** How to create Clone Machine :-

First stop DHCP server. Right click on DHCP server virtual machine.

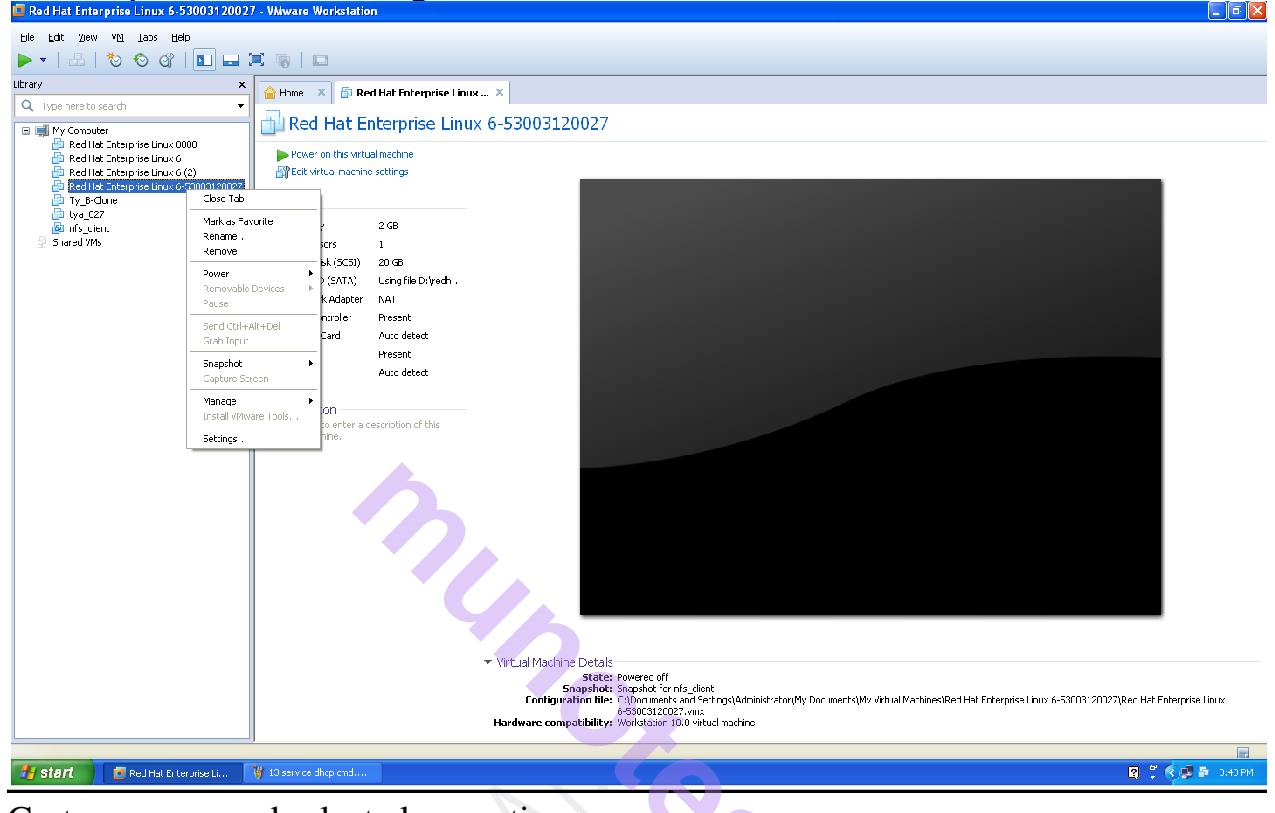

-1

Go to manage and select clone option

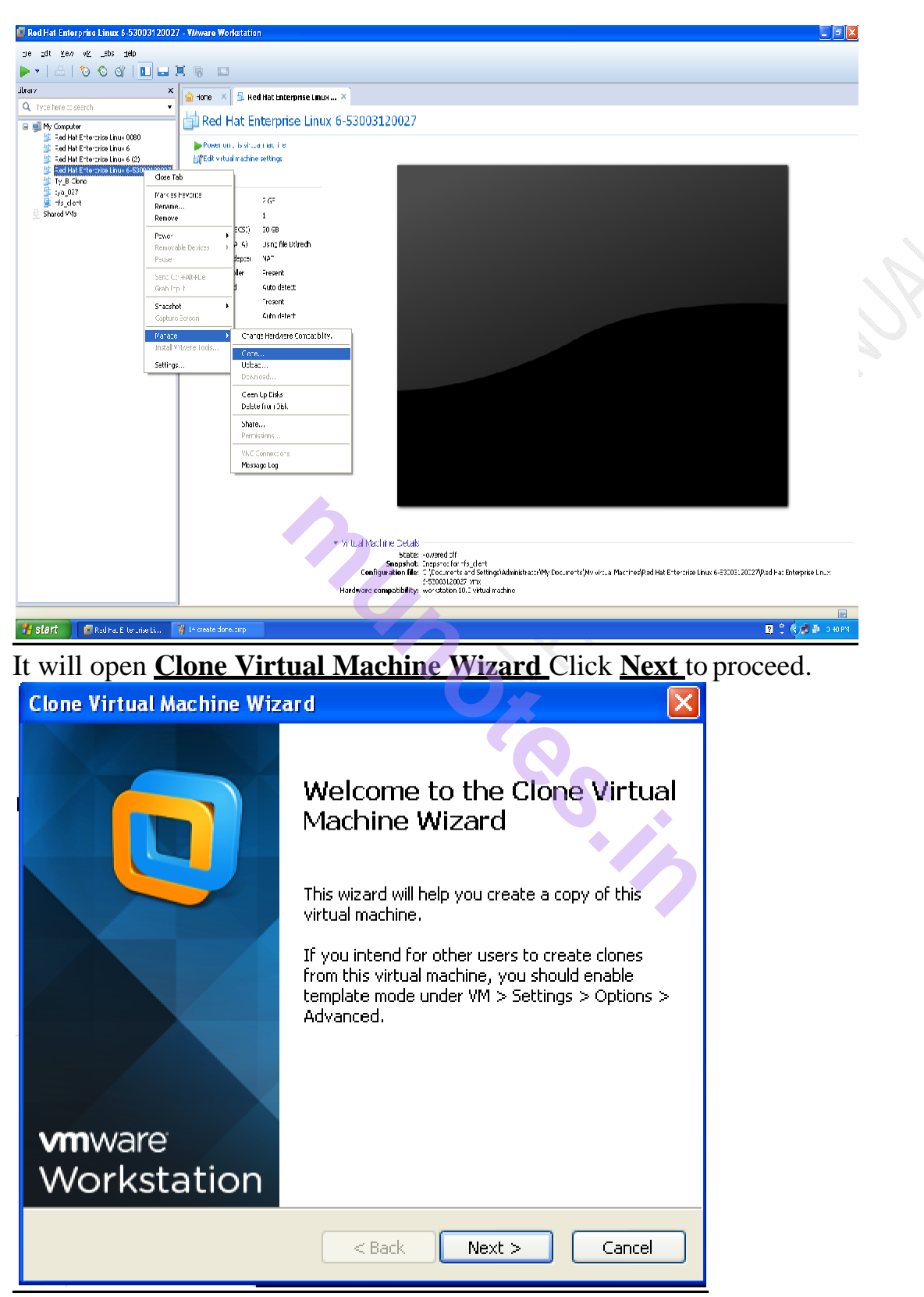

Here select the first option <u>The Current State in the virtual machine</u> and click <u>Next</u> to Proceed.

| Clone Source   Which state do you want to create a clone from?   Clone from   Image: Creating a linked clone from the current state will create a new snapshot.   Image: Creating a linked clone from the current state will create a new snapshot.   Image: Creating a linked clone from the current state will create a new snapshot.   Image: Creating a linked clone from the current state will create a new snapshot.   Image: Create a linked clone from the current state will create a new snapshot.   Image: Create a project of only):   Image: Create a Full Clone Option and click Next.   Image: Create a Full Clone Option and click Next.   Image: Create a Full Clone Option and click Next.   Cone Type:   Image: Clone Type:   Image: Clone Size a linked clone   A hird clone is a reference to the original virtual machine and requires less dive space to store. However, it cannot run without access to the original virtual machine and requires less dive space to store. However, it cannot run without access to the original virtual machine at its current state. This virtual machine is fully independent, but requires more disk space                                                                                                    | lone Virtual Machine Wizard                                                                     |                                                                                       | ×   |
|----------------------------------------------------------------------------------------------------|-------------------------------------------------------------------------------------------------|---------------------------------------------------------------------------------------|-----|
| Which state do you want to create a clone from?  Cone from Treating a linked done from the current state will create a new snapshot. Treating a linked done from the current state will create a new snapshot. Treated by clone operation. Treated by clone operation.  Back Next > Cancel  We select Create a Full Clone Option and click Next. Cone Virtual Machine Wizard Clone Type How do you want to clone this virtual machine?  Cone a linked clone A linked clone is a reference to the original virtual machine and requires less dis space to store. However, it cannot run without access to the original virtual machine.  Create a full clone A linked clone is a reference to the original virtual machine and requires less dis space to store.  Create a full clone A linked clone is a complete copy of the original virtual machine at its current state. This virtual machine is fully independent, but requires more disk space                                                                                                    | Clone Source                                                                                    |                                                                                       |     |
| Clone from            • The current state in the virtual machine         Creating a linked clone from the current state will create a new snapshot.            • An existing snapshot (powered off only):         Snapshot for nfs_client         Created by clone operation.            • Back         • Next >         • Cancel             • Westect Create a Full Clone Option and click Next.            • Next >         • Cancel             • Next >         • Cancel             • Next >         • Cancel             • Next >         • Cancel             • Over the comment of the virtual machine?             • Over the comment of the virtual machine?             • Create a linked clone         • A inked clone is a reference to the original virtual machine and requires less         diver to store. However, it cannot run without access to the original       virtual machine.             • Create a full clone         • A full clone is a complete copy of the original virtual machine and requires less         divert.             • Create a full clone         • A full clone is a complete copy of the original virtual machine and requires less         divert.             • Create a full clone         • A full clone is a complete copy of the original virtual machine and requires less         divert.             • Create a full clone             • A fu                                                                                                    | Which state do you want to creal                                                                | e a clone from?                                                                       |     |
| <ul> <li>The current state in the virtual machine<br/>Creating a linked clone from the current state will create a new snapshot.</li> <li>An existing snapshot (powered off only):<br/>Snapshot for nfs_client</li> <li>Treated by clone operation.</li> <li>Back Next &gt; Cancel</li> </ul> Over select Create a Full Clone Option and click Next. One Virtual Machine Wizard Clone Type How do you want to clone this virtual machine? One et al inked clone is a reference to the original virtual machine and requires less disk space to store. However, it cannot run without access to the original virtual machine at its current state. This virtual machine is fully independent, but requires more disk space                                                                                                    | Clone from                                                                                      |                                                                                       |     |
| Creating a linked done from the current state will create a new snapshot.  An existing snapshot (powered off only):  Snapshot for nfs_client Created by clone operation.  Created by clone operation.  Created by clone operation.  Conse Virtual Machine Wizard Conse Virtual Machine Wizard Conse to store. However, it cannot run without access to the original virtual machine.  Create a full clone A linked clone A linked clone A linked clone A linked clone Conse to store. However, it cannot run without access to the original virtual machine.  Create a full clone A linked clone A linked clone                | • The current state in the virtual mac                                                          | hine                                                                                  |     |
| <ul> <li>An existing snapshot (powered off only):</li> <li>Snapshot for nfs_client</li> <li>Created by clone operation.</li> <li>Back Next &gt; Cancel</li> <li>Cancel</li> <li>Cancel</li> <li>Cancel</li> <li>Cone Virtual Machine Wizard</li> <li>Cone Type<br/>How do you want to clone this virtual machine?</li> <li>Cone method</li> <li>Create a linked clone<br/>A linked clone is a reference to the original virtual machine and requires less<br/>disk space to store. However, it cannot run without access to the original<br/>virtual machine.</li> <li>Create a full clone</li> <li>A linked clone is a complete copy of the original virtual machine at its current<br/>state. This virtual machine is fully independent, but requires more disk space</li> </ul>                                                                                                    | Creating a linked clone from the cu                                                             | rrent state will create a new snapshot.                                               |     |
| Snapshot for nfs_client   Created by done operation.     Back   Next >   Cancel     Ow select Create a Full Clone Option and click Next.   One Virtual Machine Wizard   One Virtual Machine Wizard     Clone Type   How do you want to clone this virtual machine?   Cone method   Oreate a linked clone   A linked clone is a reference to the original virtual machine and requires less disk space to store. However, it cannot run without access to the original virtual machine.   Create a full clone   A linked clone is a complete copy of the original virtual machine at its current state. This virtual machine is fully independent, but requires more disk space                                                                                                    | ○ An existing snapshot (powered off                                                             | only):                                                                                |     |
| Created by clone operation.<br><br><br>                                                                                                    | Snapshot for nfs_client                                                                         | ✓                                                                                     |     |
| <ul> <li>Back Next &gt; Cancel</li> <li>Mext &gt; Cancel</li> <li>Mext &gt; Cancel</li> <li>Mext &gt; Cancel</li> <li>Mext &gt; Cancel</li> <li>Mext &gt; Cancel</li> <li>Mext &gt; Cancel</li> <li>Mext &gt; Cancel</li> <li>Mext &gt; Cancel</li> <li>Mext &gt; Cancel</li> <li>Cone Type<br/>How do you want to clone this virtual machine?</li> <li>Cone method</li> <li>Create a linked clone</li> <li>A linked clone is a reference to the original virtual machine and requires less disk space to store. However, it cannot run without access to the original virtual machine size or store.</li> </ul>                                                                                                    | Created by clone operation.                                                                     |                                                                                       |     |
| <ul> <li><back next=""> Cancel</back></li> <li>One virtual Machine Wizard</li> <li>Clone Type</li> <li>How do you want to done this virtual machine?</li> <li>Cone method</li> <li>Create a linked clone</li> <li>A linked clone is a reference to the original virtual machine and requires less disk space to store. However, it cannot run without access to the original virtual machine.</li> <li>Create a full clone</li> <li>A full clone is a complete copy of the original virtual machine at its current state. This virtual machine is fully independent, but requires more disk space to store.</li> </ul>                                                                                                    |                                                                                                 |                                                                                       |     |
| <ul> <li>Back Next &gt; Cancel</li> <li>Cancel</li> <li>Conce Virtual Machine Wizard</li> <li>Conce Type</li> <li>How do you want to clone this virtual machine?</li> <li>Conce method</li> <li>Create a linked clone</li> <li>A linked clone is a reference to the original virtual machine and requires less disk space to store. However, it cannot run without access to the original virtual machine.</li> <li>Create a full clone</li> <li>A full clone is a complete copy of the original virtual machine at its current state. This virtual machine is fully independent, but requires more disk space</li> </ul>                                                                                                    |                                                                                                 |                                                                                       | S . |
| <ul> <li>&lt; Back Next &gt; Cancel</li> <li>our select Create a Full Clone Option and click Next.</li> <li>one Virtual Machine Wizard</li> <li>Clone Type<br/>How do you want to clone this virtual machine?</li> <li>Clone method</li> <li>Oreate a linked clone<br/>A linked clone is a reference to the original virtual machine and requires less<br/>disk space to store. However, it cannot run without access to the original<br/>virtual machine.</li> <li>Oreate a full clone<br/>A full clone is a complete copy of the original virtual machine at its current<br/>state. This virtual machine is fully independent, but requires more disk space<br/>to store.</li> </ul>                                                                                                    |                                                                                                 |                                                                                       |     |
| <ul> <li>by select <u>Create a Full Clone Option and click Next</u>.</li> <li>by the option of the option of the option</li></ul> |                                                                                                 | < Back Next > Cancel                                                                  |     |
| I clone Virtual Machine Wizard  Clone Type How do you want to clone this virtual machine?  Cone method  Cone method  Coreate a linked clone A linked clone is a reference to the original virtual machine and requires less disk space to store. However, it cannot run without access to the original virtual machine.  Create a full clone A full clone is a complete copy of the original virtual machine at its current state. This virtual machine is fully independent, but requires more disk space to store.                                                                                                    | w select <b>Create a Full C</b>                                                                 | lone Option and click New                                                             |     |
| <ul> <li>Clone Type<br/>How do you want to clone this virtual machine?</li> <li>Clone method</li> <li>Create a linked clone<br/>A linked clone is a reference to the original virtual machine and requires less<br/>disk space to store. However, it cannot run without access to the original<br/>virtual machine.</li> <li>Create a full clone<br/>A full clone is a complete copy of the original virtual machine at its current<br/>state. This virtual machine is fully independent, but requires more disk space<br/>to store.</li> </ul>                                                                                                    | lone Virtual Machine Wizard                                                                     |                                                                                       |     |
| <ul> <li>Clone method</li> <li>Create a linked clone <ul> <li>A linked clone is a reference to the original virtual machine and requires less disk space to store. However, it cannot run without access to the original virtual machine.</li> </ul> </li> <li>Create a full clone <ul> <li>A full clone is a complete copy of the original virtual machine at its current state. This virtual machine is fully independent, but requires more disk space to store.</li> </ul> </li> </ul>                                                                                                    | <b>Clone Type</b><br>How do you want to clone this vir                                          | tual machine?                                                                         |     |
| <ul> <li>Create a linked clone         A linked clone is a reference to the original virtual machine and requires less         disk space to store. However, it cannot run without access to the original         virtual machine.     </li> <li>Create a full clone         A full clone is a complete copy of the original virtual machine at its current         state. This virtual machine is fully independent, but requires more disk space         to store.     </li> </ul>                                                                                                    | Clone method                                                                                    |                                                                                       |     |
| A linked clone is a reference to the original virtual machine and requires less<br>disk space to store. However, it cannot run without access to the original<br>virtual machine.<br>Create a full clone<br>A full clone is a complete copy of the original virtual machine at its current<br>state. This virtual machine is fully independent, but requires more disk space<br>to store.                                                                                                    | • Create a linked clone                                                                         |                                                                                       |     |
| <ul> <li>Create a full clone</li> <li>A full clone is a complete copy of the original virtual machine at its current<br/>state. This virtual machine is fully independent, but requires more disk space<br/>to store.</li> </ul>                                                                                                    | A linked clone is a reference to the<br>disk space to store. However, it ca<br>virtual machine. | original virtual machine and requires less<br>nnot run without access to the original |     |
| A full clone is a complete copy of the original virtual machine at its current<br>state. This virtual machine is fully independent, but requires more disk space<br>to store.                                                                                                    | O Create a full clone                                                                           |                                                                                       |     |
|                                                                                                    | A full clone is a complete copy of the state. This virtual machine is fully in to store.        | e original virtual machine at its current<br>idependent, but requires more disk space |     |
|                                                                                                    |                                                                                                 |                                                                                       |     |
|                                                                                                    |                                                                                                 |                                                                                       |     |
|                                                                                                    |                                                                                                 |                                                                                       |     |
| < Back Next > Cancel                                                                                                    |                                                                                                 | < Back Next > Cancel                                                                  |     |

**Enterprise Linux** 

| Clone Virtual Machine Wizard                                                                  |          |
|-----------------------------------------------------------------------------------------------|----------|
| Name of the New Virtual Machine<br>What name would you like to use for this virtual machine?  |          |
| Virtual machine name                                                                          |          |
|                                                                                               | 1.       |
| Location           C:\Documents and Settings\Administrator\My Documents\My Vii         Browse | l 10r    |
|                                                                                               |          |
|                                                                                               |          |
|                                                                                               |          |
| <u> </u>                                                                                      | _        |
| < Back Finish Cancel                                                                          |          |
| once the clone is created click on close                                                      | <u>-</u> |
| Clone Virtual Machine Wizard                                                                  |          |
| Cloning Virtual Machine                                                                       |          |
| A Preparing clope operation                                                                   |          |
| <ul> <li>Snapshotting virtual machine</li> </ul>                                              |          |
| ✓ Creating linked clone                                                                       |          |
| V Done                                                                                        |          |
|                                                                                               |          |
|                                                                                               |          |
|                                                                                               |          |
|                                                                                               |          |
| Close                                                                                         |          |

Now our clone machine is ready to use. First start DHCP Server and then start Clone/client virtual machine.

Now we are on client machine and we will check whether through dhcp, ip address can be given to our client machine or not before that we have to check currently our machine is configured manual or dhcp.

Through wizard we will check on network

Right click on Network icon at right top corner on desktop- $\rightarrow$  Edit Connection  $\rightarrow$  Select system eth0

 $\rightarrow$ Click on Edit button - $\rightarrow$  select IPv4 setting option  $\rightarrow$  see the method manual Change it to DHCP (Automatically)

| Applications Places System                                        | em 🥪 🥗             | s 🖓 📃         | Fri Aug 21, 9:30 PM          | root       |
|-------------------------------------------------------------------|--------------------|---------------|------------------------------|------------|
|                                                                   |                    | ⊡ Ena         | able <u>N</u> etworking      |            |
|                                                                   | root@localhost     | Ena           | able Notifications           | <b>–</b> × |
| <u>F</u> ile <u>E</u> dit <u>V</u> iew <u>S</u> earch <u>T</u> er | minal <u>H</u> elp | Co            | nnection <u>I</u> nformation |            |
| [root@localhost ~]# [                                             |                    | Edi           | t Connections                | ~          |
| netwo                                                             | ork Connections    | ×             |                              |            |
| Name                                                              | Last Used          | Add           |                              |            |
| System eth0                                                       | never              |               |                              |            |
| Auto eth1                                                         | Del                | lete          |                              |            |
|                                                                   |                    | <u>C</u> lose |                              |            |
|                                                                   |                    | Close         |                              |            |

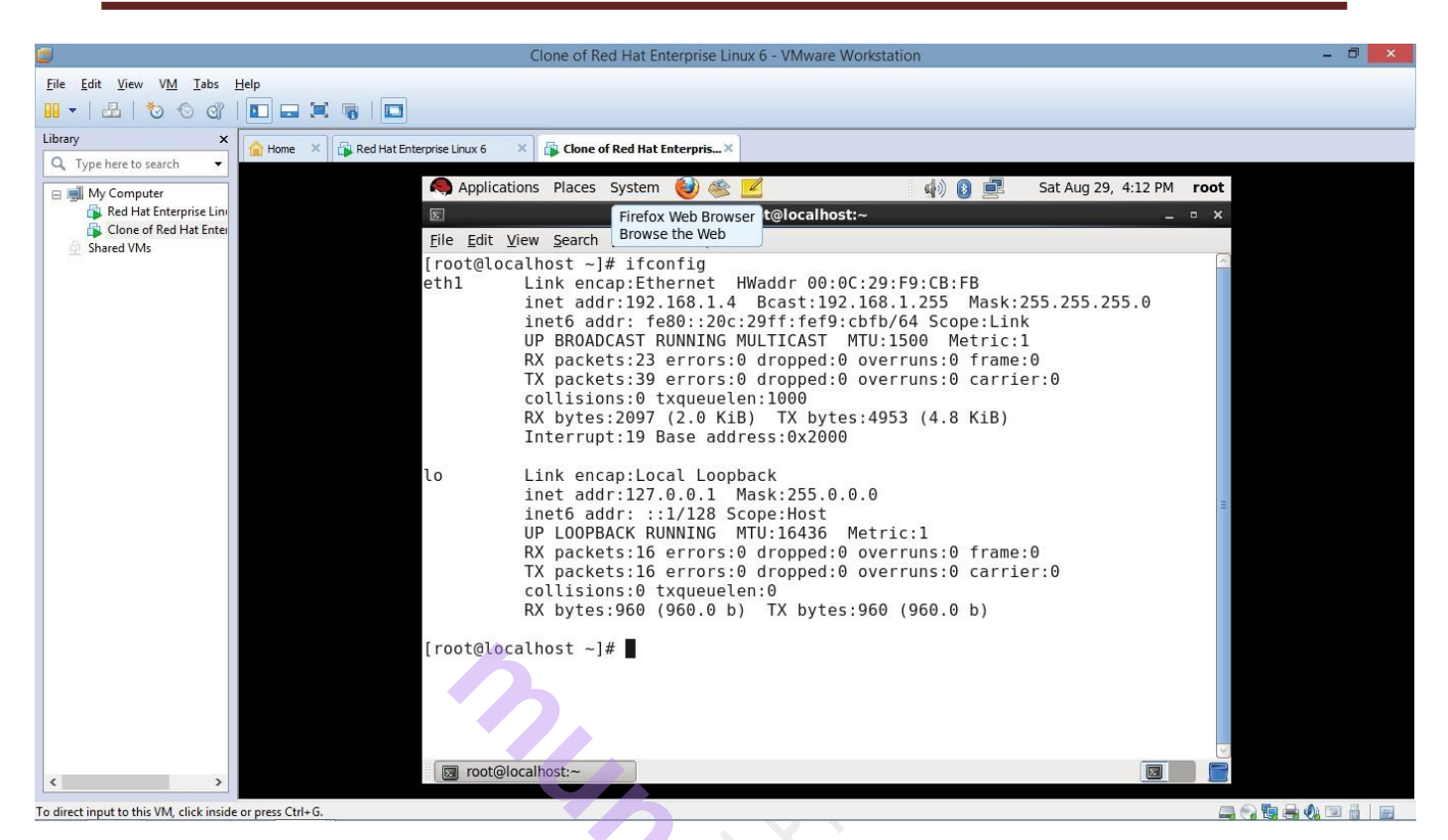

#### # ifconfig

OR

This command is use to check network configuration and IP address.

#### #vi /etc/sysconfig/network-scripts/ifcfg-eth0

Change BOOTPROTO = dhcp

Save the file.

#### **#service network restart**

Now use if config command to check whether dhcp client get the ip address and all network information from dhcp client or not.

# **Practical No.7: Configuring DNS Server**

- Name address resolution is simply the conversion of people friendly names into computer friendly numbers.
- It means that every interface on the network has a unique group of numbers called as IP address.
- These group of numbers present to the computers in the network but it is difficult for the users to by heart, learn or remember them.
- DNS makes possible for the users to enter the names and then thes4e names get converted into numbers.
- The main function of name address resolution is to create an efficient user and computer interaction.
- For this name address resolution there is need that how to install and configure the Domain Name System.
- To understand, take a look on the domain and understand its working. For eg. example.com.
- In the above eg: The first part of the domain name is the name of the company or institution or an organization. The next part after the period/dot is a called as top-level domain (TLD).

There are many TLD listed below

- .com A TLD used to register a business
- .edu A TLD for educational institution
- .name A TLD used to register sites for individuals
- .gov A TLD given to government
- .mil A TLD used for military
- .org A TLD used by a non-commercial organization

Following files are used while Configuring DNS Server.

- → <u>named.conf</u> It is main Configuration file that contains global properties and other sources. It is found in / etc/ directory.
- → <u>named.ca</u> The file contains the name and address of root servers. Used for the purpose of caching of forward zone. It is found in /var/named.
- → <u>named.local</u> The file provides information for resolving the loopback address for the local host. Also called as named.empty, used for the purpose of caching of reverse zone.

It is found in /var/named/

The 2 additional files required for the master domain server are:

(i)zone – This file contains the names and addresses of hosts in the local domain and maps names to IP address.

(ii)reverse.zone – This file provides information to map ip-address to names Hence reverse.

#### **DNS** Configuration

#### 1) root@server ~]#ifconfig

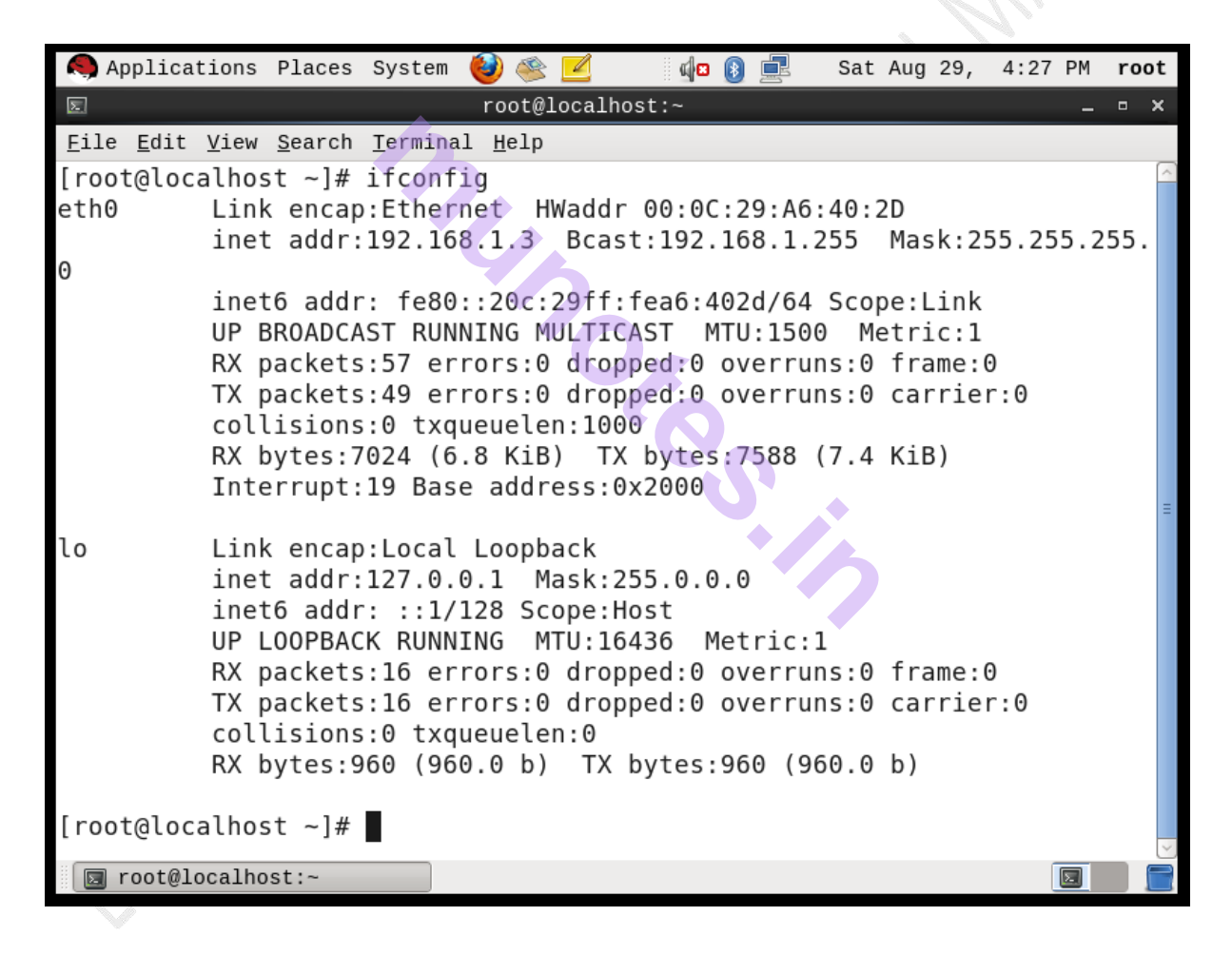

2) root@server ~]#vim /etc/sysconfig/network-script/ifcfg – etho
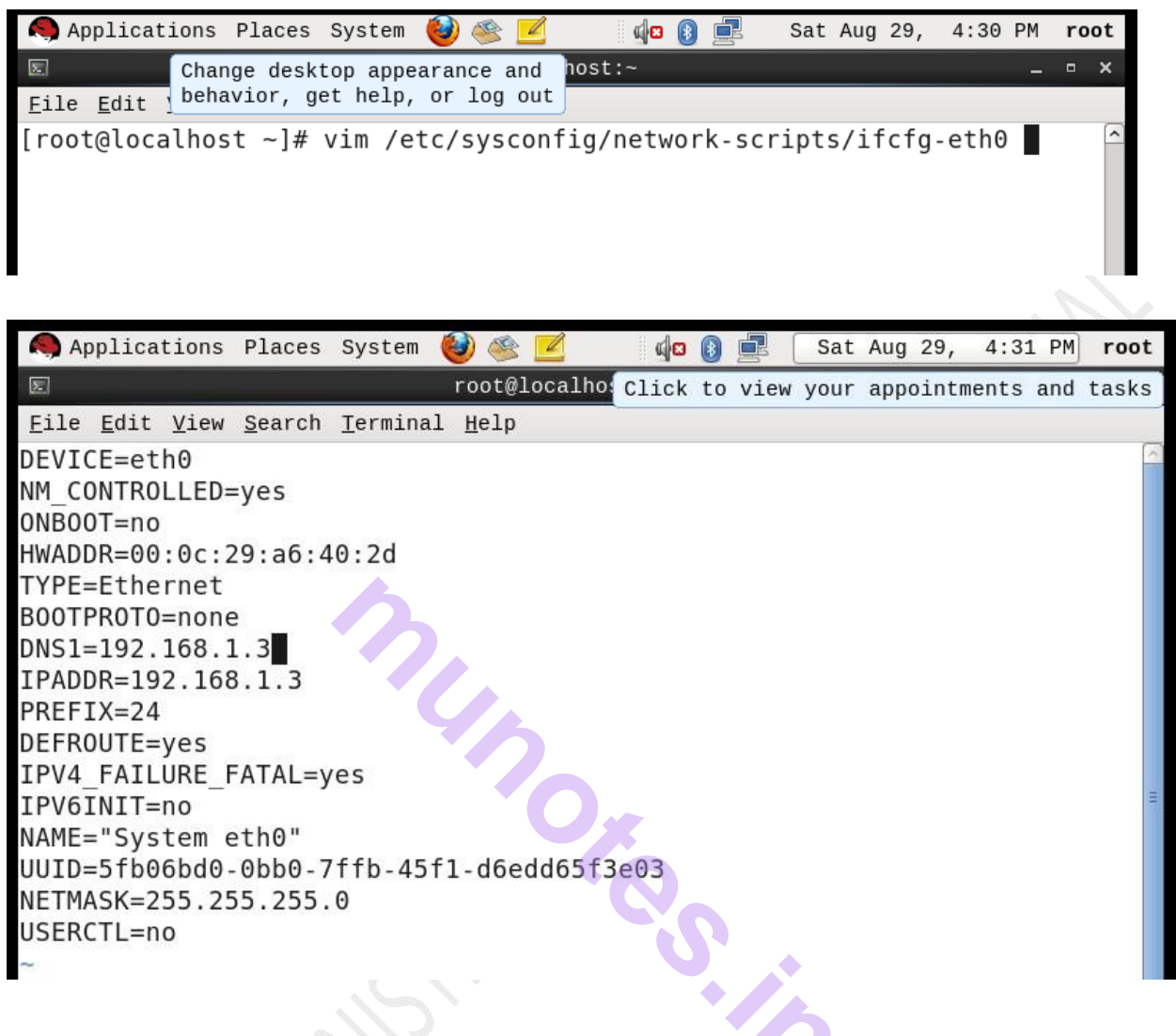

#### 3) root@server ~]#vim/etc/hosts

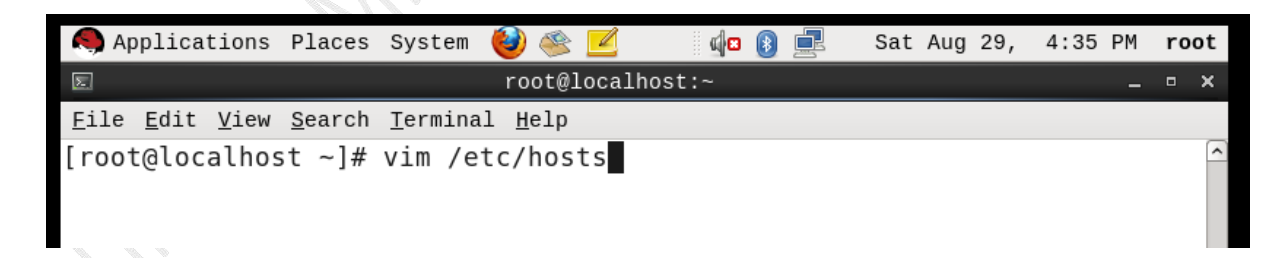

| 🧠 Applicati                      | ons Places S                   | System              | ۱                  |            | <b>(</b> | <b>8</b> |      | Sat  | Aug  | 29, | 4:37  | ΡM  | roo | ot       |
|----------------------------------|--------------------------------|---------------------|--------------------|------------|----------|----------|------|------|------|-----|-------|-----|-----|----------|
| E<br><u>F</u> ile <u>E</u> dit 1 | Change deskto<br>behavior, get | op appea<br>: help, | arance a<br>or log | and<br>out | host:~   | _        | _    | _    | _    | _   |       | -   | •   | ×        |
| 127.0.0.1<br>domain4             | localhost                      | local               | host.              | loca       | ldomain  | lo       | calh | ost4 | l lo | cal | host4 | .lo | cal | <u>_</u> |
| ::1<br>domain6                   | localhost                      | local               | host.              | loca       | aldomain | lo       | calh | oste | i lo | cal | host6 | .lo | cal |          |
| 192.168.1.3<br>~                 | 3 server.ty                    | it.com              | n                  |            |          |          |      |      |      |     |       |     |     |          |
| ~                                |                                |                     |                    |            |          |          |      |      |      |     |       |     |     |          |

#### 4) root@server ~] #vim /etc/sysconfig/network

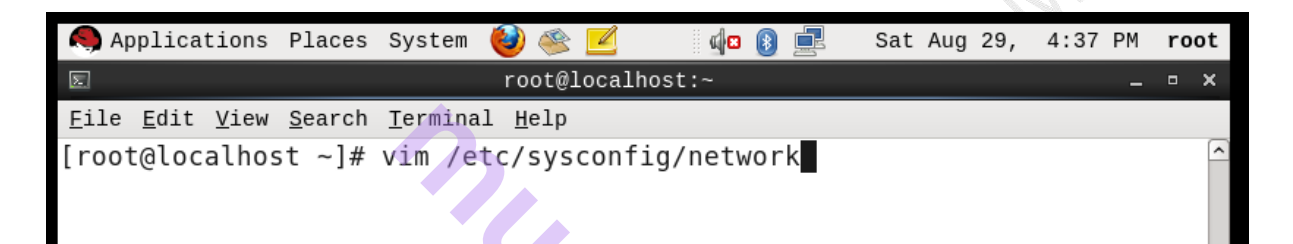

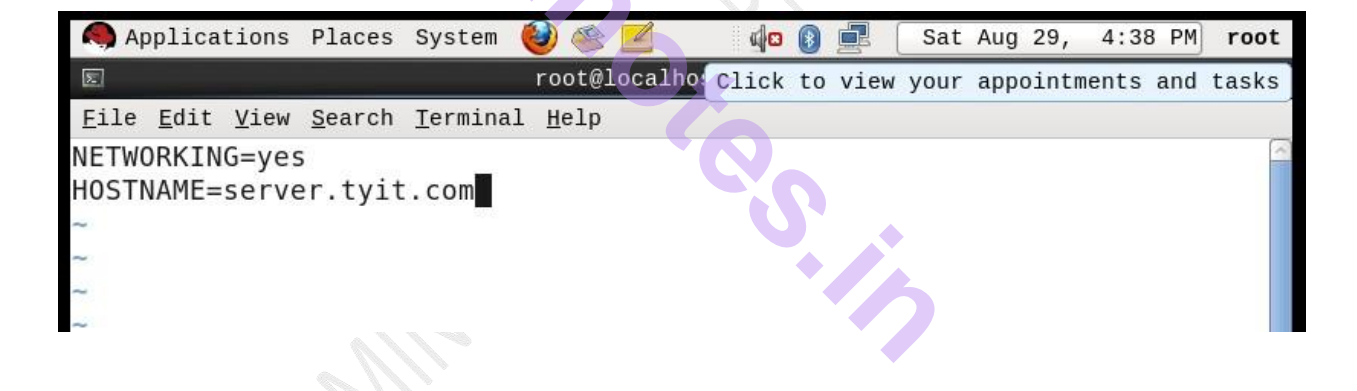

#### 5) root@server ~]#vim/etc/resolv.conf

| <b>S</b>     | Applica        | tions        | Places         | System         | 🥹 🥌             |        | <b>⊈</b> ⊠ | 8 | <u> </u> | Sat | Aug | 29, | 4:39 | РМ | ro | ot                   |
|--------------|----------------|--------------|----------------|----------------|-----------------|--------|------------|---|----------|-----|-----|-----|------|----|----|----------------------|
| Σ            |                |              |                |                | Take not        | es (Al | lt-F12)    |   |          |     |     |     |      | -  |    | ×                    |
| <u>F</u> ile | e <u>E</u> dit | <u>V</u> iew | <u>S</u> earch | <u>T</u> ermin | al <u>H</u> elp |        |            |   |          |     |     |     |      |    |    |                      |
| [roo         | ot@loc         | alhos        | ;t ~]#         | vim /e         | etc/res         | olv.c  | conf       |   |          |     |     |     |      |    |    | <ul> <li></li> </ul> |
|              |                |              |                |                |                 |        |            |   |          |     |     |     |      |    |    |                      |

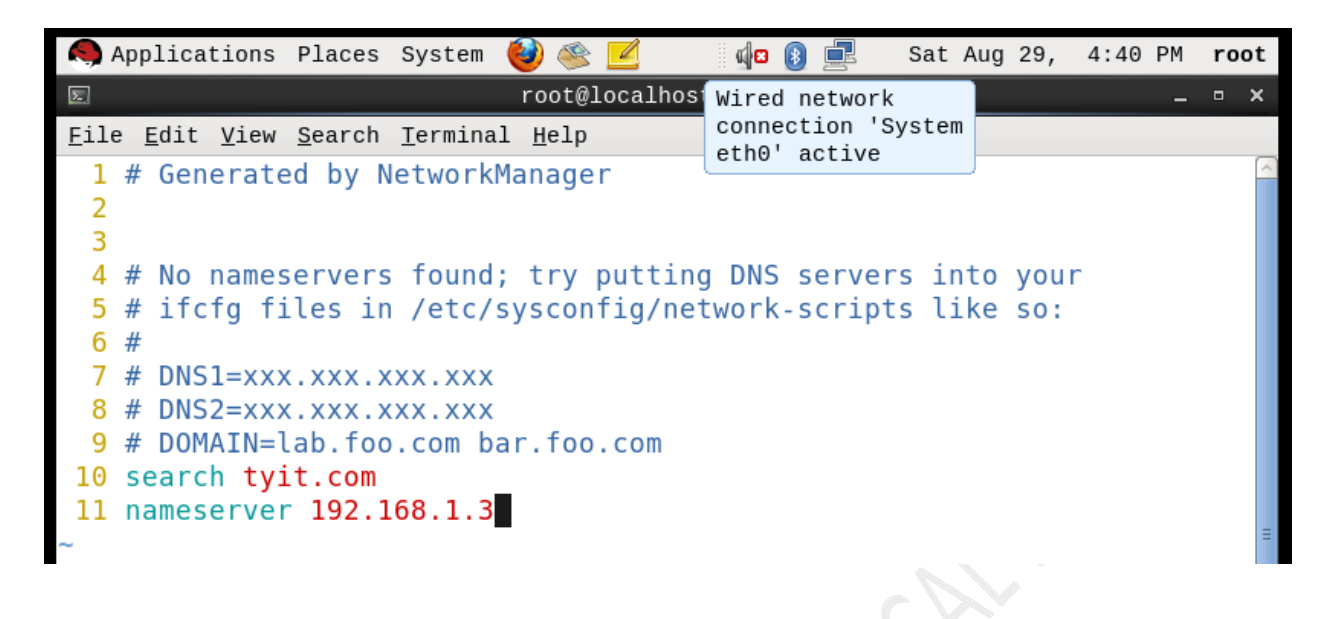

- 6) root@server ~]service network restart
- 7) To install bind package :-

Desktop -> CD -> Package -> bind -> install

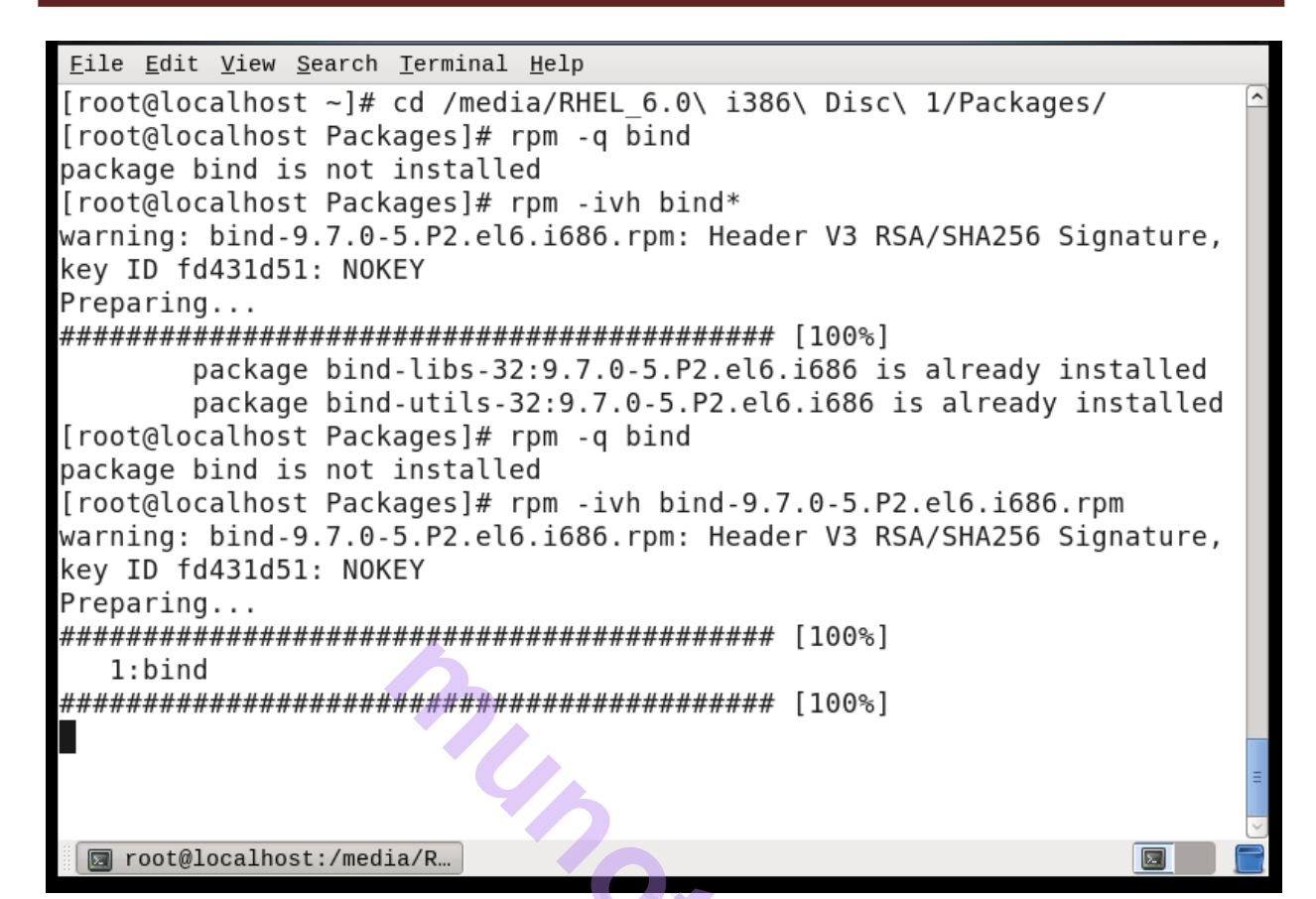

root@server ~]vim /etc/named.conf.

• Line no.11 :- Listen – on port 53 {192.168.1.3}

Change this from 127.0.0.1 to current Machine IP address.

- Line no.12 :- Comment it using "#" # listen -on - v6 port 53{ :: 1:};
- Line no.17 :- allow query{any;}

• Check and Notedown the last line of the file :-

Applications Places System 🕹 🛸 🗾 🏚 🕃 Sat Aug 29, 4:52 PM root root@localhost:/media/RHEL\_6.0 Click to view your appointments and tasks Eile Edit View Search Terminal Help [root@localhost Packages]# vim /etc/named.conf

| Applicatio                           | ns Places System 餤 🖄 🗾 🌵 🚯 📑 🛛 Sat Aug 29, 4:54 PM 🛛 root                             |
|--------------------------------------|---------------------------------------------------------------------------------------|
| K.                                   | root@localhost:/media/RHEL_6.0 <mark>Click to view your appointments and tasks</mark> |
| <u>F</u> ile <u>E</u> dit <u>V</u> i | ew <u>S</u> earch <u>T</u> erminal <u>H</u> elp                                       |
| 10 options                           | <b>₹</b>                                                                              |
| 11                                   | listen-on port 53 { 192.168.1.3; };                                                   |
| 12 #                                 | listen-on-v6 port 53 { ::1; };                                                        |
| 13                                   | directory "/var/named";                                                               |
| 14                                   | <pre>dump-file "/var/named/data/cache_dump.db";</pre>                                 |
| 15                                   | <pre>statistics-file "/var/named/data/named_stats.txt";</pre>                         |
| 16                                   | <pre>memstatistics-file "/var/named/data/named_mem_stats.txt";</pre>                  |
| 17                                   | allow-query { any; };                                                                 |
| 18                                   | recursion yes;                                                                        |
| 19                                   |                                                                                       |
| 20                                   | dnssec-enable yes;                                                                    |
| 21                                   | dnssec-validation yes;                                                                |
| 22                                   | dnssec-lookaside auto;                                                                |
| 23                                   |                                                                                       |
| 24                                   | /* Path to ISC DLV key */                                                             |
| 25                                   | bindkeys-file "/etc/named.iscdlv.key";                                                |
| 20 };                                |                                                                                       |
| 27<br>29 logging                     |                                                                                       |
|                                      | t<br>channel default debug [                                                          |
| 29                                   | file "data/pamod rup":                                                                |
| JU<br>TNSEDT                         |                                                                                       |
| INSERT                               |                                                                                       |
| 🔲 root@loca                          | lhost:/media/R                                                                        |

8) root@server ~] #vim /etc/named.rfc1912.zones

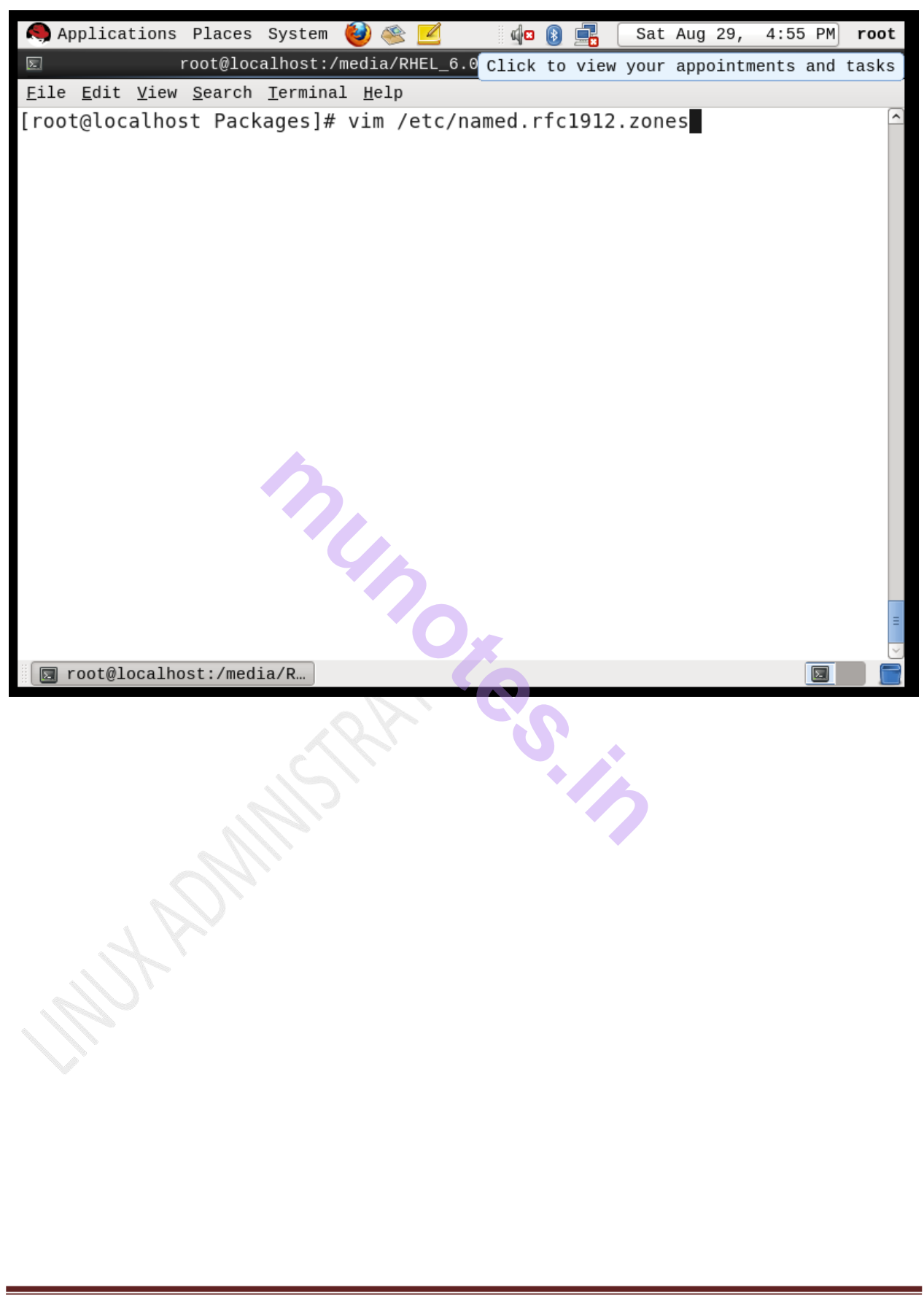

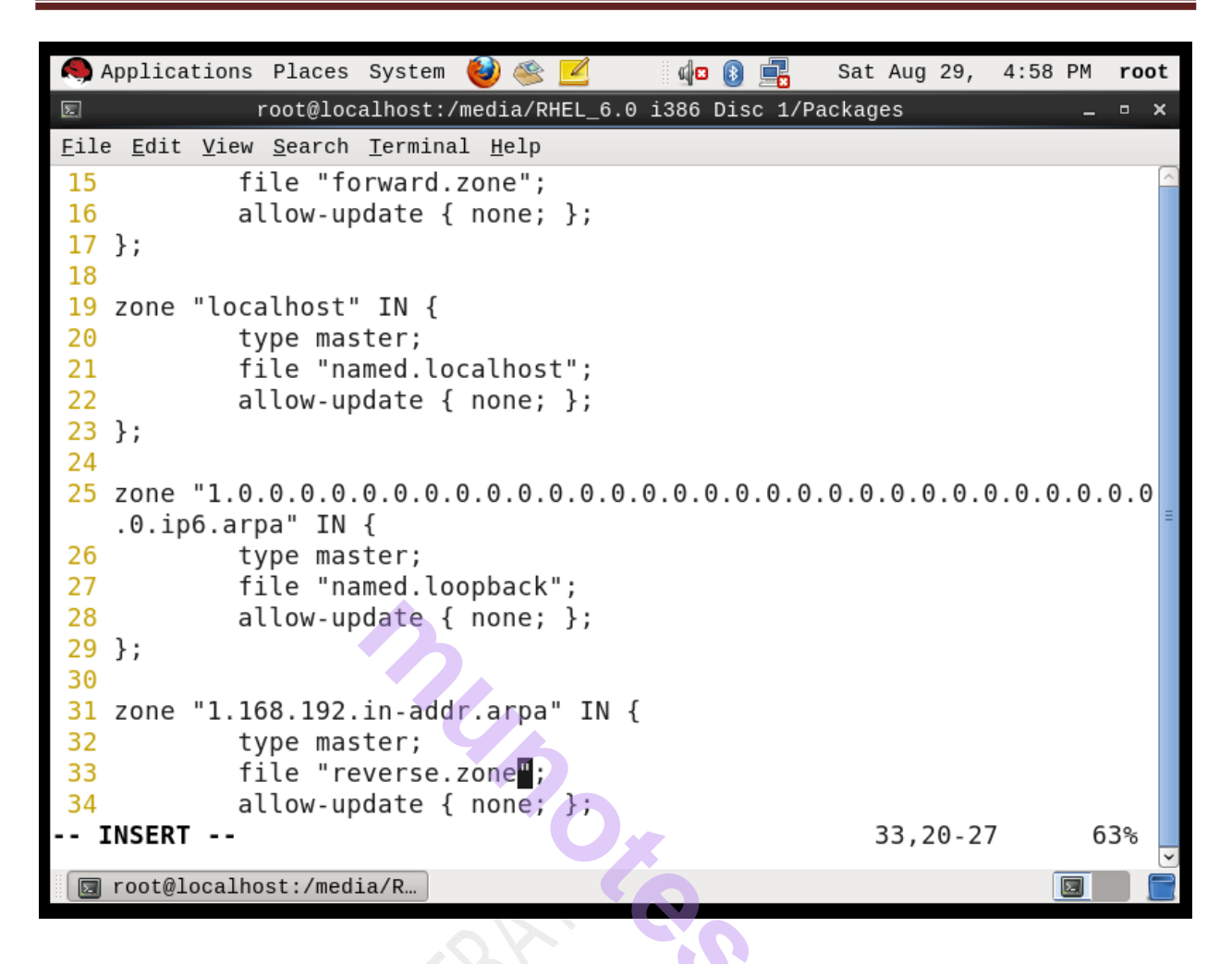

Save the file :- :wq

9) root@server ~]#cd /var/named

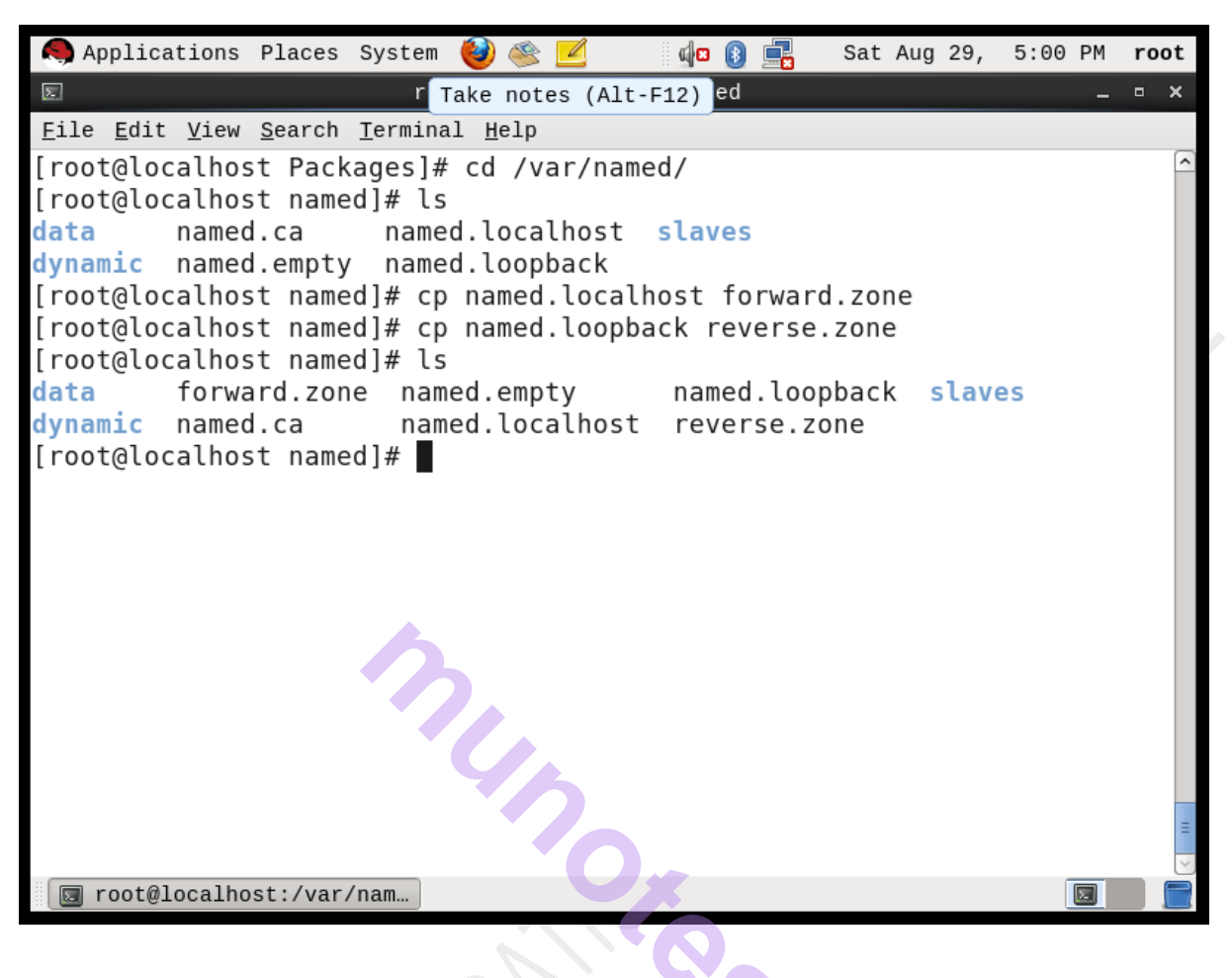

10) root@server named]#cp named.localhost forward.zone
11) root@server named]#cp named.loopback reverse.zone

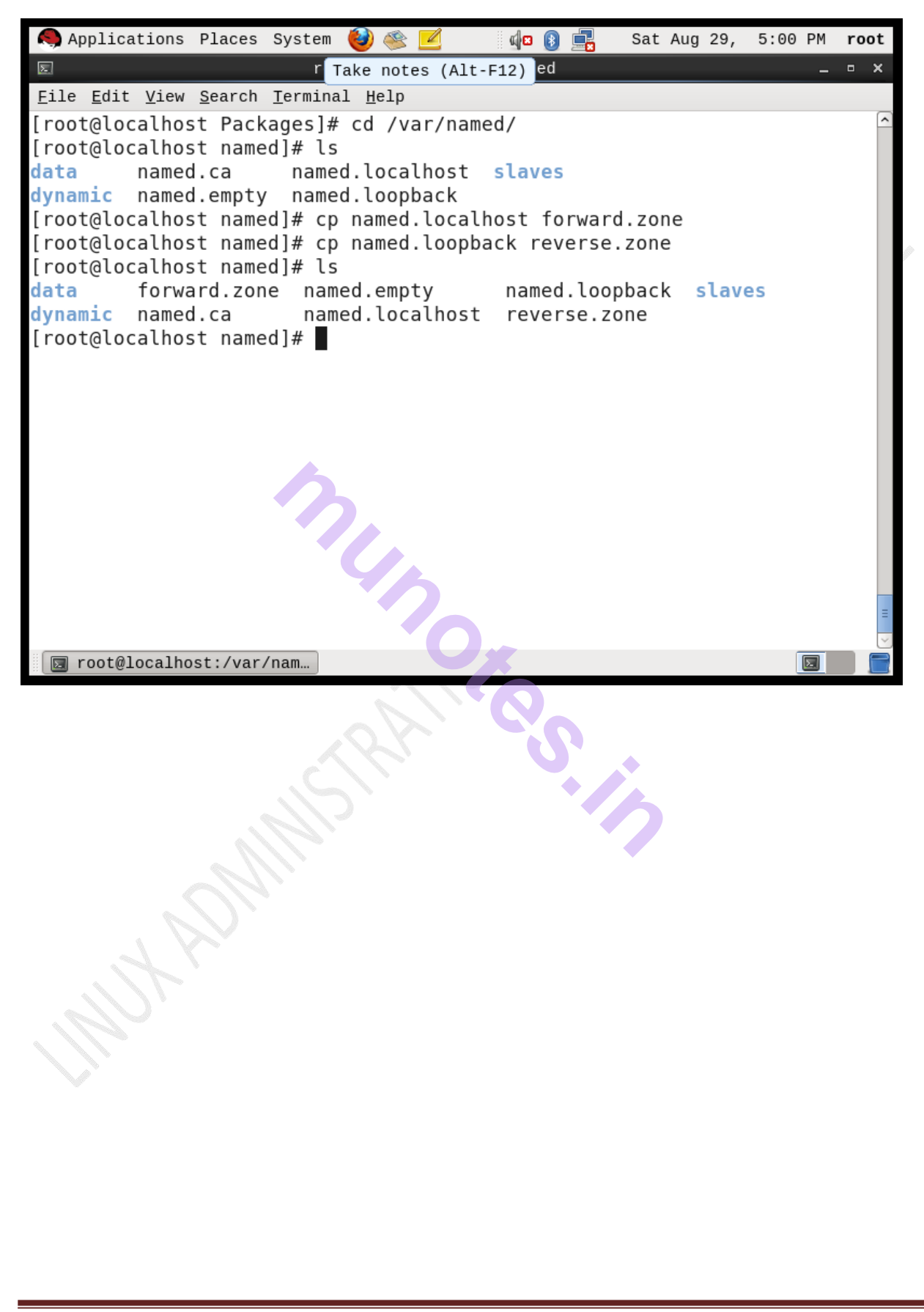

#### root@server named]#vim forward.zone

| Preferred Mail Reader     named       Eile Edit View Search T     Send email       [root@localhost named]# vim forward.zone | _ = ×   |
|----------------------------------------------------------------------------------------------------|---------|
| <u>Eile Edit View Search T</u> Send email<br>[root@localhost named]# vim forward.zone                                       |         |
| [root@localhost named]# vim forward.zone                                                                                    | (       |
|                                                                                                    |         |
|                                                                                                    |         |
|                                                                                                    |         |
|                                                                                                    |         |
|                                                                                                    |         |
| Applications Places System 🎒 🌊 💋 🧔 🗊 🔜 Sat Aug 29, 5:04                                                                     | PM root |
| root@localhost:/var/named                                                                                                   | _ • ×   |
| <u>F</u> ile <u>E</u> dit <u>V</u> iew <u>S</u> earch <u>T</u> erminal <u>H</u> elp                                         |         |
| STTL 1D                                                                                                    | 0       |
| <pre>@ IN SOA server.tyit.com. root.server.tyit.com. (</pre>                                                                |         |
| 0 ; serial                                                                                                    |         |
| 1D ; refresh                                                                                                    |         |
| 1H ; retry                                                                                                    |         |
| 1W ; expire                                                                                                    |         |
| 3H) ; minimum                                                                                                    |         |
| IN NS server.tyit.com.                                                                                                    |         |
| server IN A 192.168.1. <mark>3</mark>                                                                                       |         |
| ~                                                                                                    |         |
| ~                                                                                                    |         |

# 12) root@server named]#vim reverse.zone

|                       | lications                 | Places         | System           | 🥹 🥸 💆        | <b>4</b> 2 🚯 | Sat | Aug | 29, | 5:06 | ΡM | ro | ot |
|-----------------------|---------------------------|----------------|------------------|--------------|--------------|-----|-----|-----|------|----|----|----|
| 2                     |                           |                | root             | @localhost   | :/var/named  |     |     |     |      | -  | •  | ×  |
| <u>F</u> ile <u>E</u> | <u>E</u> dit <u>V</u> iew | <u>S</u> earch | <u>T</u> erminal | <u>H</u> elp |              |     |     |     |      |    |    |    |
| [root@                | alocalho                  | st name        | ed]# vim         | reverse      | .zone        |     |     |     |      |    |    | <  |
|                       |                           |                |                  |              |              |     |     |     |      |    |    |    |

| Application                           | s Places Sy               | /stem 🙋 🥸 🗹                            | do 🚯 📑                      | Sat Aug 29,                                               | 5:07 PM | root     |
|---------------------------------------|---------------------------|----------------------------------------|-----------------------------|-----------------------------------------------------------|---------|----------|
| Σ                                     |                           | Preferred Mail Rea                     | ader named                  |                                                           | -       | • ×      |
| <u>F</u> ile <u>E</u> dit <u>V</u> ie | w <u>S</u> earch <u>T</u> | Send email                             |                             |                                                           |         |          |
| \$TTL <mark>1D</mark><br>@ IN S       | 0A server                 | .tyit.com. root                        | t.server.ty                 | it.com. (                                                 |         | <u>^</u> |
|                                       |                           | -                                      | 0<br>1D<br>1H<br>1W<br>3H ) | ; serial<br>; refresh<br>; retry<br>; expire<br>; minimum |         |          |
| IN<br>3 IN<br>~                       | NS<br>PTR                 | <pre>server.tyit.c server.tyit.c</pre> | com.                        |                                                           |         |          |

13) root@server named]#chgrp named forward.zone

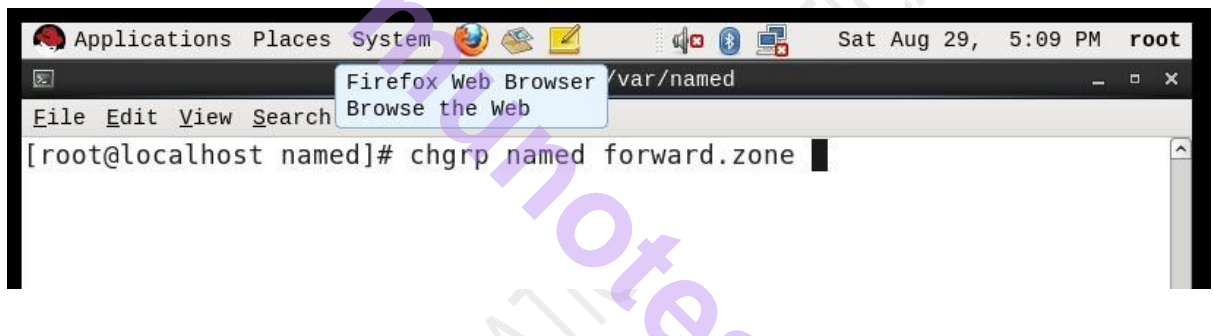

#### 14) root@server named]#chgrp named reverse.zone

|                                        |                           | 200, WEA        |          |              |        |      |       |         |    |      |
|----------------------------------------|---------------------------|-----------------|----------|--------------|--------|------|-------|---------|----|------|
| Applications                           | Places Sy                 | stem 🍯          | 🖄 🍣      | <b>d</b> 🛛 🚯 |        | Sat  | Aug 2 | 9, 5:09 | ΡM | root |
| Σ                                      |                           | root@lo         | calhost: | Bluetooth:   | Enable | ed 🖉 |       |         | -  | • ×  |
| <u>F</u> ile <u>E</u> dit <u>V</u> iew | <u>S</u> earch <u>T</u> e | rminal <u>H</u> | elp      |              |        |      |       |         |    |      |
| [root@localho                          | st named]                 | # chgrp         | named    | reverse.z    | one    |      |       |         |    |      |
| 15) ro                                 | ot@serve                  | r name          | d]#serv  | ver name     | d stai | rt   |       |         |    |      |

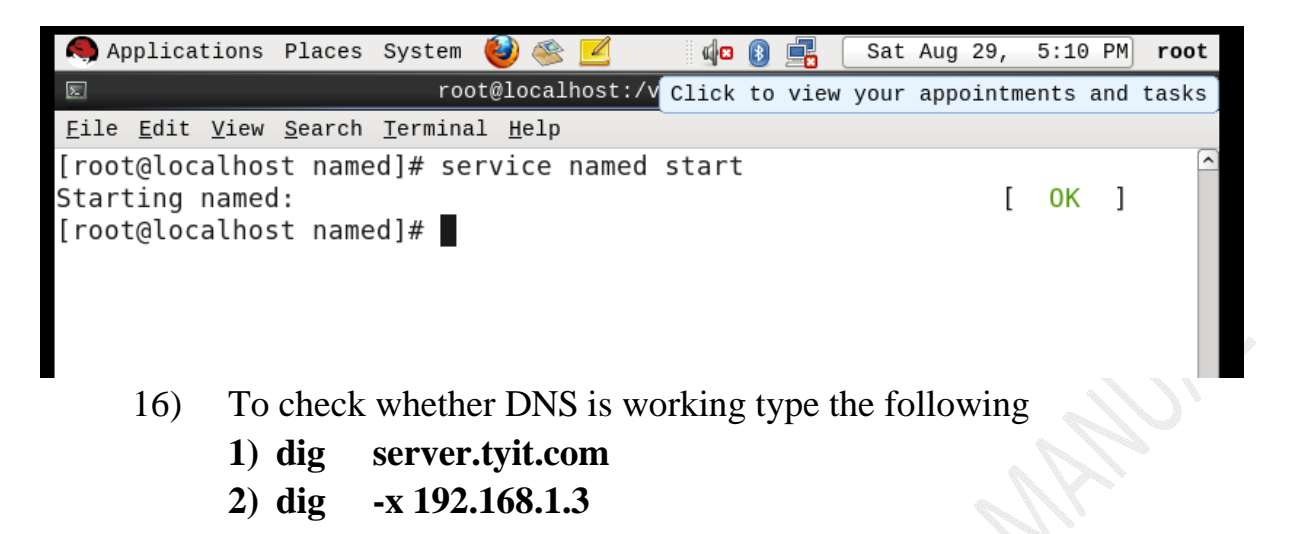

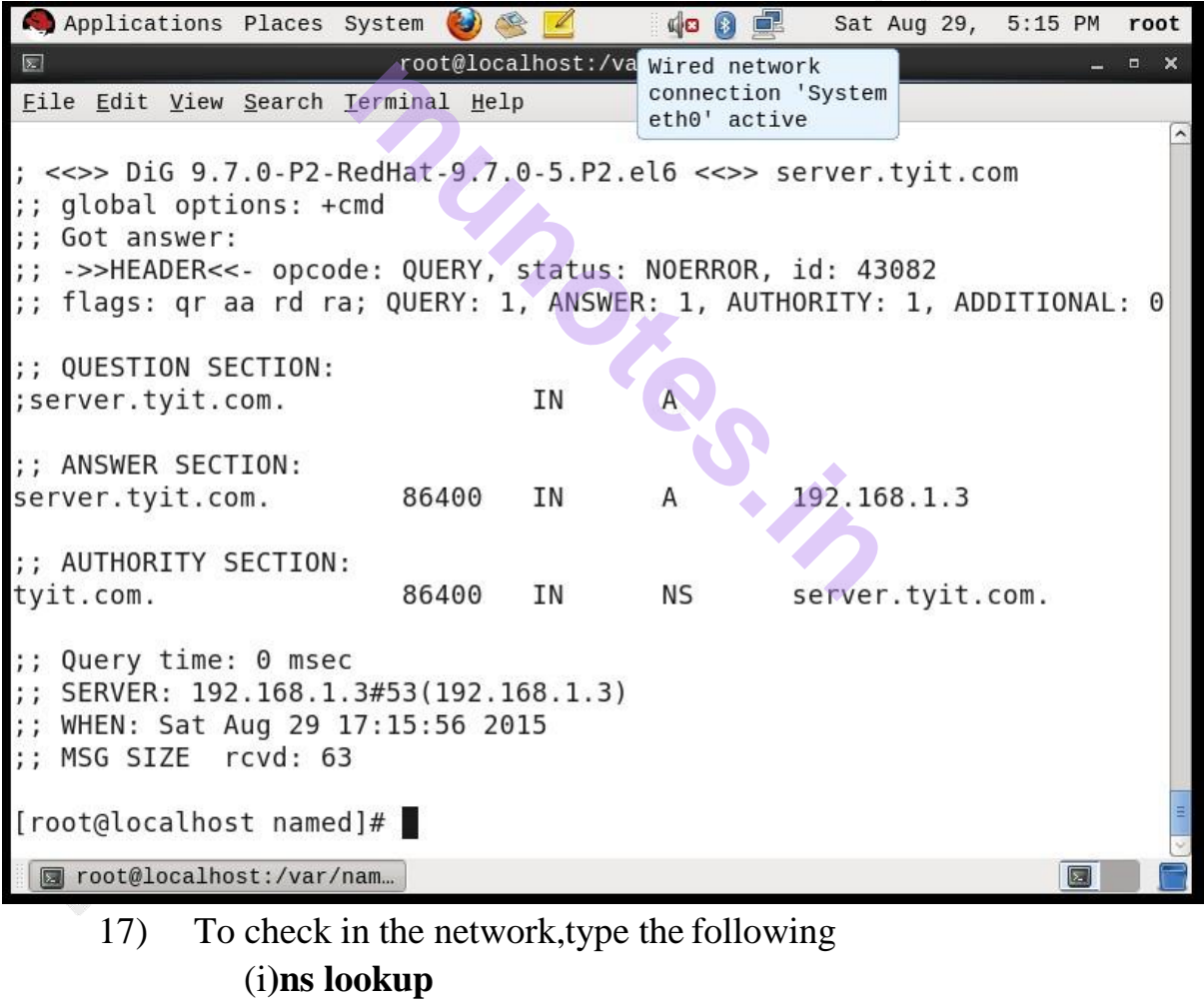

>server.tyit.com >192.168.1.3 >exit.

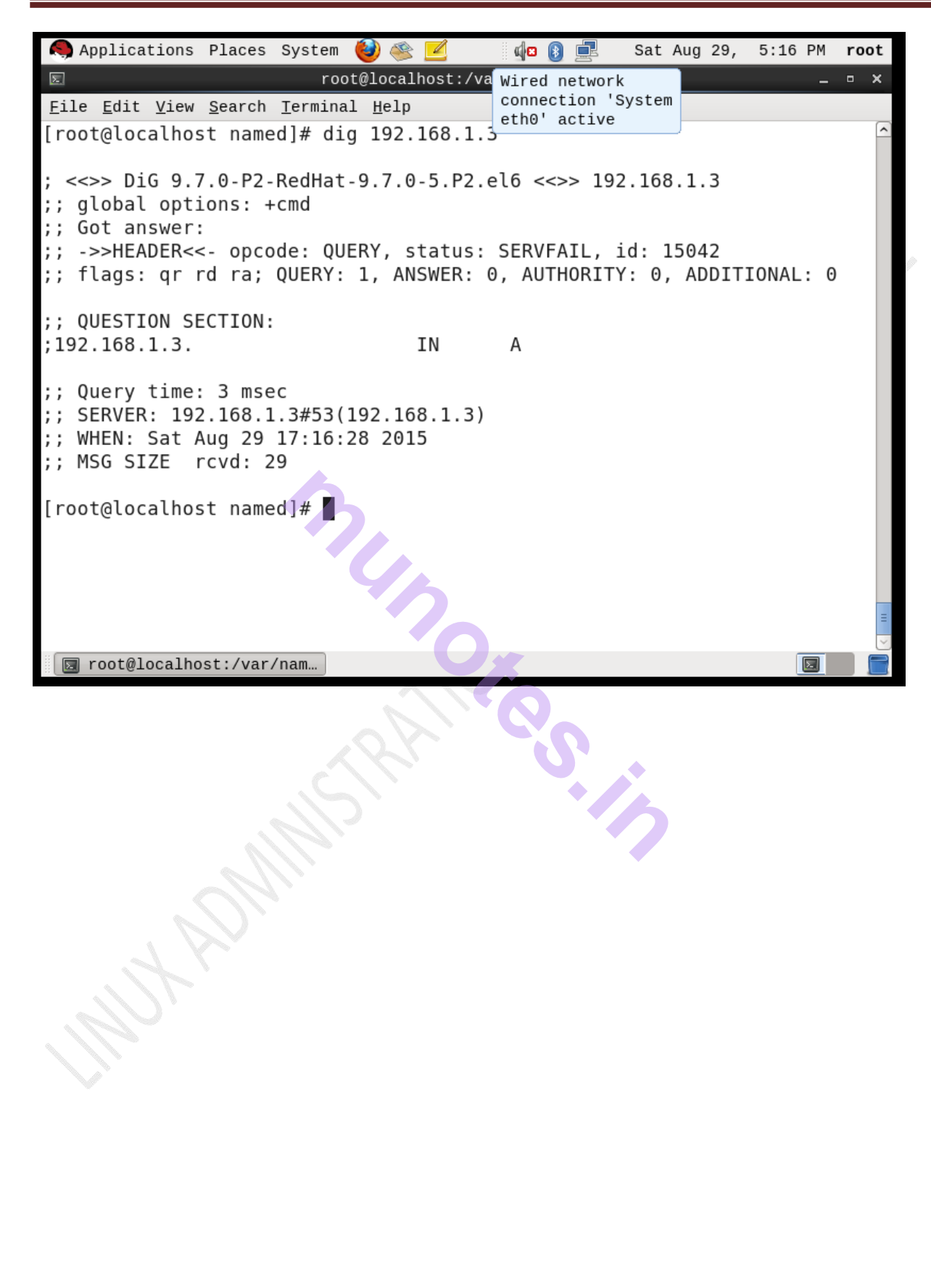

# <u>Practical no 8 : Configure a Linux Server and transfer files to</u> <u>windows client.(Setting up NFS File Server)</u>

- The Network File System (NFS) is a way of mounting Linux directories over a network. An NFS server can export one or more directories that can then be mounted on a remote Linux machine.
- The main use of NFS in the home context is to share out data on a central server to all the PC's in the house.
- This way you can have a single copy of data accessible from a central location.
- The Network File System is the mostly used method for providing file sharing services on Linux networks.
- It enables local access to remote disks and file system in a distributed manner.
- NFS uses a standard Client-Server architecture.
- The NFS contains all those file systems that user wants to share along with daemon making those shares visible.
- This way of sharing file by NFS is called as NFS exports.
- The NFS server daemons provide remote access to the expected file system, enabling file locking over the network and allows to enable disk quotas on the NFS exports.
- On the Client side, NFS Client simply mounts the expected file system locally.

The mounted file system is known as **NFS mount**.

#### **Setting Up NFS Server:**

(1) Verify the package of NFS whether installed as shown below:

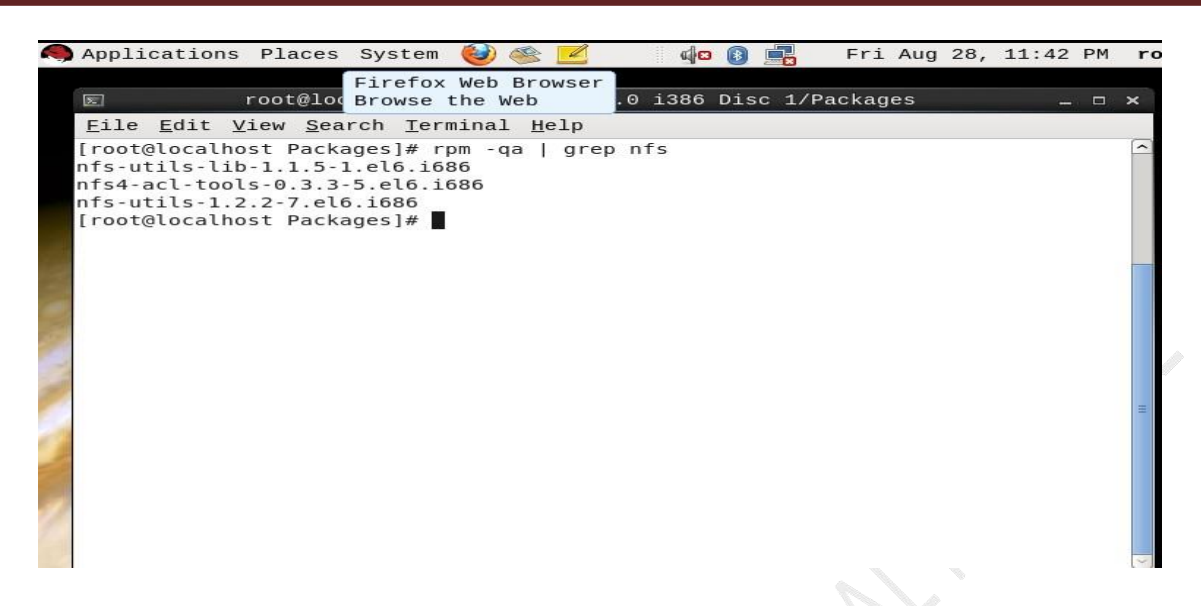

(2) If not installed on your system, then execute the following command:

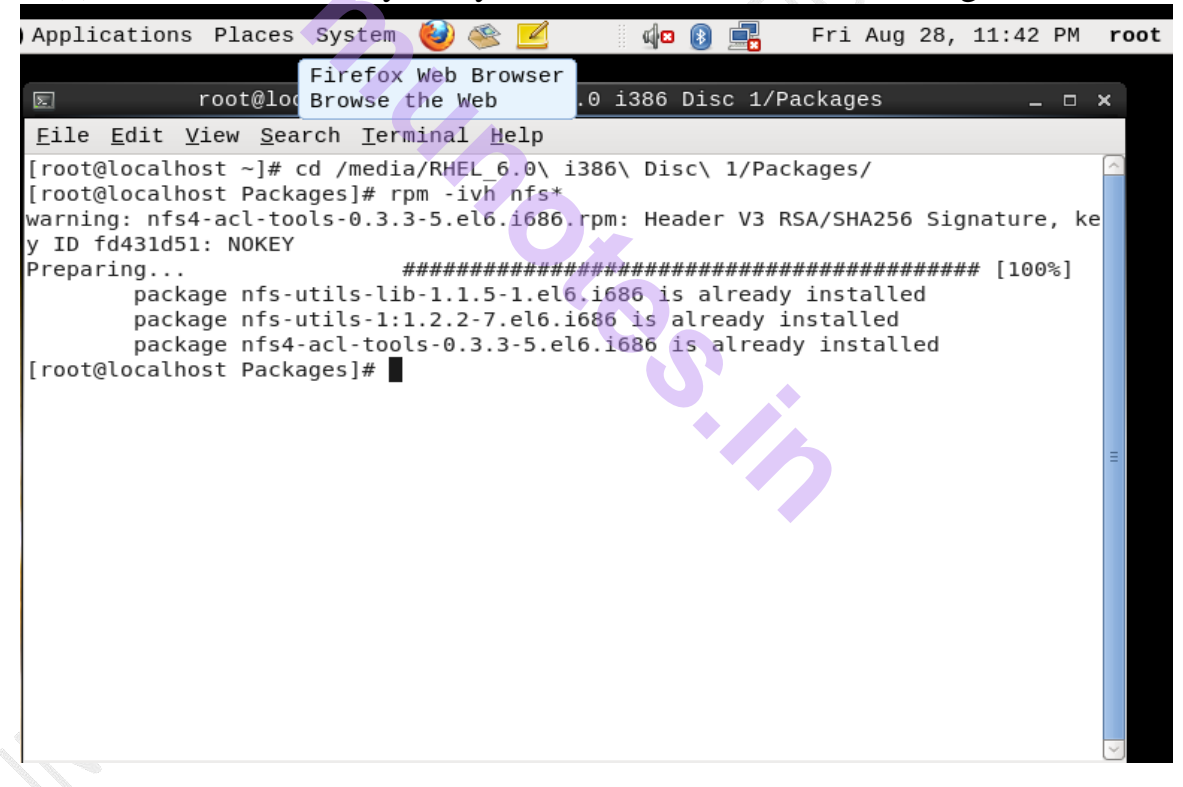

(3) Verify IP address of the linux machine to be setup as NFS Server:

|   | Applications Places System 🍪 🖄 🗾 🕼 😰 💽 🛛 Fri Aug 28, 11:47 PM                                                                                                    | r   |
|---|----------------------------------------------------------------------------------------------------|-----|
|   | 📧 root@localhost:/media/RHEL_6.0 i386 Disc 1/Packages 💶 🗆                                                                                                    | ×   |
|   | <u>E</u> ile <u>E</u> dit <u>V</u> iew <u>S</u> earch <u>T</u> erminal <u>H</u> elp                                                                                                    |     |
|   | <pre>[root@localhost Packages]# ifconfig eth0<br/>eth0 Link encap:Ethernet HWaddr 00:0C:29:A6:40:2D<br/>inet addr:192.168.1.3 Bcast:192.168.1.255 Mask:255.255.255.0<br/>inet6 addr: fe80::20c:29ff:fea6:402d/64 Scope:Link<br/>UP BROADCAST RUNNING MULTICAST MTU:1500 Metric:1<br/>RX packets:9 errors:0 dropped:0 overruns:0 frame:0<br/>TX packets:21 errors:0 dropped:0 overruns:0 carrier:0<br/>collisions:0 txqueuelen:1000<br/>RX bytes:828 (828.0 b) TX bytes:3578 (3.4 KiB)<br/>Interrupt:19 Base address:0x2000<br/>[root@localhost Packages]#</pre> | (4) |
| 2 |                                                                                                    |     |
| 1 |                                                                                                    | =   |
|   |                                                                                                    | ~   |

(4) Make a directory to be exported, create few files into it and give it full permission, as follows:

| Applicat                                                                   | ions Pla                                                | ces Syste                                                          | m 🧶 🥌 🗖                                             | <u>í</u>          | 🚯 💻   | Fri A | ug 28, | 11:49 | ΡM | r      |
|----------------------------------------------------------------------------|---------------------------------------------------------|--------------------------------------------------------------------|-----------------------------------------------------|-------------------|-------|-------|--------|-------|----|--------|
| Σ                                                                          | Change<br>behavio                                       | desktop ap<br>r, get hel                                           | pearance an<br>p, or log o                          | d<br>ut.ome/serve | ernfs |       |        | _     |    | ×      |
| <u>F</u> ile <u>E</u> d:                                                   | it <u>V</u> iew                                         | <u>S</u> earch <u>T</u> e                                          | erminal <u>H</u> el                                 | 2                 |       |       |        |       |    |        |
| [root@loo<br>[root@loo<br>[root@loo<br>[root@loo<br>hello tyi<br>[root@loo | calhost h<br>calhost h<br>calhost s<br>it.<br>calhost s | ome]# cd /<br>ome]# mkdi<br>ome]# cd s<br>ervernfs]#<br>ervernfs]# | /home/<br>Lr servernfs<br>servernfs<br>€ cat>newfil | e                 | 15    |       |        |       |    | <      |
|                                                                            |                                                         |                                                                    |                                                     |                   |       |       |        |       |    |        |
|                                                                            |                                                         |                                                                    |                                                     |                   |       |       |        |       |    | =      |
|                                                                            |                                                         |                                                                    |                                                     |                   |       |       |        |       |    | $\sim$ |

(5) Open the configuration file of NFS, i.e, /etc/exports and write the following lines under it:

[root@diamond ~] # vi /etc/exports.

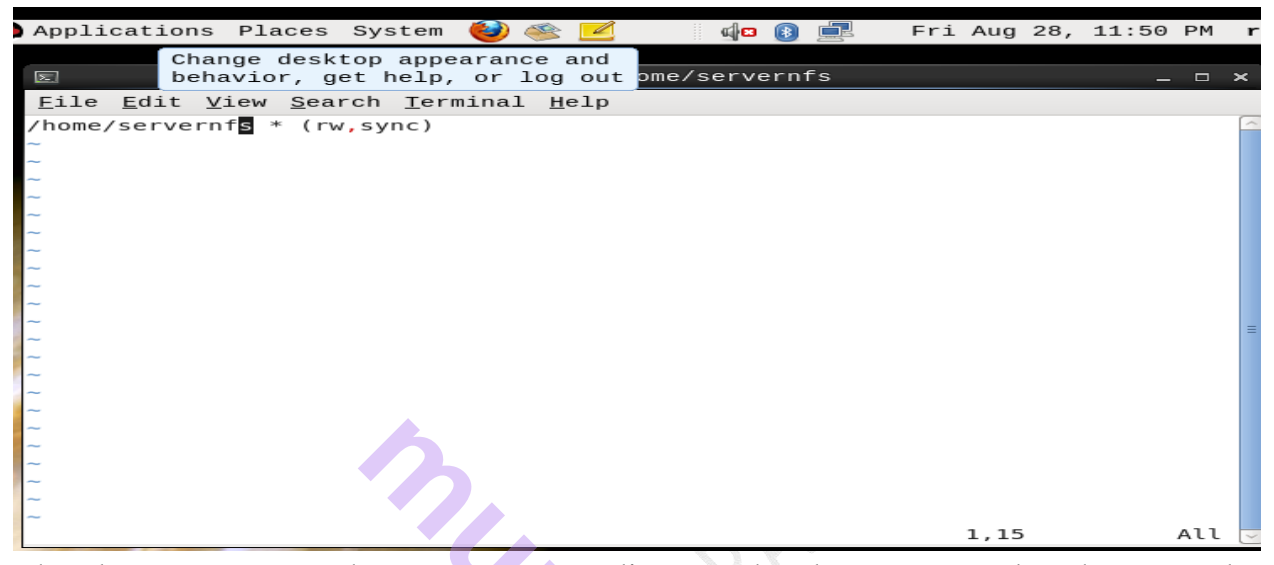

The above entry says that server export directory has been exported to the network 192.168.1.3

(6) Save and quit the file. Restart the service of nfs and enable it from boot as shown below :

| Applications Places System 🥹 🕸 🗹 🚺 🧤 🛽 🕄 🖛 Fri Aug 28, 11:51 PM 🛛                   | ro |
|-------------------------------------------------------------------------------------|----|
|                                                                                     |    |
| 📧 root@localhost:/home/servernfs _ 🗆 🗙                                              |    |
| <u>F</u> ile <u>E</u> dit <u>V</u> iew <u>S</u> earch <u>T</u> erminal <u>H</u> elp |    |
| exportfs: incompatible duplicated export entries:                                   |    |
| exportfs: *:/home/servernfs (0x424) [IGNORED]                                       |    |
| exportfs: *:/home/servernfs (0x425)                                                 |    |
| [ OK ]                                                                              |    |
| Starting NFS quotas: [ OK ]                                                         |    |
| Starting NFS daemon: [ OK ]                                                         |    |
| Starting NFS mountd: [ OK ]                                                         |    |
| [root@localhost servernfs]# service nfs restart                                     |    |
| Shutting down NFS mountd: [ OK ]                                                    |    |
| Shutting down NFS daemon: [ OK ]                                                    |    |
| Shutting down NFS quotas:                                                           |    |
| Shutting down NFS services:                                                         |    |
| Starting NFS services: exportfs: No options for /nome/servernts *: suggest *(sy     |    |
| nc) to avoid warning                                                                |    |
| exports: No host name given with /home/servernts (rw,sync), suggest *(rw,sync)      |    |
| to avoid warning                                                                    |    |
| exports: incompatible duplicated export entries:                                    |    |
| exports: *:/nome/servernts (UX424) [IGNURED]                                        |    |
| exportis: *:/nome/servernis (0x425)                                                 |    |
|                                                                                     |    |
| Starting NFS duotas: [ UK ]                                                         |    |
| Starting NFS daemon: [ UK ]                                                         | =  |
|                                                                                     |    |
|                                                                                     | ~] |

(7) Stop the Firewalls and check the status whether it is stopped.

|   | Applications Places System 🍪 ≪ 🗾 🛛 🏚 📳 💻                                                                                                    | Fri | Aug            | 28,    | 11:52 | ΡM | r |
|---|----------------------------------------------------------------------------------------------------|-----|----------------|--------|-------|----|---|
|   | E root@localhost:/home/servernfs                                                                                                    |     |                |        | _     |    | × |
|   | <u>F</u> ile <u>E</u> dit <u>V</u> iew <u>S</u> earch <u>T</u> erminal <u>H</u> elp                                                                                                    |     |                |        |       |    |   |
|   | <pre>[root@localhost servernfs]# service iptables stop<br/>iptables: Flushing firewall rules:<br/>iptables: Setting chains to policy ACCEPT: filter<br/>iptables: Unloading modules:<br/>[root@localhost servernfs]# service iptables status<br/>iptables: Firewall is not running.<br/>[root@localhost servernfs]#</pre> |     | ОК<br>ОК<br>ОК | ]<br>] |       |    |   |
| 1 |                                                                                                    |     |                |        |       |    | = |

(8) Showmount command shows you all shared directories in given IP address.(Server)

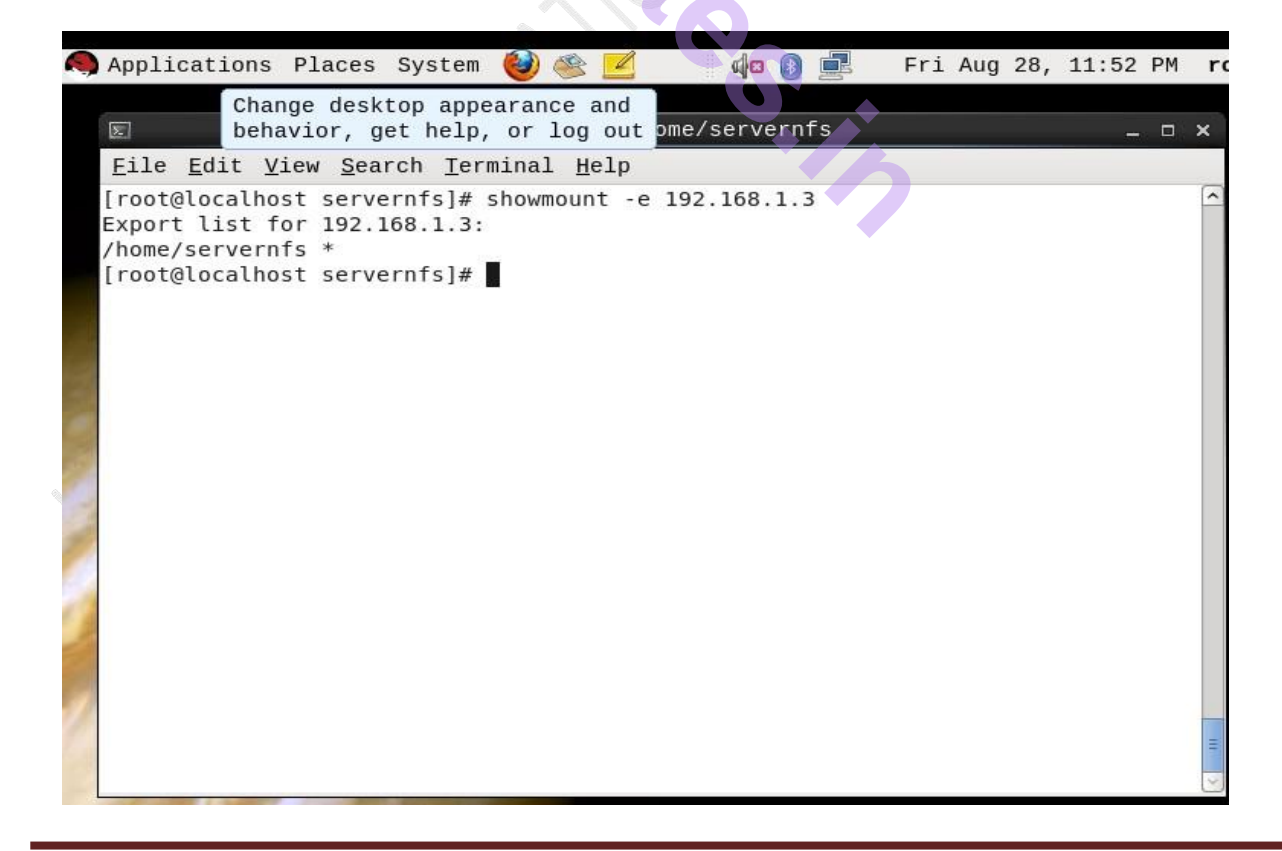

(9) Stop the ftp service - vsftpd services and NFS services clash with each other.

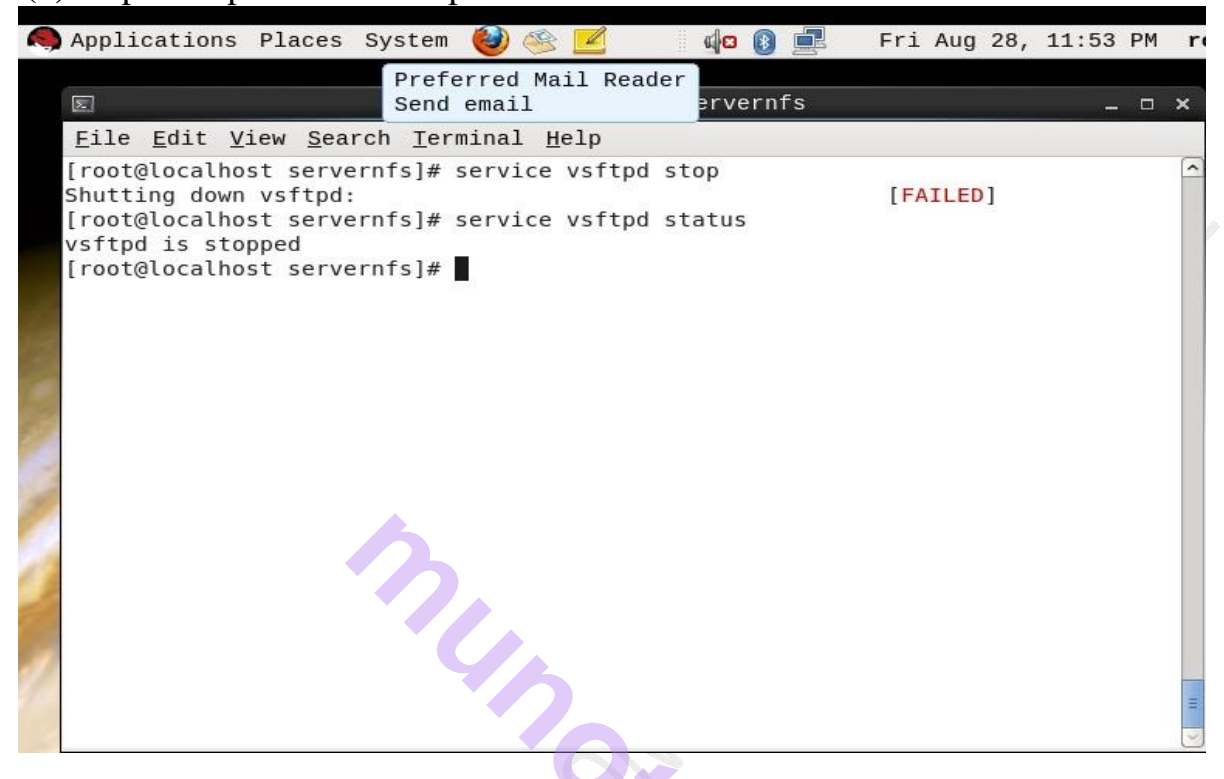

#### (10) Give full permissions to the shared folder.

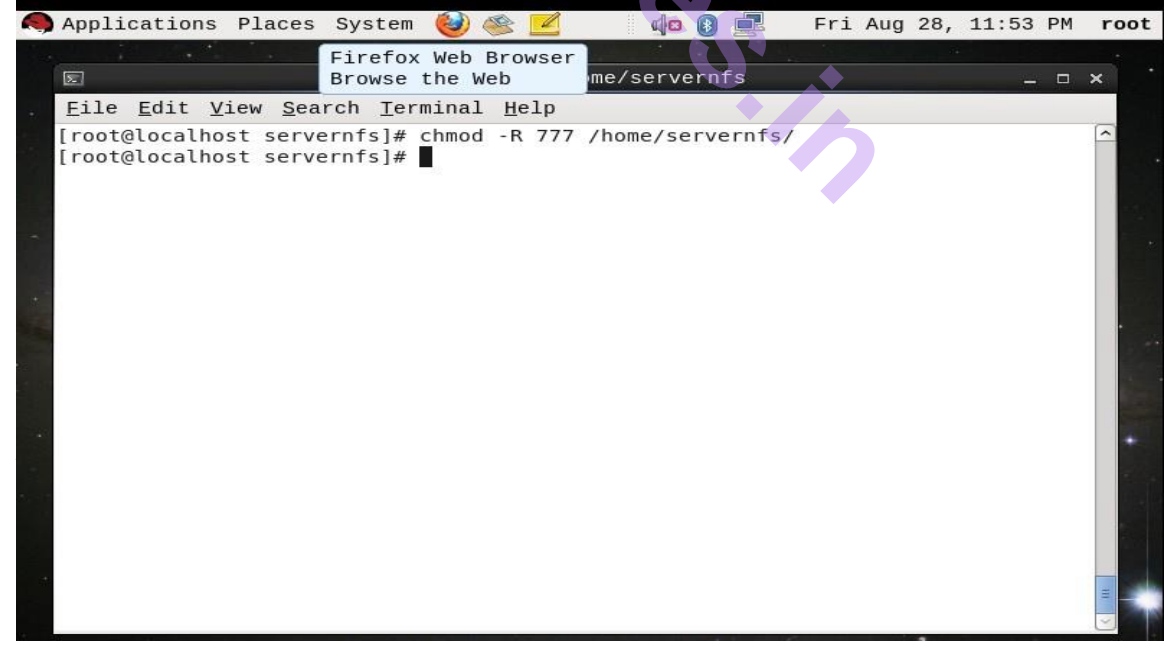

#### NFS Client:

As NFS Client make a directory /nfsclient and mount the server exported directory on it, as shown:

| ications Places System                                                                                                    | 🥹 🥸 🗾                                                                                                 | ं 📢 🕖 💻                      | Fri Aug 28, 11:58 Pl |
|----------------------------------------------------------------------------------------------------|----------------------------------------------------------------------------------------------------|------------------------------|----------------------|
| Pref<br>Seno                                                                                                    | erred Mail Reader<br>I email                                                                          | :/home                       | ×                    |
| <u>File Edit View S</u> earch<br>[root@localhost ~]# cd<br>[root@localhost home]#<br>clientdir pracs2 q1<br>[root@localhost home]#<br>[root@localhost home]#<br>/<br>[root@localhost home]# | <u>Terminal H</u> elp<br>/home/<br>ls<br>test Protection ty<br>mkdir clientnfs<br>mount -t nfs 192.16 | it<br>8.1.3:/home/servernfs/ | /home/clientnfs      |

On listing, it show up the content of server export directory.

| Σ           |                |              |                | root@lo          | calhos       | t:/ho | me/cli | ientnf | s |  | _ | <b>- x</b> |
|-------------|----------------|--------------|----------------|------------------|--------------|-------|--------|--------|---|--|---|------------|
| <u>F</u> il | e <u>E</u> dit | <u>V</u> iew | <u>S</u> earch | <u>T</u> erminal | <u>H</u> elp |       |        |        |   |  |   |            |
| [ro         | ot@loca        | alhost       | home]#         | cd clien         | tnfs/        |       |        |        |   |  |   | ^          |
| new         | file           | atnost       | CLIENC         | iiisj# ts        |              |       |        | 0      |   |  |   |            |
| [ro         | ot@loca        | alhost       | client         | nfs]#            |              |       |        |        |   |  |   |            |
| D           |                |              |                |                  |              |       |        |        | 6 |  |   |            |
| 1           |                |              |                |                  |              |       |        |        |   |  |   |            |
|             |                |              |                |                  |              |       |        |        |   |  |   |            |
| •           |                |              |                |                  |              |       |        |        |   |  |   |            |
|             |                |              |                |                  |              |       |        |        |   |  |   |            |
|             |                |              |                |                  |              |       |        |        |   |  |   |            |
|             |                |              |                |                  |              |       |        |        |   |  |   |            |
|             |                |              |                |                  |              |       |        |        |   |  |   |            |
|             |                |              |                |                  |              |       |        |        |   |  |   |            |
|             |                |              |                |                  |              |       |        |        |   |  |   |            |
|             |                |              |                |                  |              |       |        |        |   |  |   |            |
|             |                |              |                |                  |              |       |        |        |   |  |   |            |

### **Practical no 9: Configure to the Internet**

Proxy servers operate as an intermediary between a local network and Internet. Requests from local clients for web services can be handled by the proxy server. Squid is a high-performance HTTP and FTP caching proxy server. It is also known as a Web proxy cache. As it stores data from frequently used Web pages and files, it can often give your users the data they need without their systems having to look to the Internet.

From squid web proxy server you can control what should be access on your network from internet. It could be act as a filter that could filter everything from porn site to advertise, videos.

In our example we will configure squid web proxy server and filter sites and deny permission to specific host from accessing internet.

First we set Network Adapter cards in VM-ware. We required two NIC cards.

1) First NIC Directly connected to ISP for internet connection

2) Second NIC is used to connect client and give internet connection to Client and also used to control internet access to client.

We require one NIC card to communicate with windows which receives internet connection from Windows (ISP). So set it as NAT. and second NIC we set as Host-Only.

Configure squid web proxy server

Step 1 :- rpm query is used to check whether squid is install or not.

#### #rpm -qa squid

```
[root@server ~]# rpm -qa | grep squid
squid-3.1.4-1.el6.i686
```

If the package is not installed the install with following command.

Prepared By :1) Prof. Sweta Chheda 2) Prof. Jagdish Sanas

Page 129

move to Package Directory.
#cd /media/THEL\_6.0\ i386\ Disc\ 1/Package

Now use rpm command to install SQUID Package. **#rpm –ivh squid**\*

Step 2 :- check the hostname and ip address of server it will be use in editing of squid.conf

#### #hostname

#### #ifconfig

```
[root@server ~]# ifconfig
eth0 Link encap:Ethernet HWaddr 00:0C:29:48:13:2A
inet addr:192.168.1.1 Bcast:192.168.1.255 Mask:255.255.255.0
inet6 addr: fe80::20c:29ff:fe48:132a/64 Scope:Link
UP BROADCAST RUNNING MULTICAST MTU:1500 Metric:1
RX packets:201 errors:0 dropped:0 overruns:0 frame:0
TX packets:21 errors:0 dropped:0 overruns:0 carrier:0
collisions:0 txqueuelen:1000
RX bytes:12847 (12.5 KiB) TX bytes:2441 (2.3 KiB)
Interrupt:19 Base address:0x2000
```

Main Squid configuration file is squid.conf in the /etc/squid/ directory. But only a few are active by default. Most of this file is filled with comments that describe most directives and associated options.

To make editing easier use show line numbers options and locate desire tag from line number.( set the line numbers by :set nu)**open /etc/squid/squid.conf for editing.** 

#### #Vi /etc/squid/squid.conf

```
#
       2 # Recommended minimum configuration:
       3 #
       4 acl manager proto cache_object
      5 acl localhost src 127.0.0.1/32
       6 acl localhost src ::1/128
       7 acl to_localhost dst 127.0.0.0/8 0.0.0.0/32
      8 acl to_localhost dst ::1/128
     10 # Example rule allowing access from your local networks.
     11 # Adapt to list your (internal) IP networks from where browsing
     12 # should be allowed
     13 acl localnet src 10.0.0.0/8
                                           # RFC1918 possible internal network
     14 acl localnet src 172.16.0.0/12 # RFC1918 possible internal network
     15 acl localnet src 192.168.0.0/16 # RFC1918 possible internal network
     16 acl localnet src fc00::/7 # RFC 4193 local private network range
     17 acl localnet src fe80::/10 # RFC 4291 link-local (directly plugged) machines
     19 acl SSL_ports port 443
     20 acl Safe_ports port 80
                                              # http
     21 acl Safe_ports port 21
                                              # ftp
     23 acl Safe_ports port 443
24 acl Safe_ports port 70
25 acl Safe_ports port 210
25 acl Safe_ports port 210
                                              # https
                                             # gopher
                                              # wais
     25 acl Safe_ports port 1025-65535 # unregistered ports
     26 acl Safe_ports port 280  # http-mgmt
27 acl Safe_ports port 488  # gss-http
28 acl Safe_ports port 591  # filemaker
29 acl Safe_ports port 777  # multiling
     30 acl CONNECT method CONNECT
31 #
                                              # multiling http
      32 # Recommended minimum Access Permission configuration:
:se nu
```

#### Squid.conf file

Insert to Line no 34 write acl deny\_host src 192.168.1.14

The above line deny access to IP Address 192.168.1.14 network.

Insert Line no 35 write acl allow\_network src 192.168.1.0/24

The above line allow to 192.168.1.all network IP to access internet via 192.168.1.1 server.

Insert Line no 36 write acl web\_deny dstdomain "/etc/squid/web\_deny" The above line block access to web site enter in web deny file. At present the web\_deny file is not there we have to create that file.

```
32 # Recommended minimum Access Permission configuration:

33 #

34 acl deny_host src 192.168.1.14

35 acl allow_network src 192.168.1.0/24

36 acl web_deny dstdomain "/etc/squid/web_deny"
```

Now we apply above acl rules. Go to line no .55 and insert following line after line No. 55

53 #
54 # INSERT YOUR OWN RULE(S) HERE TO ALLOW ACCESS FROM YOUR CLIENTS
55 #
56 http\_access deny deny\_host
57 http\_access deny web\_deny
58 http\_access allow allow\_network
59

Squid proxy server uses port no 3128 for communication.

```
69 # Squid normally listens to port 3128
70 http_port 3128
```

#### :wq

Save the file.

Now we create web\_deny file which we declare at line no. 36. At /etc/squid directory. Open the file with command # vi /etc/squid/web\_deny and add web site name www.yahoo.com

```
[root@server ~]# cd /etc/squid/
[root@server squid]# ls
                      errorpage.css.default msntauth.conf
                                                                      squid.conf.default
cachemgr.conf
cachemgr.conf.default mime.conf
                                              msntauth.conf.default web deny
errorpage.css
                      mime.conf.default
                                               squid.conf
[root@server squid] # vi web_deny
                                  root@server:/etc/squid
                    _ n ×
                    File Edit View Search Terminal Help
                   www.yahoo.com
```

Now save and close file with :wq

Now restart the service so the changes get applied.

#### #service squid start

Now set the squid service to start at boot time.

[ OK

[ OK

- 1

#### #chkconfig squid on

[root@server ~] # chkconfig squid on

Now restart the squid service

#### #service squid restart

```
[root@server ~]# service squid restart
Stopping squid: .....
Starting squid: .
[root@server ~]#
```

We are done with the squid server configuration.

#### **SOUID CLIENT Configuration**

Go to client side/clone side

Go to firefox browser-open firefox

Go to Edit  $\rightarrow$  Preference  $\rightarrow$  advanced  $\rightarrow$  network tools  $\rightarrow$  click settings- $\rightarrow$  select manual proxy configuration  $\rightarrow$  HTTP Proxy and enter Squid proxy server IP Address 192.168.1.1 and Port no as 8080

Click on OK and Apply.

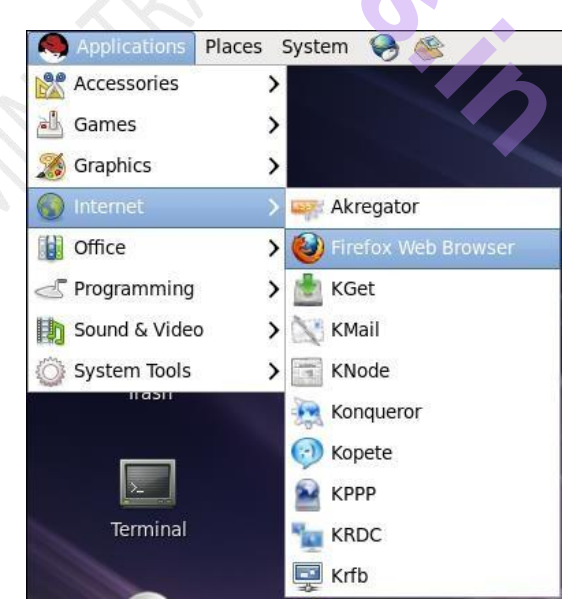

| <u>F</u> ile | Edit View        | History <u>B</u> ookr | marks <u>T</u> ools <u>H</u> elp |
|--------------|------------------|-----------------------|----------------------------------|
| 4            | Undo             | Ctrl+Z                | file:///usr/share/doc/HTM        |
| -            | <u>R</u> edo     | Ctrl+Shift+Z          |                                  |
| M            | Cu <u>t</u>      | Ctrl+X                | Lustomer Portal Multiploci       |
| R            | <u>C</u> opy     | Ctrl+C                | ÷                                |
| 1            | <u>P</u> aste    | Ctri+V                |                                  |
|              | <u>D</u> elete   | Del                   | SE LINUX                         |
|              | Select <u>A</u>  | ll Ctrl+A             |                                  |
|              | <u>F</u> ind     | Ctrl+F                | ed Hat Enter                     |
|              | Find Aga         | in Ctrl+G             | d open source a                  |
|              | Prefere <u>n</u> | ces                   | an be confidently deploye        |

| n installed applications                                   | Firefox Prefe                                                   | erences                                 |                   |               | - 0     | × |
|------------------------------------------------------------|-----------------------------------------------------------------|-----------------------------------------|-------------------|---------------|---------|---|
| General Tabs Cor                                           | ntent Applications                                              | Privacy                                 | Security          | Ö<br>Advanced |         |   |
| General Network Up                                         | late Encryption                                                 |                                         |                   |               |         |   |
| Connection<br>Configure how Firef                          | ox connects to the In                                           | ternet                                  |                   | S <u>e</u>    | ttings  |   |
| Use up to 50 ♀<br>✓ Tell me when a w<br>The following webs | MB of space for the vebsite asks to store ites have stored data | e cache<br>data for of<br>a for offline | fline use<br>use: | Exce          | ear Now |   |
|                                                            |                                                                 |                                         |                   | Re            | move    |   |
| Help                                                       |                                                                 |                                         |                   |               | X Close | ] |

| Auto-d                                                                                                    | detect prox                                                                                                    | xy settings for this net <u>w</u> o                                                                                                    | ork              |                                                                                                    |
|----------------------------------------------------------------------------------------------------|----------------------------------------------------------------------------------------------------|----------------------------------------------------------------------------------------------------|------------------|----------------------------------------------------------------------------------------------------|
| ○ <u>U</u> se sy                                                                                                    | ,<br>stem prox                                                                                                    | xy settings                                                                                                    |                  |                                                                                                    |
| O <u>M</u> anua                                                                                                    | al proxy co                                                                                                    | onfiguration:                                                                                                    |                  |                                                                                                    |
| НТТ                                                                                                    | TP Pro <u>x</u> y:                                                                                                    |                                                                                                    | <u>P</u> ort:    | 0 🔶                                                                                                    |
|                                                                                                    |                                                                                                    | Use this proxy server                                                                                                    | for all protocol | 5                                                                                                    |
| SS                                                                                                    | S <u>L</u> Proxy:                                                                                                    |                                                                                                    | P <u>o</u> rt:   | 0 🔶                                                                                                    |
| <u></u> <u></u>                                                                                                    | TP Proxy:                                                                                                    |                                                                                                    | Po <u>r</u> t:   | 0                                                                                                    |
| Gophe                                                                                                    | er Proxy:                                                                                                    |                                                                                                    | Port:            | 0 (_)                                                                                                    |
| SOC                                                                                                    | KS Host:                                                                                                    |                                                                                                    | Port:            |                                                                                                    |
| 300                                                                                                    |                                                                                                    | O SOCKS v4 @ SOCKS                                                                                                    | v5               |                                                                                                    |
| No P                                                                                                    | roxy for:                                                                                                    | localhost, 127.0.0.1                                                                                                    |                  |                                                                                                    |
|                                                                                                    |                                                                                                    | Example: .mozilla.org, .r                                                                                                    | net.nz, 192.168. | 1.0/24                                                                                                    |
| ○ Autom                                                                                                    | atic provu                                                                                                    | configuration URL:                                                                                                    |                  |                                                                                                    |
|                                                                                                    | auc proxy                                                                                                    | , <u> </u>                                                                                                    |                  |                                                                                                    |
|                                                                                                    |                                                                                                    | Connection Setting                                                                                                    | Cancel           | ₽ Reload<br>€ OK<br>×                                                                                                    |
| Configure<br>No pro                                                                                                    | e Proxies                                                                                                    | Connection Setting<br>to Access the Interne                                                                                                    | S Cancel         | Reload                                                                                                    |
| Configure<br>Auto-d                                                                                                    | Proxies                                                                                                    | Connection Setting<br>to Access the Interne<br>xy settings for this netwo                                                                             | Cancel           | Reload                                                                                                    |
| Configure<br>No pro<br>Auto-d                                                                                                    | e Proxies                                                                                                    | Connection Setting<br>to Access the Interne<br>xy settings for this netwo<br>xy settings                                                              | Cancel           | Reload                                                                                                    |
| Configure<br>No pro<br>Auto-d<br>Use sy<br>Manua                                                                                                    | e Proxies<br>bxy<br>detect prox<br>ystem prox<br>al proxy co                                                                                   | Connection Setting<br>to Access the Interne<br>xy settings for this netwo<br>xy settings<br>onfiguration:                                             | S Cancel         | Reload                                                                                                    |
| Configure<br>No pro<br>Auto-d<br>Use sy<br>Manua<br>HTT                                                                                                    | e Proxies<br>bxy<br>detect prox<br>ystem prox<br>al proxy co<br>TP Pro <u>x</u> y:                                                             | Connection Setting<br>to Access the Interne<br>xy settings for this netwo<br>xy settings<br>onfiguration:<br>192.168.1.1                              | Cancel           | <mark>и Reload</mark><br>≪ОК<br>×<br>3128́                                                                                                    |
| <ul> <li>⊘ Help</li> <li>⊘</li> <li>Configure</li> <li>No pro</li> <li>Auto-d</li> <li>Use sy</li> <li>@ Manua</li> <li>HTT</li> </ul>                                                     | e Proxies<br>oxy<br>detect prox<br>ystem prox<br>al proxy cc<br>TP Pro <u>x</u> y:                                                             | Connection Setting<br>to Access the Interne<br>xy settings for this netwo<br>xy settings<br>onfiguration:<br>192.168.1.1<br>Use this proxy server     | S Cancel         | Reload                                                                                                    |
| Configure<br>No pro<br>Auto-d<br>Use sy<br>Manual<br>HTT                                                                                                    | e Proxies<br>bxy<br>detect prox<br>ystem prox<br>al proxy co<br>TP Proxy:<br>SL Proxy:                                                         | Connection Setting<br>to Access the Interne<br>xy settings for this netwo<br>xy settings<br>onfiguration:<br>192.168.1.1<br>Use this proxy server     | Cancel           | Reload                                                                                                    |
| Configure<br>No pro<br>Auto-d<br>Use sy<br>Manua<br>HTT                                                                                                    | e Proxies<br>bxy<br>detect prox<br>ystem prov<br>al proxy co<br>TP Proxy:<br>SL Proxy:<br>TP Proxy:                                            | Connection Setting<br>to Access the Interne<br>xy settings for this netwo<br>xy settings<br>onfiguration:<br>192.168.1.1<br>Use this proxy server     | S Cancel         | Rejoad                                                                                                    |
| Configure<br>No pro<br>Auto-d<br>Use sy<br>Manua<br>HTT<br>SS<br>ET<br>Gophe                                                                                                    | e Proxies<br>bxy<br>detect proxy<br>gstem prox<br>al proxy cc<br>TP Proxy:<br>SL Proxy:<br>TP Proxy:<br>er Proxy:                              | Connection Setting<br>to Access the Interne<br>xy settings for this netwo<br>xy settings<br>onfiguration:<br>192.168.1.1<br>Use this proxy server     | S Cancel         | Reload                                                                                                    |
| Configure<br>No pro<br>Auto-d<br>Use sy<br>Manua<br>HTT<br>SS<br>ET<br><u>G</u> ophe<br>SOC                                                                                                | e Proxies<br>boxy<br>detect prox<br>ystem proy<br>al proxy co<br>TP Proxy:<br>SL Proxy:<br>TP Proxy:<br>ter Proxy:<br>ter Proxy:<br>ter Proxy: | Connection Setting<br>to Access the Interne<br>xy settings for this netwo<br>xy settings<br>onfiguration:<br>192.168.1.1<br>Use this proxy server     | Cancel           | Reload                                                                                                    |
| <ul> <li>⊘ Help</li> <li>⊘</li> <li>Configure</li> <li>No pro</li> <li>Auto-d</li> <li>Use sy</li> <li>@ Manua</li> <li>HTT</li> <li>SS</li> <li>ET</li> <li>Gophe</li> <li>SO⊆</li> </ul> | e Proxies<br>bxy<br>detect prox<br>ystem prox<br>al proxy co<br>TP Proxy:<br>SL Proxy:<br>TP Proxy:<br>er Proxy:<br>KS Host:                   | Connection Setting<br>to Access the Interne<br>xy settings for this netwo<br>xy settings<br>onfiguration:<br>192.168.1.1<br>Use this proxy server     | S Cancel         | Reload<br>СК<br>Х<br>3128 (с)<br>5<br>0 (с)<br>5<br>0 (с)<br>0 (с) |
| Configure<br>No pro<br>Auto-d<br>Use sy<br>Manua<br>HTT<br>SS<br>ET<br>Gophe<br>SOC<br>No P                                                                                                | e Proxies<br>bxy<br>detect proxy<br>al proxy co<br>TP Proxy:<br>SL Proxy:<br>TP Proxy:<br>er Proxy:<br>CKS Host:<br>Proxy for:                 | Connection Setting<br>to Access the Interne<br>xy settings for this netwo<br>xy settings<br>onfiguration:<br>192.168.1.1<br>Use this proxy server     | S Cancel         | Reload                                                                                                    |
| © Econfigure<br>○ No pro<br>○ Auto-d<br>○ Use sy<br>@ Manua<br>HTT<br>SS<br>ET<br>Gophe<br>SOC<br>No P                                                                                     | e Proxies<br>boxy<br>detect proxy<br>ystem prov<br>al proxy co<br>TP Proxy:<br>SL Proxy:<br>TP Proxy:<br>det Proxy:<br>ckS Host:<br>Proxy for: | Connection Setting<br>to Access the Interne<br>xy settings for this netwo<br>xy settings<br>onfiguration:<br>192.168.1.1<br>Use this proxy server<br> |                  | Reload<br>CK<br>X<br>3128 x<br>0 x<br>0 x<br>0 x<br>0 x<br>1.0/24                                                                                                    |

|                                                                        | avior, get help, or log out                                 | lelp                                    |                                      |       |
|------------------------------------------------------------------------|-------------------------------------------------------------|-----------------------------------------|--------------------------------------|-------|
| * * ~ 2                                                                | 💿 삼 💿 http://www.ya                                         | hoo.com/                                | ☆ ✔ 🚷 Google                         |       |
| ost Visited∽                                                           | 🤜 Red Hat 🛛 🤜 Customer Porta                                | l 📕 Documentation 💐 Red H               | at Network                           |       |
| G Google                                                               | ERROR: 1                                                    | The requested URL 🗶 🕀                   |                                      | ~     |
| ENOW T                                                                 | RROR<br>ne requested URL co                                 | ould not be retrieved                   | 1                                    |       |
| The following error v<br>Access Deni                                   | vas encountered while trying to re                          | etrieve the URL: <u>http://www.yaho</u> | o.com/                               | _)    |
| Access control confi<br>feel this is incorrect.<br>Your cache administ | juration prevents your request fr<br>rator is <u>root</u> . | om being allowed at this time. Ple      | ease contact your service provider i | f you |
| Generated Thu, 03 Sep 20                                               | )15 14:55:37 GMT by server.svkm.com (sq                     | uid/3.1.4)                              |                                      |       |
|                                                                        |                                                             |                                         |                                      |       |
| Done                                                                   |                                                             |                                         |                                      |       |
| ERROR: The r                                                           | equested                                                    |                                         | <b>e</b>                             |       |
|                                                                        |                                                             | S                                       | 5                                    |       |
|                                                                        |                                                             |                                         |                                      |       |
|                                                                        |                                                             |                                         |                                      |       |
|                                                                        |                                                             |                                         |                                      |       |
|                                                                        |                                                             |                                         |                                      |       |

# **Practical no 10: Configuring Mail Server**

A number of Mail Transport Agents are available for RedHat Enterprise Linux .

MTA is a program which plays a vital role in transferring the mail. It is responsible for sending messages across the network.

The most widely used MTA is sendmail.

Sendmail is not a client program, which you use to read your email.

Sendmail is one of the behind-the-scenes programs which move email over the internet.

- Normally it runs as a background daemon.
- Can even be run out of the super daemon (xinetd)

#### **Configuring Sendmail (Server Side)**

Before configuring sendmail, verify whether it is installed or not as follows:

#### #rpmquery -qa | grep sendmail

It gives the output that whether sendmail is installed and also shows the version of the installed package if installed

If not found , then install the package as follows:

#### #rpm -ivh sendmail\*

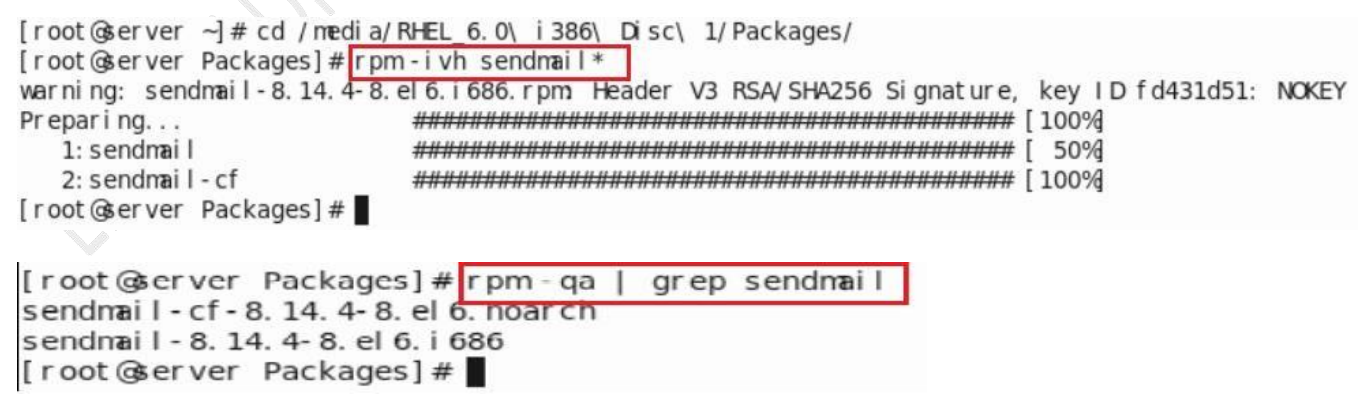

By default, Sendmail Server allows to connect to localhost only

So we should edit the /etc/mail/sendmail.mc file to allow connect to other hosts.

To open the configuration file of sendmail, the command is as follows:

#### # vim /etc/mail/sendmail.mc

```
[root@server Packages] # vim / etc/mail / sendmail.mc
```

```
divert (-1) dnl
dnl #
dnl # This is the sendmail macro config file for m4. If you make changes to
dnl #/etc/mail/sendmail.mc, you will need to regenerate the
dnl #/etc/mail/sendmail.cf file by confirming that the sendmail-cf package is
dnl #installed and then performing a
dnl #
dnl #
         /etc/mail/make
dnl #
include(`/usr/share/sendmail-cf/m4/cf.m4')dnl
VERSI ON D(`set up for linux') dn
OSTYPE( `linux') dnl
dnl #
dnl # Do not advertize sendmail version.
dnl #
dnl def i ne(`conf SMTP_LOGI N_M5G', `$j_Sendmail; $b') dnl
dnl #
dnl # default logging level is 9, you might want to set it higher to
dnl # debug the configuration
dnl #
dnl define(`confLOG LEVEL', `9') dnl
dnl #
dnl # Uncomment and edit the following line if your outgoing mail needs to
dnl # be sent out through an external mail server:
dnl #
dnl define(`SMART_HOST', `smtp.your.provider')dnl
dnl #
def i ne(`conf DEF_USER_I D', ``8: 12'') dnl
"/etc/mail/sendmail.mc" 176L, 7202C
                                                                                  1, 1
                                                                                                Top
```

Show hidden line with :se nu option on vi editor command mode.

Go to line number 116

DAEMON\_OPTIONS ('Port = smtp , Addr =192.168.1.1, Name='MTA')

You can allow other computers to use your sendmail server by commenting.

In the sendmail.mc file, lines that begin with dn1, which stands to delete new line are constant.

Some lines end with dn1, but lines ending with dn1 are not comments.

Comment this line with dn1 keyword followed by # sign

#### dn1 # DAEMON\_OPTIONS ('Port = smtp , Addr =192.168.1.1 , Name='MTA')

116 dnl # DAEMON\_OPTIONS( `Port = smt p, Addr = 127. 0. 0. 1, Name = MTA' ) dnl

Save this file with :wq and Exit

Now generate new sendmail.cf file by using m4 command as shown below.

#### m4 /etc/mail/sendmail.mc > /etc/mail/sendmail.cf

m4 is a macro processor i.e. a tool that follows principle of shorthand writing.

Macro is a symbolic link for a long string of characters.

```
[root@server Packages] # vi m / et c/ mail / sendmail.mc
[root@server Packages] # m4 / et c/ mail / sendmail.mc > / et c/ mail / sendmail.cf
[root@server Packages] #
```

#### Now check DNS Configuration:

- A linux server with IP address 192.168.1.3 and hostname server.tyit.com
- A Configured DNS server on Linux server
- Updated /etc/hosts file
- Running portmap and xinetd services ( service xinetd stop , service portmap stop )
- Firewall should be off on server (service iptables stop) We have configured all these steps in our pervious article.

#### Check DNS server

Before start configuration of sendmail server we have to check whether our DNS

is properly configured or not.

| Eg: use dig command ( dig server                                                                                                    | r.svkm.coi                             | n & dig             | -x 192.168.1.1).                                             |
|----------------------------------------------------------------------------------------------------|----------------------------------------|---------------------|--------------------------------------------------------------|
| [root@server Packages]#dig se                                                                                                    | erver.svkr                             | ncom                |                                                              |
| ; <>>> DiG 9.7.0-P2-RedHat-9.7<br>;; global options: +cmd<br>;; Got answer:<br>;; ->>HEADER<< opcode: QUERY,<br>;; flags: qr aa rd ra; QUERY: | 7. 0- 5. P2. e<br>status:<br>1, ANSWEF | NOERROR<br>R: 1, AU | server.svkm.com<br>, id: 29411<br>JTHORITY: 1, ADDITIONAL: 0 |
| ;; QUESTION SECTION:<br>;server.svkm.com                                                                                                    | IN                                     | А                   |                                                              |
| ;; ANSWER SECTION:<br>server.svkm.com 86400                                                                                                   | I N                                    | A                   | 192. 168. 1. 1                                               |
| ;; AUTHORI TY SECTI ON:<br>svkm.com 86400                                                                                                    | I N                                    | NS                  | server.svkm.com                                              |
| ;; Query time: 65 msec<br>;; SERVER: 192.168.1.1#53(192.<br>;; WHEN: Sun Aug 30 21:08:07 2<br>;; MSG SIZE rcvd: 63                            | 168. 1. 1)<br>2015                     |                     |                                                              |
| [root@server Packages]#                                                                                                    |                                        |                     |                                                              |
| Now open forward.zone file from r                                                                                                    | named dire                             | ctory               |                                                              |
| # vi /var/named/forward.zone                                                                                                    |                                        |                     |                                                              |

Add MX Entry in forward.zone as follows:

IN MX 192.168.1.3

| @                          | IN SOA                        | server                      | . svkm com                                | root.se<br>0<br>1D<br>1H<br>1W | erver.<br>; se<br>; re<br>; re | svkm.com<br>rial<br>fresh<br>try<br>pire | ) ב |  |
|----------------------------|-------------------------------|-----------------------------|-------------------------------------------|--------------------------------|--------------------------------|------------------------------------------|-----|--|
| server                     | N<br>  N<br>  N               | NS<br>A<br>MK               | server.svkm<br>192.168.1.1<br>192.168.1.1 | 3H )<br>com                    | ; mi                           | ni mum                                   |     |  |
|                            |                               |                             |                                           |                                |                                |                                          |     |  |
|                            |                               |                             |                                           |                                |                                |                                          |     |  |
|                            |                               |                             |                                           |                                |                                |                                          |     |  |
| Now re                     | start sen                     | dmail s                     | ervice                                    |                                |                                |                                          |     |  |
| Now re<br># <b>servi</b> e | start sen<br>ce sendr         | idmail s<br><b>nail res</b> | ervice<br>start                           |                                |                                |                                          |     |  |
| Now re<br># <b>servi</b> e | start sen<br>c <b>e sendr</b> | dmail s<br><b>nail res</b>  | ervice<br>start                           |                                |                                |                                          |     |  |

If sendmail service restart without any error means you have configured sendmail successfully.

#### **Configuring sendmail Client Side**

Here we are going to test sendmail server by sending and receiving mails.

Now create one user

#### **# useradd test**

Set the password for that user

# passwd test

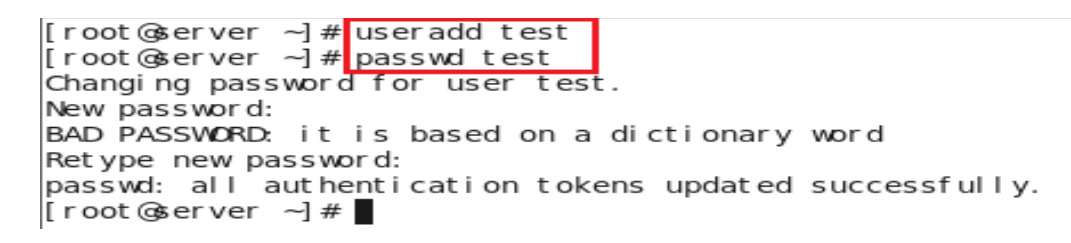

#### # mail test@server.nm.com

It will ask for the Subject and Body of the mail

Example: Subject: testmail

Body: Hi Everyone.

#### This is my First sendmail program.

Save the file by pressing keys **<ctrl+d>** which indicates End of file.

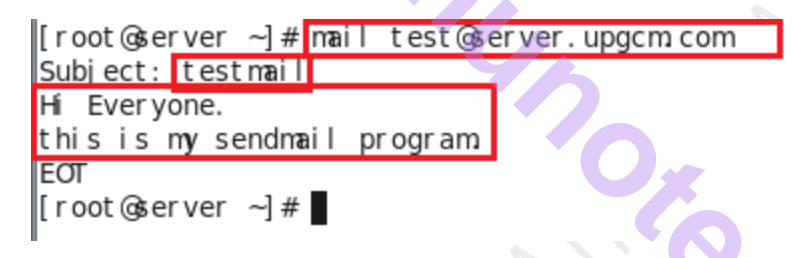

#### Type su – test

The above command switch to the user name test. To check whether mail has received or not, type mail command

#### # mail

The above command open the mailbox for the current login user. It will give you the details of mail received by the subject name.

```
test@server ~]$ su - test
Password:
test@server ~]$ mail
Heirloom Mail version 12.4 7/29/08. Type ? for help.
'/var/spool/mail/test": 1 message 1 new
>N 1 test@server.svkm.com Sun Aug 30 21:27 20/733 "hi"
∑
```

New emails are shown with letter **N** at starting and unread mail shown with letter **U** at starting. Once you read the mail **U** and **N** notification get cleared.

To read that mail type the number which will be given in previous output

#### #1

You can now read the contents of mail.

#### To exit type **<Ctrl+d>**

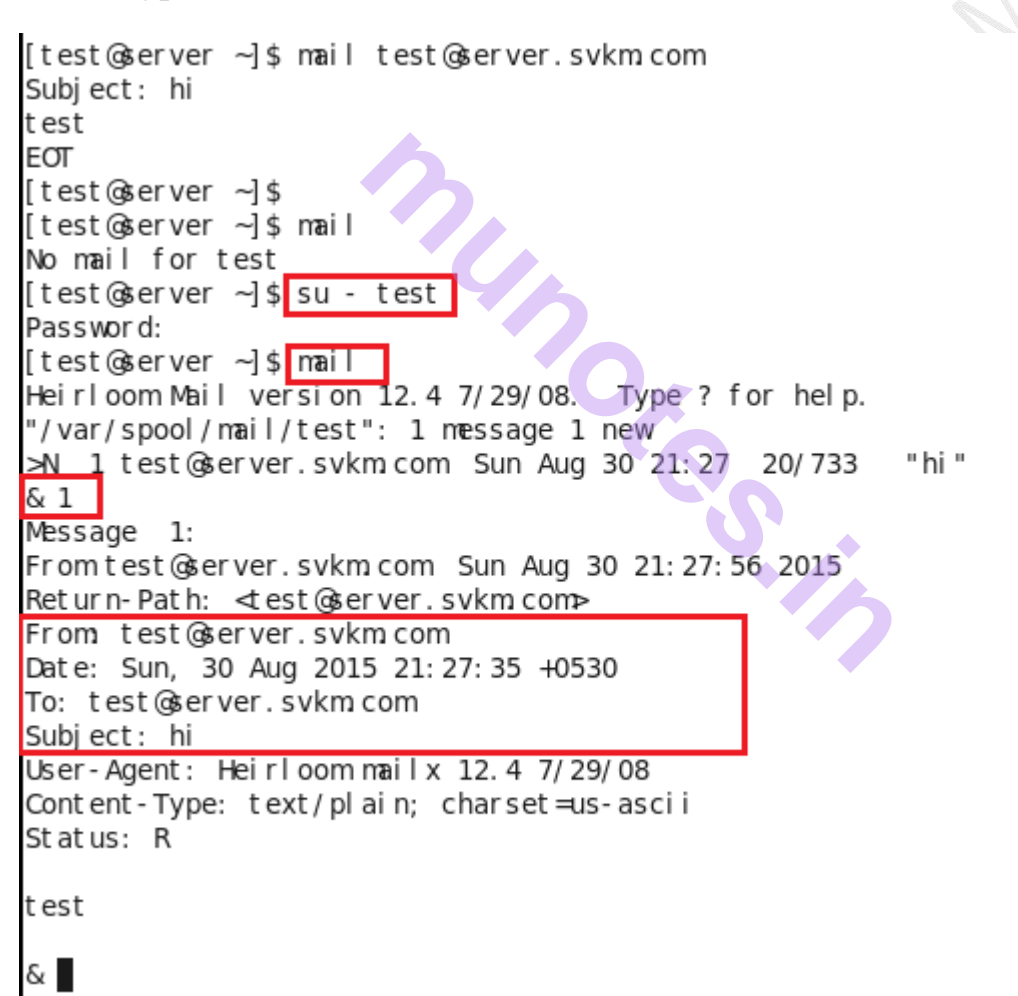

# Practical no 11: Configure FTP Server on Linux server

- FTP server is used to transfer files between server and clients.
- All major operating system supports FTP.
- FTP is the most used protocol over internet to transfer files. Like most Internet operations, FTP works on a client/ server model.
- FTP client programs can enable users to transfer files to and from a remote system running an FTP server program.
- Any Linux system can operate as an FTP server.
- It has to run only the server software—an FTP daemon with the appropriate configuration. Transfers are made between user accounts on client and server systems.
- A user on the remote system has to log in to an account on a server and can then transfer files to and from that account's directories only.
- A special kind of user account, named FTP, allows any user to log in to it with the username "anonymous."
- This account has its own set of directories and files that are considered public, available to anyone on the network who wants to download them.
- The numerous FTP sites on the Internet are FTP servers supporting FTP user accounts with anonymous login.
- Any Linux system can be configured to support anonymous FTP access, turning them into network FTP sites. Such sites can work on an intranet or on the Internet.

#### **Configuring the FTP Server**

- The vsftpd RPM package is required to configure a Red Hat Enterprise Linux system as an ftp server.
- If it is not already installed, install it with rpm commands.
- After it is installed, start the service as root with the command service vsftpd start .
- The system is now an ftp server and can accept connections.
- To configure the server to automatically start the service at boot time, execute the command chkconfig vsftpd on as root.
- To stop the server, execute the command service vsftpd stop.
• To verify that the server is running, use the command service vs ftpd status.

1) Verify the package vsftpd for FTP. If installed create few files in pub. it is shown below.

#### #rpm -qa | grep vsftpd

This command returns the version of vsftpd.If package vsftpd is not installed then install using following command.

#rpm – ivh vsftpd\*

#rpm -ivh ftp\*

```
[root@localhost Packages] # rpm -ga | grep vsftpd
[root@localhost Packages]# rpm -ivh vsftpd*
warning: vsftpd-2.2.2-6.el6.i686.rpm: Header V3 RSA/SHA256 Signature, key ID
fd431d51: NOKEY
Preparing ...
                                                (100%
1:vsftpd
                                                ( 1%
[root@localhost Packages]#
[root@localhost Packages] # rpm -ivh ftp*
warning: ftp-0.17-51.1.el6.i686.rpm: Header V3 RSA/SHA256 Signature, key ID f
d431d51: NOKEY
                                                   (100%
Preparing ...
1:ftp
                                                   ( 70%
```

Check whether the package is install or not with #rpm –qa | grep ftp command

```
[root@localhost Packages] # rpm -qa | grep ftp
report-plugin-ftp-0.18-7.el6.i686
vsftpd-2.2.2-6.el6.i686
report-config-ftp-0.18-7.el6.i686
ftp-0.17-51.1.el6.i686
[root@localhost Packages] #
```

Now use following command to start vsftpd services at boot time using chkconfig command.

#### # chkconfig vsftpd on

[root@localhost Packages]# chkconfig vsftpd on [root@localhost Packages]# chkconfig --list | grep ftp vsftpd 0:off 1:off 2:on 3:on 4:on 5:on 6:of: [root@localhost Packages]#

### # cd /var/ftp/pub/

#### #cat > ftpfile

```
[root@localhost Packages]# cd /var/ftp/pub/
[root@localhost pub]# cat > ftpfile
hi....
This is my FTP file for testing.
[root@localhost pub]#
```

This is my ftp file for testing.

Use ctrl+d to save and exit.

2) Verify IP address of linux machine to be configured as FTP.

#### #ifconfig

Set IP Address to 192.168.1.1

```
[root@localhost pub]# ifconfig
eth0
         Link encap:Ethernet HWaddr 00:0C:29:48:13:2A
          inet addr:192.168.252.130 Bcast:192.168.252.255 Mask:255.255.255.
0
          inet6 addr: fe80::20c:29ff:fe48:132a/64 Scope:Link
          UP BROADCAST RUNNING MULTICAST MTU:1500 Metric:1
         RX packets:507 errors:0 dropped:0 overruns:0 frame:0
          TX packets:55 errors:0 dropped:0 overruns:0 carrier:0
          collisions:0 txqueuelen:1000
          RX bytes:42782 (41.7 KiB) TX bytes:7769 (7.5 KiB)
          Interrupt:19 Base address:0x2000
eth1-eth0 Link encap:Ethernet HWaddr 00:0C:29:48:13:34
         inet addr:192.168.1.1 Bcast:192.168.1.255 Mask:255.255.255.0
         inet6 addr: fe80::20c:29ff:fe48:1334/64 Scope:Link
         UP BROADCAST RUNNING MULTICAST MTU:1500 Metric:1
         RX packets:49 errors:0 dropped:0 overruns:0 frame:0
         TX packets:29 errors:0 dropped:0 overruns:0 carrier:0
          collisions:0 txqueuelen:1000
          RX bytes:4760 (4.6 KiB) TX bytes:4144 (4.0 KiB)
          Interrupt:16 Base address:0x2080
10
         Link encap:Local Loopback
```

3) Open the configuration file and make the following changes :

- I. Uncomment anonymous \_enable = YES
- II. Uncomment local\_enable = YES
- III. Uncomment anonymous\_upload\_enable = YES
- IV. Uncomment listen = YES

All the required steps are as follows:

### #vi /etc/vsftpd/vsftpd.conf

[root@localhost pub] # vi /etc/vsftpd/vsftpd.conf

```
1 Example config file /etc/vsftpd/vsftpd.conf
      2 1
      3 # The default compiled in settings are fairly paranoid. This sample f
       ile
      4 # loosens things up a bit, to make the ftp daemon more usable.
      5 # Please see vsftpd.conf.5 for all compiled in defaults.
      6 #
      7 # READ THIS: This example file is NOT an exhaustive list of vsftpd op
       tions.
      8 # Please read the vsftpd.conf.5 manual page to get a full idea of vsf
       tpd's
     9 # capabilities.
     10 #
     11 # Allow anonymous FTP? (Beware - allowed by default if you comment th
       is out).
     12 anonymous_enable=YES
     13 #
     14 # Uncomment this to allow local users to log in.
     15 local_enable=YES
     16 #
     17 # Uncomment this to enable any form of FTP write command.
     18 write_enable=YES
     19 #
:se nu
```

Once the file is open do the above changes to configuration file And restart the vsftpd service.

#### #service vsftpd restart

```
[root@localhost pub]# vi /etc/vsftpd/vsftpd.conf
[root@localhost pub]# service vsftpd start
Starting vsftpd for vsftpd:
[root@localhost pub]# service vsftpd status
vsftpd (pid 3114) is running...
[root@localhost pub]# service vsftpd restart
Shutting down vsftpd:
Starting vsftpd for vsftpd:
[root@localhost pub]#
```

4) Login with anonymous user.

Now you can login with ftp 192.168.1.1

We can use Username: anonymous and password for same is blank.

Here you can use ls –a command to view the content of ftp home directory.

ftp> ls –a

```
[root@localhost pub]# cd
[root@localhost ~]# ftp 192.168.1.1
Connected to 192.168.1.1 (192.168.1.1).
220 (vsFTPd 2.2.2)
Name (192.168.1.1:root): anonymous
331 Please specify the password.
Password:
230 Login successful.
Remote system type is UNIX.
Using binary mode to transfer files.
ftp> ls -a
227 Entering Passive Mode (192,168,1,1,33,125).
150 Here comes the directory listing.
drwxr-xr-x 3 0
                                      4096 May 26
                         0
                                                   2010 .
              3 0
                         0
                                      4096 May 26 2010 ..
drwxr-xr-x
            2 0
                         0
                                      4096 Sep 02 13:04 pub
drwxr-xr-x
226 Directory send OK.
ftp> bye
```

To Log off from ftp we use bye command

5) Now allow ftp anonymous write enable as follows:

#getsebool –a | grep ftp

#setsebool -P allow\_ftp\_annon\_write on or = 1

#getsebool –a | grep ftp

```
[root@localhost ~]# getsebool -a | grep ftp
allow_ftpd_anon_write --> off
allow_ftpd_full_access --> off
allow_ftpd_use_cifs --> off
allow_ftpd_use_nfs --> off
ftp_home_dir --> off
ftpd_connect_db --> off
httpd_enable_ftp_server --> off
sftpd_anon_write --> off
sftpd_enable_homedirs --> off
sftpd_full_access --> off
sftpd_write_ssh_home --> off
tftp_anon_write --> off
```

Allow System user to get access to ftp server.

#getsebool –a | grep ftp

#setsebool -P ftp\_home\_dir on

#getsebool -a | grep ftp

```
[root@localhost ~]# setsebool -P allow_ftpd_anon_write=1
[root@localhost ~]# setsebool -P ftp_home_dir on
[root@localhost ~] # getsebool -a | grep ftp
allow_ftpd_anon_write --> on
allow_ftpd_full_access --> off
allow ftpd use cifs --> off
allow_ftpd_use_nfs --> off
ftp home dir --> on
ftpd connect db --> off
httpd_enable_ftp_server --> off
sftpd_anon_write --> off
sftpd_enable_homedirs --> off
sftpd_full_access --> off
sftpd_write_ssh_home --> off
tftp_anon_write --> off
[root@localhost ~]#
```

6) By default /var/ftp is ftp user Home directory. Check the context of file /var/ftp/pub and change to ftp

#ls –ldz /var/ftp/pub

#chgrp ftp /var/ftp/pub

#chown ftp /var/ftp/pub

### #ls –ldz /var/ftp/pub

```
[root@localhost ~]# ls -ldZ /var/ftp/pub/
drwxr-xr-x. root root system_u:object_r:public_content_t:s0 /var/ftp/pub/
[root@localhost ~]# chown ftp /var/ftp/pub/
[root@localhost ~]# chgrp ftp /var/ftp/pub/
[root@localhost ~]# ls -ldZ /var/ftp/pub/
drwxr-xr-x. ftp ftp system_u:object_r:public_content_t:s0 /var/ftp/pub/
[root@localhost ~]#
```

7) now go to pub directory and create one file.

#cd /var/ftp/pub

#touch T1 T2 T3

```
#cat > ftptest
```

Welcome to ftp server

To save the document use ctrl+d

```
[root@localhost ~]# cd /var/ftp/pub/
[root@localhost pub]# pwd
/var/ftp/pub
[root@localhost pub]# touch T1 T2 T3
[root@localhost pub]# cat > ftpfile.txt
Hi...
This file is for FTP server testing.
[root@localhost pub]# ls
ftpfile.txt T1 T2 T3
[root@localhost pub]# ]
```

8) Restart the service of vsftpd and enable it from boot.

Also give full permission to the directory /var/ftp/pub.

service vsftpd start

#service vsftpd restart

#chkconfig vsftpd on

#chkconfig –list | grep vsftpd

```
[root@localhost Packages]# chkconfig vsftpd on
[root@localhost Packages]# chkconfig --list | grep ftp
vsftpd 0:off 1:off 2:on 3:on 4:on 5:on 6:off
[root@localhost Packages]#
```

Now FTP is configure. Test as FTP client from other machine.

Use the following command.

#ftp 192.168.1.1

It will prompt for username and password. If your using ftp as username it will not prompt for password as ftp is anonymous user

#### 9) **Disabling anonymous FTP login :**

Open configuration file.

#### #vi /etc/vsftpd/vsftpd.conf

- Go to directive anonymous \_enable = YES and make it anonymous \_enable = NO.
- ii) Go to directive anonymous\_upload\_enable = YES and make it anonymous\_upload\_enable = NO.

Now restart the vsftpd service.

#### **#service vsftpd restart**

And try to login with username anonymous. It will not allow to login with anonymous username and gives you login fail message

#ftp 192.168.1.1

| <pre>[root@localhost pub]# vi /etc/vsftpd/vsftpd.conf</pre> |
|-------------------------------------------------------------|
| [root@localhost pub]# service vsftpd restart                |
| Shutting down vsftpd:                                       |
| Starting vsftpd for vsftpd:                                 |
| [root@localhost pub]# ftp 192.168.1.1                       |
| Connected to 192.168.1.1 (192.168.1.1).                     |
| 220 (vsFTPd 2.2.2)                                          |
| Name (192.168.1.1:root): anonymous                          |
| 331 Please specify the password.                            |
| Password:                                                   |
| 530 Login incorrect.                                        |
| Login failed.                                               |
| ftp>                                                        |

10) Block System user (normal user) for ftp login :

Now add two users to your system. e.g. add new user manish and shreyash

We use following command to add user.

**#useradd manish** 

#passwd manish //this command use to set password.

**#useradd shreyash** 

**#passwd shreyash** 

OK OK

```
[root@localhost pub]# useradd manish
[root@localhost pub]# passwd manish
Changing password for user manish.
New password:
BAD PASSWORD: it is based on a dictionary word
Retype new password:
passwd: all authentication tokens updated successfully.
[root@localhost pub]# useradd shreyash
[root@localhost pub]# useradd shreyash
Changing password for user shreyash.
New password:
BAD PASSWORD: it is based on a dictionary word
Retype new password:
passwd: all authentication tokens updated successfully.
[root@localhost pub]#
```

Now try to login with users one by one.

When you login with system user ftp home directory change to login user home directory

#### ftp>pwd

ftp>ls

#### ftp>bye

```
[root@localhost ~]# ftp 192.168.1.1
Connected to 192.168.1.1 (192.168.1
220 (vsFTPd 2.2.2)
Name (192.168.1.1:root): manish
331 Please specify the password.
Password:
230 Login successful.
Remote system type is UNIX.
Using binary mode to transfer files.
ftp> pwd
257 "/home/manish"
ftp> ls
227 Entering Passive Mode (192,168,1,1,167,59).
150 Here comes the directory listing.
226 Directory send OK.
ftp>
```

we can use ftp\_users and users\_list files to user control the access to ftp server.

Suppose I want to block user manish to get access to ftp server. Then open the user\_list file and add user name manish at the end of directory. Save and exit from file.

#### #vi /etc/vsftpd/user\_list

```
[root@localhost ~] # cd /etc/vsftpd/
[root@localhost vsftpd]# ls
ftpusers user_list vsftpd.conf vsftpd conf migrate.sh vsftpd.conf.rpmsave
[root@localhost vsftpd]# vi user_list
# vsftpd userlist
# If userlist_deny=NO, only allow users in this file
# If userlist_deny=YES (default), never allow users in this file, and
# do not even prompt for a password.
# Note that the default vsftpd pam config also checks /etc/vsftpd/ftpusers
# for users that are denied.
                                  root
bin
daemon
adm
lp
sync
shutdown
halt
mail
news
uucp
operator
games
nobody
manish
```

Restart the vsftpd services

#### #service vsftpd restart.

And try to login with user name manish.

It will block the user name and gives you error message.

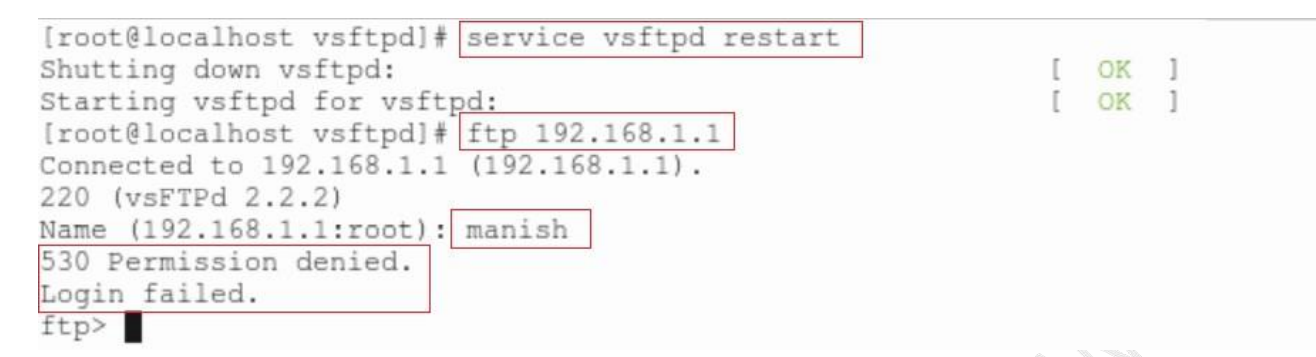

5.

8) get and put command to upload and download the file.

Now create one txt file at shreyash /home directory

#cd /home

#pwd

#cd shreyash

#pwd

#cat > test.txt

hi... this file is created by shreyash.

To save and exit press ctrl+d

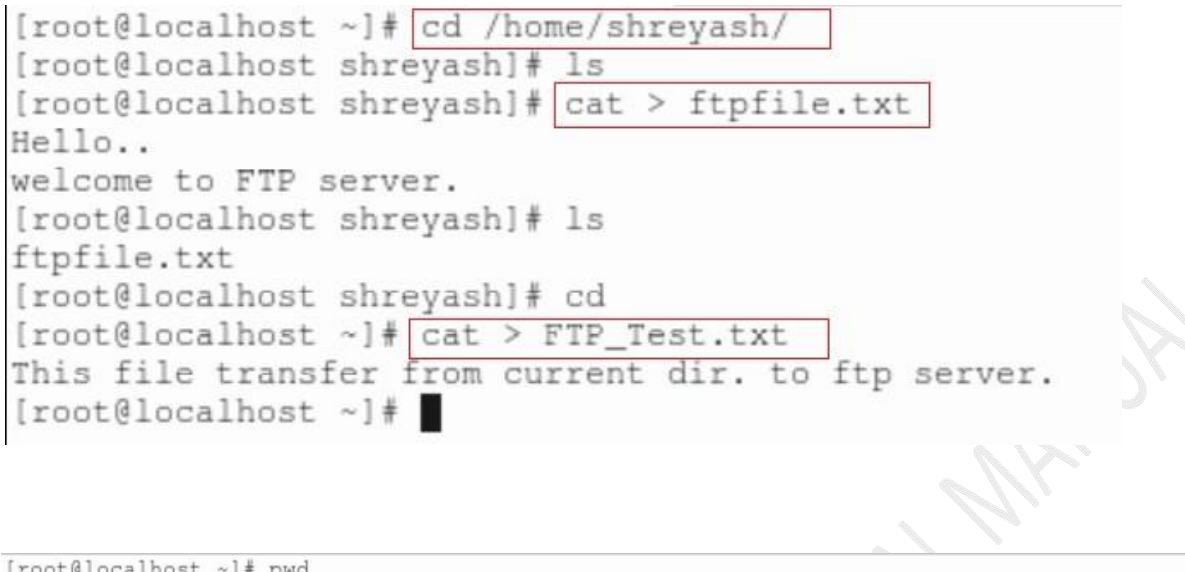

| [root@localhost | ~]# pwd              |                      |                    |           |
|-----------------|----------------------|----------------------|--------------------|-----------|
| /root           |                      |                      |                    |           |
| [root@localhost | ~]# ls               |                      |                    |           |
| anaconda-ks.cfg | Downloads            | GreetingServer.class | install.log.syslog | Templates |
| backup          | FTP_Test.txt         | GreetingServer.java  | Music              | Videos    |
| demo.txt        | GreetingClient.class | hello.class          | Pictures           |           |
| Desktop         | GreetingClient.java  | hello.java           | Public             |           |
| Documents       | GreetingClient.java~ | install.log          | software.txt       |           |
| [root@localhost | ~]#                  |                      |                    |           |
| Login with use  | ar nama chravach     |                      |                    |           |

#### Login with user name shreyash

#### #ftp 192.168.1.1

now get command to download file from ftp server and it is downloaded to your present working directory.

ftp> get test.txt

```
[root@localhost ~]# ftp 192.168.1.1
Connected to 192.168.1.1 (192.168.1.1).
220 (vsFTPd 2.2.2)
Name (192.168.1.1:root): shreyash
331 Please specify the password.
Password:
230 Login successful.
Remote system type is UNIX.
Using binary mode to transfer files.
ftp> ls
227 Entering Passive Mode (192,168,1,1,211,99).
150 Here comes the directory listing.
                                        32 Sep 02 15:35 ftpfile.txt
-rw-r--r--
           1 0
                         0
226 Directory send OK.
ftp> get ftpfile.txt
local: ftpfile.txt remote: ftpfile.txt
227 Entering Passive Mode (192,168,1,1,229,230).
150 Opening BINARY mode data connection for ftpfile.txt (32 bytes).
226 Transfer complete.
32 bytes received in 2.5e-05 secs (1280.00 Kbytes/sec)
ftp> put FTP_Test.txt
local: FTP_Test.txt remote: FTP_Test.txt
227 Entering Passive Mode (192,168,1,1,89,237).
150 Ok to send data.
226 Transfer complete.
52 bytes sent in 1.2e-05 secs (4333.33 Kbytes/sec)
ftp> ls
227 Entering Passive Mode (192,168,1,1,69,138).
150 Here comes the directory listing.
                                        52 Sep 02 15:41 FTP_Test.txt
-rw-r--r-- 1 506
                         506
                                        32 Sep 02 15:35 ftpfile.txt
-rw-r--r--
             1 0
                         0
226 Directory send OK.
ftp> bye
```

Same way create one text file in your current directory and try to upload the same with put command.

#### ftp> put test\_new.txt

To exit from ftp use bye command.

## **Practical no 12: Using gcc complier(Programming using c)**

S

Executing shell scripts with C using gcc compiler

Installation of gcc package:

### #rpm -ivh gcc

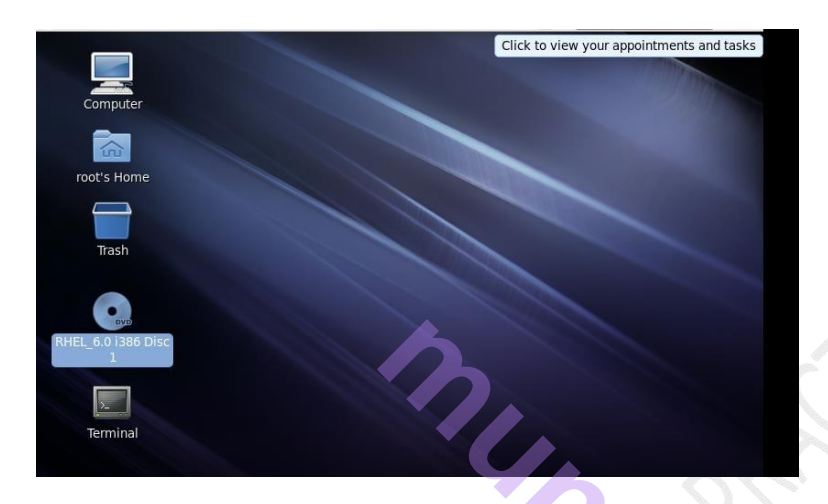

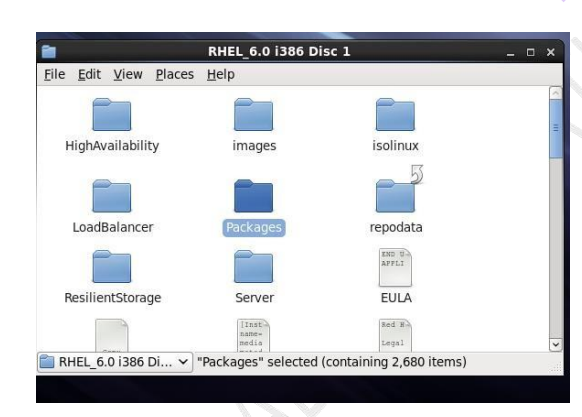

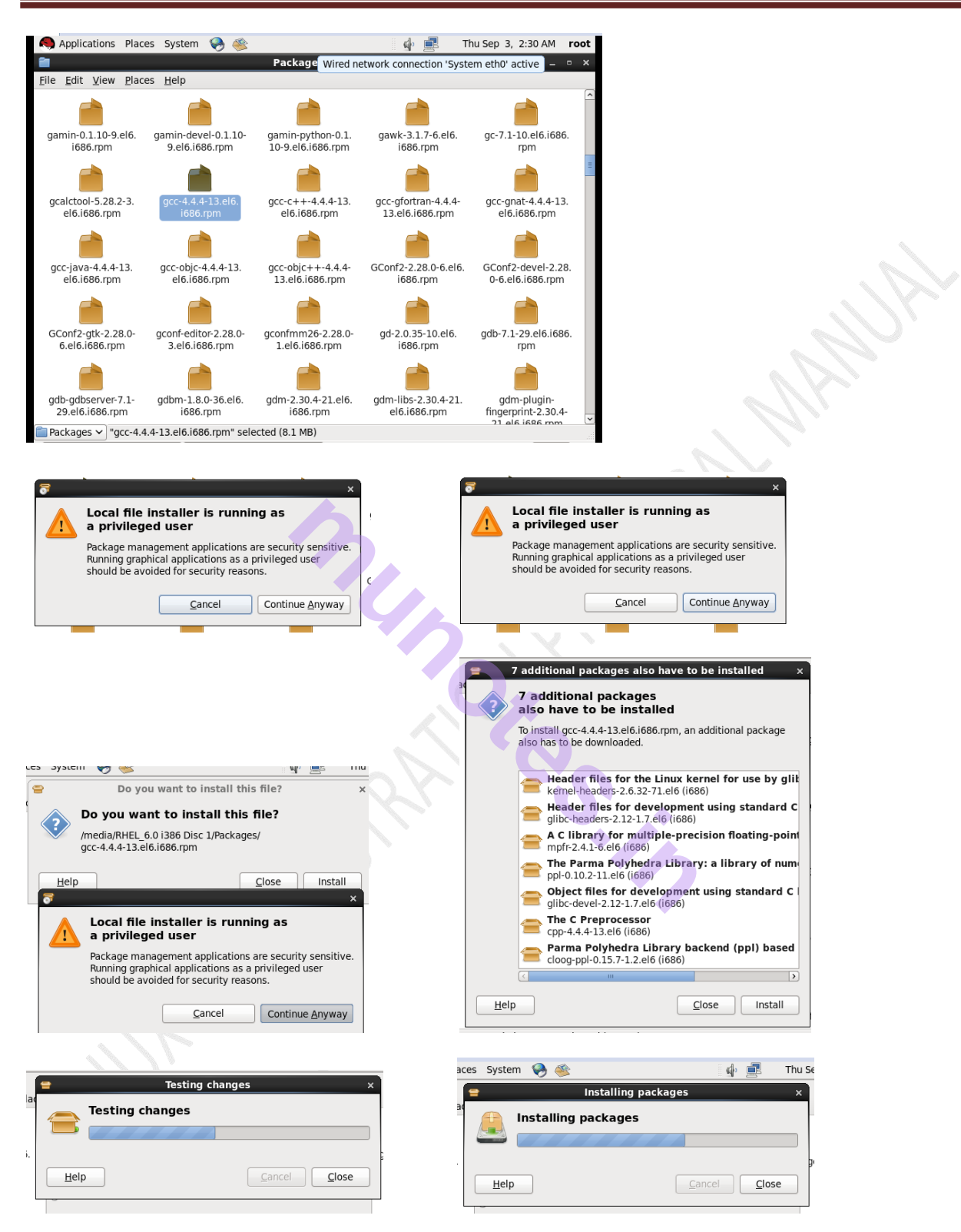

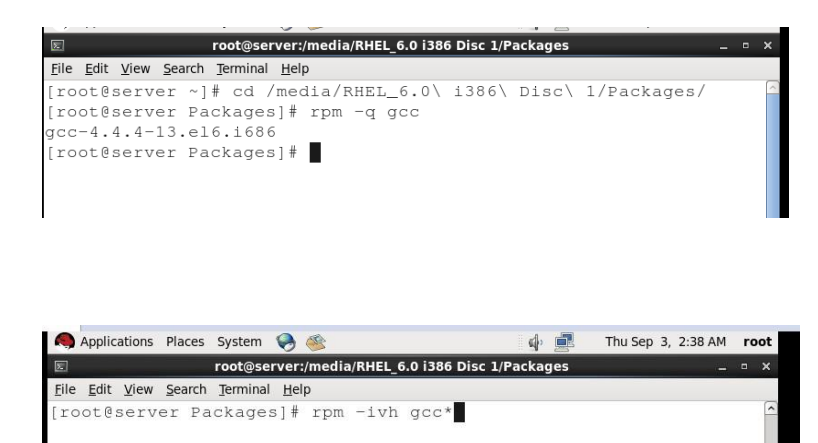

### 1. Program to display hello world:

### **Open vi Editor to type C program or follows:**

**#vim hello.c** 

| Applications Flaces System 🧒 🦔                                             | ₩′ 🗏   | mu sep s, | 2.40 AM   | 1001     |
|----------------------------------------------------------------------------|--------|-----------|-----------|----------|
| root@server:~                                                              |        |           | 7.9       | • ×      |
| le <u>E</u> dit <u>V</u> iew <u>S</u> earch <u>T</u> erminal <u>H</u> elp  |        |           |           |          |
| root@server ~]# vim hello.c                                                |        |           |           | Â        |
|                                                                            |        |           |           |          |
|                                                                            |        |           |           |          |
|                                                                            |        |           |           |          |
| Applications Places System 🥪 🍥                                             | ola († | Thu Sep 3 | , 2:40 AM | root     |
| root@server:~                                                              |        |           |           | □ ×      |
| ile <u>E</u> dit <u>V</u> iew <u>S</u> earch <u>T</u> erminal <u>H</u> elp |        |           |           |          |
|                                                                            |        |           |           | <u>_</u> |
|                                                                            |        |           |           |          |
|                                                                            |        |           |           |          |
|                                                                            |        |           |           |          |
|                                                                            |        |           |           |          |
|                                                                            |        |           |           |          |
|                                                                            |        |           |           |          |
|                                                                            |        |           |           |          |
|                                                                            |        |           |           |          |
|                                                                            |        |           |           |          |
|                                                                            |        |           |           | =        |
|                                                                            |        |           |           |          |
|                                                                            |        |           |           |          |
|                                                                            |        |           |           |          |
|                                                                            |        |           |           |          |
|                                                                            |        |           |           |          |
|                                                                            |        |           |           |          |
|                                                                            |        |           |           |          |
|                                                                            |        |           |           |          |
|                                                                            |        |           |           |          |
| nello.c" [New File]                                                        | 0,0    | 0-1       | A         | 11 🚽     |
|                                                                            |        |           |           |          |

| E root@serve                                                                                                    | r:~ _ □ X                                 |
|----------------------------------------------------------------------------------------------------|-------------------------------------------|
| <u>F</u> ile <u>E</u> dit <u>V</u> iew <u>S</u> earch <u>T</u> erminal <u>H</u> elp                                                                                                    |                                           |
|                                                                                                    |                                           |
| ~                                                                                                    |                                           |
| ~                                                                                                    |                                           |
| ~ ~                                                                                                    |                                           |
| ~                                                                                                    |                                           |
| ~                                                                                                    |                                           |
| ~                                                                                                    |                                           |
|                                                                                                    |                                           |
| ~                                                                                                    |                                           |
| ~                                                                                                    |                                           |
| ~                                                                                                    |                                           |
| ~                                                                                                    |                                           |
| ~                                                                                                    |                                           |
| ~                                                                                                    |                                           |
| ~                                                                                                    |                                           |
| ~                                                                                                    |                                           |
| ~                                                                                                    |                                           |
| ~<br>INSEDT                                                                                                    |                                           |
|                                                                                                    |                                           |
|                                                                                                    |                                           |
| Type the following code:                                                                                                    | /er:~ X                                   |
| Type the following code:<br>root@serv<br>Elle Edit View Search Terminal Help<br>#include <stdio.h></stdio.h>                                                                                                    | /er:~ _ □ ×                               |
| Type the following code:<br>root@serv<br>File Edit View Search Terminal Help<br>#include <stdio.h><br/>#include<conio.h><br/>troid main ()</conio.h></stdio.h>                                                                                                    |                                           |
| Type the following code:<br>root@serv<br>File Edit View Search Terminal Help<br>#include <stdio.h><br/>#include<conio.h><br/>void main()<br/>{</conio.h></stdio.h>                                                                                                    | /er:~ X                                   |
| Type the following code:<br>Toot@serv<br>File Edit View Search Terminal Help<br>#include <stdio.h><br/>#include<conio.h><br/>void main()<br/>{<br/>printf("Hello !!! Welcome to go</conio.h></stdio.h>                                                                                                    | /er:~ _ D X                               |
| Type the following code:<br>root@serv<br>File Edit View Search Terminal Help<br>#include <stdio.h><br/>#include<conio.h><br/>void main()<br/>{<br/>printf("Hello !!! Welcome to go<br/>}</conio.h></stdio.h>                                                                                                    | /er:~ x                                   |
| Type the following code:<br>Totogerv<br>File Edit View Search Terminal Help<br>#include <stdio.h><br/>#include<conio.h><br/>void main()<br/>{<br/>printf("Hello !!! Welcome to go<br/>}</conio.h></stdio.h>                                                                                                    | <pre>/er:~ _ □ ×<br/>cc Compiler");</pre> |
| Type the following code:<br>Totogerv<br>File Edit View Search Terminal Help<br>#include <stdio.h><br/>#include<conio.h><br/>void main()<br/>{<br/>printf("Hello !!! Welcome to go<br/>}<br/>~</conio.h></stdio.h>                                                                                                    | <pre>ver:~ _ □ x cc Compiler");</pre>     |
| Type the following code:<br>Totogerv<br>Ele Edit View Search Terminal Help<br>#include <stdio.h><br/>#include<conio.h><br/>void main()<br/>{<br/>printf("Hello !!! Welcome to go<br/>~<br/>~</conio.h></stdio.h>                                                                                                    | <pre>rer:~ _ □ x</pre>                    |
| Type the following code:<br>Tot@serv<br>File Edit View Search Terminal Help<br>#include <stdio.h><br/>#include<conio.h><br/>void main()<br/>{<br/>printf("Hello !!! Welcome to go<br/>~<br/>~</conio.h></stdio.h>                                                                                                    | <pre>/er:~ _ □ x cc Compiler");</pre>     |
| Type the following code:<br>Toot@serv<br>File Edit View Search Terminal Help<br>#include <stdio.h><br/>#include<conio.h><br/>void main()<br/>{<br/>printf("Hello !!! Welcome to go<br/>~<br/>~</conio.h></stdio.h>                                                                                                    | <pre>/er:~ _ O X</pre>                    |
| Type the following code:<br>Toot@serv<br>File Edit View Search Terminal Help<br>#include <stdio.h><br/>#include<conio.h><br/>void main()<br/>{<br/>printf("Hello !!! Welcome to go<br/>~<br/>~</conio.h></stdio.h>                                                                                                    | <pre>/er:~ X</pre>                        |
| Type the following code:<br>root@serv<br>File Edit View Search Terminal Help<br>#include <stdio.h><br/>void main()<br/>{<br/>printf("Hello !!! Welcome to go<br/>}<br/>~<br/>~</stdio.h>                                                                                                    | /er:~ _ C X                               |
| Type the following code:<br>root@serv<br>File Edit View Search Terminal Help<br>#include <stdio.h><br/>void main()<br/>{<br/>printf("Hello !!! Welcome to go<br/>~<br/>~<br/>~</stdio.h>                                                                                                    | /er:~ _ D X                               |
| Type the following code:<br>root@serv<br>File Edit View Search Terminal Help<br>#include <stdio.h><br/>#include<conio.h><br/>void main()<br/>{<br/>printf("Hello !!! Welcome to go<br/>}<br/>~<br/>~<br/>~</conio.h></stdio.h>                                                                                                    | /er:~X                                    |
| Type the following code:<br>Type the following code:<br>root@serv<br>File Edit View Search Terminal Help<br>#include <stdio.h><br/>#include<conio.h><br/>void main()<br/>{<br/>printf("Hello !!! Welcome to go<br/>~<br/>~<br/>~<br/>~</conio.h></stdio.h>                                                                                                    | /er:~ _ D X                               |
| Type the following code:<br>Type the following code:<br>root@serv<br>Ele Edit View Search Terminal Help<br>#include <stdio.h><br/>#include<conio.h><br/>void main()<br/>{<br/>printf("Hello !!! Welcome to go<br/>~<br/>~<br/>~<br/>~<br/>~</conio.h></stdio.h>                                                                                                    | /er:~ _ D X                               |
| Type the following code:<br>Type the following code:<br><pre> includestdio.h&gt; include<stdio.h> include<conio.h> include<conio.h< include<conio.h<="" include<conio.h<<="" th=""><th><pre>/er:~ _ D X</pre></th></conio.h<></conio.h></conio.h></stdio.h></pre> | <pre>/er:~ _ D X</pre>                    |

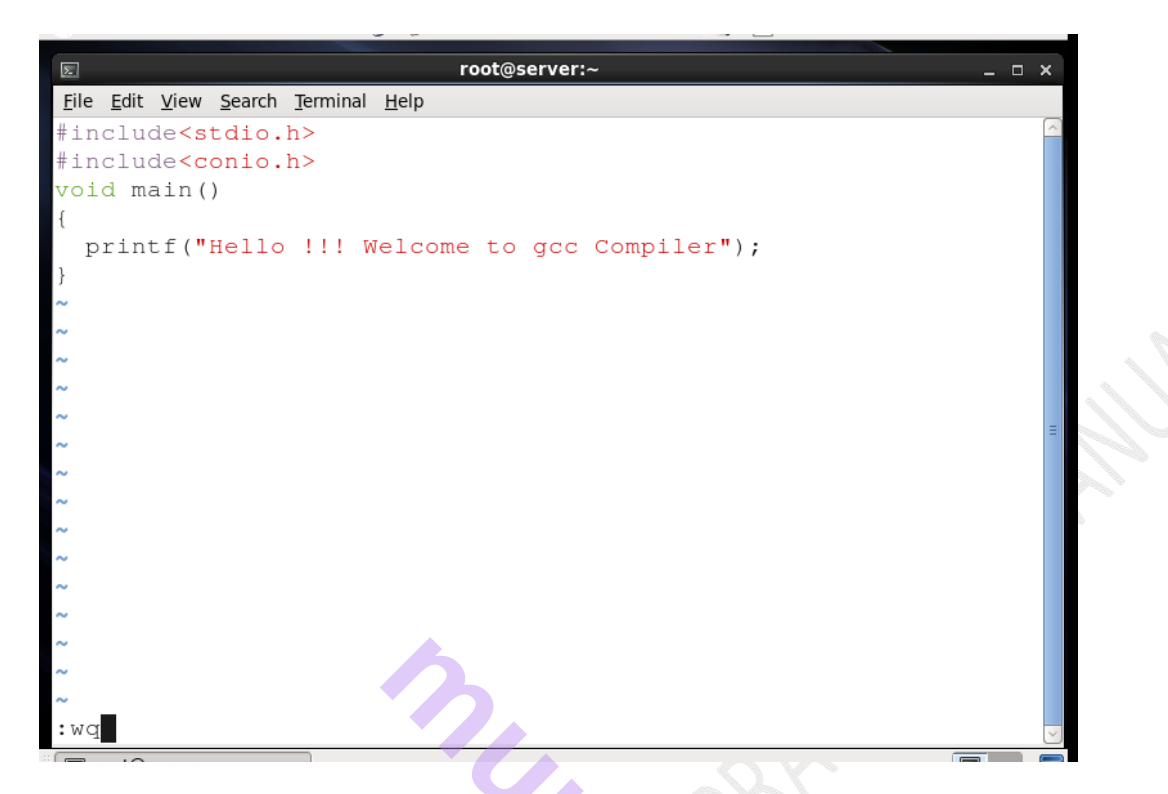

Gcc Compiler is used to compile the program ie. GNU's collection compiler. By default output of the program is saved in a.out file

Use gcc to compile the program and create its object file as follows

**#gcc hello.c** –o hello.out

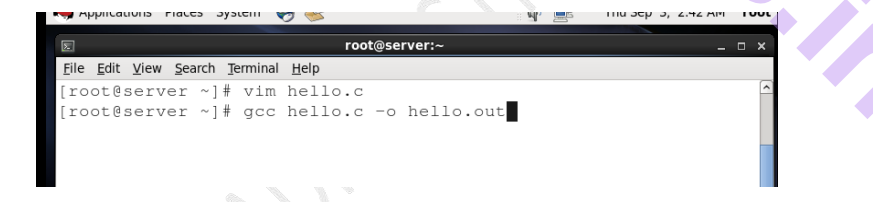

Finally run the program and obtain the output

To Run, execute the following command:

#./hello.out

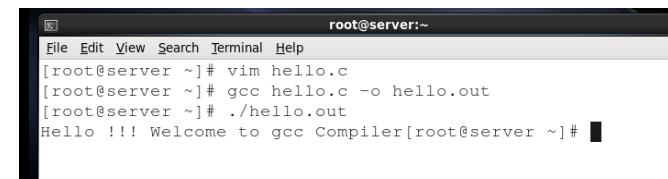

2. Write a Program to check whether a number is palindrome:

Open vi Editor to type C program or follows:

#### #vim palin.c

Type the following code:

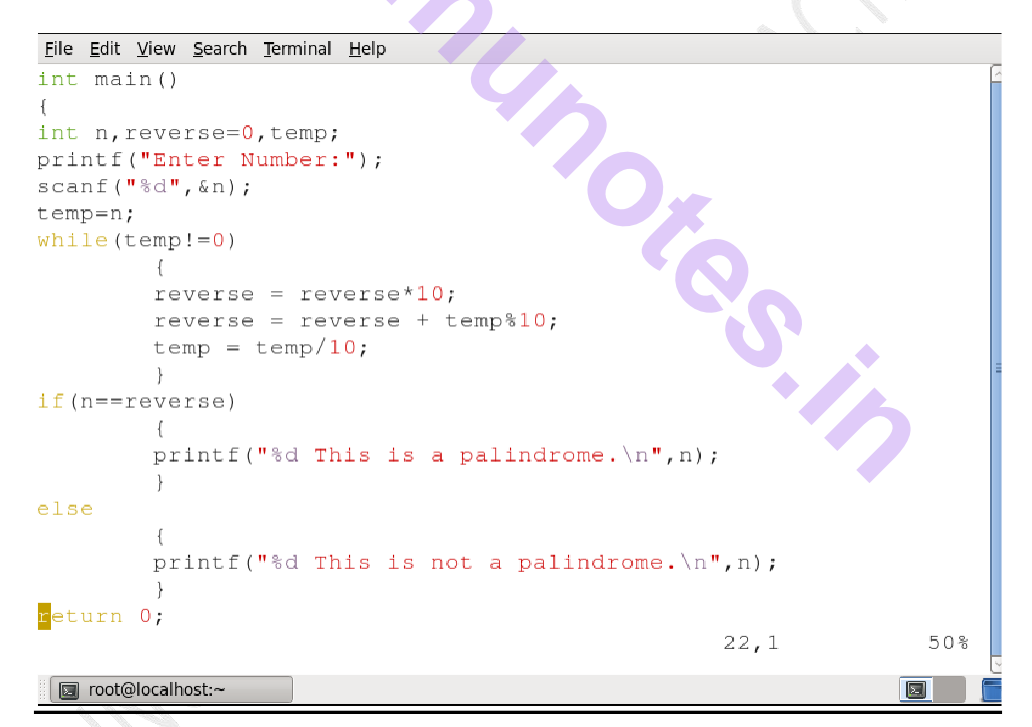

#### **#gcc palin.c** –o palin.out

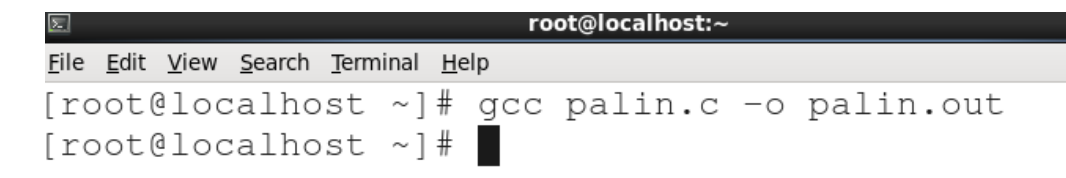

Finally run the program and obtain the output

To Run, execute the following command:

### #./palin.out

```
<u>File Edit View Search Terminal Help</u>
[root@localhost ~] # gcc palin.c -o palin.out
[root@localhost ~]# ./palin.out
Enter Number:123
123 This is not a palindrome.
[root@localhost ~]#
```

3. Write a program to find Fibonacci series:

Open vi Editor to type C program or follows:

### #vim fibo.c

Type the following code:

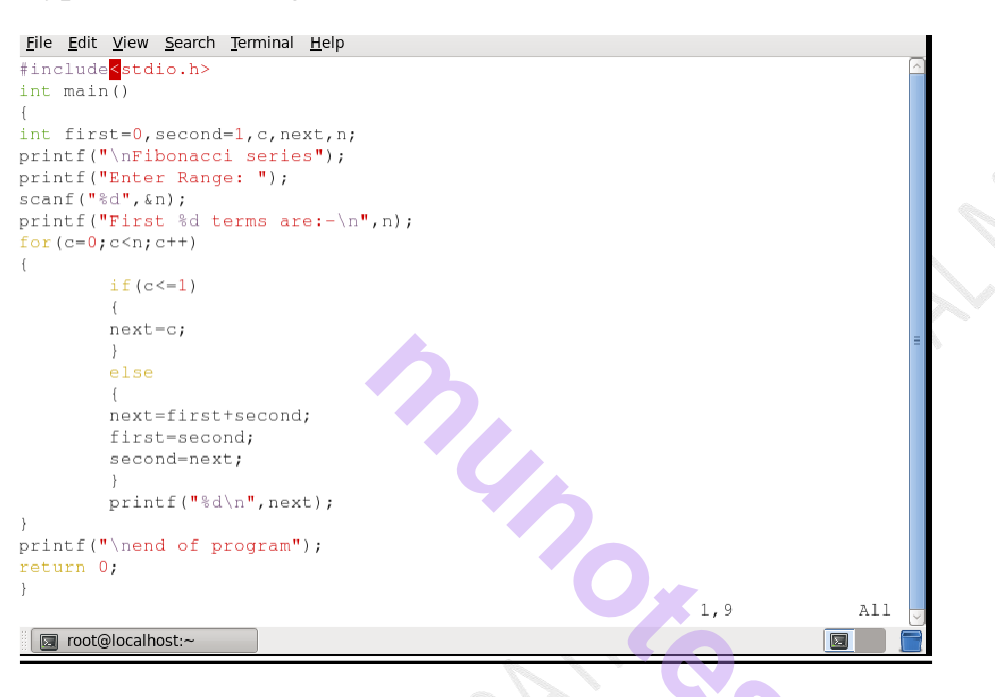

### #gcc fibo.c -o fibo.out

| E root@localhost:~                                                | _ = × |
|-------------------------------------------------------------------|-------|
| <u>File Edit View Search Terminal Help</u>                        |       |
| [root@localhost ~]# gcc fibo.c -o fibo.out<br>[root@localhost ~]# |       |

Finally run the program and obtain the output

To Run, execute the following command:

### #./fibo.out

```
root@localhost:~
<u>File Edit View Search Terminal Help</u>
[root@localhost ~] # gcc fibo.c -o fibo.out
[root@localhost ~]# ./fibo.out
Fibonacci seriesEnter Range: 6
First 6 terms are:-
С
1
1
2
3
5
end of program[root@localhost ~]#
```

4.Write a program to find prime number:

#### #vim prime .c

Type the following code:

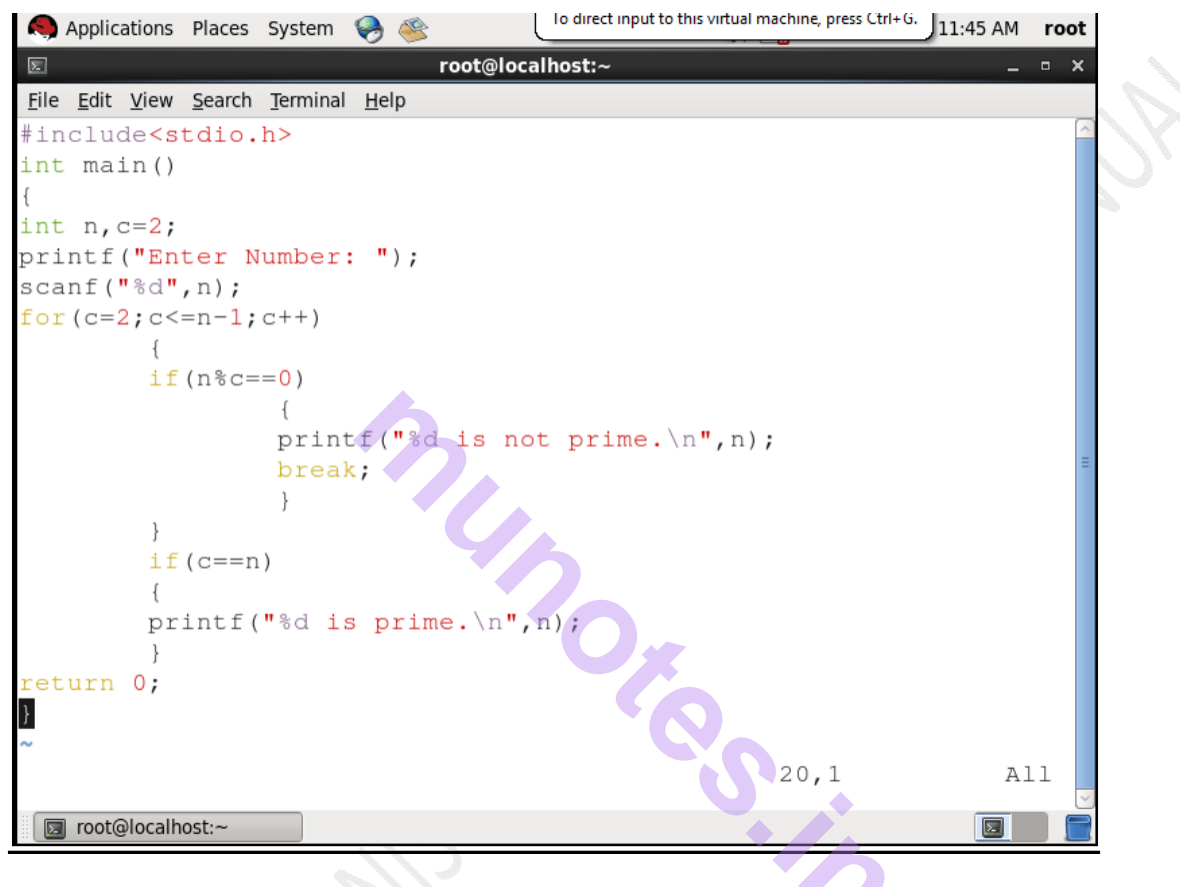

#### #gcc prime.c –o prime.out

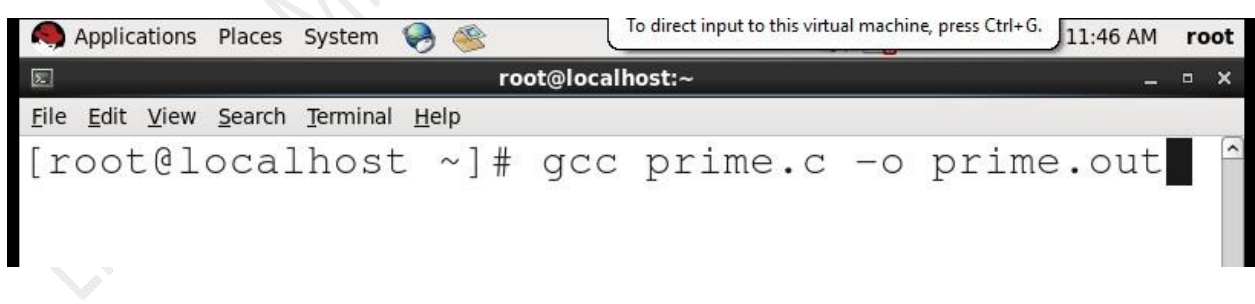

Finally run the program and obtain the output

To Run, execute the following command:

### #./prime.out

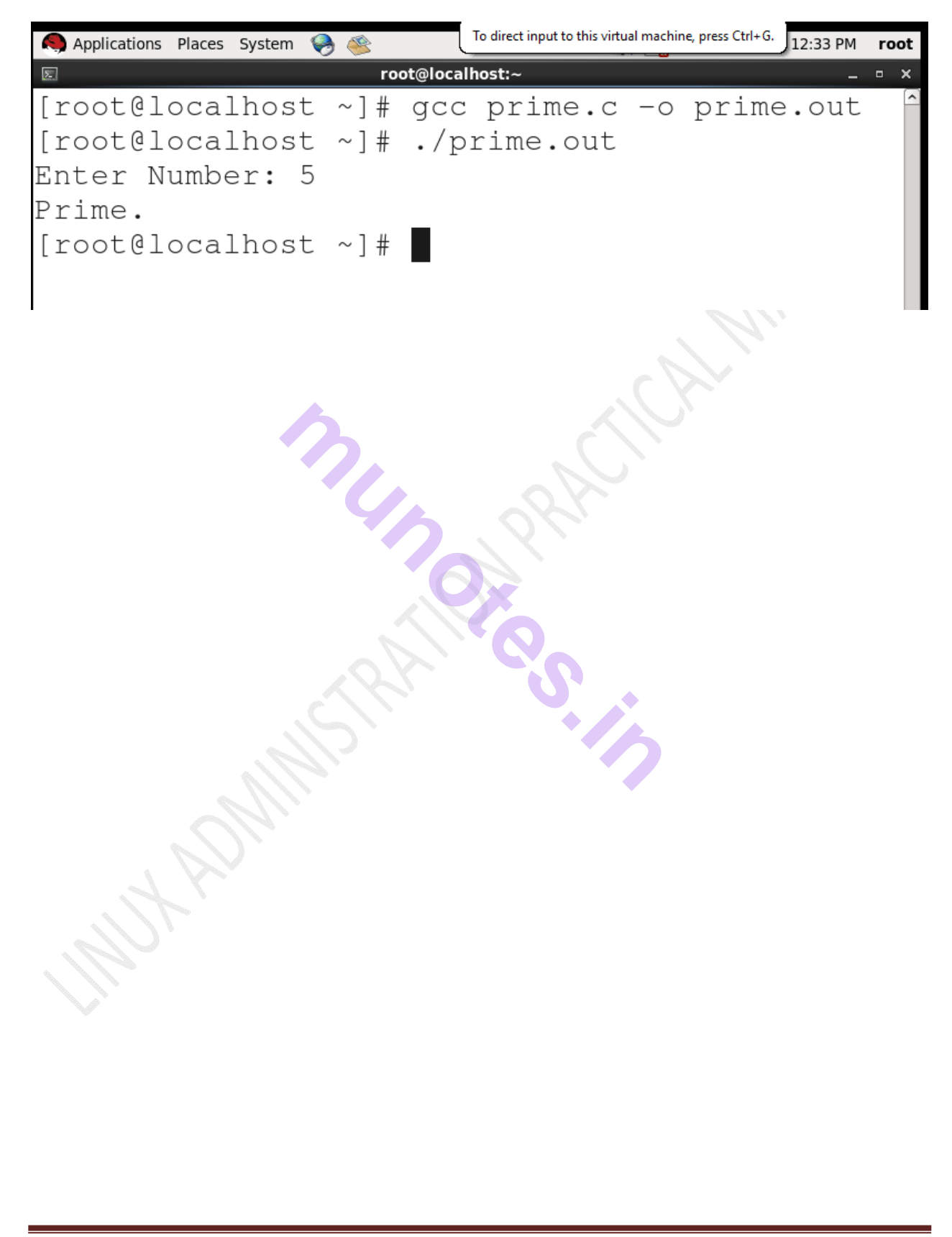

### Practical no 13: Using gc++ complier(Programming using c++)

Executing shell scripts with C++ using g++ Compiler

Installation of g++ package:

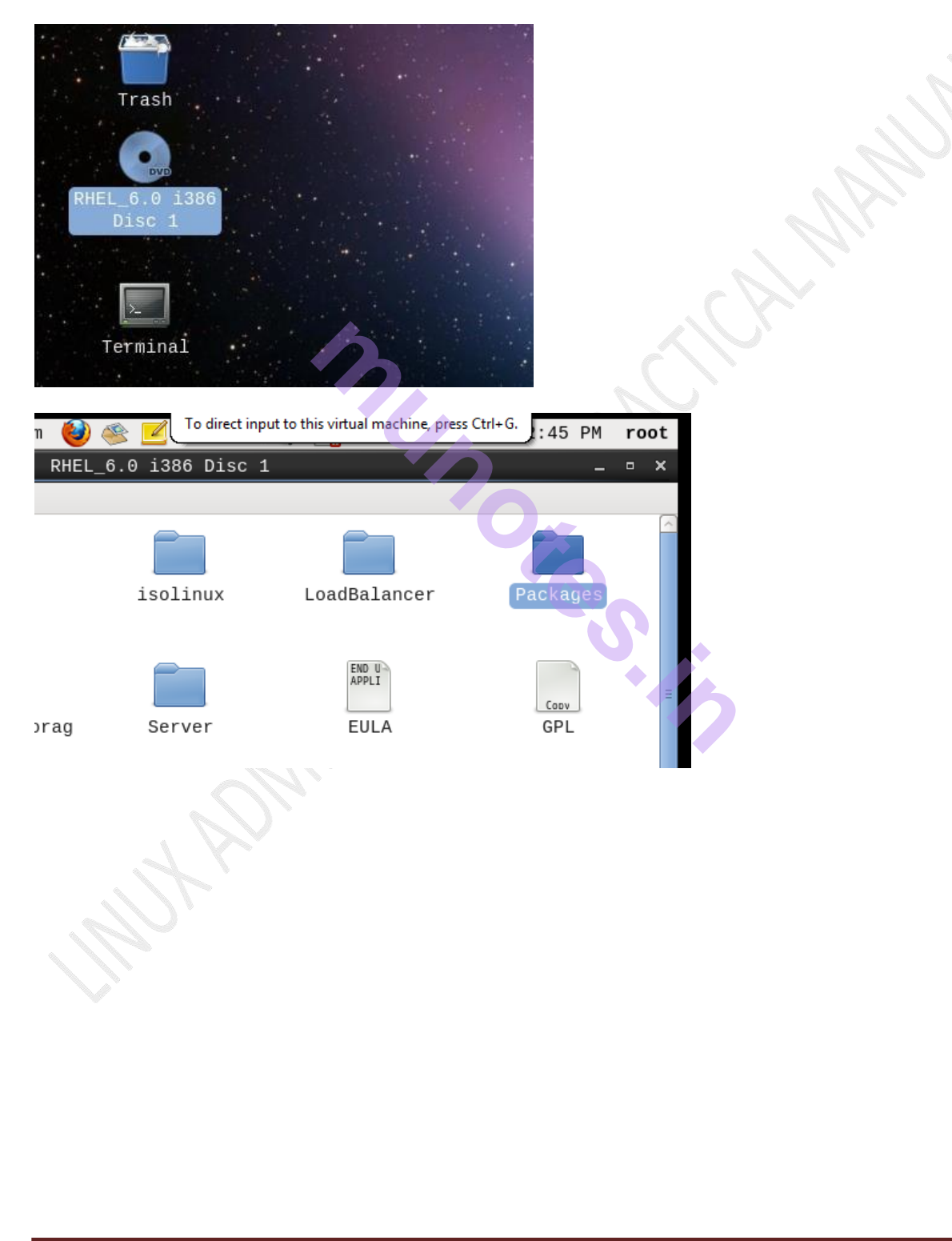

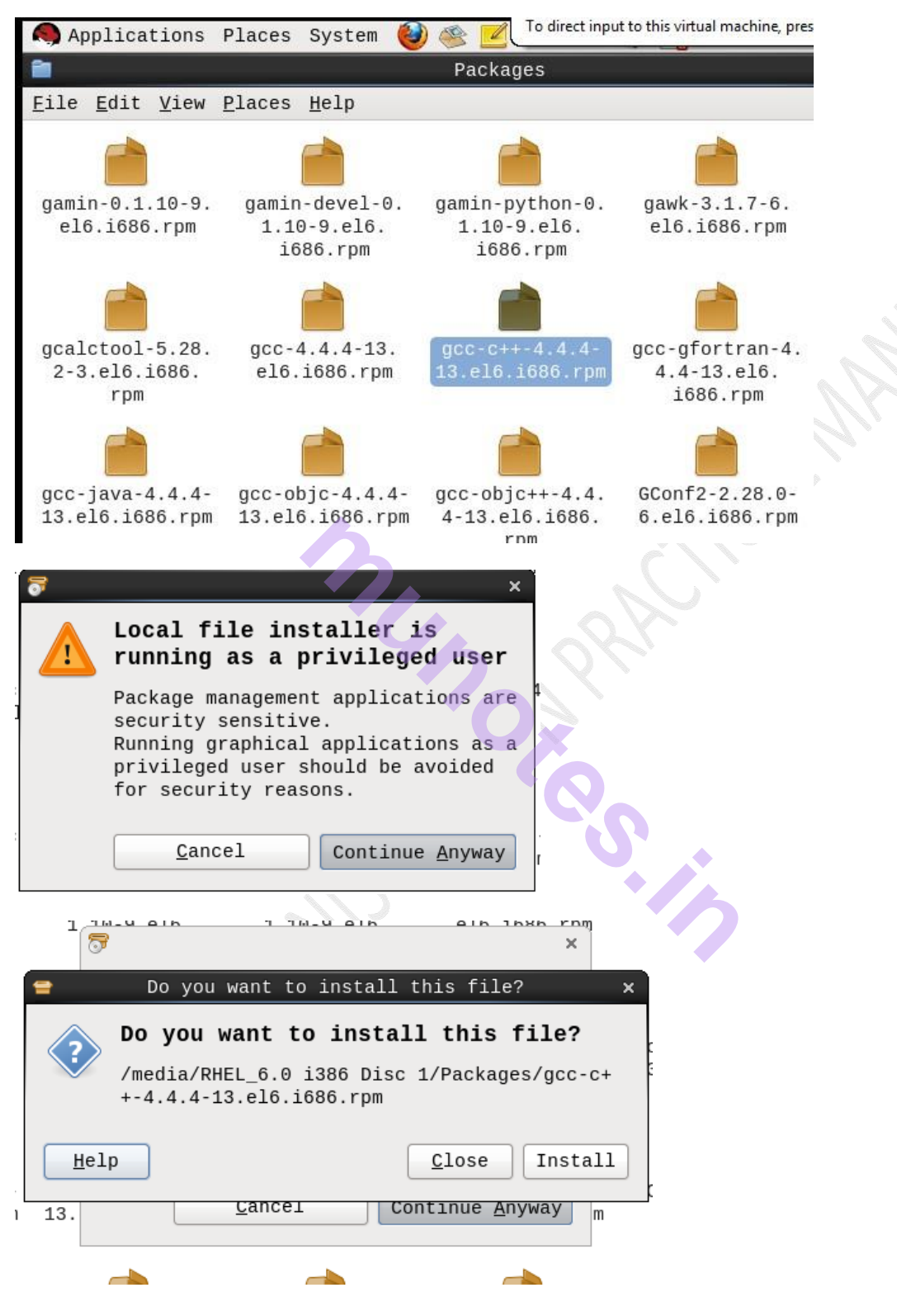

Open vi Editor to type C++ program as follows:

1.Write a program to display Fibonacci series:

### # vim fibo.cpp

Type the following code:

| Applications Places Syst                                                                                                    | em 실 🥸 🗾          | To direct input to this | s virtual machine, press Ct | rl+G. :44 PM | root |   |
|----------------------------------------------------------------------------------------------------|-------------------|-------------------------|-----------------------------|--------------|------|---|
| 8                                                                                                    | root@se           | rver:~                  |                             | -            | • ×  |   |
| <u>F</u> ile <u>E</u> dit <u>V</u> iew <u>S</u> earch <u>T</u> erm                                                                                                    | inal <u>H</u> elp |                         |                             |              |      |   |
| <pre>using namespace std;<br/>#include<iostream><br/>int main()<br/>{<br/>int a=0,b=1,c,num,i;<br/>cout&lt;&lt;"Fibonacci Series"<br/>cout&lt;&lt;"Enter the range";<br/>cin&gt;num;<br/>for(i=2;i<num;i++)<br>{<br/>c=a+b;<br/>a=b;<br/>b=c;<br/>if(c<num)<br>{</num)<br></num;i++)<br></iostream></pre> | ;                 |                         |                             |              | E    |   |
| <pre>cout&lt;&lt;"\n"&lt;<c; "fibo.cpp"="" 0;="" 21l,="" 244c="" [mackages]<="" cout<<"end="" eturn="" of="" pre="" program";="" }=""></c;></pre>                                                                                                    | 🗑 root@ser\       | /er:~                   | 20,1                        | A            | .11  |   |
|                                                                                                    |                   |                         |                             |              |      |   |
| # g++ fibo.cpp –o fi                                                                                                    | ibo.out           |                         |                             |              |      |   |
| Applications                                                                                                    | Places            | System                  | 🥑 🕓 👱                       |              |      | ~ |
| 5                                                                                                    |                   |                         | root@se                     | erver:~      |      |   |

<u>File E</u>dit <u>V</u>iew <u>S</u>earch <u>T</u>erminal <u>H</u>elp [root@server ~]# g++ -o fibo.out fibo.cpp [root@server ~]#

Finally run the program and obtain the output

To run, execute the following command:

#### #./fibo.out

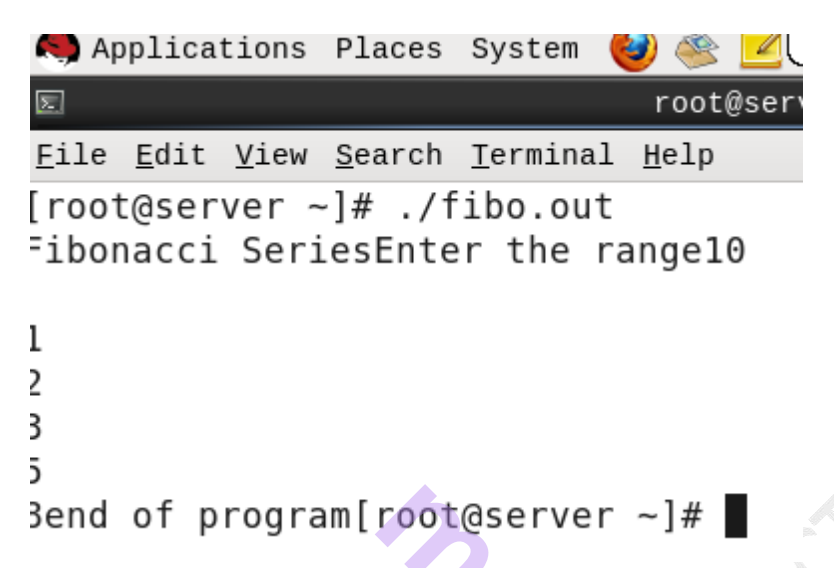

3.Write a program to find whether the number is palindrome:

### # vim palin.cpp

Type the following code:

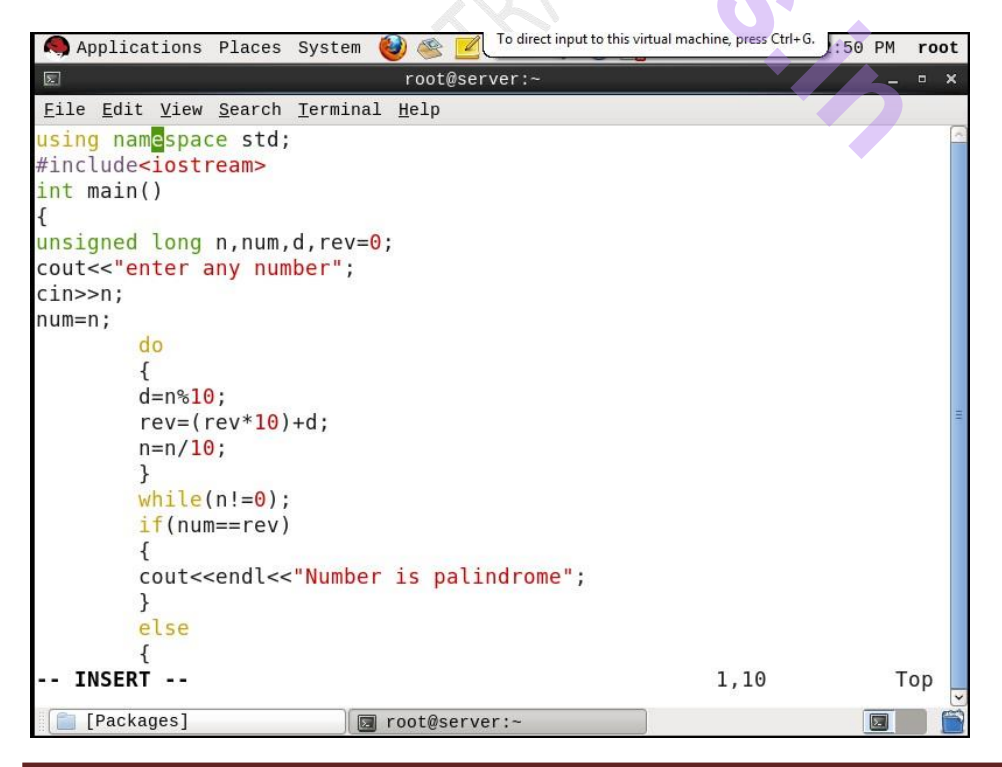

| Applications Places S                                                                                              | ystem 🔞 🚳 🗾             | To direct input to this virtual | machine, press Ctrl+G. | :50 PM  | root  |        |
|----------------------------------------------------------------------------------------------------|-------------------------|---------------------------------|------------------------|---------|-------|--------|
| E                                                                                                    | root@ser                | ver:~                           |                        | -       | • x   |        |
| <u>F</u> ile <u>E</u> dit <u>V</u> iew <u>S</u> earch <u>T</u>                                                     | erminal <u>H</u> elp    |                                 |                        |         |       |        |
| unsigned long n,num,d,                                                                                             | , rev= <mark>0</mark> ; |                                 |                        |         | -     |        |
| cout<<"enter any number                                                                                            | er";                    |                                 |                        |         |       |        |
| cin>>n;                                                                                                    |                         |                                 |                        |         |       |        |
| num=n;                                                                                                    |                         |                                 |                        |         |       |        |
| do                                                                                                    |                         |                                 |                        |         |       |        |
| {<br>d=n%10;                                                                                                    |                         |                                 |                        |         |       |        |
| u = 1/510,<br>rev=(rev*10)+(                                                                                       | -<br>-                  |                                 |                        |         |       | $\sim$ |
| n=n/10:                                                                                                    | <b>,</b>                |                                 |                        |         |       |        |
| }                                                                                                    |                         |                                 |                        |         |       |        |
| <pre>while(n!=0);</pre>                                                                                            |                         |                                 |                        |         |       |        |
| <pre>if(num==rev)</pre>                                                                                            |                         |                                 |                        |         | н     |        |
| {                                                                                                    |                         |                                 |                        |         |       |        |
| cout< <endl<<"< td=""><td>Number is pali</td><td>ndrome";</td><td></td><td></td><td></td><td></td></endl<<"<>      | Number is pali          | ndrome";                        |                        |         |       |        |
| }                                                                                                    |                         |                                 |                        |         |       |        |
| else                                                                                                    |                         |                                 |                        |         |       |        |
| i<br>coutcrendler"                                                                                                 | Number is not :         | a nalindrome".                  |                        |         |       |        |
| }                                                                                                    | vumber 15 not a         | a pacificione,                  |                        |         |       |        |
| return 0;                                                                                                    |                         |                                 |                        |         |       |        |
| }                                                                                                    |                         |                                 |                        |         |       |        |
| INSERT                                                                                                    |                         |                                 | 25,2                   | E       | Bot _ |        |
| [Packages]                                                                                                    | 🔲 root@serve            | r:~                             |                        |         |       |        |
|                                                                                                    |                         |                                 |                        | 9       |       |        |
| Applications Places S                                                                                              | vstem 🙆 🕸 📈             | de A 🚅                          | Thu Sep 3,             | 2:51 PM | root  |        |
| 8                                                                                                    | root@ser                | ver:~                           | . ,                    | -       | • ×   |        |
| File Edit View Search T                                                                                            | erminal Help            |                                 |                        |         |       |        |
| unsigned long n num d                                                                                              | rev=0.                  |                                 |                        |         | 2     |        |
| cout<<"enter any number                                                                                            | er":                    |                                 |                        |         |       |        |
| cin>>n;                                                                                                    |                         |                                 |                        |         |       |        |
| num=n;                                                                                                    |                         |                                 |                        |         |       |        |
| do                                                                                                    |                         |                                 |                        |         |       |        |
| {                                                                                                    |                         |                                 |                        |         |       |        |
| d=n%10;                                                                                                    | 1                       |                                 |                        |         |       |        |
| rev=(rev*10)+(                                                                                                    | d;                      |                                 |                        |         |       |        |
| n=n/10;                                                                                                    |                         |                                 |                        |         |       |        |
| while(nl=0):                                                                                                    |                         |                                 |                        |         |       |        |
| if(num==rev)                                                                                                    |                         |                                 |                        |         | 1     |        |
| {                                                                                                    |                         |                                 |                        |         |       |        |
| cout< <endl<<"< td=""><td>Number is pali</td><td>ndrome";</td><td></td><td></td><td></td><td></td></endl<<"<>      | Number is pali          | ndrome";                        |                        |         |       |        |
| }                                                                                                    |                         |                                 |                        |         |       |        |
| else                                                                                                    |                         |                                 |                        |         |       |        |
| {                                                                                                    |                         |                                 |                        |         |       |        |
| cout< <endl<<"< td=""><td>Number is not</td><td>a palindrome";</td><td></td><td></td><td></td><td></td></endl<<"<> | Number is not           | a palindrome";                  |                        |         |       |        |
| }                                                                                                    |                         |                                 |                        |         |       |        |
| lecarn 0,                                                                                                    |                         |                                 |                        |         |       |        |
| INSERT                                                                                                    |                         |                                 | 25.5                   | r       | 2at   |        |
|                                                                                                    |                         |                                 |                        |         | 201   |        |
| 1.1                                                                                                    |                         |                                 | 23,5                   |         |       |        |

| Applications Places                                                                                                 | System 🎯 🥸                    | To direct inp | ut to this virtual m | nachine, press Ctrl+G. | :51 PM     | root          |
|----------------------------------------------------------------------------------------------------|-------------------------------|---------------|----------------------|------------------------|------------|---------------|
| Σ                                                                                                    | root@                         | server:~      |                      |                        | _          | • × •         |
| <u>F</u> ile <u>E</u> dit <u>V</u> iew <u>S</u> earch                                                               | <u>T</u> erminal <u>H</u> elp |               |                      |                        |            |               |
| cout<<" <mark>enter any num</mark>                                                                                  | nber";                        |               |                      |                        |            |               |
| cin>>n;                                                                                                    |                               |               |                      |                        |            |               |
| num=n;                                                                                                    |                               |               |                      |                        |            |               |
| 1                                                                                                    |                               |               |                      |                        |            |               |
| d=n%10:                                                                                                    |                               |               |                      |                        |            |               |
| rev=(rev*10)                                                                                                    | +d;                           |               |                      |                        |            |               |
| n=n/ <mark>10</mark> ;                                                                                              |                               |               |                      |                        |            |               |
| }                                                                                                    |                               |               |                      |                        |            |               |
| <pre>while(n!=0); if(num==row)</pre>                                                                                |                               |               |                      |                        |            |               |
| f (num==rev)                                                                                                    |                               |               |                      |                        |            | <b></b>       |
| cout< <endl<<< td=""><td>"Number is pa</td><td>alindrome"</td><td>:</td><td></td><td></td><td></td></endl<<<>       | "Number is pa                 | alindrome"    | :                    |                        |            |               |
| }                                                                                                    |                               |               |                      |                        |            |               |
| else                                                                                                    |                               |               |                      |                        |            |               |
| {                                                                                                    |                               |               |                      |                        |            |               |
| cout< <endl<<< td=""><td>"Number is no</td><td>ot a palin</td><td>drome";</td><td></td><td></td><td></td></endl<<<> | "Number is no                 | ot a palin    | drome";              |                        |            |               |
| }                                                                                                    |                               |               |                      |                        |            |               |
| }                                                                                                    |                               |               |                      |                        |            |               |
| ~                                                                                                    |                               |               |                      |                        |            |               |
| :wq                                                                                                    |                               |               |                      |                        |            |               |
| [Packages]                                                                                                    | 🔲 root@se                     | erver:~       |                      |                        |            |               |
|                                                                                                    | 2.                            | All           | 0                    |                        |            |               |
| <sup>#</sup> g++ palin.cpp −o                                                                                       | palin.out                     |               |                      | 5                      |            |               |
| Applications                                                                                                    | Places Sy                     | /stem 🍯       | ) 🥸 💆                | C To direct            | input to t | his virtual m |
| Σ                                                                                                    |                               |               | root@s               | erver:~                |            |               |
| <u>F</u> ile <u>E</u> dit <u>V</u> iew                                                                              | <u>S</u> earch <u>T</u> e     | erminal       | <u>H</u> elp         |                        |            |               |
| [root@server -                                                                                                    | ~]# g++ -                     | o pali        | n.out                | palin.                 | срр        |               |

Finally run the program and obtain the output

To run, execute the following command:

### #./palin.out

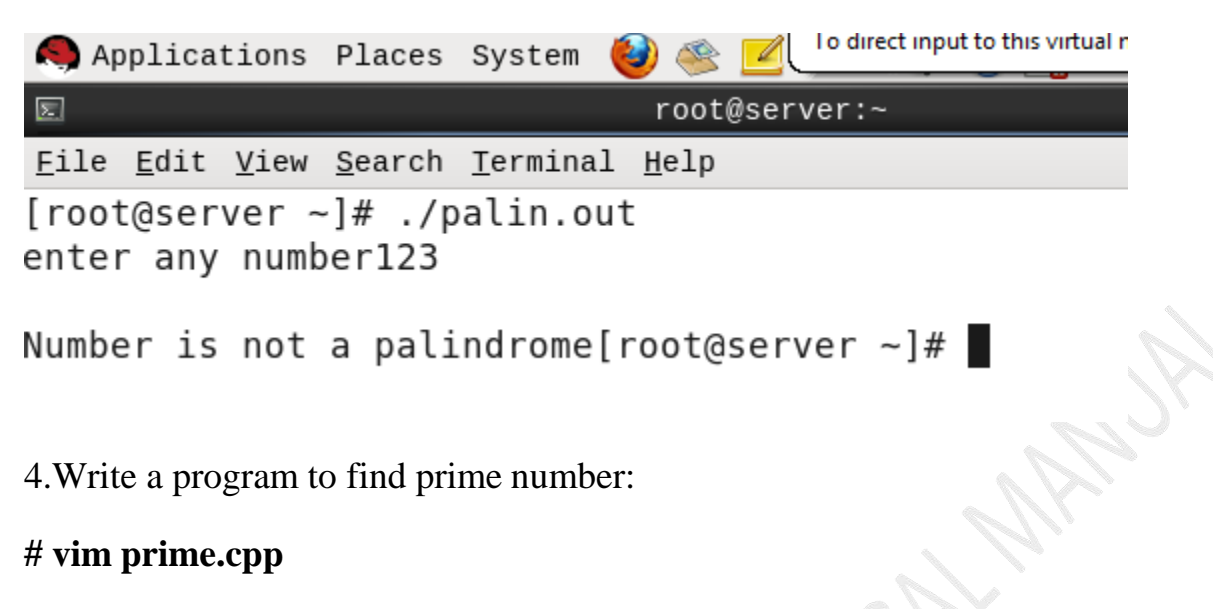

Type the following code:

| <u>File Edit View Search Terminal Help</u>                                                                                                    |      |
|----------------------------------------------------------------------------------------------------|------|
| #include <iostream></iostream>                                                                                                    | ~    |
| <pre>#include<iostream> int main() int i,j,u,l; cout&lt;&lt;"please enter lower limit"; cin&gt;l; cout&lt;&lt;"enter upper limit"; cin&gt;u; for(i=l;i<u;i++)< td=""><td>=</td></u;i++)<></iostream></pre> | =    |
| <pre>cout&lt;&lt;"end of program"&lt;<endl;< pre=""></endl;<></pre>                                                                                                    |      |
| return 0;                                                                                                    |      |
| 24,1 B                                                                                                    | ot 🚽 |

### # g++ prime.cpp -o prime.out

<u>File Edit View Search Terminal Help</u> [root@server ~]# g++ -o prime.out prime.cpp [root@server ~]#

Finally run the program and obtain the output

To run, execute the following command:

### #./prime.out

| 2                                           |                                       | ro               | oot@server:~ | ×   |
|---------------------------------------------|---------------------------------------|------------------|--------------|-----|
| <u>F</u> ile <u>E</u> dit <u>y</u>          | <u>/</u> iew <u>S</u> earch           | <u>T</u> erminal | Help         |     |
| [root@server<br>please enter<br>enter upper | ~]# ./prime<br>lower limit<br>limit20 | .out<br>1        |              | *   |
| 1                                           |                                       |                  |              |     |
| 2                                           |                                       |                  |              |     |
| 3                                           |                                       |                  |              |     |
| 5                                           |                                       |                  |              |     |
| 7                                           |                                       |                  |              |     |
| 11                                          |                                       | <b>b</b> .       |              |     |
| 13                                          |                                       |                  |              |     |
| 17                                          |                                       |                  | 2            |     |
| 19<br>end of progra<br>[root@server         | am<br>~]#                             |                  |              | ш 🔰 |
|                                             | hom                                   |                  |              |     |

## **Practical No : 14 Configuring Apache Web Server In Linux**

- When you view a web page over the Internet, the code to create that page must be retrieved from a server somewhere on the Internet.
- The server that sends your web browser the code to display a web page is called a web server.
- There are countless web servers all over the Internet serving countless websites to people all over the world.
- Whether you need a web server to host a website on the Internet a Red Hat Enterprise Linux server can function as a web server using the Apache HTTP server.
- The Apache HTTP server is a popular, open source server application that runs on many UNIX-based systems as well as Microsoft Windows.
- Since we had created DNS named as server.nm.com but on Linux browser it is showing unable to connect because we need to configure apache web server, so that we can display out html page on web browser with the help of our own DNS server.nm.com

### **Configure web server**

We will configure a web server. The necessary rpm for web server is httpd, httpdlevel and check them for install.

```
[root@localhost ~]# cd /media/RHEL_6.0\ i386\ Disc\ 1/Packages/
```

### #rpm -ivh httpd\*

## #rpm –qa | grep httpd

The above command give you the version no and name of package.

Now configure the IP address to 192.168.1.1 and check it

### #ifconfig eth0 192.168.1.1

### #ifconfig

start httpd daemons and verify its running status

### #chkconfig httpd on

#service httpd start

### #service httpd status

### **Configure virtual hosting**

In this example we will host a website www.nm.com to apache web server. Create a documents root directory for this website and a index page

### #mkdir -p /var/www/virtual/www.svkm.com/html

[root@server ~] # mkdir -P //var/www/virtual/www.svkm.com/html/

#### #vim /var/www/virtual/www.svkm.com/html/index.html

```
[root@localhost html] # vi index.html
```

for testing purpose we are writing basic html code in its index page.

<html>

<head>

```
<title> Linux Apache Website</title>
```

<body>

Today we complete Apache web server practical.

</body>

</head>

</html>
<html> <head><title> Linux Apache WebSite. </title></head> <body> Today we completed Apache web server practical </body> </html>

#### Save file : wq and exit

#### Check IP Address:-

```
[root@localhost html]# ifconfig
eth0 Link encap:Ethernet HWaddr 00:0C:29:48:13:2A
inet addr:192.168.1.1 Bcast:192.168.1.255 Mask:255.255.255.0
inet6 addr: fe80::20c:29ff:fe48:132a/64 Scope:Link
UP BROADCAST RUNNING MULTICAST MTU:1500 Metric:1
RX packets:4381 errors:0 dropped:0 overruns:0 frame:0
TX packets:47 errors:0 dropped:0 overruns:0 carrier:0
collisions:0 txqueuelen:1000
RX bytes:293075 (286.2 KiB) TX bytes:9882 (9.6 KiB)
Interrupt:19 Base address:0x2000
```

#### Check for DNS by following command:

### # dig -x 192.168.1.1

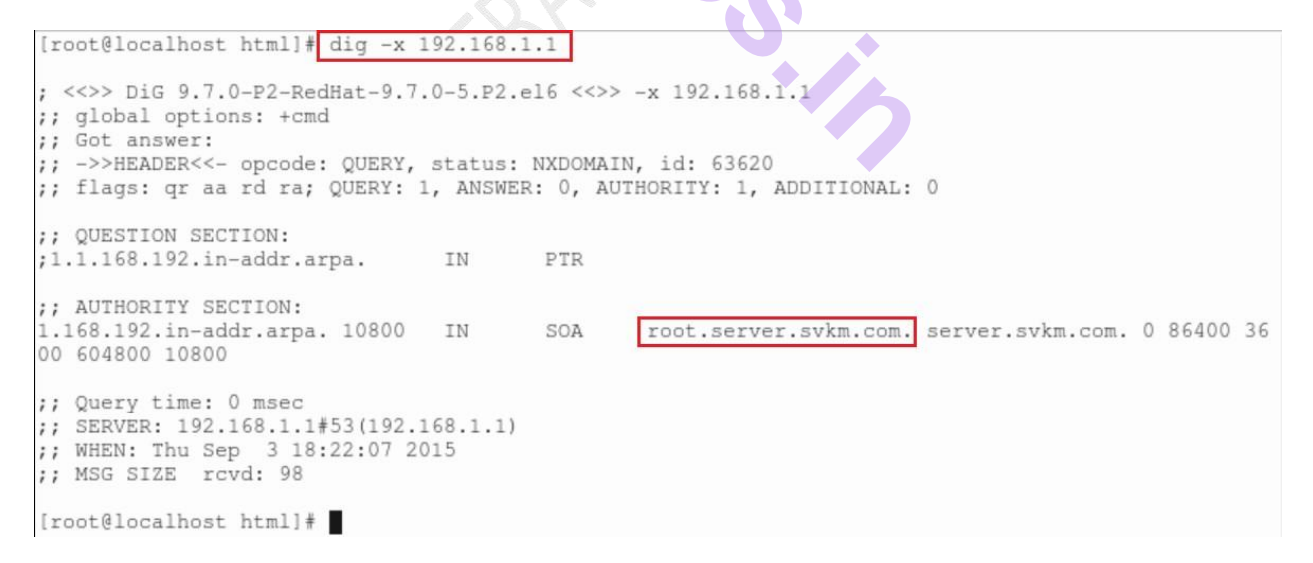

Now open /etc/httpd/conf/httpd.conf main configuration file of apache server.

### #vim /etc/httpd/conf/httpd.conf

[root@localhost html]# vi /etc/httpd/conf/httpd.conf

#### Locate virtual host tag

Now go in the end of file and copy last seven lines [virtual host tag] and paste them in the end of file. Change these seven lines as shown in following.

```
1003 #<VirtualHost *:80>
           ServerAdmin webmaster@dummy-host.example.com
1004 #
         DocumentRoot /www/docs/dummy-host.example.com
1005 #
         ServerName dummy-host.example.com
1006 #
1007 # ErrorLog logs/dummy-host.example.com-error_log
1008 # CustomLog logs/dummy-host.example.com-access_log common
1009 #</VirtualHost>
1012 #<VirtualHost *:80>
          ServerAdmin webmaster@dummy-host.example.com
1013 #
          DocumentRoot /www/docs/dummy-host.example.com
1014 # DocumentRoot /www/docs/dummy-host.
1015 # ServerName dummy-host.example.com
1016 # ErrorLog logs/dummy-host.example.com-error_log
1017 #
           CustomLog logs/dummy-host.example.com-access_log common
1018 </ VirtualHost>
```

Remove the comments from all 7 lines

#### <Virtual Host \*:80> ServerAdmin

root@server.svkm.com

Document Root /var/www/virtual/server.svkm.com/html

ServerName www.svkm.com

ErrorLog logs/server.svkm.com-error\_log

CustomLog logs/server.svkm.com-access\_log

common

#### </Virtual Host>

now save this file :wq and exit from it

```
#
#<VirtualHost *:80>
# ServerAdmin webmaster@dummy-host.example.com
# DocumentRoot /www/docs/dummy-host.example.com
# ServerName dummy-host.example.com-error_log
# CustomLog logs/dummy-host.example.com-access_log common
#</VirtualHost>

</VirtualHost 192.168.1.1:80>
ServerAdmin root@www.server.svkm.com
DocumentRoot /var/www/virtual/www.svkm.com/html
ServerName server.svkm.com
ErrorLog logs/www.svkm.com-error_log
CustomLog logs/www.svkm.com-access_log common
<//writualHost>
```

You have done necessary configuration now restart the httpd service and test this configuration run links command.

#### #service httpd restart

```
[root@server ~]# vim /etc/httpd/conf/httpd.conf
[root@server ~]# service httpd start
Starting httpd:
[root@server ~]# service httpd restart
Stopping httpd:
[ OK ]
[root@server ~]# chkconfig httpd on
[root@server ~]#
```

chmod -R 777 /var/www/virtual/www.svkm.com/html

[root@server ~]# chmod -R 777 /var/www/virtual/www.svkm.com/html/ [root@server ~]#

Go to the Clone and open browser and type

server.svkm.com OR 192.168.1.1

You can view your web page.

```
#links 192.168.1.1
```

```
[root@server ~] # links 192.168.1.1
```

If links command retrieve your home page means you have successfully configured the virtual host now test it with site name.

#### #links <u>www.svkm.com</u>

In output of links command you should see the index page of site

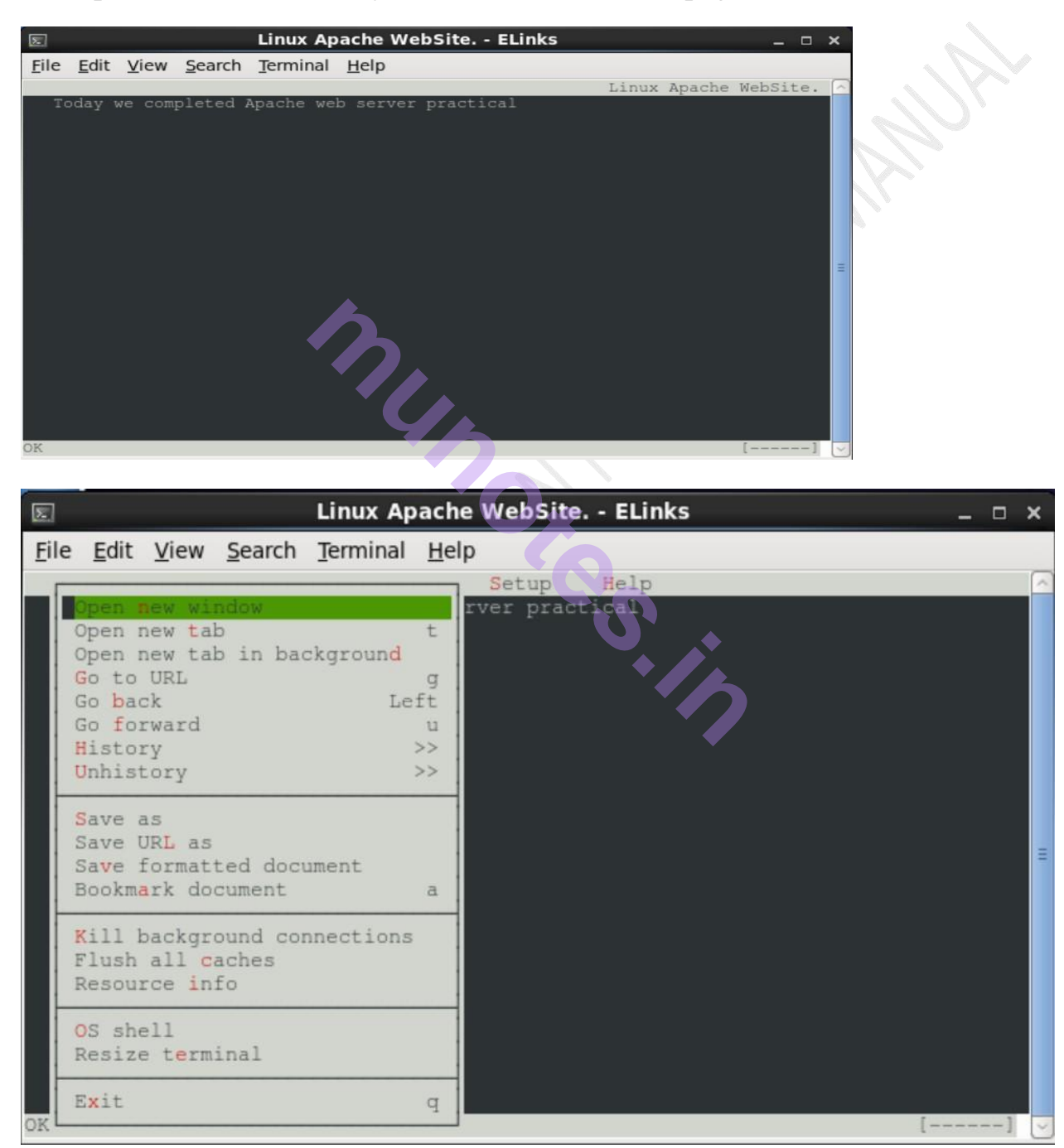

## **Practical no 15: Linux System Administration**

#### (A) <u>Becoming super user:</u>

(1) Create a user account to grant him the privilege of super user, as shown below:

-12

(2) Open the file /etc/sudoers and the following lines for smith:

SMITH ALL = (ALL) ALL

It is as shown below:

| i 🙈 Applications Places System 👹 🎯 🗾                                                                                       | Mon Jun 9, 12:28 AM 🛛 🌒 📳 root         |
|----------------------------------------------------------------------------------------------------|----------------------------------------|
| ⊠ root@tyit:~                                                                                                    | _ = ×                                  |
| Ele Edit View Search Terminal Help                                                                                         | ucr/hin                                |
| Derautts Secure_path = /SDIN./DIN./USI/SDIN./U                                                                             |                                        |
| <pre>## Next comes the main part: which users can run ## which machines (the sudoers file can be shared ## systems).</pre> | what software on<br>I between multiple |
| ## Syntax:                                                                                                    |                                        |
| ##                                                                                                    |                                        |
| ## user MACHINE=COMMANDS                                                                                                   |                                        |
| ##                                                                                                    | ≡.                                     |
| <pre>## The COMMANDS section may have other options ad ##</pre>                                                            | lded to it.                            |
| ## Allow root to run any commands anywhere                                                                                 |                                        |
| root $A I  = (A I )$ $A I $                                                                                                |                                        |
| smith $A I  = (A I )$ $A I $                                                                                               |                                        |
| ## Allows members of the 'sys' group to run netwo                                                                          | orking, software,                      |
| <pre>## service management apps and more.</pre>                                                                            |                                        |
| INSERT                                                                                                    | 90,3 84%                               |
| 👿 root@tyit:~                                                                                                    |                                        |

(3) Run the command visudo:

### #visudo

- (4) Test the configuration by making smith to login and perform any administrative activity as shown below:
- (i) Add user Jackson using sudo:

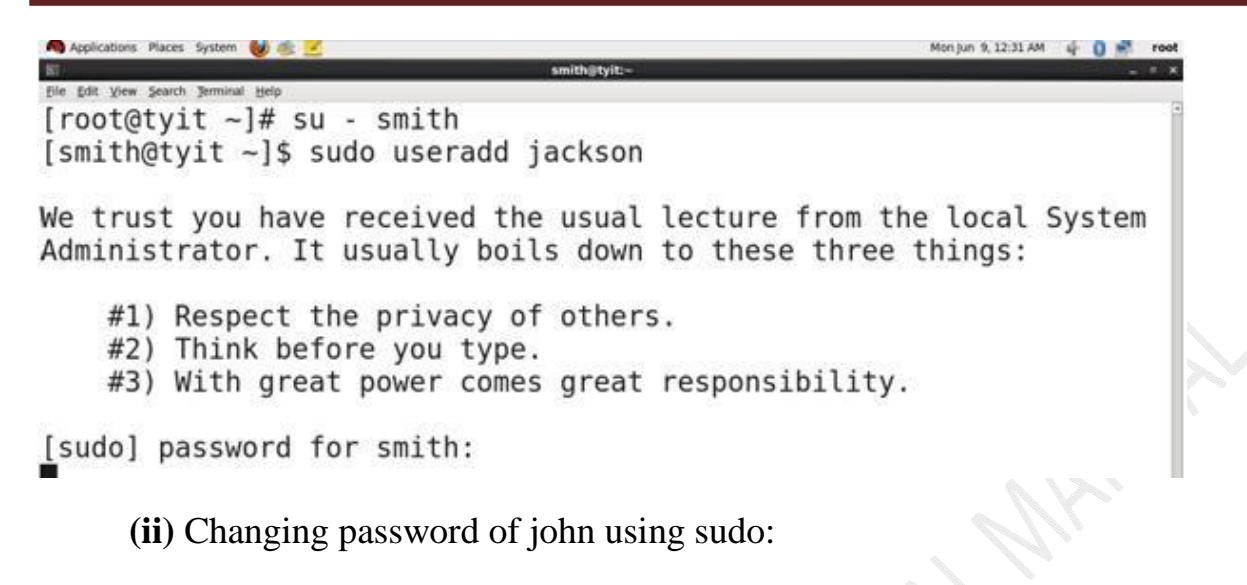

Applications Places System & System & S

(B) <u>Temporarily changing identity with the help of su command:</u>

(1) When root changes identity temporarily, with the help of su command, the system never asks for password:

Applications Maces System ♥ ● IohnEtylt:-Die Edit View Search Jerminal Help [root@tyit ~]# su - john [john@tyit ~]\$

(2) But when any local user tries to change the identity temporarily, redhat system asks for the password as shown below:

Monjun 9, 12:41 AM 🤹 🚺 🜌 ree

[john@tyit ~]\$ su - smith Password: [smith@tyit ~]\$ ■

🗞 Applications Places System 👹 🏨 👱

(C) <u>Administrative Commands:</u>

(1) useradd command with its options:

Applications Maces System V 22:56 AM 4 V reet The Edit View Search Jerminal Help [root@tyit ~]# useradd -c "this is akshay's account" -u 612 -o -s / sbin/bash akshay [root@tyit ~]#

The file /etc/passwd also shows the entry of the user as follow:

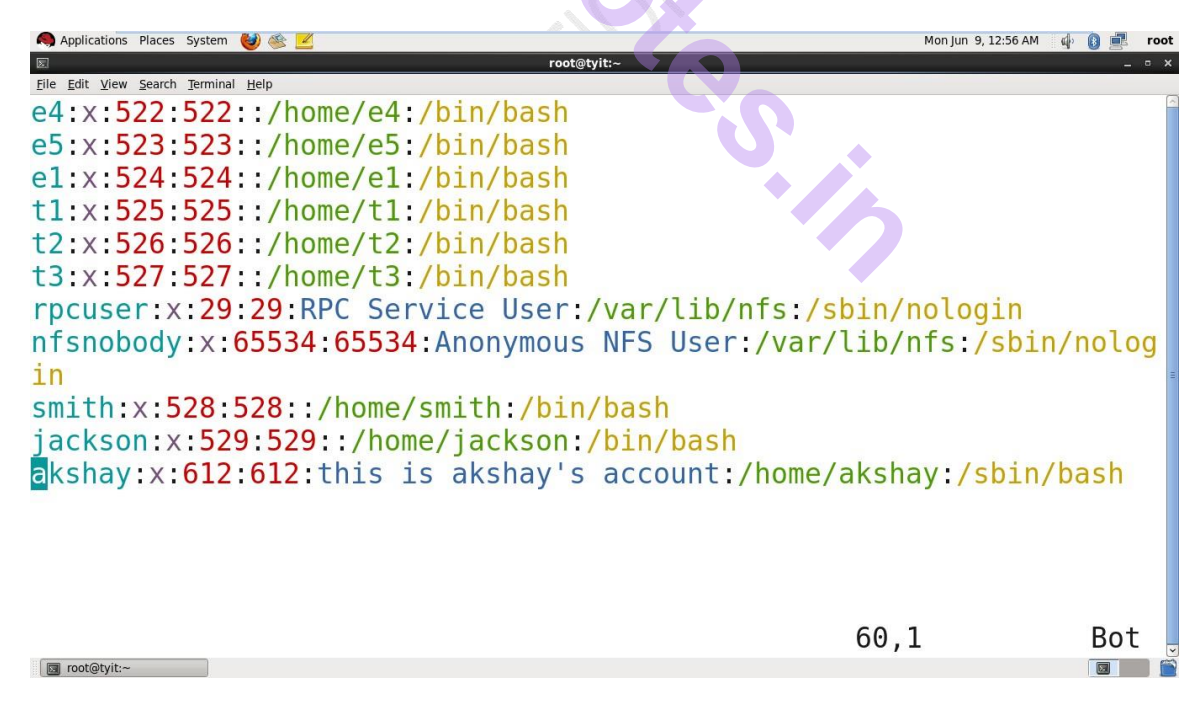

(2) chage command to change the age of user's password :

| Applications Places System 👹 🅸 🗾                                 | Mon Jun 9, 12:58 AM 🕼 🚯 🛃 root |
|------------------------------------------------------------------|--------------------------------|
| ਡ root@tyit:~                                                    | _ • ×                          |
| Eile Edit View Search Terminal Help                              |                                |
| [root@tyit ~]# chage -m 10 -M 20 -E 10/10/2015 -W 7              | akshay                         |
| [root@tyit ~]# chage -l akshay                                   |                                |
| Last password change                                             | : Jun 09, 2                    |
| 014                                                              |                                |
| Password expires                                                 | : Jun 29, 2                    |
| 014                                                              |                                |
| Password inactive                                                | : never                        |
| Account expires                                                  | : Oct 10, 2                    |
| 015                                                              |                                |
| Minimum number of days between password change                   | : 10                           |
| Maximum number of days between password change                   | : 20                           |
| Number of days of warning before password expires [root@tyit ~]# | : 7                            |
|                                                                  |                                |

The above command also affects the file /etc/shadow as follows:

| 🙈 Applications Places System 👹 🌸 🗾                        | Mon Jun 9, 12:59 AM | 40 | 2 | root |
|-----------------------------------------------------------|---------------------|----|---|------|
| rootstylt:-                                               |                     |    |   | = ×  |
| Eie Edit View Search Terminal Help                        |                     |    |   | 15   |
| e4:\$1\$gEVXQbSm\$nEe.25i3yxntsqGwKnhRD1:16220:0:999999:7 | :::                 |    |   | Ĩ    |
| e5:\$1\$Znon0YoX\$6P3N0cUkKk531Hy0LRRIX0:16220:0:99999:7  | :::                 |    |   |      |
| e1:!!:16220:0:99999:7:::                                  |                     |    |   |      |
| t1:\$1\$BuzaGjtc\$86RD4V/0rWfjm/vbKmQIz1:16220:0:99999:7  | :::                 |    |   |      |
| t2:\$1\$rePSp8eo\$dIOSzoHR1zV10MR39hUPo0:16220:0:99999:7  | :::                 |    |   |      |
| t3:!!:16220:0:99999:7:::                                  |                     |    |   |      |
| rpcuser:!!:16230::::::                                    |                     |    |   |      |
| nfsnobody:!!:16230:::::                                   |                     |    |   |      |
| smith:\$1\$K4R0uwQp\$FdZba3J.UjoGMF3f7cjFe1:16230:0:9999  | 9:7:::              |    |   | é    |
| jackson:!!:16230:0:99999:7:::                             |                     |    |   |      |
| akshay:!!:16230:10:20:7::16718:                           |                     |    |   |      |

(3) passwd command to lock or unlock user's password:

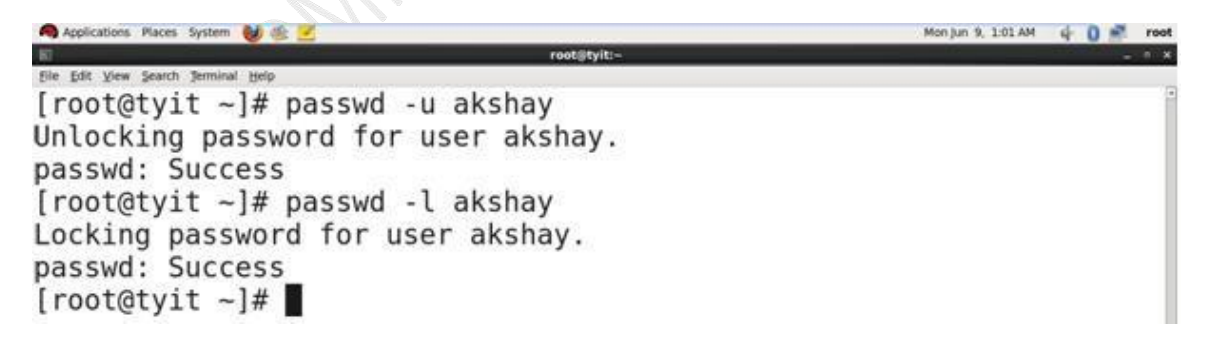

(4) **chsh** command to change the shell of user:

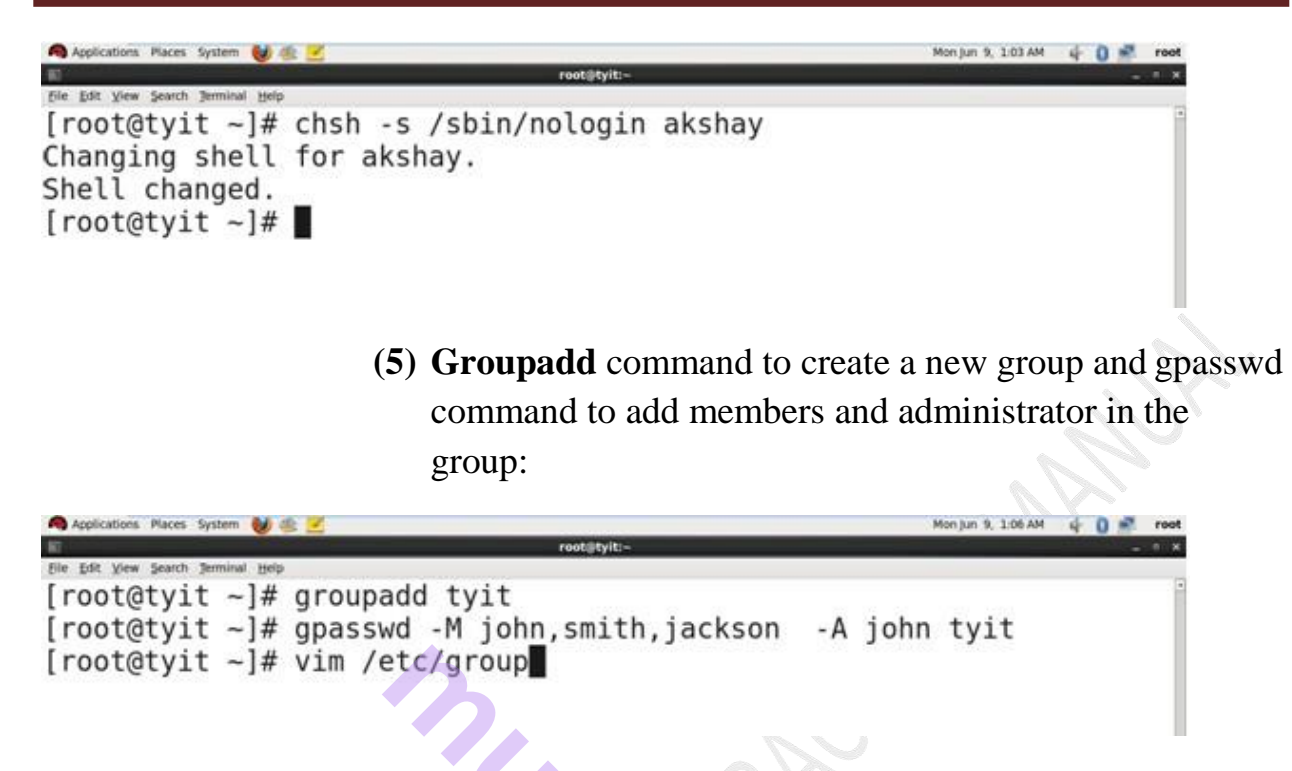

The above command also affect the file /etc/group as shown:

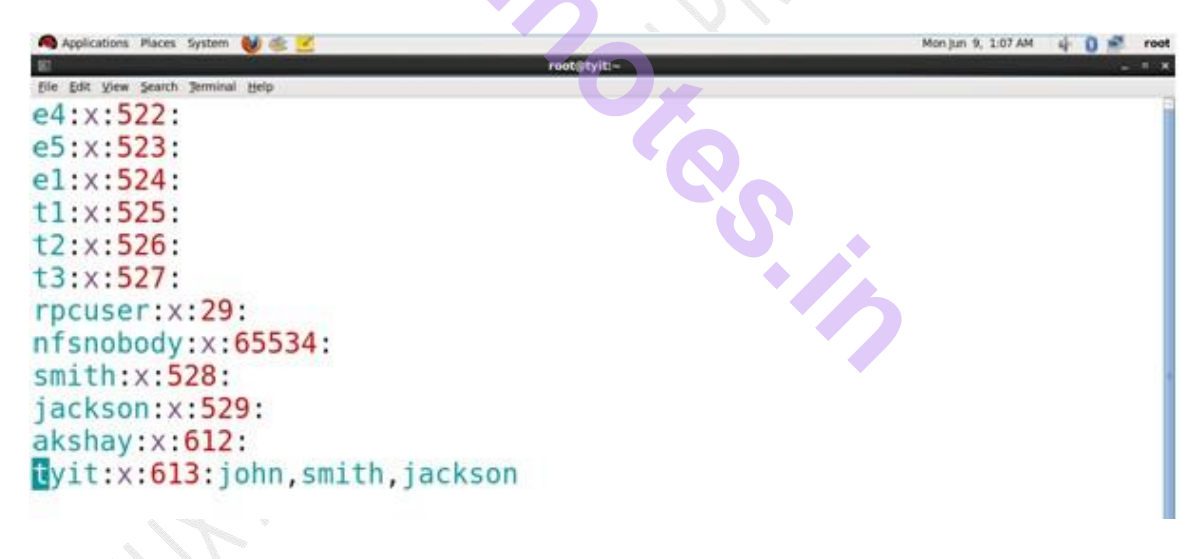

#### (6) rpm:

(i) The packages can be installed with the help of rpm command. For that purpose, we need to mount disk image of RedHat on linux machine. After installation, this disk image is already mounted. We can simply switch to it under media. It is as shown in the screenshot.,

| 🚳 Applications Places System 👹 🏨 🛃                        | Mon Jun 9, 12:19 AM | 4 | 0 : | 8 |
|-----------------------------------------------------------|---------------------|---|-----|---|
| root@tyit.imedia/RHEL_6.0 i386 Disc 1/Packages            |                     | - |     | - |
| file Edit View Search Jerminal Help                       |                     |   |     |   |
| [root@tyit ~]# cd /media/                                 |                     |   |     |   |
| [root@tyit media]# ls                                     |                     |   |     |   |
| RHEL_6.0 i386 Disc 1                                      |                     |   |     |   |
| <pre>[root@tyit media]# cd RHEL 6.0\ i386\ Disc\ 1/</pre> |                     |   |     |   |
| <pre>[root@tyit RHEL 6.0 i386 Disc 1]# cd Packages/</pre> |                     |   |     |   |
| [root@tyit Packages]#                                     |                     |   |     |   |

(ii) The directory Packages has all the packages. For eg, to install vsftpd, use rpm command with 'i' option to install.

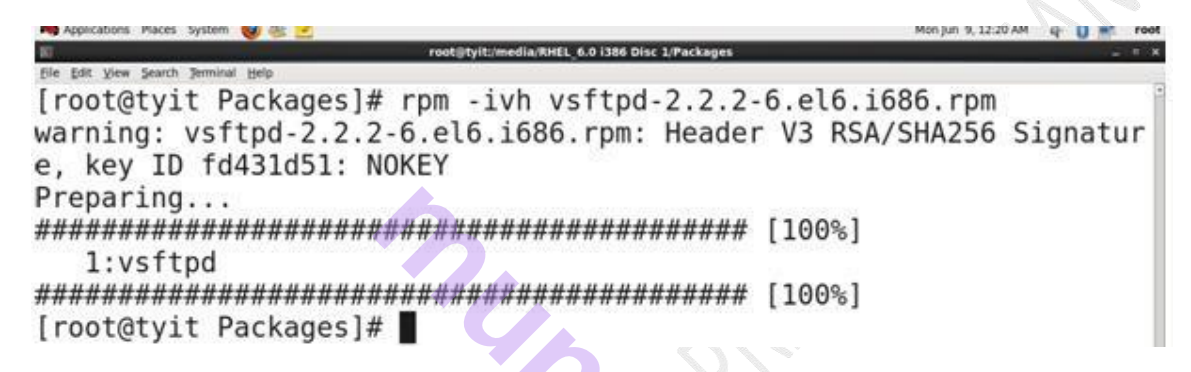

(iii) To query and verify use rpmquery or rpm -qa, as shown below:

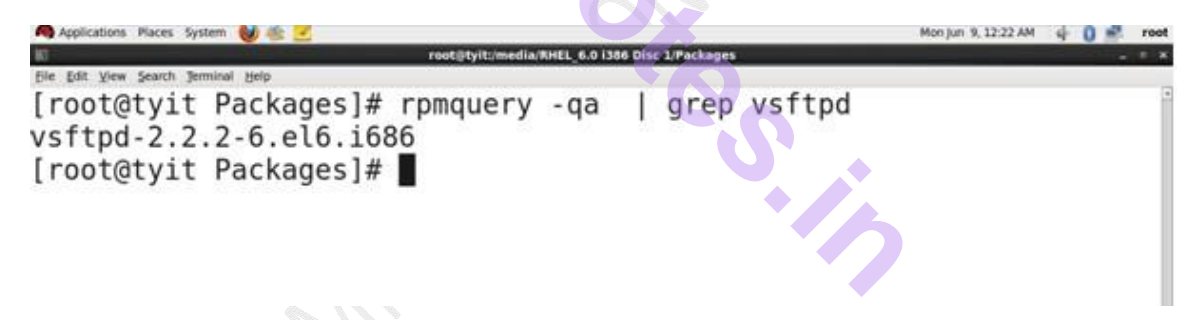

(iv) To delete any installed package, use rpm with –e option to erase:

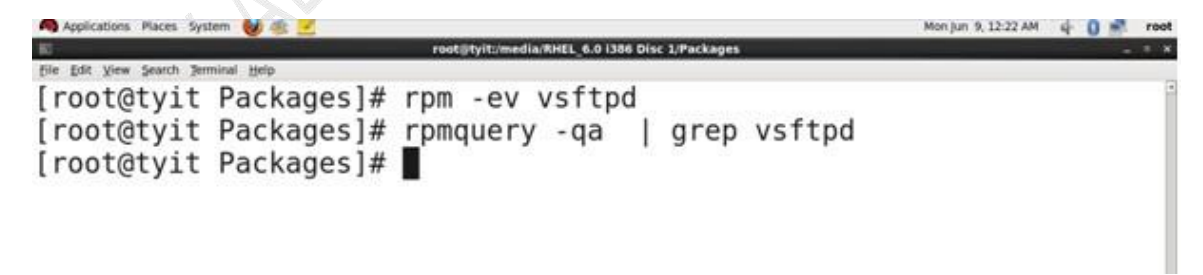

### (7) Shutdown command:

(i) To shutdown after 5 mins:

.\*

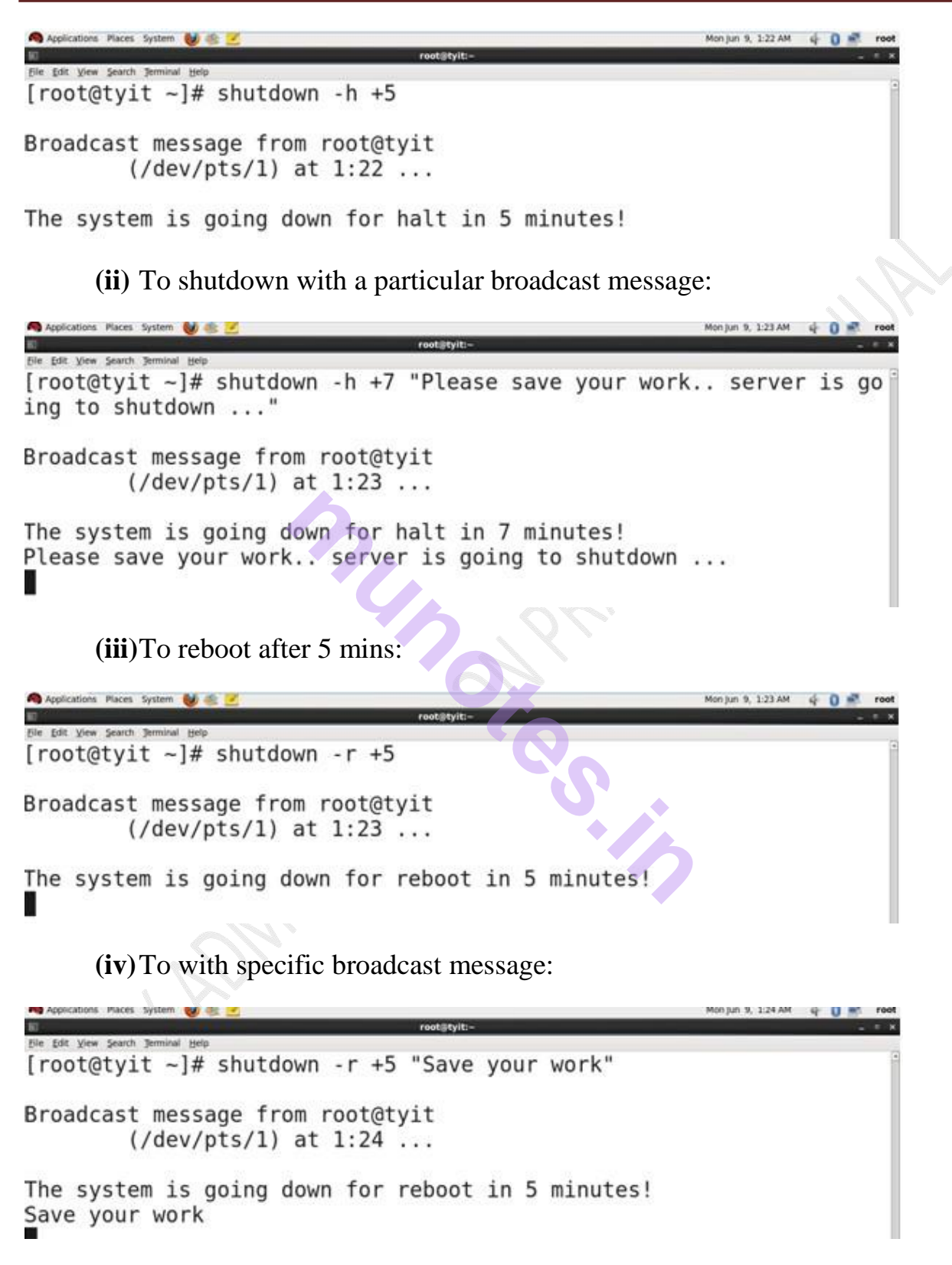

#### (D) Administrative Files:

#### (1) /etc/aliases (will be done in sendmail)

#### (2) /etc/passwd

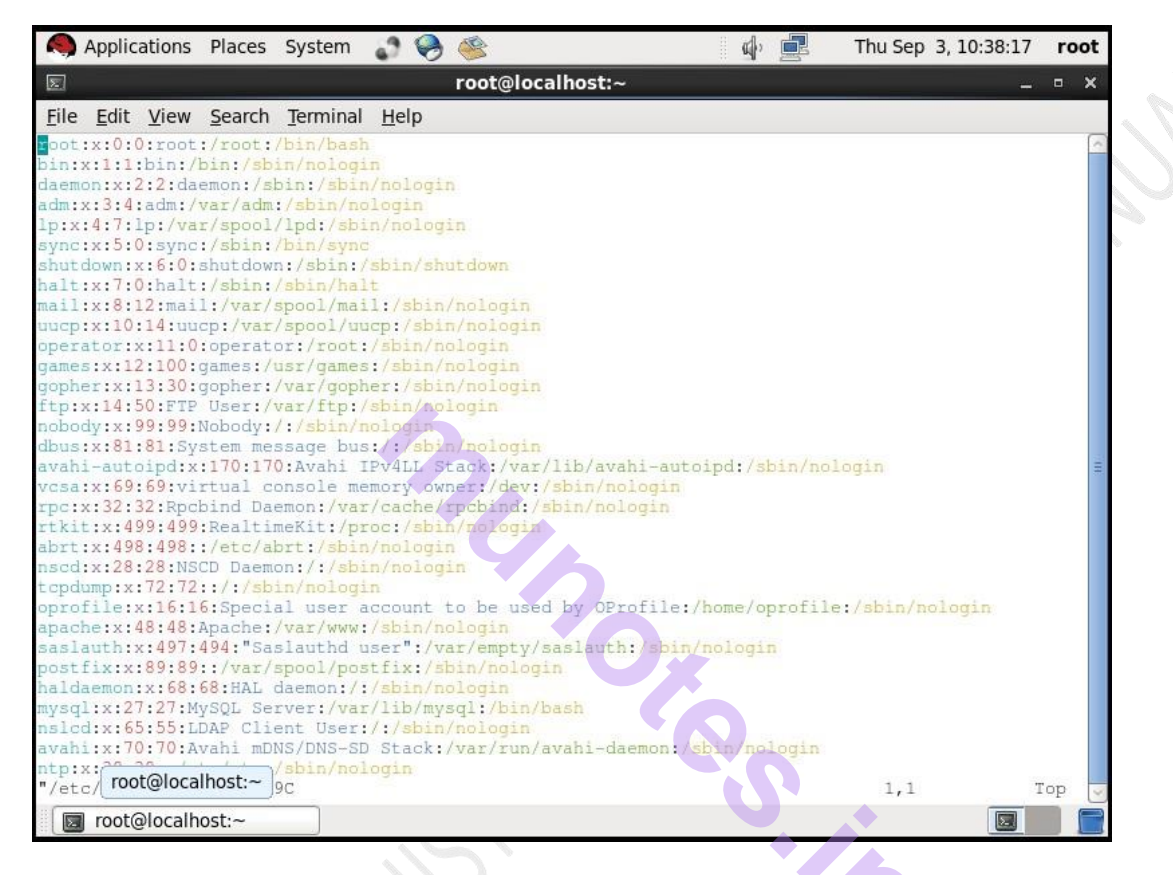

#### (3) /etc/shadow

| 8                                                                                                    | Applic                                                                                                    | ations                                                                                                    | Places                                                                                                    | System                                                                       | <b>\$</b> 😣           |             |             | ¢         | •        | Thu Sep   | 3, 10:39:03    | root  |
|----------------------------------------------------------------------------------------------------|----------------------------------------------------------------------------------------------------|----------------------------------------------------------------------------------------------------|----------------------------------------------------------------------------------------------------|------------------------------------------------------------------------------|-----------------------|-------------|-------------|-----------|----------|-----------|----------------|-------|
| 5.                                                                                                    |                                                                                                    |                                                                                                    |                                                                                                    |                                                                              |                       | root@loca   | lhost:~     |           |          |           | -              | • ×   |
| <u>F</u> ile                                                                                                    | <u>E</u> dit                                                                                                    | <u>V</u> iew                                                                                                    | <u>S</u> earch                                                                                                    | <u>T</u> erminal                                                             | <u>H</u> elp          |             |             |           |          |           |                |       |
| Content<br>continue<br>continue<br>continue<br>continue<br>admini<br>lp:*:<br>sync:<br>sync:<br>syn | \$6\$D:<br>\$6\$D:<br>1479<br>n:*::147<br>1479<br>n:*::147<br>*:14<br>lown:<br>*:147<br>*:14<br>lown:<br>*:147<br>*:14<br>lown:<br>*:147<br>*:14<br>lown:<br>*:147<br>*:147<br>lown:<br>*:147<br>!:147<br>!:117<br>!:117<br>!:117 | 2vH1EQ<br>2vH1EQ<br>2JSP0:<br>90:0:9<br>90:0:9<br>90:0:9<br>790:0:<br>*:14790:<br>*:1479<br>790:0:<br>*:14790:<br>*:14790:<br>0:0:9<br>4790:0:<br>14790:<br>*:14790:<br>0:0:9<br>14790:<br>6620::<br>6620::<br>6620::<br>16620:<br>16620:<br>!!:1666<br>!!:1662<br>!!:1662 | 20011<br>1F089ht<br>16620:0<br>9999:7:<br>9999:7:<br>99999:7:<br>99999:7<br>0:0:9999<br>99999:7<br>0:0:99999:7<br>0:0:99999:7<br>0:99999:7<br>0:99999:7:<br>0:99999:7<br>0:99999:7:<br>1:16620<br>1:11<br>1:16620<br>1:11<br>1:16620<br>1:16620<br>1:11<br>1:16620<br>1:16620 | QG\$ITeYNe<br>:99999:7:::<br>:::<br>99:7:::<br>:::<br>99:7:::<br>7:::<br>::: | djQoRlH<br>::<br>364C | Yd4Rh/Ql jM | bjUfZeXU26v | ryIiIm/La | wr/HF4/0 | wDslyJPkT | ndmpl.tUm<br>I | Iop V |
| (4)                                                                                                    | /eta                                                                                                    | c/mo                                                                                                    | otd                                                                                                    |                                                                              |                       |             |             | S         | 1        |           |                |       |
|                                                                                                    |                                                                                                    |                                                                                                    |                                                                                                    |                                                                              |                       |             |             |           |          |           |                |       |

| 8            | Applic       | ations       | Places         | System           | <b>\$</b> 😔  | 9       |           | ¢, | P | Thu Sep | 3, 10:59 | 9:33 <b>r</b> | oot      |  |
|--------------|--------------|--------------|----------------|------------------|--------------|---------|-----------|----|---|---------|----------|---------------|----------|--|
| Σ            |              |              |                |                  |              | root@lo | calhost:~ |    |   |         |          | _ 0           | ×        |  |
| <u>F</u> ile | <u>E</u> dit | <u>V</u> iew | <u>S</u> earch | <u>T</u> erminal | <u>H</u> elp |         |           |    |   |         |          |               |          |  |
| Hello        | eve          | ryone.       |                |                  |              |         |           |    |   |         |          |               | <u>^</u> |  |
| ~            |              |              |                |                  |              |         |           |    |   |         |          |               |          |  |
| ~            |              |              |                |                  |              |         |           |    |   |         |          |               |          |  |
| ~            |              |              |                |                  |              |         |           |    |   |         |          |               |          |  |
| ~            |              |              |                |                  |              |         |           |    |   |         |          |               |          |  |
| ~            |              |              |                |                  |              |         |           |    |   |         |          |               |          |  |
| ~            |              |              |                |                  |              |         |           |    |   |         |          |               |          |  |
| ~            |              |              |                |                  |              |         |           |    |   |         |          |               |          |  |
| ~            |              |              |                |                  |              |         |           |    |   |         |          |               |          |  |
| ~            |              |              |                |                  |              |         |           |    |   |         |          |               |          |  |
| ~            |              |              |                |                  |              |         |           |    |   |         |          |               | =        |  |
| ~            |              |              |                |                  |              |         |           |    |   |         |          |               |          |  |
| ~            |              |              |                |                  |              |         |           |    |   |         |          |               |          |  |
| ~            |              |              |                |                  |              |         |           |    |   |         |          |               |          |  |
| ~            |              |              |                |                  |              |         |           |    |   |         |          |               |          |  |
| ~            |              |              |                |                  |              |         |           |    |   |         |          |               |          |  |
| ~            |              |              |                |                  |              |         |           |    |   |         |          |               |          |  |
| ~            |              |              |                |                  |              |         |           |    |   |         |          |               |          |  |
| ~            |              |              |                |                  | Ť            |         |           |    |   |         |          |               |          |  |
| ~<br>"/etc   | roc          | t@loca       | lhost:~        |                  |              |         |           |    |   | 1,1     |          | All           | ~        |  |
|              | root(        | ocalh        | ost:~          |                  |              |         |           |    |   |         | Ĩ        | Σ             |          |  |
|              |              |              |                |                  |              |         |           | Ś  |   |         |          |               |          |  |
|              |              |              |                |                  |              |         |           |    |   |         |          |               |          |  |

S

Red Hat Enterprise Linux Server release 6.0 (Santiago) Kernel 2.6.32-71.el6.i686 on an i686

localhost login: root Password: Hello everyone. [root@localhost ~]# \_

(5) /etc/issue

| Applications Places Syst                                           | tem 🕈 🤗 🌋                 | i 📣 📃 | Thu Sep 3, 11 | :00:01 <b>root</b> |
|--------------------------------------------------------------------|---------------------------|-------|---------------|--------------------|
| 2                                                                  | root@localho              | st:~  |               | _ • ×              |
| <u>F</u> ile <u>E</u> dit <u>V</u> iew <u>S</u> earch <u>T</u> err | minal <u>H</u> elp        |       |               |                    |
| Red Hat Enterprise Linux S                                         | erver release 6.0 (Santia | go)   |               | <u>_</u>           |
| Kernei (r on an (m                                                 |                           |       |               |                    |
| elcome to Linux.                                                   |                           |       |               |                    |
| ~                                                                  |                           |       |               |                    |
| ~                                                                  |                           |       |               |                    |
| ~                                                                  |                           |       |               |                    |
| ~                                                                  |                           |       |               |                    |
| ~                                                                  |                           |       |               |                    |
| ~                                                                  |                           |       |               |                    |
| ~                                                                  |                           |       |               |                    |
| ~                                                                  |                           |       |               | =                  |
| ~~<br>~~                                                           |                           |       |               |                    |
| ~                                                                  | 6                         |       |               |                    |
| ~                                                                  |                           |       |               |                    |
| ~                                                                  |                           |       |               |                    |
| ~                                                                  |                           |       |               |                    |
| ~                                                                  |                           |       |               |                    |
| ~                                                                  |                           |       |               |                    |
| ~                                                                  | ľ (O).                    |       |               |                    |
| na<br>na                                                           |                           |       |               |                    |
| "/etc/issue" 4L, 93C                                               |                           |       | 4,1           | All 🗸              |
| 🔲 root@localhost:~                                                 |                           |       |               |                    |
|                                                                    |                           |       |               |                    |

Red Hat Enterprise Linux Server release 6.0 (Santiago) Kernel 2.6.32-71.el6.i686 on an i686

Welcome to Linux. localhost login: \_

### (E) <u>Graphical Tools:</u>

### (1) To add user graphically:

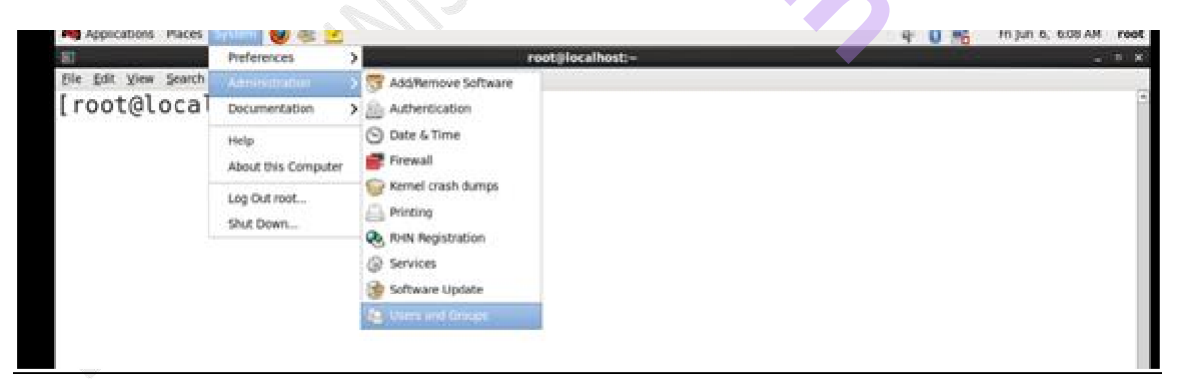

Useradd dialog box comes. Write username, full name, password, shell name, home dir and click OK.

| Eile Edit H | elp       |       | User                         | Manager                                                                                                    |      |           |       | - 0 ×        |
|-------------|-----------|-------|------------------------------|----------------------------------------------------------------------------------------------------|------|-----------|-------|--------------|
| 5           | 46        | (R)   | Add N                        | lew User                                                                                                    |      | - 0 ×     |       |              |
| Add User A  | dd Group  | THE   | User Name:                   | shabnam                                                                                                    |      |           | 1     |              |
|             |           |       | Euli Name:                   | shabnam s                                                                                                    | ayed |           |       | Apply filter |
| Users Group |           |       | Password:                    | *****                                                                                                    |      |           |       |              |
| User Name   | User ID ~ | Prim  | Confirm Passworth            |                                                                                                    |      |           | ctory |              |
| pioneer     | 500       | pion  |                              | (and the second second |      | 10        | beer  |              |
| bsot        | 501       | bscit | Login Shell:                 | /bin/bish                                                                                                    |      | ×         | £     |              |
| john        | 502       | john  |                              |                                                                                                    |      |           | h     |              |
| jack        | 503       | jack. | Create bome direct           | tory                                                                                                    |      |           | 1     |              |
| user1       | 504       | user  | Home Directory:              | home/shabru                                                                                                    | m    |           | 1     |              |
| shiv        | 505       | shiv  | CE Consta o privato o        | eres and the state of                                                                                                    | 2.1  |           | 1     |              |
| sujeet      | 506       | suje  | S. Create a buyane d         | roup for site o                                                                                                    |      |           | pet . |              |
| akshay      | 507       | aksit | Specify user ID m            | anually:                                                                                                    | 523  |           | hay   |              |
| user11      | 508       | user  | Specify group ID a           | nanually                                                                                                    |      |           | 111   |              |
| sara        | 509       | sara  | and the second second second |                                                                                                    |      |           |       |              |
| sara1       | 510       | sara  |                              |                                                                                                    |      |           | 1     |              |
| prity       | 511       | prity |                              | 1.1.1.1.1.1.1.1.1.1.1.1.1.1.1.1.1.1.1.1.                                                                                                    | -11- |           | Y     |              |
| vikrant     | 512       | vikra |                              | Çancel                                                                                                    | 1    | ÖK        | ant   |              |
| u1          | 513       | u1    |                              | /bin/ba                                                                                                    | h    | .Aome.ul  | 6     |              |
| u2          | 514       | ú2    |                              | /bin/ba                                                                                                    | ih.  | homena    |       |              |
|             | 494       | 14    |                              | dala da a                                                                                                    |      | Accession |       |              |

(2) To add a group graphically, system->Administration->user. Click add group and provide the group name. Click OK.

| A                      |           |         | User Manager                               |               |
|------------------------|-----------|---------|--------------------------------------------|---------------|
| ill<br>National States |           |         | user manager                               |               |
| for for De             | pp.       |         |                                            |               |
| 10                     | 46        | - 25    | - <b>B</b>                                 |               |
| Add User A             | dd Group  |         | Delete Refresh Help                        |               |
|                        |           |         | fearch filter                              | Analys Filter |
|                        |           |         | seafer mer.                                | Sheat more    |
| Users Group            | 6         |         |                                            |               |
| User Name              | User ID ~ | Primary | Group Full Name Login Shell Home Directory |               |
| pioneer                | 500       | pionee  | Add New Group _ D x spioneer               |               |
| bscit                  | 501       | bscit   | Group Name: Dewotoup                       |               |
| john                   | 502       | john    | ejohn                                      |               |
| ack                    | 503       | jack    | Specify group ID manually: 524 - ejjack    |               |
| user1                  | 504       | user1   | eAser1                                     |               |
| shiv                   | 505       | shiv    | Cancel QK ershiv                           |               |
| sujeet                 | 506       | sujeet. | Jongoshi Jone Jone                         |               |
| akshay                 | 507       | akshay  | /bin/bash /home/akshay                     |               |
| user11                 | 508       | user11  | /bin/bash /home/user11                     |               |
| sara                   | 509       | sara    | ,bin/bash ,home/sara                       |               |
| saral                  | 510       | sara1   | /bin/bash /home/sara1                      |               |
| prity                  | 511       | prity   | ,bin/bash ,home/prity                      |               |
| vikrant                | 512       | vikrant | /bin/bash /home/vikrant                    |               |
| u1                     | 513       | ul      | /bin/bash /home/ut                         |               |
| u2                     | 514       | u2      | /bin/bash /home/u2                         |               |
|                        | 414       | 110     | Birthash Bornett                           |               |

# Practical no 16: Using javac compiler

(I) Sample JAVA program and demonstration of javac compiler:

1) Java package installation :=

We graphically install java-1.6. go to CD/ Package directory.

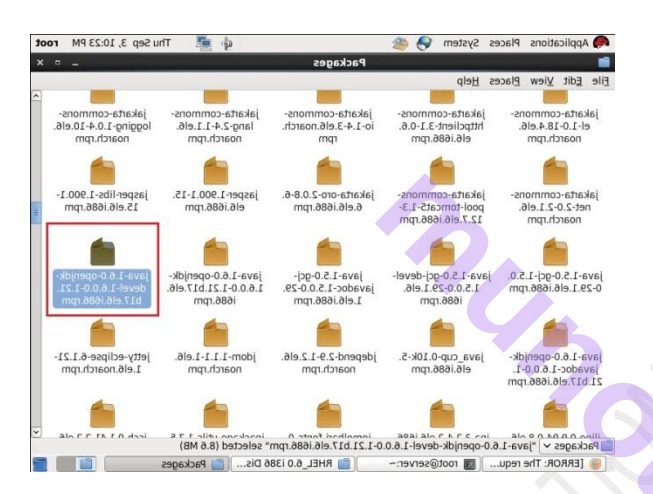

Find java 1.6.0-openjdk-devel. Double click the package.

Click on install.

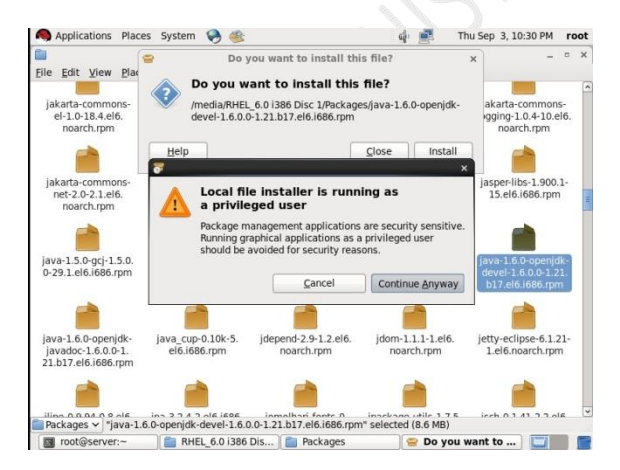

2) Now query package and check whether it is properly install or not.

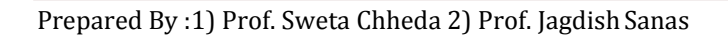

| 🗵 root@serv                                                                                                    | /er:~ _ □ ×              |
|----------------------------------------------------------------------------------------------------|--------------------------|
| <u>File E</u> dit <u>V</u> iew <u>S</u> earch <u>T</u> erminal Ta <u>b</u> s <u>H</u> elp                                                                                                    | )                        |
| root@server:~ 🗙                                                                                                    | root@server:~ 💥          |
| <pre>[root@server ~]# rpm -qa   grep java java-1.6.0-openjdk-devel-1.6.0.0-1.21.b17 tzdata-java-20101-1.el6.noarch java-1.5.0-gcj-devel-1.5.0.0-29.1.el6.i68 java-1.6.0-openjdk-1.6.0.0-1.21.b17.el6.i gcc-java-4.4.4-13.el6.i686 java-1.5.0-gcj-1.5.0.0-29.1.el6.i686 [root@server ~]#</pre> | 7.el6.i686<br>36<br>.686 |

3) Now create file HelloWorld.java with vieditor.

```
[root@server ~]# vim HelloWorld.java
```

4) Add the following code to file and save and exit.

```
import java.io.*;
public class HelloWorld{
public static void main(String[] args) {
System.out.println("Hello world");
}
```

- 5) Compile the file with javac command.
- 6) Use java command to view output.

```
[root@server ~]# vim HelloWorld.java
[root@server ~]# javac HelloWorld.java
[root@server ~]# java HelloWorld
Hello world
[root@server ~]#
```

## (II) Socket Programming using Java:

Now go to server machine and create file MyServer.java with vi editor.
 [root@server ~]# vim MyServer.java

2) Add the following code to file and save and exit.

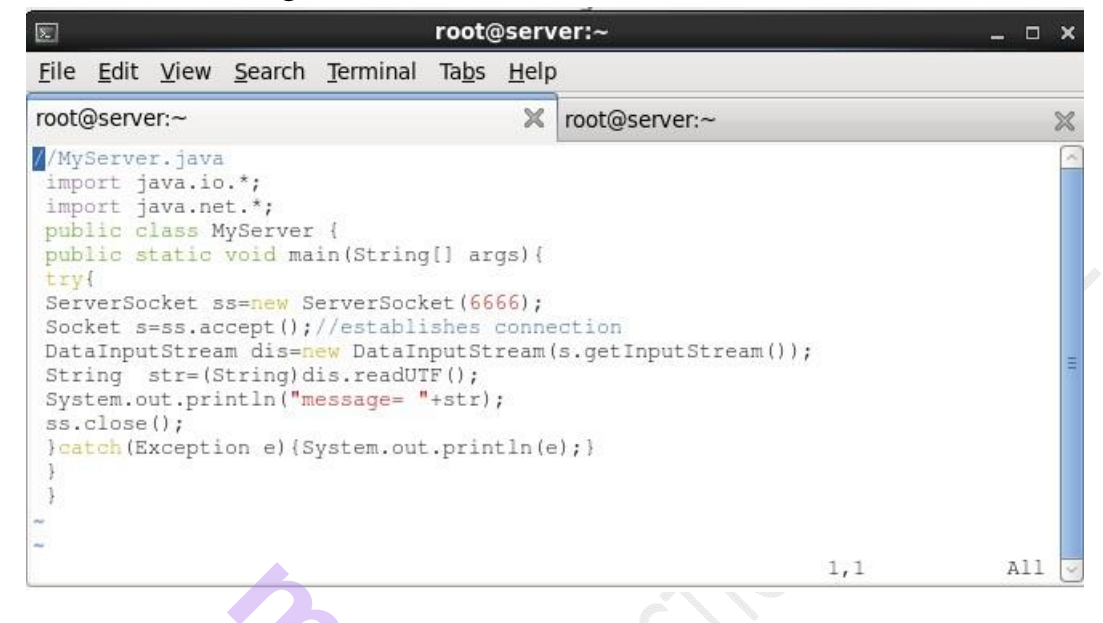

3) Now go to client machine create file MyClient.java with vieditor.

[root@server ~] # vim MyClient.java

4) Add the following code to file and save and exit

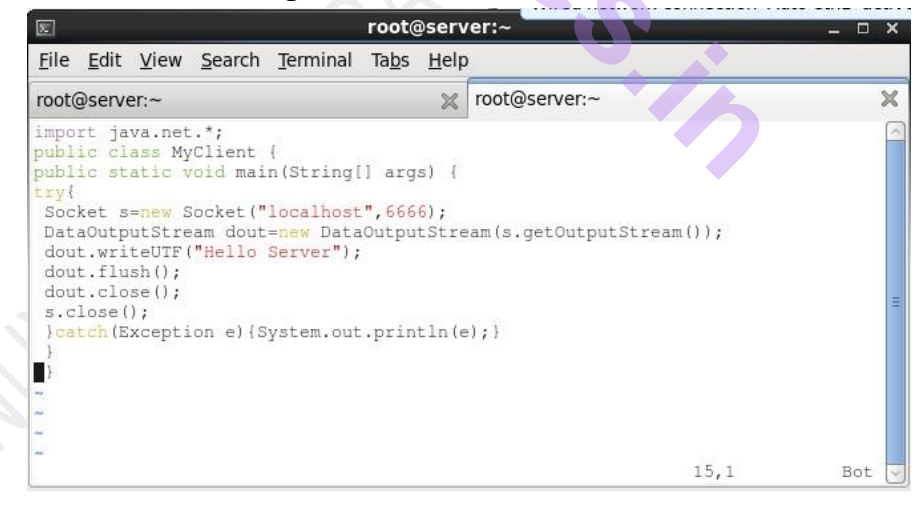

5) Go to server machine and Compile the file with javac command. Use java MyServer command to see output.

```
[root@server ~]# vim MyServer.java
[root@server ~]# javac MyServer.java
[root@server ~]# java MyServer
message= Hello Server
[root@server ~]#
```

6) Go to client machine and Compile the file with javac command.

[root@server ~]# vim MyClient.java
[root@server ~]# java MyClient
[root@server ~]#